# TETA Programming Manual

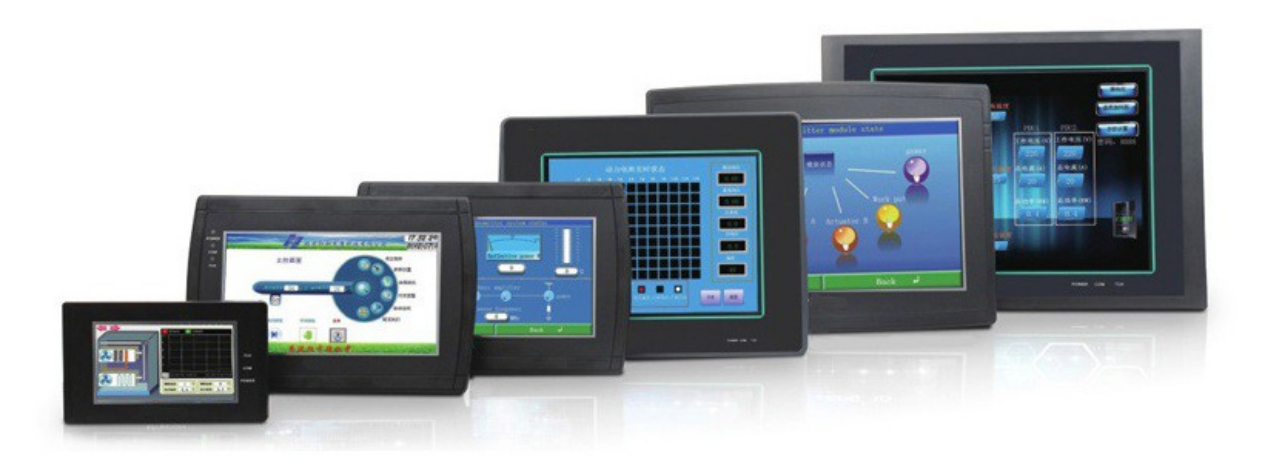

TETA TECHNOLOGY.CO,LTD.

# Software Homepage Start software:

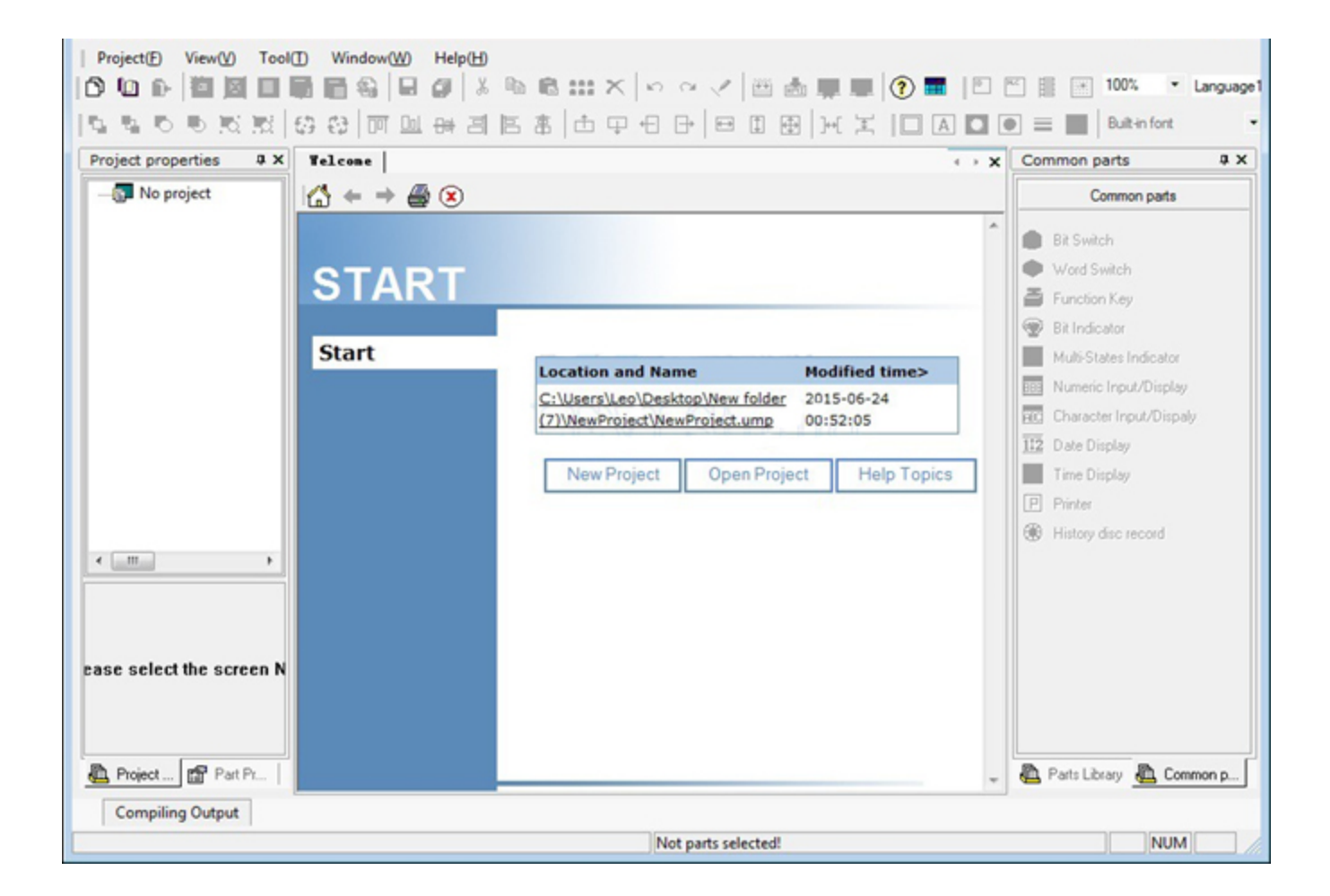

# Decompile:

HMI project copied from HMI need to be de-compiled first.

| ert  |  |
|------|--|
| ct ) |  |

| Property | Description                                                            |
|----------|------------------------------------------------------------------------|
| HMT File | Select existing HMT file from local folder.                            |
| Save to  | Saving location of decompiled HMI project.                             |
| Project  | Require password if the uploaded project comes with designer password. |
| Password |                                                                        |

### Udisk Download:

Hold right top corner of HMI for 5 seconds to enter [Setup Screen].

| ownload file by USB-Disk wizard |                                 | -2     |
|---------------------------------|---------------------------------|--------|
| Project file to be downloaded   | C Download image(Advanced User) |        |
|                                 |                                 | Browse |

| Please se | elect USB-Disk | 10 III III III III III III III III III I |      | Browse |
|-----------|----------------|------------------------------------------|------|--------|
|           | ок             | Close                                    | Help |        |
|           |                |                                          |      |        |

| Property      | Description                                                                        |
|---------------|------------------------------------------------------------------------------------|
| Project file  | Select HMI project file, this project file will be downloaded via USB disk (Insert |
|               | USB Disk to HMI, then go to [Setup Screen] of HMI, then click [Copy HMT]).         |
| Firmware file | Select Firmware OSF file, this the file will be downloaded via USB Disk (Insert    |
|               | USB Disk to HMI, then go to [Setup Screen] of HMI, then click [Update OSF]).       |

# Â,

# **Demo Projects**

Various small demo projects are provided to illustrate several aspects of using the HMI programming. All of the demo projects are existing in [Demo Projects] which under software installation folder.

### **Functions:**

Animation Change Screen by Address Data Record to UDisk Discrete Recipe File List Recipe Simple Recipe Script: Four Arithmetic Operations Timer Determine **Extensions: User Restriction** Short Message **Communication:** Open CAN Siemens S7-1200 Ethernet User-Defined Protocol Modbus RTU-Client Modbus RTU-Host Modbus TCP\_Host Modbus TCP\_Client Multi Link\_Client Multi Link\_Host

2/278

| AN . |  |  |
|------|--|--|
|      |  |  |
|      |  |  |
|      |  |  |

# Start a new project

The new project can be created by selecting [Project]-[New Project] form the menu bar, or clicking the [New Project] to tool bar. Location and Name:

Project name : "Newproject" by default, it can only contain a~z, 0~9. Select a location to save the project files. Choose "HMI" or "PLC" model from the list.

| Name: NewProject                                                                                            |                                                                                                    |
|----------------------------------------------------------------------------------------------------|----------------------------------------------------------------------------------------------------|
| Location: C:\Users\Desktop                                                                                  | Browse                                                                                                    |
| HMI                                                                                                    |                                                                                                    |
| 777A         Resolution           777T         00L           700LK         430T           102A         102L | : 800*480                                                                                                    |
| Communication                                                                                               |                                                                                                    |
| Port: PLC Type:                                                                                             | ·                                                                                                    |
| COM1 TETA<br>COM2 Alen-Bradley<br>COM3 ARB                                                                  | y interview of the second second seco |
| Ethemet BoTa<br>CAN Deta                                                                                    |                                                                                                    |
| Emerson                                                                                                    | *                                                                                                    |
| TETA SIMUTOCOL                                                                                              | *                                                                                                    |
|                                                                                                    |                                                                                                    |
| No communication                                                                                            |                                                                                                    |
|                                                                                                    |                                                                                                    |

## **Project Properties**

Select template, the project will be created as the template setting. Customize the initial screen and project style.

| New Project  | <b>X</b>                                                                                                    |
|--------------|----------------------------------------------------------------------------------------------------|
| C Template L | <ul> <li>✓ Setting</li> <li>Screen No.: 0</li> <li>Style:</li> <li>Windows Classic</li> <li>Little Green</li> <li>Metallic</li> <li>Rurality</li> <li>Little Blue</li> <li>Little Blue</li> <li>Little Pellow</li> </ul> |
| 子面水格茂度<br>   | Obscure Grey<br>Sportstyle                                                                                                    |

|        | 4      |        |      |
|--------|--------|--------|------|
| < Back | Finish | Cancel | Help |

There are four parts in Project Manager, including Project Screen, Built-in screen, Project Setting, Library and Script. Project Screen: All screens in this project.

Built-in scree: All built-in screens in this project, including Common Screen, Keypad Screen etc.

Project Properties: The project configuration information, for example, screen style, recipe, bit alarm, data record, ect.

Library: library information includes address, text, gallery and font.

Script: global script, global function and background script can be configured to achieve advanced function.

| Project properties       2 ×       Welcome       0: Ser eeal       Recipe Editor(E)       For X       Parts Library       2         Event Log Display       Gallery(E)       Font Library(D)       Address Library(D)       Address Library(D)       Address Library(A)       Address Library(A)       Address Library(A)         Address mapping       Event Log Display       Bit Switch       Font Library       Font Library       Font Library(D)         Address mapping       Event Log Display       Bit Alarm(H)       Word Alarm(H)       Font Library       Font Library                                                                                                    | D № Ռ   2 ⊠ □ 🕞 🕞 왕   ₽<br>∿ ∿ ७ ७ % %   8 8   ज ш                                                                                                    | Communication(C)<br>Project Properties(P)                                                                                                    |       | ] 🗮 📰 100% 🔹 Language                                                                                                    |
|----------------------------------------------------------------------------------------------------|----------------------------------------------------------------------------------------------------|----------------------------------------------------------------------------------------------------|-------|----------------------------------------------------------------------------------------------------|
| Event Log Display       Button         B Br Switch       Brownich         Wideb-Server       Address Library(E)         Address mapping       Event Log Display         Bitton       Br Switch         Wideb-Server       Address mapping         Bit Alarm(H)       Word Alarm(I)         Data Record (J)       Text Library(D)         Gallery       Bit Alarm(H)         Word Alarm(I)       Data Record (J)         Text Bibrary       Script         Global Script       Sclobal Script         Global Script       Global Script(P)         Global function       Screen Style(S)         Global function       Background Script (P)         Global function (Q)       Background Script(P)         Global function       Background Script(P)         Global function (Q)       Background Script(P)         Global function(Q)       Background Script(P)         Global function(Q)       Background Script(P)         Global function(Q)       Background Script(P)         Global function(Q)       Background Script(P)         Global function(Q)       Background Script(P)         Background Script(P)       Global function(Q)         Background Script(P)       Lamp <t< td=""><td>Project properties # X Welcome 0:Set</td><td>reen   Recipe Editor(R)</td><td>4 + X</td><td>Parts Library # X</td></t<>                                                                                                    | Project properties # X Welcome 0:Set                                                                                                    | reen   Recipe Editor(R)                                                                                                    | 4 + X | Parts Library # X                                                                                                    |
| Multi-Link(N)  Screen Style(S)  Global Script(P)  Global function(Q)  Background Script(R)  Picture Draw  Draw  Dr | Event Log Display     Data Record     Data Record     Trend graph     History XY Plot     Web-Server     Multi-Link     Real time disk recc     Address napping     Library     Library     Text library     Gallery     Text library     Goldal Script     Global Script     Global function     Background Script | Gallery(B)<br>Font Library(E)<br>Text Library(I)<br>Address Library(I)<br>Address mapping<br>Event Log Display<br>Bit Alarm(I)<br>Word Alarm(I)<br>Data Record(I)<br>Trend Display(K)<br>History XY Plot(L)<br>Disc Record Display(X)<br>Web-Server(M) |       | Button Button Bit Switch Word Switch Function Key Recipe Download/Upload Character key Combination Key Combination Key Slider Switch |
| Screen Style(5) Global Script(P) Global function(Q) Background Script(R)  Picture Draw  R Public and R Public and R Public | <                                                                                                    | Multi-Link(N)                                                                                                    |       | Input/Display                                                                                                    |
| Case select the screen N Global Script(P) Global function(Q) Background Script(R) Instrument Lamp Picture Draw                                                                                                    |                                                                                                    | Screen Style( <u>S</u> )                                                                                                    |       | Alarm display                                                                                                    |
| ase select the screen N Global function(Q) Background Script(R) Animation Lamp Picture Draw                                                                                                    |                                                                                                    | Global Script(P)                                                                                                    |       | Graph                                                                                                    |
| ase select the screen N Background Script(®) Instrument Lamp Picture Draw                                                                                                    |                                                                                                    | Global function(0)                                                                                                    |       | Animation                                                                                                    |
| Background Scriptor     Draw                                                                                                    | ase select the screen N                                                                                                    | Background Script(P)                                                                                                    |       | Instrument                                                                                                    |
| Picture Draw                                                                                                    |                                                                                                    | Background script(k)                                                                                                    |       | Lamp                                                                                                    |
|                                                                                                    |                                                                                                    |                                                                                                    |       | Draw                                                                                                    |
| L roject E rait Fill / m Parts Library L Common p.                                                                                                    | Project Project                                                                                                    | m                                                                                                    |       | Parts Library 🛍 Common p                                                                                                    |

The HMI model can be changed by selecting [Setting]- [project properties].

| Screen style<br>Windows Classic |
|---------------------------------|
| Data autting                    |
| Data setting                    |
| HMI name:                       |
| Floating: Little-endian         |
| All data with big-endian        |
| System control area             |
| Read address: HDW0              |
| I an athi                       |
| Length: 1                       |
| Write address                   |
| Quick update                    |
|                                 |
| Screen saver: 0:Screen 👻        |
| Custom password keypad          |
| Hide password keypad title      |
| Hide character keypad title     |
|                                 |
| seconds (5~30sec)               |
| seconds (0~60sec)               |
| Buffer size(200-1000); 200      |
|                                 |

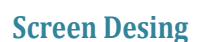

Project editor is a integrated development environment that combine the project management and screen design, user can design a new screen after the project created.

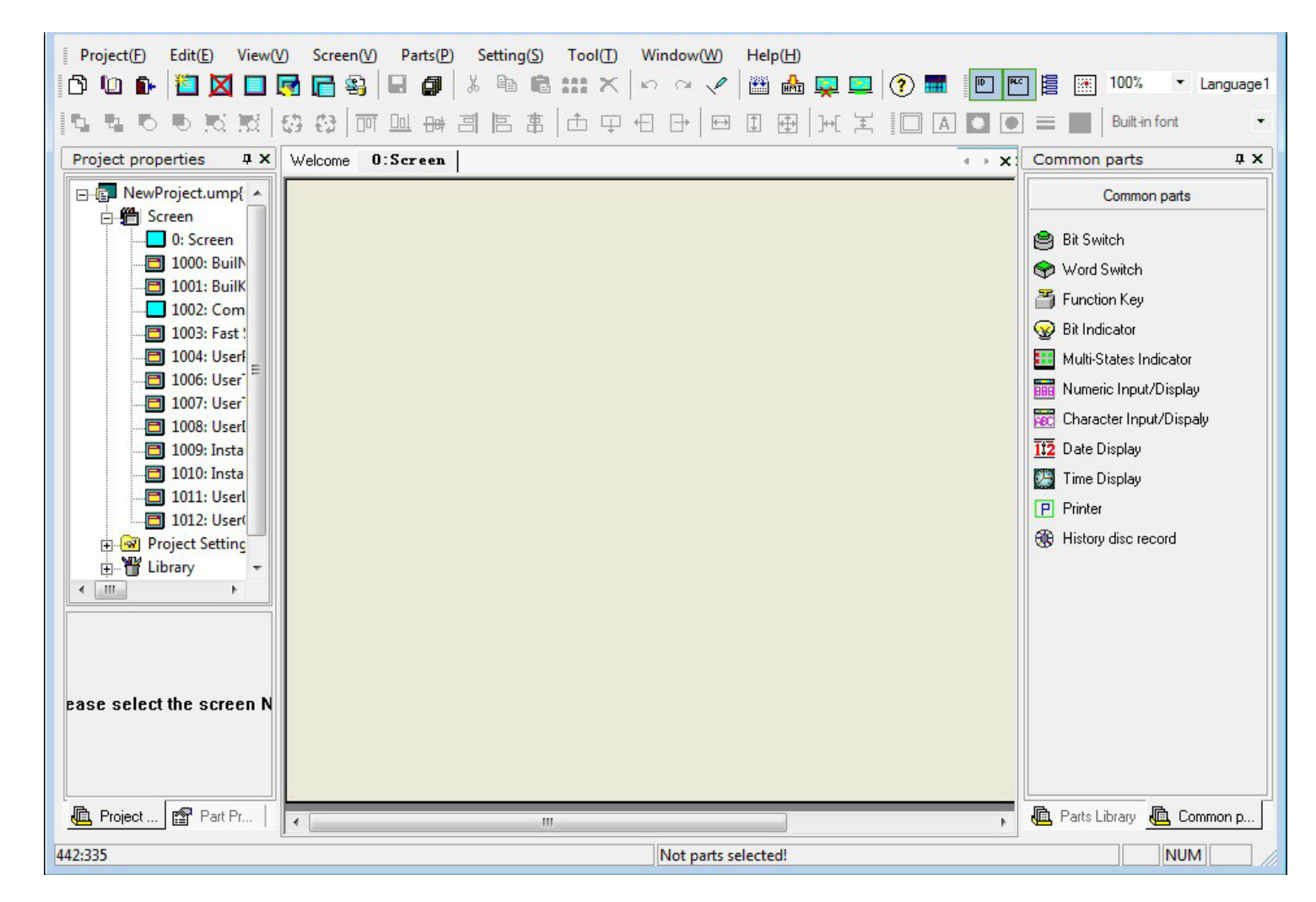

5/278

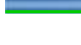

# **Add Screen**

The new screen can be created by clicking "new 🛅 on the tool bar.

| General         |                 |             |
|-----------------|-----------------|-------------|
| Screen No.:     | Name(N): Screen |             |
| Screen Security |                 |             |
| Security Level: | evel 0 💌        |             |
| Real-service d  |                 |             |
|                 |                 |             |
|                 |                 |             |
| Fill Color:     | No Disture      | Deelawayaad |
|                 |                 | backyrounu  |
|                 |                 |             |
|                 |                 |             |
| Sub-screen      |                 |             |
| Width: 800      | Height: 480     |             |
|                 |                 |             |
|                 |                 |             |
|                 |                 |             |

General:screen number and screen name (Screen No. should be unique). Screen security: set the security level for different authorization level. Background: screen background can be filled with single color or picture, the resolution of background picture and screen should be same. Sub-screen: create the new screen as sub-screen.

Click [OK] to complete creating new screen.

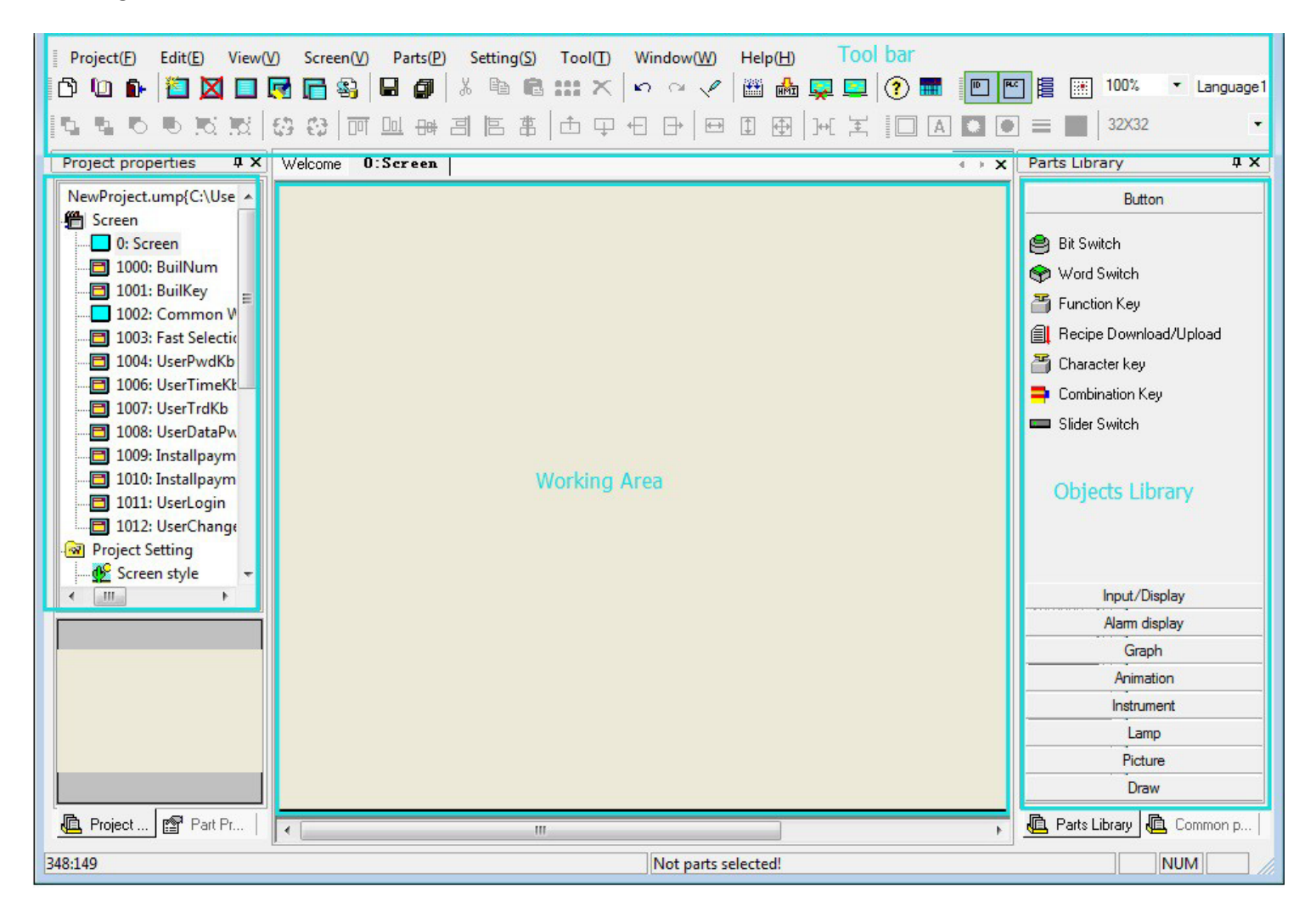

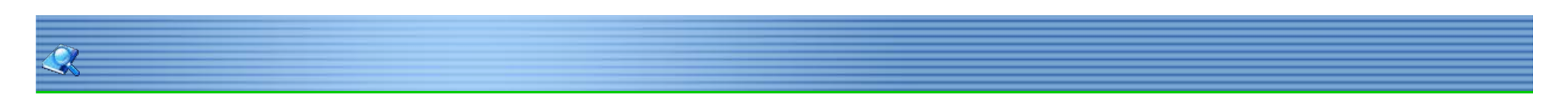

### Add Bit Switch

Add objects to the screen, to meet the different requirement of automation control. Select [Bit switch] from [objects Library]. Left click on screen to locate the position of "Objects", then drag mouse to define a area for the object, left click again to finish adding the bit switch. Double click the "Objects" to edit its properties.

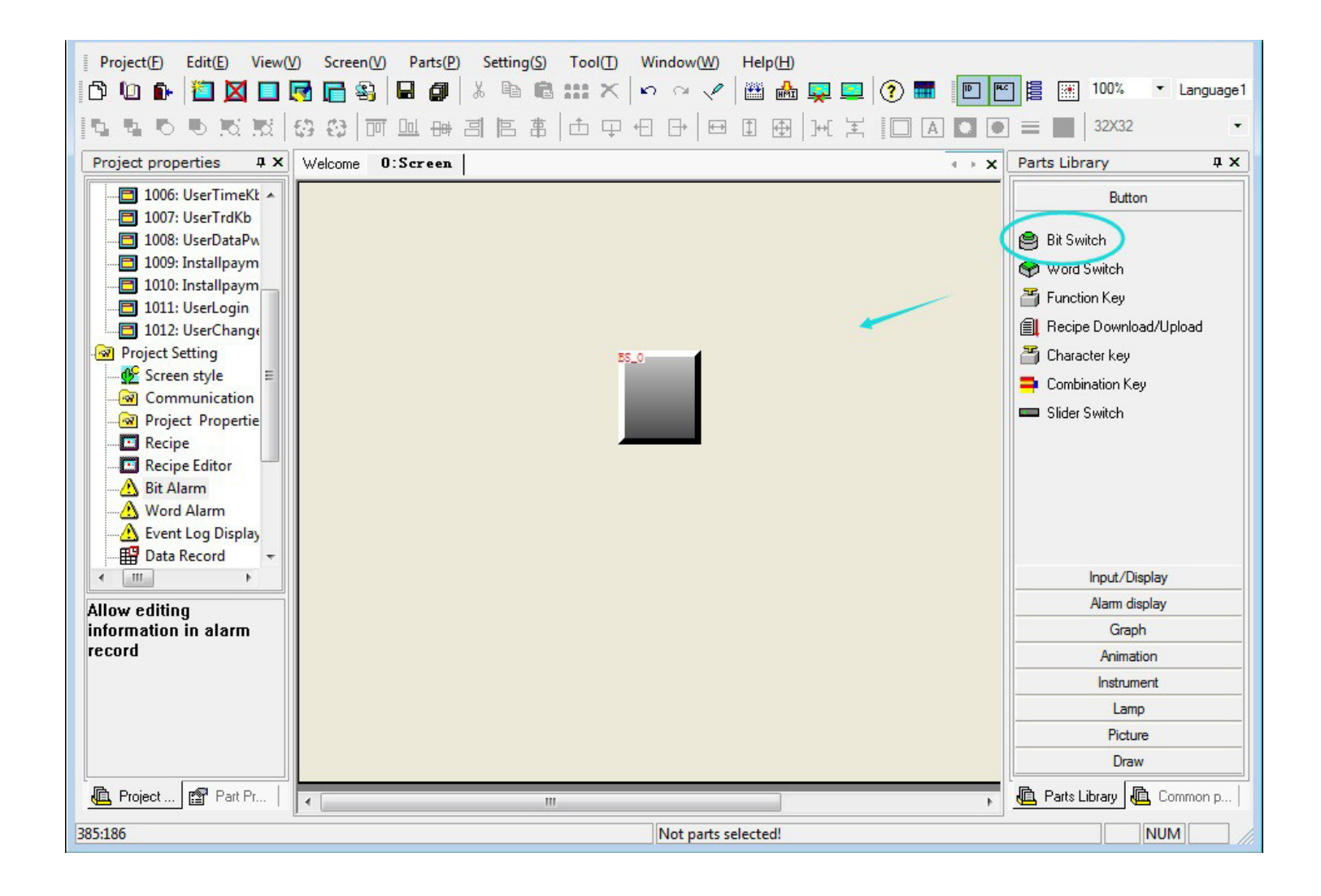

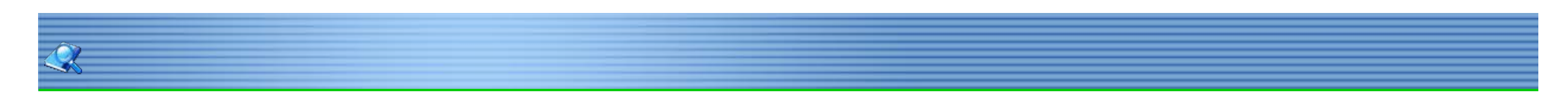

# Address Setting

Edit the properties by double click the "Object" to open the properties window. The address can be entered manually or edited by address editor.

| Write Address HDX0.0 Edit            |            |                                    |           |        |                                                                                                    |
|--------------------------------------|------------|------------------------------------|-----------|--------|----------------------------------------------------------------------------------------------------|
| ▼ Read ▼ Same Read-Write Address     | dit        |                                    |           |        |                                                                                                    |
| Read Address HDX0.0 Edit             |            |                                    |           | Ŧ      | Local bit address                                                                                                   |
| Mode<br>© Set OFF C Set ON C Reset C | Ada<br>Ada | Connectio<br>dress typ<br>ddress N | on HMI Ad | Idress | Address format: bit Address.<br>Type: HDX.<br>Main No.: 0~100000(Decimal).<br>Number of No.:2<br>No. format:Decimal |
| Display Setting<br>Display Inverted  | A          | в                                  | с         | D E F  | No. range:0~15                                                                                                    |
| Blinking                             | 7          | 8                                  | 9         | Delete | PLC station No.                                                                                                    |
| ☐ Hide                               | 4          | 5                                  | 6         | Clear  | Address source                                                                                                    |
| ∏ Invis                              | 1          | 2                                  | 3         | Close  | Input directly                                                                                                    |
| Min.Hold Time 0 ms                   | 0          | •                                  | ОК        | NONE   | C From Address library                                                                                              |
|                                      |            |                                    | Help      |        | C System reserved Address                                                                                           |

8/278

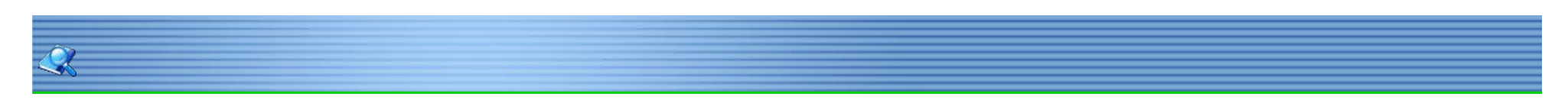

## Appearance

The appearance setting can be found in [Object Properties] - [Graphic]. Some picture can set different colors for different states.

| Style:           | State 0              |                |
|------------------|----------------------|----------------|
|                  | O<br>F<br>F          | ¢<br>F<br>F    |
| No picture       | switch-h005          | switch-h006    |
| ۲<br>۲<br>۲<br>۲ | O<br>F<br>F          | C C C          |
| switch-h007      | switch-h008          | switch-h009    |
|                  | •ON                  |                |
| Operation        | Ok Canc              | el             |
|                  | Style:<br>No picture | Style: State 0 |

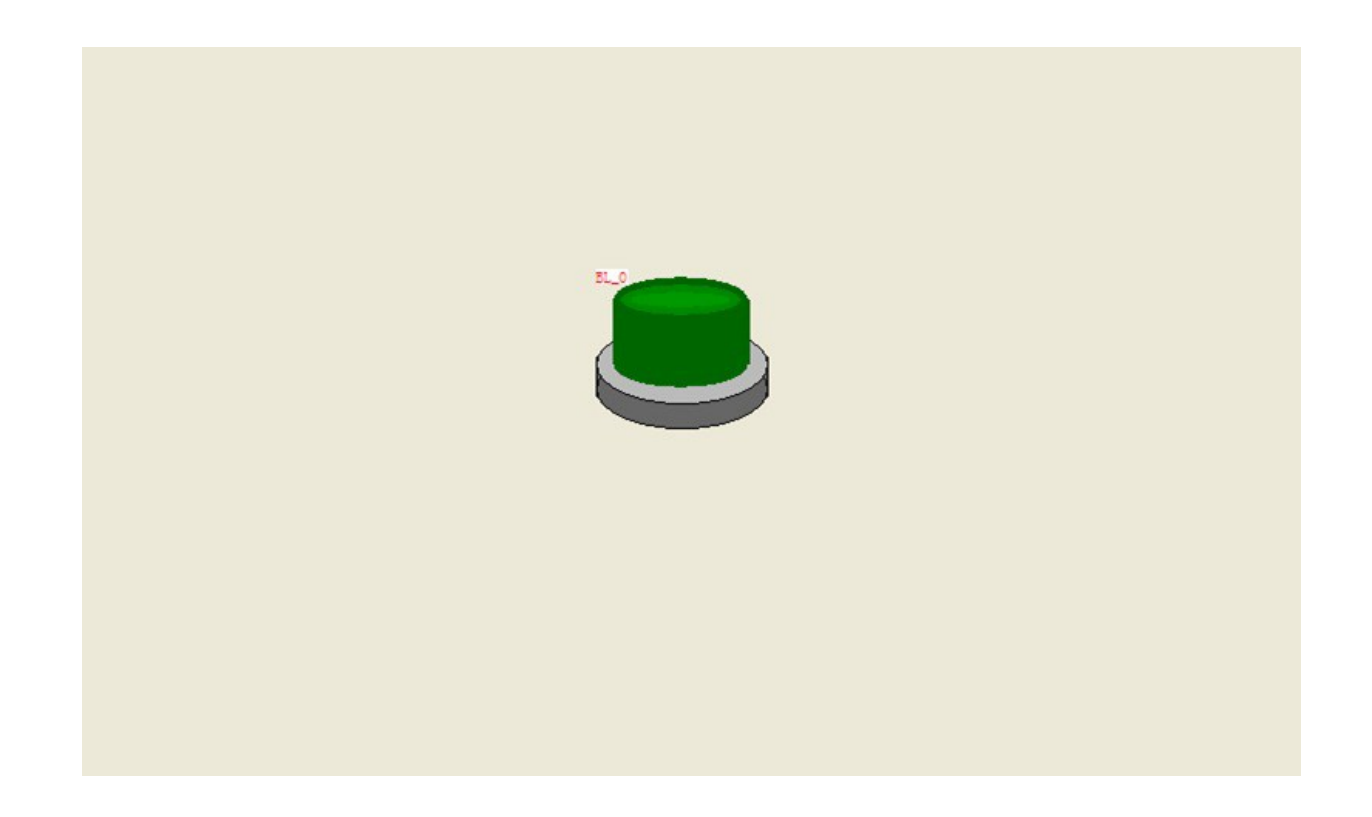

9/278

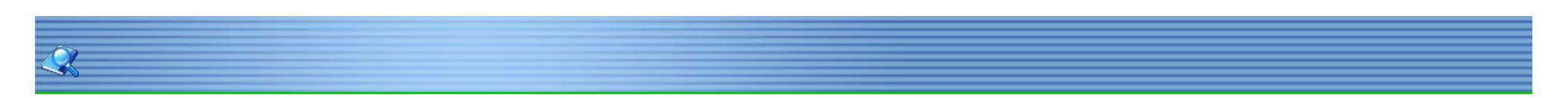

# Gallery

Select [Use picture]- [Object Properties] - [Graphics] to customize the switch appearance.

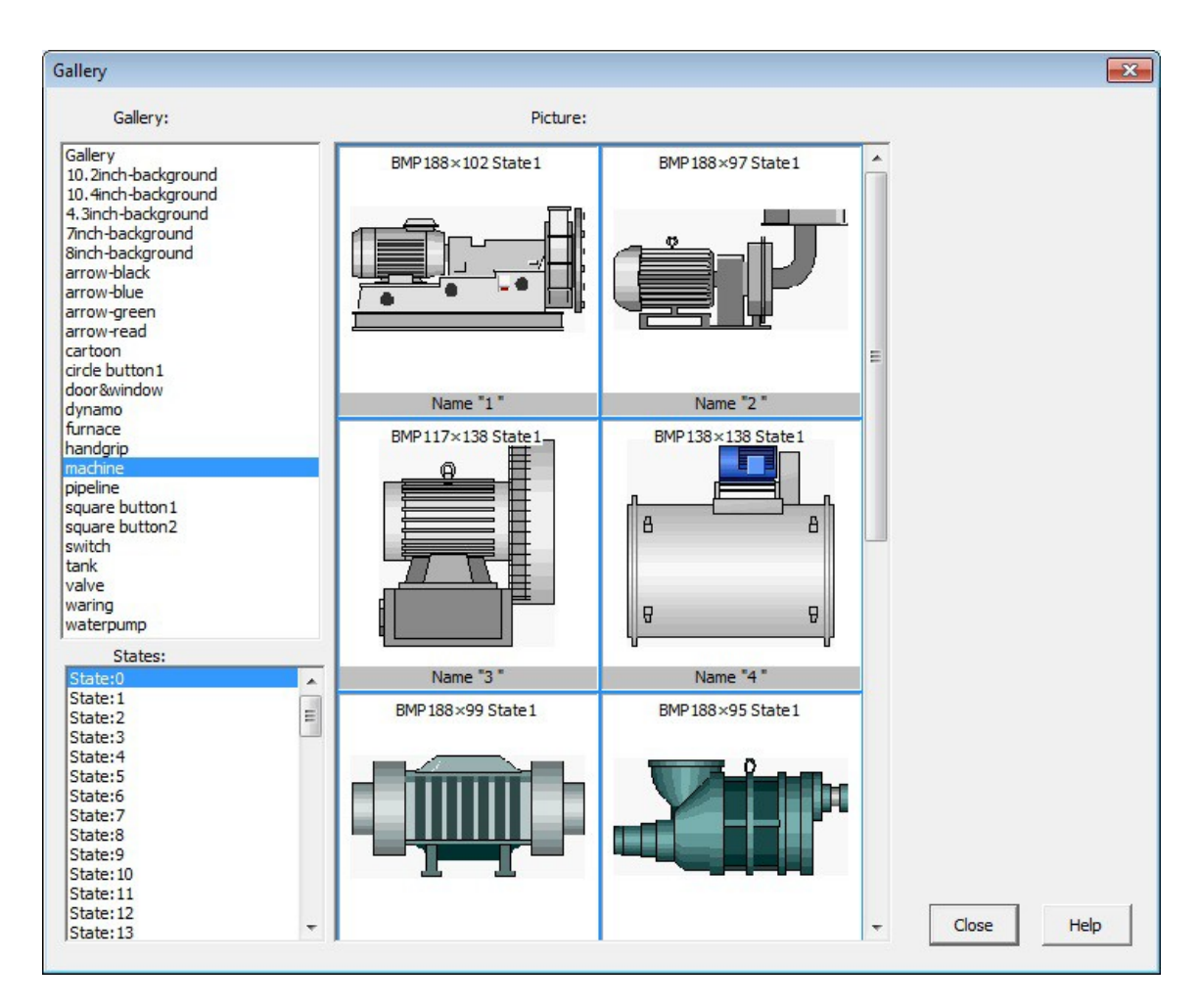

Double click to select the picture from the gallery.

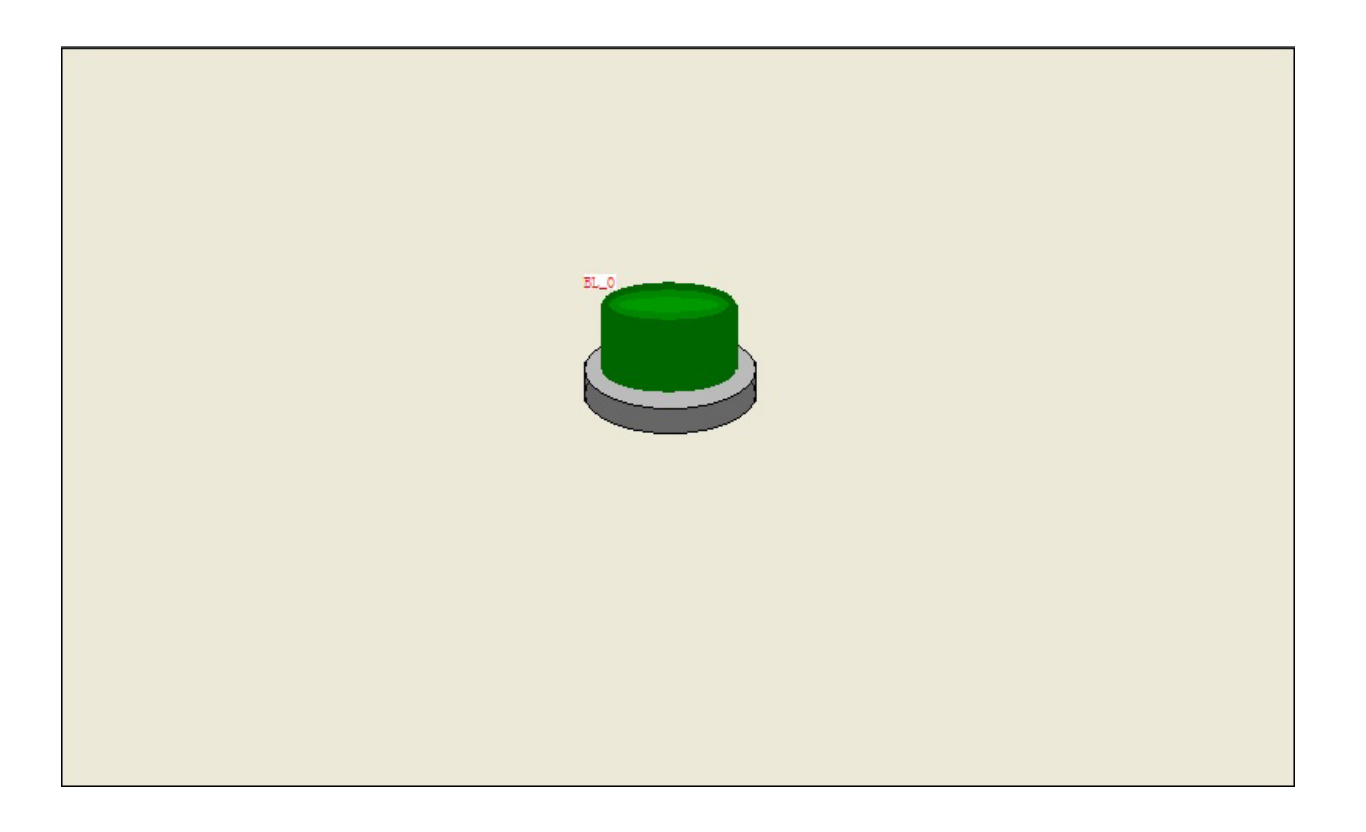

The pictures used in the project are all shown in the gallery.

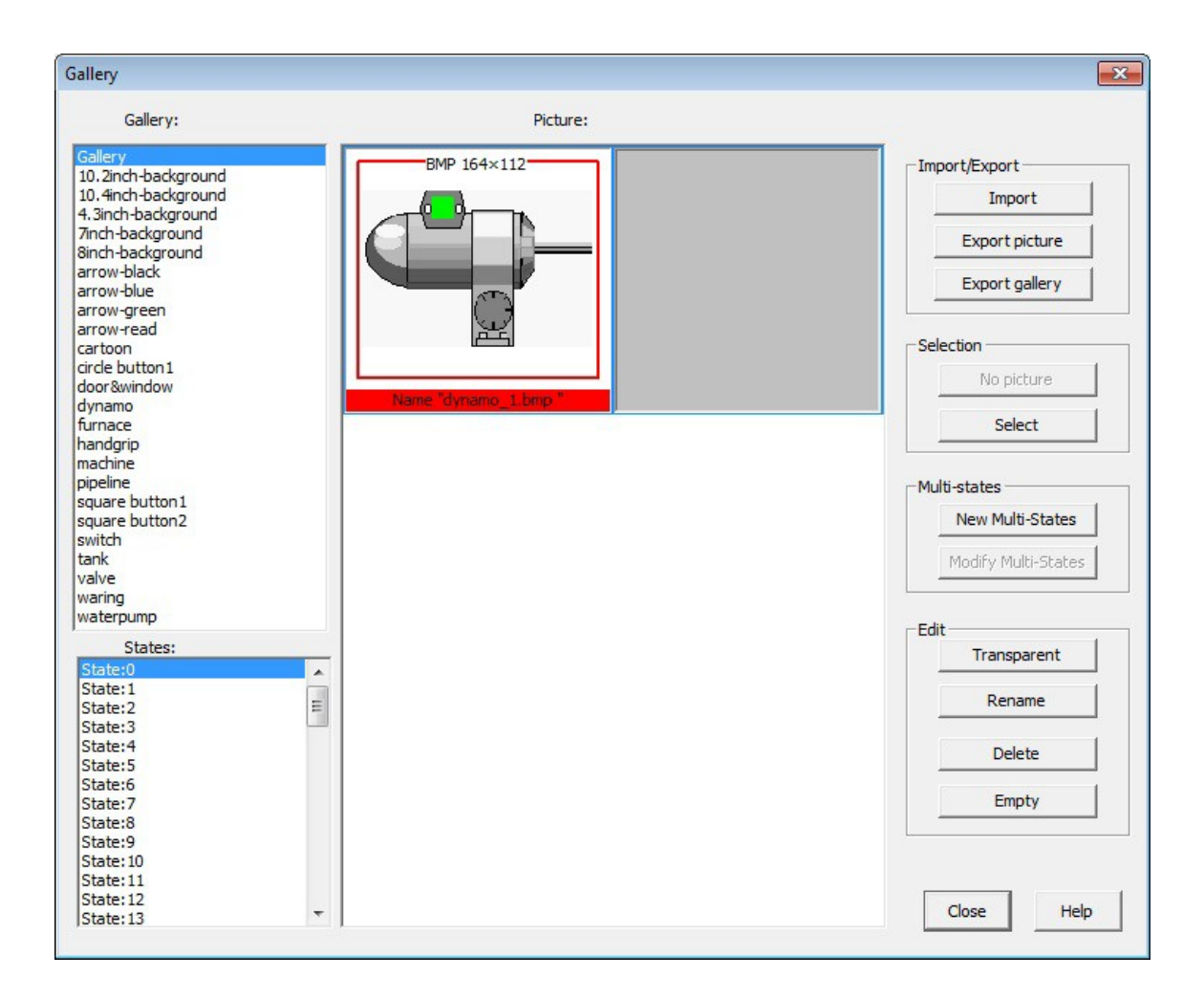

|               | Property       | Description                                          |
|---------------|----------------|------------------------------------------------------|
|               | Import Picture | Import the picture to the project.                   |
| Import/Export | Export Picture | Export the picture from the project to local folder. |
|               | Export Gallery | Export the entire gallery from the project.          |
| Multi-States  | New            | Create a multiple state picture.                     |
|               | Edit           | Edit a multiple state picture.                       |
| Edit          | Transparency   | To make designated color transparent.                |

### Add Bit Lamp

- 1. Add a bit indicator to the screen.
- 2. Set the read address corresponding to the device.
- 3. Set the suitable appearance for bit lamp.

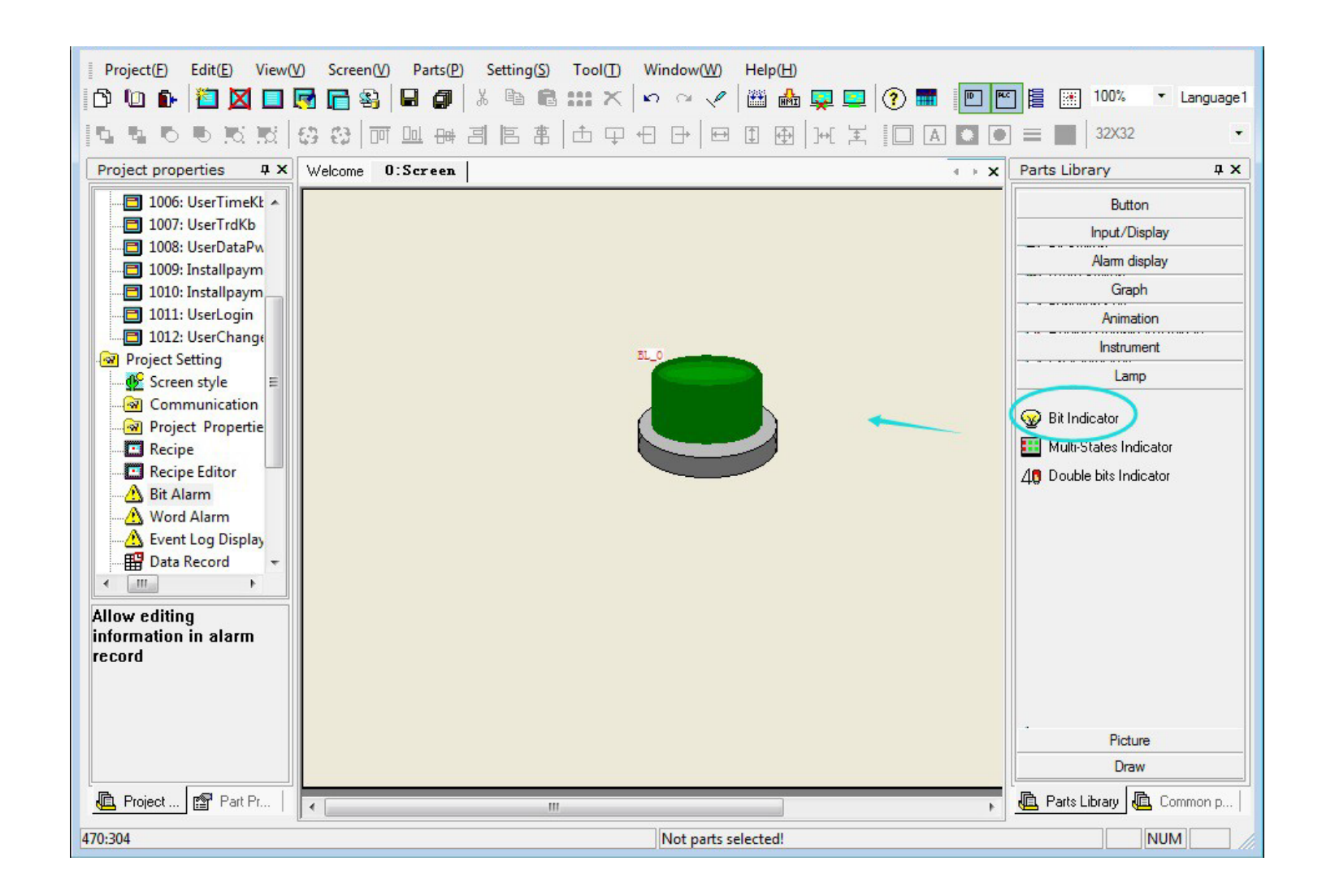

12/278

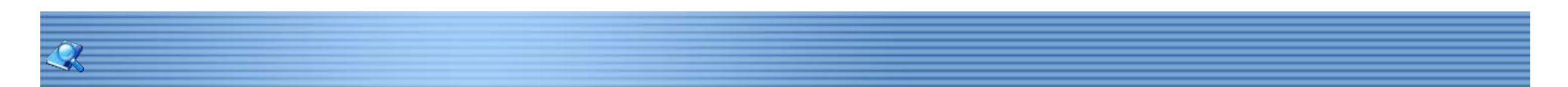

# Add Text

- 1. Add text for the bit switch to distinguish from others.
- 2: Double click the object, enter "Hello World" in the text box.

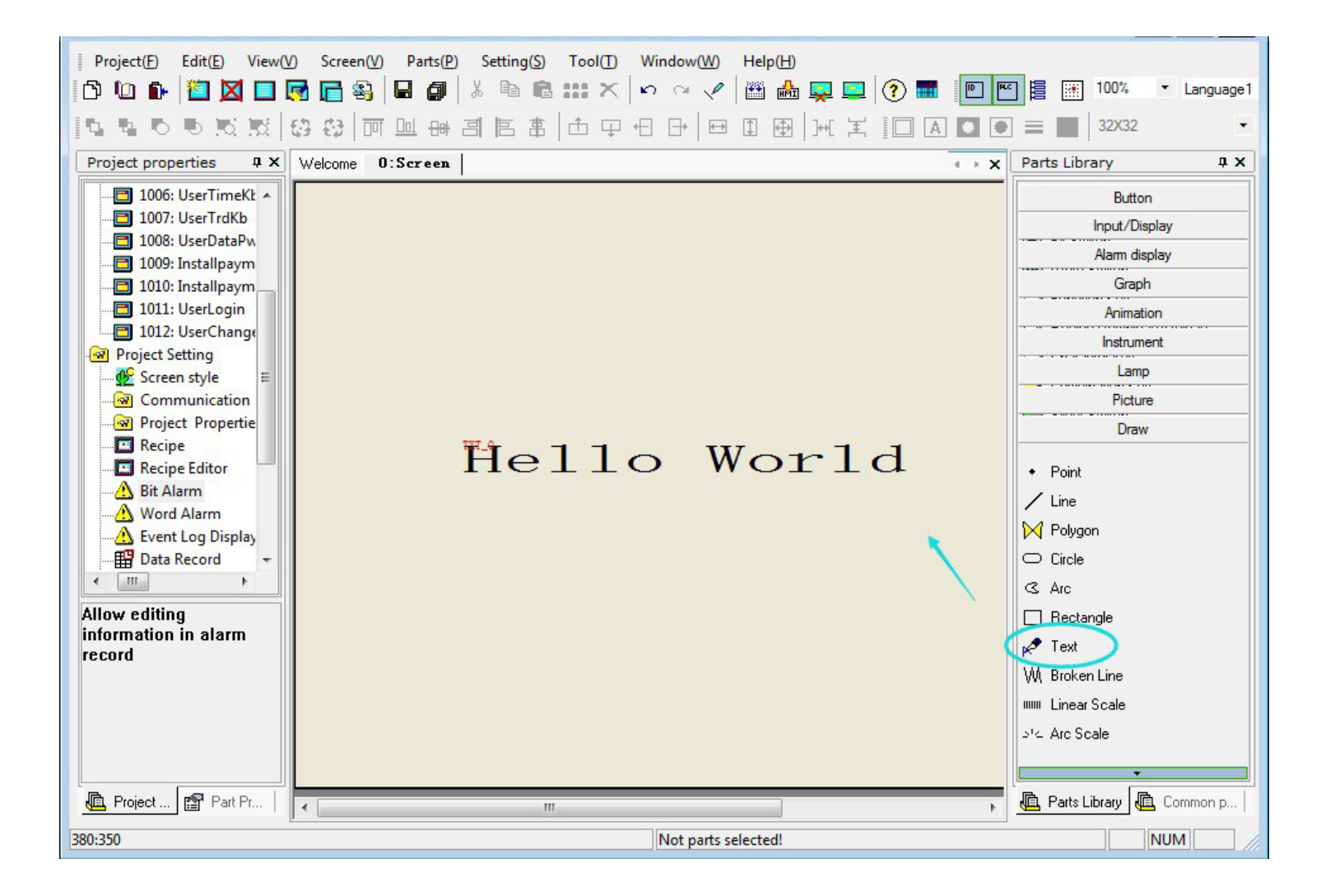

13/278

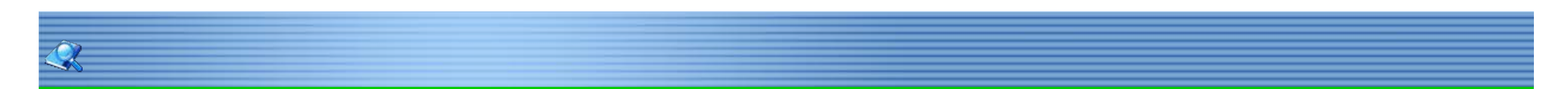

# Add Bit Alarm

Add the Bit Alarm from [Property Setting]-[Project Setting]-[Bit Alarm] or click [setting]-[Bit Alarm] on menu bar to add bit alarm. Set the alarm bit address, trigger mode and other alarm information.

| Project(E) Edit(E) View()                                                                                                    | ) Screen(V) Parts(P) Setting(S) Tool(I)                                                                                                    | Window(W) Help(H)                                    |                                                                                                    |
|----------------------------------------------------------------------------------------------------|----------------------------------------------------------------------------------------------------|------------------------------------------------------|----------------------------------------------------------------------------------------------------|
| Project properties • ×<br>Project Setting<br>Communication<br>Project Propertie<br>Recipe<br>Recipe Editor                                                          | Welcome       0: Screen       Bit Address HDX0         Image: Content       Image: Content       Image: Content         Image: Content       Image: Content       Image: Content         Image: Content       Image: Conten       Imag | .ol<br>Quick update<br>Text library<br>e is too high | Print Record  Hide Cancelled Record  Upload Upload to Advanced setting: Edit  Trigger mode  C Alare when ON                      |
| Bit Alarm<br>Word Alarm<br>Cevent Log Display<br>Data Record<br>Trend graph<br>History XY Plot<br>Web-Server<br>Multi-Link<br>Real time disk rec<br>Address mapping | Bit Alarm     History XY Plot     Address Conditi     HDX0.0     On     Location > 0     Title bar: Use                                                                                                    | w v Beep once                                        | Notify       Enable       Hide when Alarm cancelled       Control Bit:      Pop-up once Interval Time: 1000 when Alarm cancelled |
| Allow editing<br>information in alarm<br>record                                                                                                    | Language: Language 1 Vew<br>Fast Copy 1 Times Help                                                                                                    | OK<br>Edit Delete<br>Empty Import                    | Cancel                                                                                                    |
| Lenger Project Project Project                                                                                                    | ۲ [ III                                                                                                    | Not parts selected!                                  | Parts Library Common p                                                                                                    |

Place the alarm bar on the screen, the alarm text will display when the state of the bit address meet the demand of the trigger mode.

| Fmulator |                         |  |
|----------|-------------------------|--|
|          |                         |  |
|          |                         |  |
|          |                         |  |
|          |                         |  |
|          | Temperature is too high |  |
|          |                         |  |
|          |                         |  |

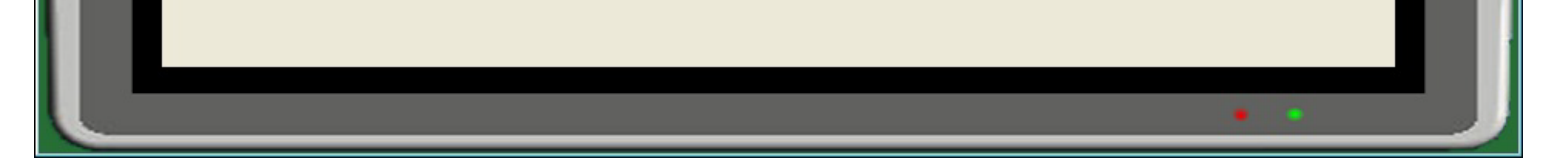

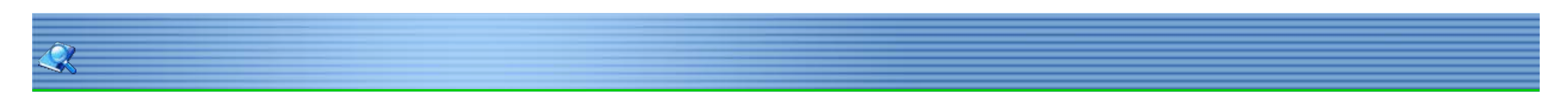

# Compile

Click [Tool]-[Compile] or select the income on the toolbar to start compiling. The project needs to be compiled before downloading or running simulator: Checking the error existing in project.

Optimizing project to make the screen running faster on the HMI.

Processing the project fronts.

Compiling the HMI project to create project file with extension "HMT", which can be recognized by HMI.

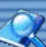

### **Project Download/Upload**

project download/upload is a process to transfer compiled project file to the HMI, via serial cable, USB cable or U disk.

- 1. Connect HMI with PC via proper download cable, before downloading.
- 2. HMI will enter download mode automatically, after HMI connected.
- 3. C lick [Tool]-[Download] on menu bar to open "Download Tool".

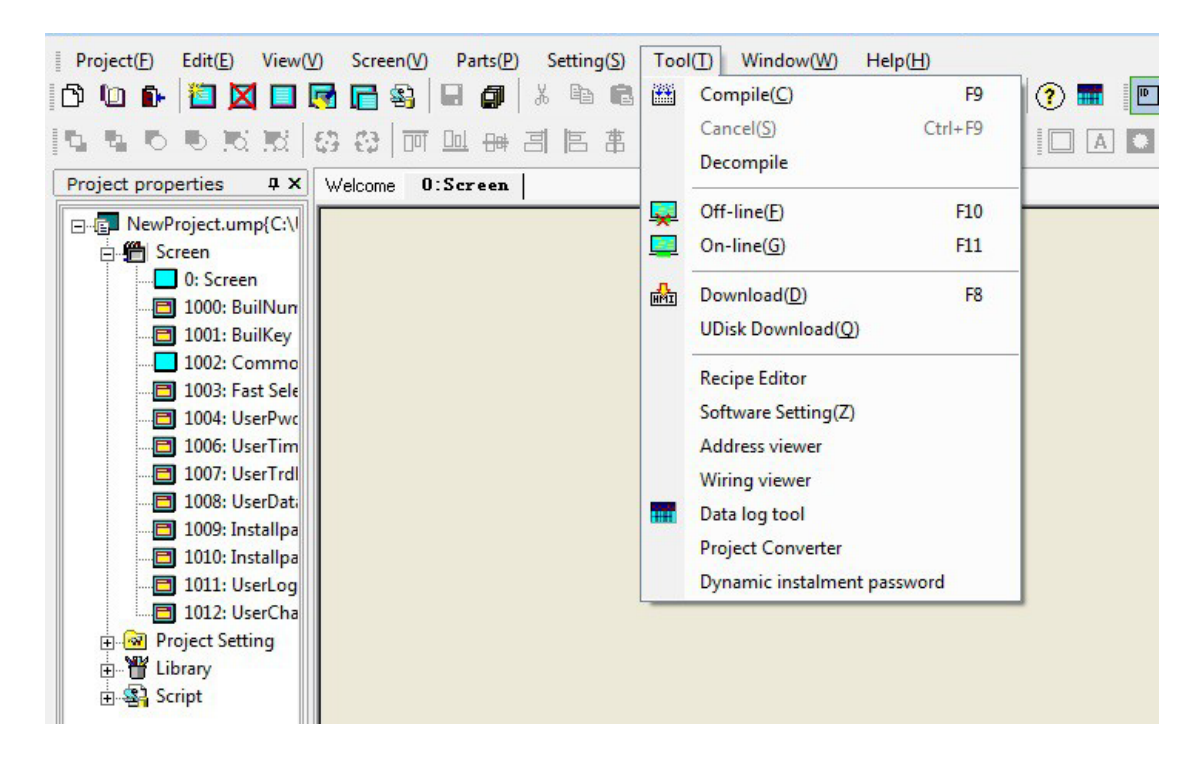

4. The "Download Tool" can be found on software installation folder.

| A          |                       |                |                    | <b>.</b>         |
|------------|-----------------------|----------------|--------------------|------------------|
| Download   | USB:DownloadLink      | Baud rate:     | 115200             | ⊸ Bps            |
| File type: | Project file          | - Password:    |                    |                  |
|            |                       |                | (Only for uploadir | ng)              |
| Scan USE   | port automatically    | Веер           | Adv                | vanced setting   |
| Advanced   | setting (Check for b  | eing reserved) | Sel                | ect:             |
| System     | properties            | Recipe Edito   | r 📃 Dat            | a record         |
| Latchee    | d address             | Log            | 📃 Ala              | rm record        |
| 🔲 Data re  | cord setting          | Gallery        | 🔲 Upl              | oad prohibited   |
| HMI->      | PC PC->I              | -IMI Rec       | calibration        | Driver Installer |
|            |                       |                |                    |                  |
|            | and the second second |                |                    |                  |

| property      | Description                                                    |
|---------------|----------------------------------------------------------------|
| Download      | The port on PC used to connect with HMI (serial cable or USB   |
|               | cable).                                                        |
| Baud rate     | 115200 bps by default.                                         |
| File type     | Select a file type to download to HMI, including project file, |
|               | recipe,Firmware.                                               |
| Password      | Uploading password. go to {Project Properties]-[Screen         |
|               | Security]- [Designer password]to set the password.             |
| Advanced      | The selected items will not be deleted during downloading.     |
| Setting       |                                                                |
| HMI->PC       | Upload project file from HMI to PC.                            |
| PC->HMI       | Download file from PC to HMI.                                  |
| Recalibration | Recalibrate HMI touch screen.                                  |
| Sync HMI time | Update the HMI system time with PC time.                       |
| HMI version   | Check the HMI firmware version.                                |

5. Restart HMI to take effect by clicking after HMI project downloaded.

# Recipe Download/Upload

Recipe upload/download is the process to download recipe file , Select [File Type] as "Recipe File" then click [HMI->PC] or [PC->HMI].

| Description of |                    |            | Para and       |                  |
|----------------|--------------------|------------|----------------|------------------|
| Download       | USB:DownloadLink   | Baud rate: | 115200         |                  |
| File type:     | Recipe file        | Password:  |                |                  |
|                |                    |            | (Only for uplo | ading)           |
| Scan USE       | port automatically | Beep       |                | Advanced setting |
|                |                    |            |                |                  |
|                |                    |            |                |                  |
|                |                    |            |                |                  |
|                |                    |            |                |                  |
|                |                    |            |                |                  |
|                |                    |            |                |                  |
|                |                    |            |                |                  |
|                |                    |            |                |                  |
|                |                    |            |                |                  |
| HMI->          | PC PC->H           | IMI Rec    | calibration    | Driver Installer |

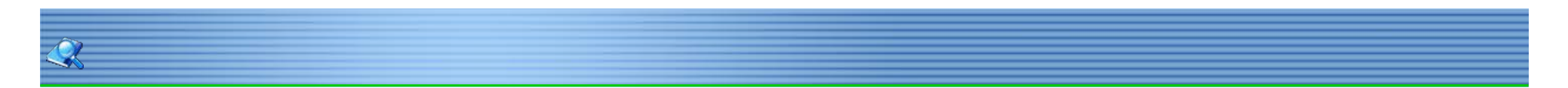

# Simulation

HMI programming software provide two types simulation to user : Offline simulator and online simulator Offline simulation:[tool]-[offline simulation] 💂 Online simulation:[tool]-[online simulation]

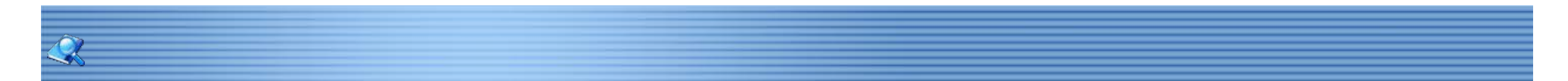

# **Offline Simulation**

Offline simulation is the process to simulate the HMI project without any connection, the project operation can be simulated on PC before downloading to HMI.

19/278

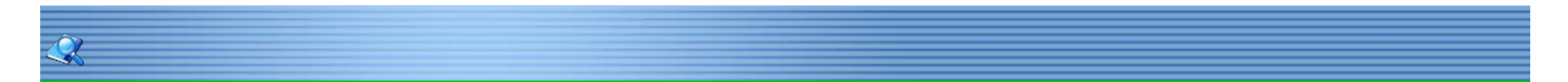

# **Online Simulation**

Online simulation is a process to simulate HMI project with external device connection, it enables the connection between Device and PC without connecting HMI. The project file can be edited before downloading and greatly saves time there is a 20 minute online simulation limit.

there is a 30-minute online simulation limit.

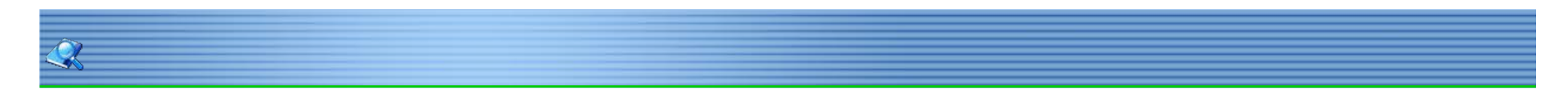

# New Screen

Click [screen]-[new screen] to add a new screen, or choose new screen from the toolbar.

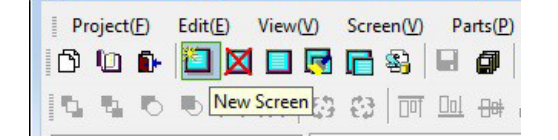

| General         |                 |            |
|-----------------|-----------------|------------|
| Screen No.:     | Name(N): Screen |            |
| Screen Security |                 |            |
| Security Level: | Level 0         |            |
| 2 deserve d     |                 |            |
| (  Color        | C Picture       |            |
|                 |                 |            |
| Fill Color:     | No Picture      | Background |
| - Sub-screen    |                 |            |
| Width: 800      | Height: 480     |            |
|                 |                 | 1          |

| Project(E) Edit(E) View(V)      | Screen(V) Parts(P) Setting(S) | Tool( <u>T</u> ) Window( <u>W</u> ) Help( <u>H</u> ) |                         |
|---------------------------------|-------------------------------|------------------------------------------------------|-------------------------|
| 🗅 🗅 🗈 🎽 🔟 🗔 🛃                   | New Screen(N)                 | 📖 🗙 🗠 🖓 🔛 🏙 🎰 📮 💽 💽 📰 🔳                              | ] 📴 🏢 100% 🔹 Language1  |
| In a part water                 | Copy Screen(P)                |                                                      | Built-in font           |
|                                 | Close Screen(C)               |                                                      |                         |
| Project properties <b>4</b> × W | Close All Screen(B)           | 4 + X                                                | Parts Library 4 X       |
| 🛱 Screen 🔺                      | Save Screen(S) Ctrl+S         |                                                      | Button                  |
| 0: Screen                       | Save(A)                       |                                                      |                         |
| 1000: BuilNum                   | Delete Screen(D)              |                                                      | Bit Switch              |
| 1002: Common W =                |                               |                                                      | Switch                  |
| 1003: Fast Selectio             | Screen Script(B)              |                                                      | Tunction Key            |
|                                 | Screen Properties(O)          |                                                      | Recipe Download/Upload  |
| 1006: UserTimeKb                | Screen Manager(V)             |                                                      | 🎒 Character key         |
| 1007: UserTrdKb                 |                               |                                                      | 📮 Combination Key       |
| 1008: UserDataPwo               |                               |                                                      | 📟 Slider Switch         |
| 1005: Installpayme              |                               |                                                      |                         |
| 1011: UserLogin                 |                               |                                                      |                         |
| 🔤 1012: UserChangel             |                               |                                                      |                         |
| Project Setting                 |                               |                                                      |                         |
| Screen style                    |                               |                                                      |                         |
| Communication +                 |                               |                                                      | Input/Display           |
|                                 |                               |                                                      | Alarm display           |
|                                 |                               |                                                      | Graph                   |
|                                 |                               |                                                      | Animation               |
| ease select the screen N        |                               |                                                      | Instrument              |
|                                 |                               |                                                      | Lamp                    |
|                                 |                               |                                                      | Picture                 |
|                                 |                               |                                                      | Draw                    |
| Project Project                 |                               |                                                      | Rearts Library Common p |
| 就绪                              |                               | Not parts selected!                                  | NUM                     |

| Property        | Description                                |
|-----------------|--------------------------------------------|
| Screen No.      | Screen number can only contain 0~9.        |
| Name            | Screen name can only contain 0~9, a~z.     |
| Screen security | User can set the security level of screen. |
| Background      | Screen background setting.                 |
| Sub-screen      | Set the screen as sub-screen.              |

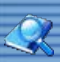

## Screen and Sub-screen

Basic screen can be displayed on HMI, sub-screen can only be displayed based on basic screen. The difference between basic screen and sub-screen:

| ltem           | Screen                         | Sub-screen                        |
|----------------|--------------------------------|-----------------------------------|
|                | The screen can be changed by   |                                   |
| Display        | function Switch directly, only | sub-screen can only be displayed  |
|                | this kind of screen can be     | based on basic screen.            |
|                | startup screen.                |                                   |
| Size           | The full size of the touch     | Set the screen size according to  |
|                | screen.                        | the demand.                       |
| Display Layout | Basic screen can display on    | The order of sub-screen display   |
|                | software directly.             | depends on screen objects layout. |

22 / 278

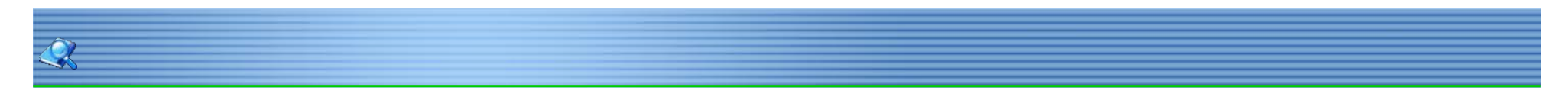

# **Delete Screen** The operation will permanently deleted screen.

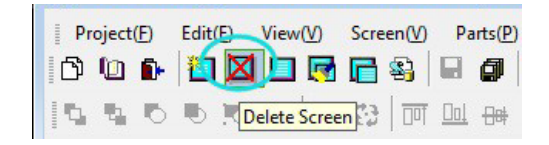

23/278

Screen Properties Screen number should be unique. Open screen properties dialog to edit its properties.

| Pi | roject                          | Œ | Edit | (E) | View | V     | Scre | en(V)   | Pa          | rts(P)         |
|----|---------------------------------|---|------|-----|------|-------|------|---------|-------------|----------------|
| ß  | 0                               | Ď | 1    |     |      | 2     | C    | \$      |             | 0              |
| 15 | ${\mathfrak A}_{{\mathfrak A}}$ | Ю | •    | ١đ  | S    | creer | Prop | oerties | <u> Ool</u> | <del>8</del> # |

Right click on the working area, select [screen properties] to edit screen properties.

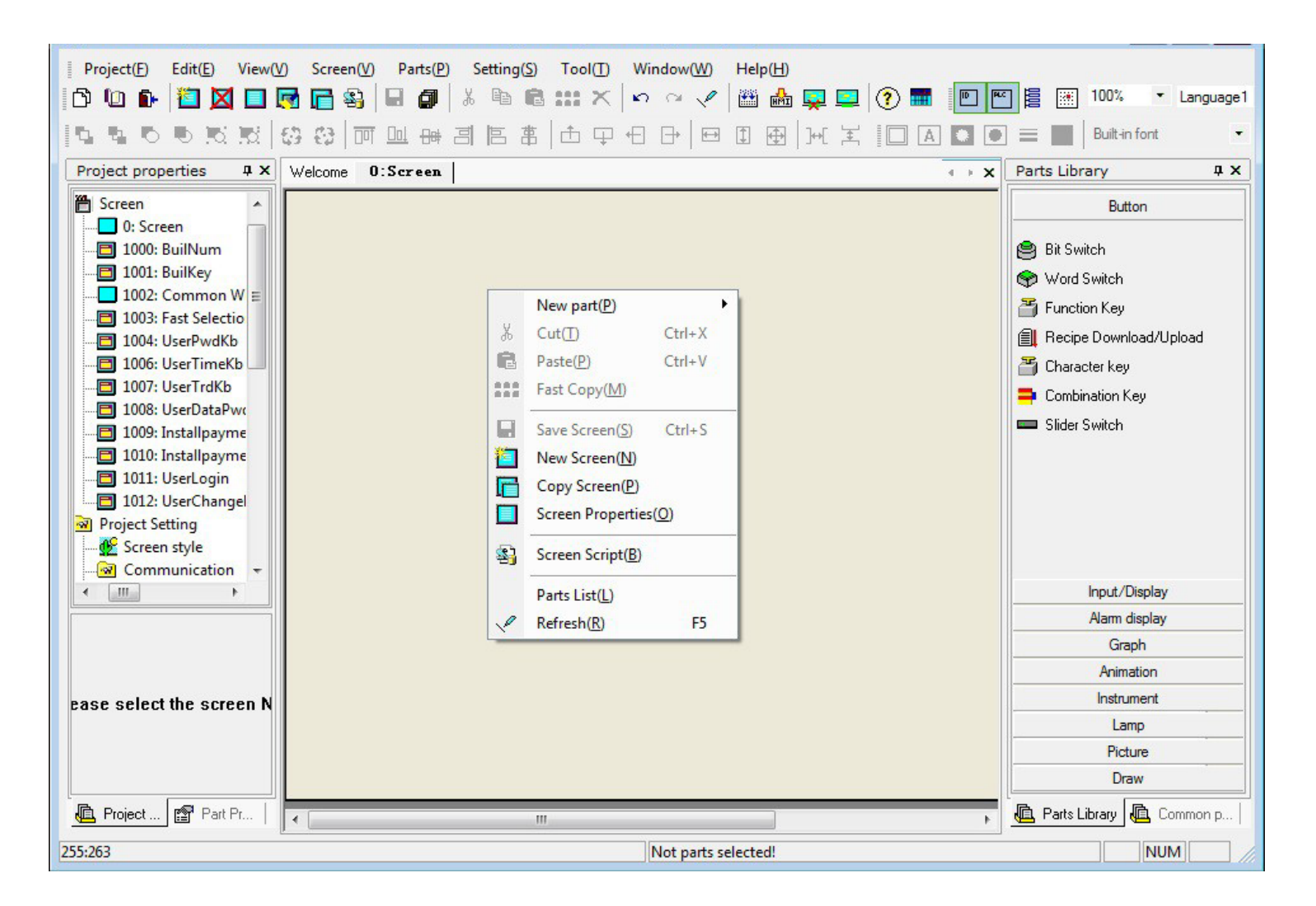

Ô

24/278

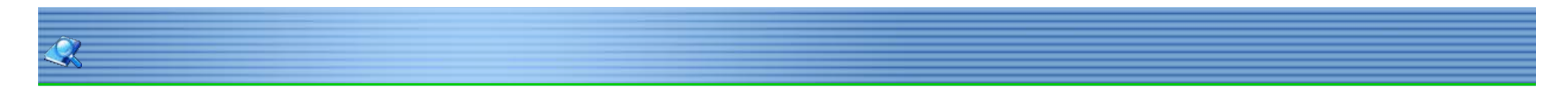

# Copy Screen

Copy a new screen from local project or other existing project.

| Į F | rojec | t(E) | Edit | (E) | View             | Ś  | Scre | en(V) | Pa         | arts(P)        |  |
|-----|-------|------|------|-----|------------------|----|------|-------|------------|----------------|--|
| ß   |       | Ē.   | 襢    |     |                  |    | C    | \$    |            | 0              |  |
| Į¢, | . 1   | Ю    | •    | 10  | $\mathbb{R}^{l}$ | 63 | 63   |       | <u>0ol</u> | <del>8</del> 8 |  |

Notice: the picture cannot be copied automatically when copy the screen.

| Screen copy                                                                                                    | ×                   |
|----------------------------------------------------------------------------------------------------|---------------------|
| Screen source                                                                                                    |                     |
| Local                                                                                                    | ○ System            |
| C Others                                                                                                    |                     |
|                                                                                                    | Browse              |
|                                                                                                    |                     |
| Select screen                                                                                                    | 10002000            |
| Screen list                                                                                                    | PreviewP)           |
| U. Screen<br>1002: Common Window<br>1003: Fast Selection<br>1000: BuilNum<br>1001: BuilKey<br>1004: UserPwdKb<br>1006: UserTimKb<br>1007: UserTrdKb<br>1008: UserDataPwdKb<br>1008: UserDataPwdKb<br>1009: InstallpaymentSet<br>1010: InstallpaymentPwd<br>1011: UserLogin<br>1012: UserChangePSW |                     |
| New Screen No.: 1                                                                                                    | Screen Name: Screen |
| ОК                                                                                                    | Close               |

| Property    | Description                                                        |
|-------------|--------------------------------------------------------------------|
| Local       | Copy screen from current project.                                  |
| System      | Copy screen from current built-in project, like keypad screen etc. |
| Others      | Copy the screen from other existing project.                       |
| Screen List | All of the screens in this project.                                |
| Preview     | Preview of selected screen.                                        |
| Screen No.  | The number for copied screen, it should be unique.                 |
| Screen name | The name for copied screen.                                        |

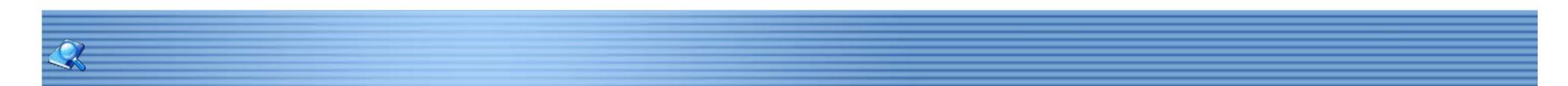

# General

Click [Setting]-[Project Properties]-[General] to edit HMI general properties, including HMI model, Startup screen, Screensaver, Screen control etc.

| Screen security mining machineric | Parts security   Extensions |
|-----------------------------------|-----------------------------|
| Device type                       |                             |
| HMI Model:                        | •                           |
| Data record storage               | Screen style                |
| C HMI internal Rash               | Windows Classic             |
| C UDisk CF/SD Card                |                             |
| Backlight Setting                 | Data setting                |
| Backlight setting: Never          | HMI name:                   |
| Backlight control:                | Floating: Little-endian     |
| Alarm Screensaver: True           | All data with big-endian    |
| Para                              | System control area         |
| Nesponse ume: 20ms                | Bead address: HDW0          |
| Startup screen                    |                             |
| Startup screen No.: 0:Screen      | Length: 1                   |
| 2001200                           | Write address               |
| Language English                  | 1 Duick update              |
| Screensaver setting               |                             |
| Wat: Sec                          | Screen saver: 0:Screen      |
| Hide'NC'when time-out             | Custom password keypad      |
| Gray font                         | Hide password keypad title  |
| Hide numeric keypad title         | Hide character keypad title |
| Backstage setting                 |                             |
| (• Fight top comer 5              | seconds (5~30sec)           |
| C Before startup                  | seconds (0~60sec)           |
|                                   | Buffer size(200-1000): 200  |
| Print buffer                      | Unencrypted data record     |

1. Device type:Select proper HMI Model.

2. Data record storage: Choose the storage to save data record

| Property   | Description                                                      |
|------------|------------------------------------------------------------------|
| HMI FLASH  | Save data record to HMI internal FLASH, only supply 30M for data |
|            | storage                                                          |
| CF/SD Card | Save data record to CF/SD Card (Capacity<4GB)                    |
| U Disk     | Save data record to U Disk (Capacity<4GB)                        |

## 3. Backlight setting:HMI backlight setting.

| Property      | Description                                                    |
|---------------|----------------------------------------------------------------|
| Backlight     | Auto sleep after designated time of inactivity.                |
| setting       | Invalid when alarm: HMI will not sleep when alarm is ON.       |
| Backlight     | HMI will sleep when control bit is ON.                         |
| control       |                                                                |
| Alarm         | When backlight is enabled, HMI keep sleeping when alarm is ON. |
| screensaver   |                                                                |
| Response time | The minimum time interval for clicking touch screen.           |
| -             |                                                                |

## 4. Data Setting

| Property | Description                                             |
|----------|---------------------------------------------------------|
| HMI name | HMI name                                                |
| Floating | Floating data format setting, little-endian by default. |

- 5. Startup Screen: The first screen displays on HMI when HMI started.
- 6. System control area: Use the designated address to change screen display.

| Property      | Description                                               |  |
|---------------|-----------------------------------------------------------|--|
| Address       | Use the designated address to control the screen display. |  |
| Length        | The length address, 1 by default.                         |  |
|               | The first address: control screen display.                |  |
|               | The second address: Switch display language (length=2).   |  |
| Write address | Save current screen display.                              |  |

7. Screensaver setting:Set wait time and screensaver.

## 8. Others

| Property            | Description                      |
|---------------------|----------------------------------|
| Hide "NC" when time | Hide "NC" when time out.         |
| out                 |                                  |
| Gray font           | To make font display more clear. |
| Custom password     |                                  |

| keypad                | Use customized password keypad (No.:1004).          |                                       |  |  |
|-----------------------|-----------------------------------------------------|---------------------------------------|--|--|
| Hide password keypad  | Hide password keypad tile when use .                |                                       |  |  |
| tile                  |                                                     |                                       |  |  |
| Hide character keypad | Hide character key                                  | pad tile when use.                    |  |  |
| tile                  |                                                     |                                       |  |  |
| Hide password keypad  | Hide password key                                   | rpad tile when use.                   |  |  |
| tile                  |                                                     |                                       |  |  |
| Quick update          | Quick update the address information priority.      |                                       |  |  |
| After startup         | Keep pressing(for 5 seconds) on right top corner of |                                       |  |  |
|                       | screen to enter set                                 | up screen.                            |  |  |
| Before startup        | Enter setup screen                                  | before startup.                       |  |  |
|                       | Valid when "Print                                   | Save the alarm message to buffer      |  |  |
| Print buffer          | record"is Enabled                                   | which will be sent to printer later.  |  |  |
|                       | (alarm setting).                                    | Buffer size: 200 by default (0-1000). |  |  |
|                       |                                                     |                                       |  |  |
| Unencrypted data      | The created data record file is not encrypt.        |                                       |  |  |
| record                |                                                     |                                       |  |  |

27 / 278

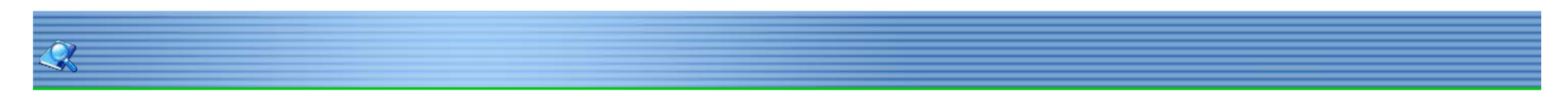

# Communication

Click [Setting]-[Communication] to edit the communication parameters of HMI or PLC.

| Communication               |                  |                       |         |      |                    |       | ×             |
|-----------------------------|------------------|-----------------------|---------|------|--------------------|-------|---------------|
| Device Connect              | tions:           |                       |         |      | Communica          | tion  |               |
| No.                         | Port<br>COM1     | Device<br>TETA SIMUTO | DCOL    |      |                    |       |               |
| New                         |                  | Delete                | Setting | Did  | not find any w     | iring | instructions! |
| Default Station<br>HMI No.: | No               | C Host Total slav     | /e: 2   |      |                    |       |               |
| Device No.:                 | 0                | C Slave HMI N         | 0.: 1   |      |                    |       |               |
| Por                         | t COM1 Pr        | TETA SIMUT            | OCOL    |      | HMI Pinout         |       |               |
| HMI Mo                      | del TH           |                       |         | COM1 | PIN Definitio      | n     |               |
| co                          | M: (RS232, 96    | 500, 1, 8, NONE )     | setting | pin  | definition         | pin   | definition    |
| Device 1                    | IP: None         |                       | setting | 1    | RS422 TX+ (RS485+) | 2     | RS232 RXD     |
| Timeo                       | ut: ( 10, 10, 2, | 3, 0, 0)              | setting | 3    | RS232 TXD          | 5     | GND           |
| Peripher                    | al: None         |                       | Details | 6    | RS422 TX- (RS485-) | 7     |               |
| PI C Deb                    | None             |                       | setting | 8    | RS422 RX-          | 9     | RS422 RX+     |
| Change the                  | protocol only    |                       |         |      |                    |       |               |
| User-Defined                | protocol         |                       | ОК      |      | Cancel             | Help  |               |

|               | Properties      | Description                                          |  |  |
|---------------|-----------------|------------------------------------------------------|--|--|
| Device        | New             | Add new port and protocol.                           |  |  |
| Connections   | Delete          | Delete the selected protocol.                        |  |  |
|               | Setting         | Edit selected protocol.                              |  |  |
| Station No.   | HMI No.         | Set HMI station No. (0 by default).                  |  |  |
|               | PLC No.         | Set PLC station No. (by default).                    |  |  |
| Multi-link    | Host Device     | Set HMI as host device.                              |  |  |
|               | Client Device   | Set HMI as client device.                            |  |  |
| СОМ           |                 | Connect:RS232,RS485,RS422                            |  |  |
|               | Setting         | (COM2 cannot support RS422 connection). Parity       |  |  |
|               |                 | bits:EVEN ODD SPACE NONE                             |  |  |
|               |                 | Data bits: 7 or 8.                                   |  |  |
| Device IP     | Device IP       | Set the device IP Address.                           |  |  |
|               | Port No.        | Set port number.                                     |  |  |
|               | Network         | TCP_Client_2N:TCP protocol, PLC multi-link .         |  |  |
|               |                 | UDP_Client_2N:UDP protocol,PLC multi-link .          |  |  |
|               |                 | TCP Server: TCP protocol, HMI server.                |  |  |
| Timeout       | Wait            | HMI wait PLC response.                               |  |  |
|               | timeout(ms)     |                                                      |  |  |
|               | Receive timeout | The max time between HMI receive the character.      |  |  |
|               | (ms)            |                                                      |  |  |
|               | Retry times     | Retry times when communication timeout.              |  |  |
|               | Sequential      | (0: default length 10), read or write the sequential |  |  |
|               | Length          | length of device address.                            |  |  |
| Peripheral    |                 | Peripheral device which can work with HMI,           |  |  |
|               |                 | including Mini printer, serial keyboard etc.         |  |  |
| PLC Debug     |                 | PLC debugging parameters setting.                    |  |  |
| Change the    |                 | The communication parameter do not change            |  |  |
| protocol only |                 | when choose a new protocol.                          |  |  |
| User-defined  |                 | Setting about User-defined protocol                  |  |  |

| protocol |                             |
|----------|-----------------------------|
| CAN      | Setting about CAN protocol. |

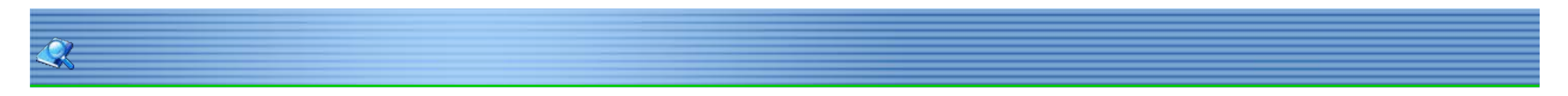

# HMI IP

Click [Setting]-[Project Properties]-[HMI IP] to set HMI IP address.

| eneral   Screen security HMI IP | Instalment | Parts secu | rity Exter | nsions |  |
|---------------------------------|------------|------------|------------|--------|--|
| HMI IP setting                  |            |            |            | _      |  |
| IP: 192                         | . 168      | . 1        | . 2        |        |  |
| Subnet mask: 255                | . 255      | 255        | . 0        |        |  |
| Gateway: 255                    | 255        | 255        | . 255      |        |  |
| WebServer                       |            |            |            |        |  |
| WebServer                       |            |            |            |        |  |
| Password Protection             |            |            |            |        |  |
| Default server port             | 80         |            |            |        |  |
| Folder of ASP file              |            |            |            |        |  |
| C Default ASP                   |            |            |            |        |  |
| C In project                    |            |            |            |        |  |
| C In CF Card                    |            |            |            |        |  |
|                                 |            |            |            |        |  |
|                                 |            |            |            |        |  |
|                                 |            |            |            |        |  |
|                                 |            |            |            |        |  |
|                                 |            |            |            |        |  |
|                                 |            |            |            |        |  |
|                                 |            |            |            |        |  |

| Properties          | Description                                               |
|---------------------|-----------------------------------------------------------|
| HMI IP setting      | Set HMI IP address.                                       |
| WebSever            | Enable webserver function.                                |
| Default server port | Default network port number.                              |
|                     | Enable password protection on webserver webpage, require  |
| Password            | password when user access the webpage.(Set user name and  |
| protection          | password in the UserASP/USER.ASP of software installation |
|                     | folder).                                                  |
| Folder of ASP file  | The location to save the webpage file of webserver.       |

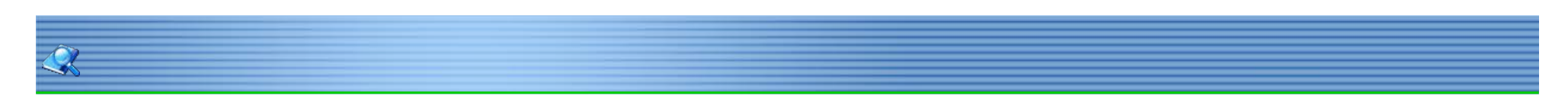

# Instalment

The HMI requires the password when it reach expire time. Click [Setting]-[Project Properties]-[Instalment].

| ieneral   Screen security   HMI IP                                  | Instalment Parts security Extensions |   |
|---------------------------------------------------------------------|--------------------------------------|---|
| Instalment                                                          | Valid stages 1                       |   |
| Password and Date                                                   |                                      |   |
| Admin Password:                                                     | Date format:2010-07-01               |   |
| No. 1:                                                              | Expire date:                         |   |
| No. 2:                                                              | Expire date:                         |   |
| No. 3:                                                              | Expire date:                         |   |
| No. 4:                                                              | Expire date:                         |   |
| No. 5:                                                              | Expire date:                         |   |
| No. 6:                                                              | Expire date:                         |   |
| No. 7:                                                              | Expire date:                         |   |
| No. 8:                                                              | Expire date:                         |   |
| No. 9:                                                              | Expire date:                         |   |
| No. 10:                                                             | Expire date:                         |   |
| No. 11:                                                             | Expire date:                         |   |
| No. 12:                                                             | Expire date:                         |   |
| Close password screen                                               | Address: Edit                        |   |
| Open password screen                                                | Address: Edit                        |   |
| Display<br>Notice when expire time is o<br>Custom instalment screen | coming                               |   |
| Dynamic instalment                                                  |                                      |   |
| Key: 123456                                                         | Expired time:                        |   |
|                                                                     |                                      | _ |

| Properties                 | Description                                                      |
|----------------------------|------------------------------------------------------------------|
| Instalment                 | Enable instalment.                                               |
| Max. payment               | Set the maximum number of payments.                              |
| Admin. password            | The admin password can be used for any payments in this project. |
| No.1-12                    | Input the password for each payment, HMI pop up password         |
|                            | window when time has come. (Password contain at most 8 digit     |
| Close password screen      | Trigger to close "instalment password screen".                   |
| Open password screen       | Trigger to open "instalment password screen".                    |
| Notice when expire time is | Remind before the expiration time.                               |
| coming                     |                                                                  |
| Custom instalment screen   | Allow setting the new password for new payment.                  |

# Instalment password screen

Display "Input password" when expire time is coming.

| Current Level No. | 0000  |
|-------------------|-------|
|                   | 0000  |
| Input Password:   | ***** |
| en                | ter   |

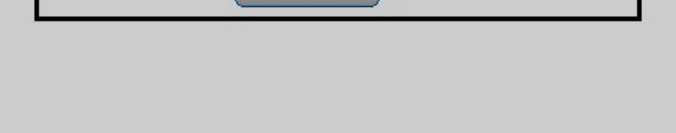

2. Modify installments information on HMI interface. Select "instalment" in the "Function Switch" .

| C Destination Screen            | -3              |
|---------------------------------|-----------------|
| Screen No. 0: Screen            | <b>v</b>        |
| C Others                        |                 |
| C Previous Screen               | C Password      |
| C Next screen                   | ( Instalment    |
| C Return                        | C Close Window  |
| C Copy data from CF/SD to UDisk | C Pop-up Window |
| Copy data from FLASH to UDisk   | C File Transfer |
| splay Setting<br>Hide           |                 |
|                                 | 🗖 Invisible     |
|                                 |                 |
|                                 |                 |
| e Transfer                      |                 |
| Destination Folder:             |                 |
| Destination rolder.             |                 |

Display instalment screen when click the function switch.

| The total The start geriod: 8888                               | 388                                         |
|----------------------------------------------------------------|---------------------------------------------|
| Supper<br>Passwords: ******                                    | Currentperiod Sethe period                  |
| Password: ******<br>ue date: 8888 Year 8888<br>Month 88 Day 88 | Previous Cancel<br>Save Next period<br>exit |

## **Custom instalment screen**

Select [Instalment]-[Custom instalment screen] to enable system built-in screen No. 1009 and No. 1010. Notice: Do not change the address of objects in "custom instalment screen".

| racter Input/Display | 1                      |                     |      |
|----------------------|------------------------|---------------------|------|
| eneral Graphics Se   | curity Animation       |                     |      |
| Read-write           |                        |                     |      |
| Read Address         | HSW004090              | Edit                |      |
| 🔽 Input 🔽 🔽          | ame read-write Address | Read 2 word         | 5    |
| Write Address        | HSW004090 Edit         |                     |      |
| Keypad               | Characters Keypad      |                     | ·    |
| Description          |                        |                     |      |
| Display              |                        | -                   |      |
| C Quick update       | Transparent            | Input As '          | 5    |
| Disable Keypad       | Alignment              | Center              | •    |
| Font                 | Length                 | 8                   |      |
|                      | Кеур                   | ad position         |      |
|                      | CD                     | efault C C          | С    |
|                      |                        | • •                 | 0    |
|                      |                        | c c                 | С    |
| ndirect Addressing — | L                      |                     |      |
| Read Address         |                        |                     |      |
| Write Address        |                        |                     |      |
| Default value        | 🗖 Di                   | splay in Reverse On | der  |
|                      |                        |                     |      |
|                      | ОК                     | Cancel              | Help |
| Figure 5             |                        |                     |      |

## **Dynamic Instalment Password**

HMI only need "Key" (for first payment) and "Date" to generate "Password". So if someone open the original project of HMI, even they cannot get the right key for rest of payments.

Set the "Key" and "Date" in the project when use "dynamic instalment password".

| Dynamic Installment       | password | <b>X</b> |
|---------------------------|----------|----------|
| Key:<br>Date:<br>Password | ОК       | ]        |

For example: Date: 2018-10-10 Key: 0d809192

Next expire date: 2018-10-10 (HMI display password screen when data reach 2018-10-10 ). Notice:

Key can only contain 6 digits, from 0~9, a~z.
 Date format: 2014-12-12.

32/278

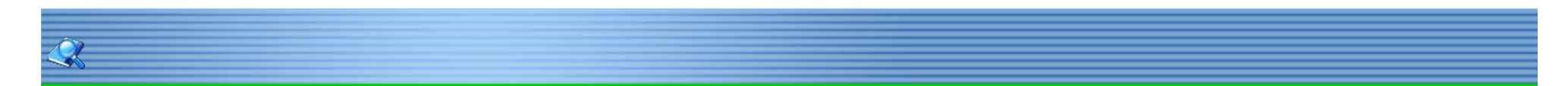

# Security

HMI provides 3 kinds of protection: Screen Security, Button password and Parts security. **Screen security:** Input the password to access the screen.

**Button password:** The screen is automatically locked after designated time of inactivity. **Parts security:** Input password to operate the objects with corresponding level.

| Security type         |                          |
|-----------------------|--------------------------|
| Screen Password       |                          |
| Level 1:              | Level 7:                 |
| Level 2:              | Level 8:                 |
| Level 3:              | Level 9:                 |
| Level 4:              | Level 10:                |
| Level 5:              | Level 11:                |
| Level 6:              | Level 12:                |
| Default level: 0      | ✓ Each level independent |
| Valid level: 1        |                          |
| - O Button password - |                          |
| Password:             | Sleep: Never             |
| Designer password:    |                          |
|                       |                          |
|                       |                          |
|                       |                          |

33/278

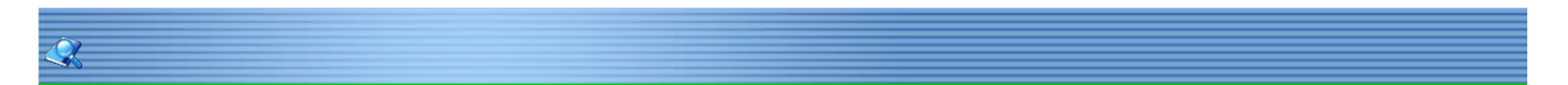

# **Parts Security**

HMI require password when operating protected objects. The parts security protects the equipment from false operation without permission. Click [setting]-[Project Properties]-[Parts security] to open the following dialog.

There are 12 security levels in the parts security; the higher level means the higher authority. In most case, HMI require password when operate object with the higher security level. HMI will always require password when select "Each level independent".

| General   Screen security   HM | 11 IP   Instalment Parts security   Extensions |  |
|--------------------------------|------------------------------------------------|--|
| ✓ Part password                |                                                |  |
| Level 1:                       | Level 7:                                       |  |
| Level 2:                       | Level 8:                                       |  |
| Level 3:                       | Level 9:                                       |  |
| Level 4:                       | Level 10:                                      |  |
| Level 5:                       |                                                |  |
| Level C                        | Level 12                                       |  |
| Level 6.                       |                                                |  |
| Default level: 1               | Each level independent                         |  |
|                                |                                                |  |
|                                |                                                |  |
|                                |                                                |  |
|                                |                                                |  |
|                                |                                                |  |
|                                |                                                |  |
|                                |                                                |  |
|                                |                                                |  |
|                                |                                                |  |
|                                |                                                |  |
|                                |                                                |  |
|                                |                                                |  |
|                                |                                                |  |
|                                |                                                |  |
|                                |                                                |  |
|                                |                                                |  |
|                                |                                                |  |
|                                |                                                |  |

| Properties         | Description                                                |
|--------------------|------------------------------------------------------------|
| Parts security     | Enable parts security.                                     |
| Level 1            | Level 1 security passwords, System Address                 |
|                    | HSW452~HSW455, 8 bytes.                                    |
| Level 2            | Level 2 security passwords, System Address                 |
|                    | HSW456~HSW459, 8 bytes.                                    |
| Level 3            | Level 3 security passwords, System Address                 |
|                    | HSW460~HSW463, 8 bytes.                                    |
|                    |                                                            |
| Initiate level     | Default level when HMI startup.                            |
| Each level         | HMI always require password when operate all objects with  |
| independent        | different part security level.                             |
| Objects properties | HMI always require password when operate all objects, even |
| "Always require    | all objects with same part security level.                 |
| password"          |                                                            |

34 / 278

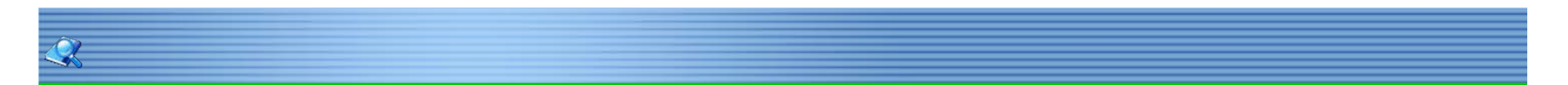

# **Screen Security**

HMI require password when accessing protected screen with higher level. The screen security protects the screen from false operation without permission. Screen security is available for both basic screen and sub screen.

There are 12 security levels in the screen security; the higher level means the higher authority. In most case, HMI require password when access object with the higher security level. HMI will always require password when select "Each level independent".

Click [setting]-[Project Properties]-[Screen security] to open the following dialog.

| Security type      |                        |   |
|--------------------|------------------------|---|
| Level 1:           | Lovel 7                |   |
| Level 1.           | Level 9.               | _ |
|                    |                        | _ |
| Level 3:           | Level 9:               | _ |
| Level 4:           | Level 10:              |   |
| Level 5:           | Level 11:              |   |
| Level 6:           | Level 12:              |   |
| Default level: 0   | Each level independent |   |
| Valid level: 1     | •                      |   |
|                    |                        |   |
| C Button password  |                        |   |
| Password:          | Sleep: Never 💌         |   |
|                    |                        |   |
| Designer password: |                        |   |
|                    |                        |   |
|                    |                        |   |
|                    |                        |   |
|                    |                        |   |

| Properties             | Description                                                                          |
|------------------------|--------------------------------------------------------------------------------------|
| Level 1                | Level 1 security passwords ,System Address HSW404~HSW407, 8 bytes.                   |
| Level 2                | Level 2 security passwords ,System Address HSW408~HSW411, 8 bytes.                   |
| Level 3                | Level 3 security passwords ,System Address HSW412~HSW415, 8 bytes.                   |
|                        |                                                                                      |
| Initial level          | Initial level of HMI when startup.                                                   |
| Valid Level            | The maximum level will be enabled.                                                   |
| Each level independent | HMI always require password when accessing the screen with different security level. |

### Notice: The password should not contain more than 8 bytes.

Edit the screen properties to set its security level.

| General         |   |                |    |  |
|-----------------|---|----------------|----|--|
| Screen No.: 0   | r | Name(N): Scree | en |  |
|                 |   |                |    |  |
| Screen Security |   |                |    |  |

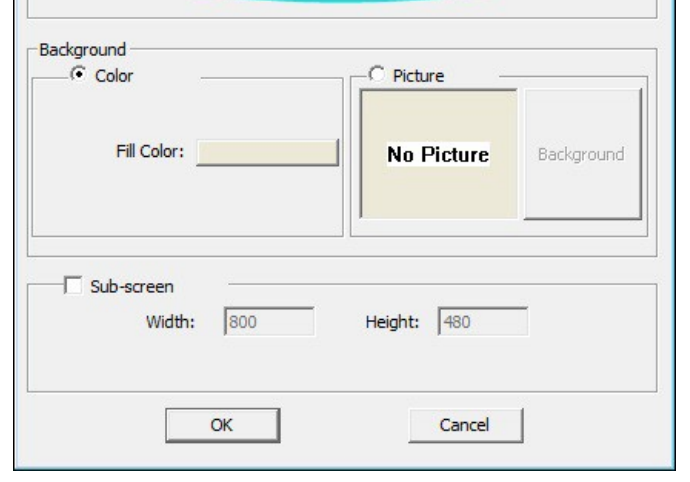
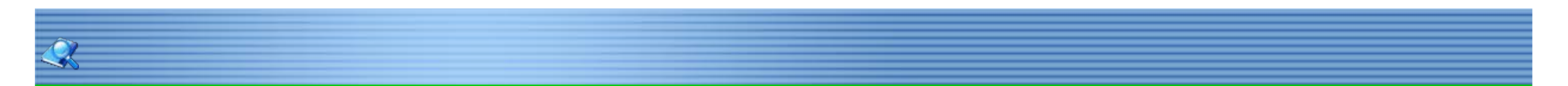

#### Screen Lock

Set HMI to automatically lock itself after a specified period of inactivity. Once the set period of time expires, the computer will be locked and enter the password to unlock it.

In most case, add the "Function Switch" (with full screen size) to "Common screen".

| C Destination Screen                                 |                 |
|------------------------------------------------------|-----------------|
| Screen No. 0: Screen                                 | <u></u>         |
| Others                                               |                 |
| Previous Screen                                      | C Password      |
| C Next screen                                        | C Instalment    |
| C Return                                             | C Close Window  |
| C Copy data from CF/SD to UDisk                      | C Pop-up Window |
| Copy data from FLASH to UDisk                        | C File Transfer |
| isplay Setting                                       |                 |
| Hide                                                 |                 |
|                                                      | 🗖 Invisible     |
|                                                      |                 |
| le Transfer<br>Source Folder:<br>Destination Folder: |                 |

Set a specified period of inactivity in [Setting]-[Project Properties], enter the password and time.

| , Elable coodily   |                            |
|--------------------|----------------------------|
| Security type      |                            |
| Screen Password    |                            |
| Level 1:           | Level 7:                   |
| Level 2:           | Level 8:                   |
| Level 3:           | Level 9:                   |
| Level 4:           | Level 10:                  |
| Level 5:           | Level 11:                  |
| Level 6:           | Level 12:                  |
| Default level: 0   | 🖃 🗖 Each level independent |
| Valid level: 1     | *                          |
| Button password    |                            |
| Password           | Sleep: 5 min               |
| Designer password: |                            |

|  | <br>- | 2000000 |
|--|-------|---------|

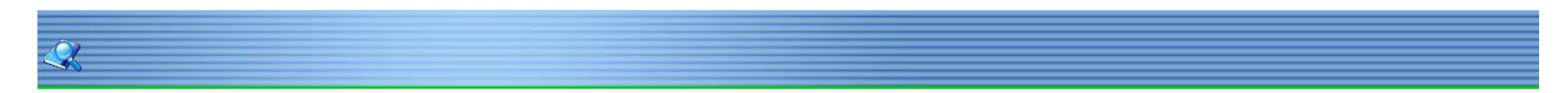

#### Extensions

HMI provides some special functions to HMI, it is optional, select the function if needed.

| Project Properties                                           |                           |            | <b>-</b> × |
|--------------------------------------------------------------|---------------------------|------------|------------|
| General   Screen security   HMI IP                           | Instalment Parts security | Extensions |            |
| <ul> <li>☐ TTS setting</li> <li>✓ User permission</li> </ul> | Setting<br>Setting        |            |            |
| Coperating record                                            |                           |            |            |
| SNMP                                                         | Setting                   |            |            |
| Operable when parts hidden                                   |                           |            |            |
|                                                              |                           |            |            |
|                                                              |                           |            |            |
|                                                              |                           |            |            |
|                                                              |                           |            |            |
|                                                              |                           |            |            |
|                                                              |                           |            |            |
|                                                              |                           |            |            |
|                                                              |                           |            |            |
|                                                              |                           |            |            |
|                                                              |                           |            |            |
|                                                              |                           |            |            |
|                                                              |                           |            |            |
|                                                              | OK                        | Cancel     | Help       |

37 / 278

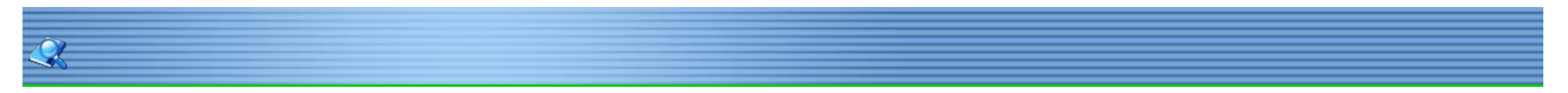

#### **User Restriction**

#### General

HMI allows accessing by multiple users. User need to set the user and group when designing project. Different group have different permission level for accessing. Each user should be added to certain group, it is possible to add one user to different group.

#### Notice:User permission and parts security cannot be used in same object.

Operating record: the detail information about the operation of HMI, find the record file in \\flash\\UserOperationLogs.txt (On simulator C:\\UserOperationLogs.txt). **Setting** 

#### 1. New User and Group:

Click [Setting]-[Project Properties]-[Extensions] to open the following dialog.

| General Screen security HMI IP | Instalment   Parts securit | y Extensions |  |
|--------------------------------|----------------------------|--------------|--|
|                                |                            |              |  |
| TTS setting                    | Setting                    |              |  |
| User permission                | Setting                    |              |  |
| Operating record               |                            |              |  |
| □ SNMP                         | Setting                    |              |  |
|                                |                            |              |  |
| Operable when parts hidden     |                            |              |  |
|                                |                            |              |  |
|                                |                            |              |  |
|                                |                            |              |  |
|                                |                            |              |  |
|                                |                            |              |  |
|                                |                            |              |  |
|                                |                            |              |  |
|                                |                            |              |  |
|                                |                            |              |  |
|                                |                            |              |  |
|                                |                            |              |  |
|                                |                            |              |  |
|                                |                            |              |  |
|                                |                            |              |  |

Add "New Group" to following dialog.

| -      |             |  |
|--------|-------------|--|
| Group  | Description |  |
| Admin  | Manager     |  |
| User   | Description |  |
| Client |             |  |
|        |             |  |
|        |             |  |
|        |             |  |

| New User | Сору      | Properties | Delete User | Save and Exi |
|----------|-----------|------------|-------------|--------------|
| Ir       | mport XML | 1 🗖        | Export XML  |              |

|         | <b>.</b>      |
|---------|---------------|
| Admin   | ОК            |
| Manager | Cancel        |
|         |               |
|         |               |
|         |               |
|         |               |
|         |               |
|         |               |
|         | Admin Manager |

Set the password for each user, then add the user to existing group.

| User: Jason<br>Description: OK<br>Password: 123<br>Confirm Password: 123<br>Group<br>Madmin<br>Client |                       |        |
|----------------------------------------------------------------------------------------------------|-----------------------|--------|
| Description: OK Password: 123 Cancel Confirm Password: 123 Group Admin Client                         | User: Jason           |        |
| Password: 123 Cancel Confirm Password: 123 Group Admin Client                                         | Description:          | ОК     |
| Confirm Password: 123                                                                                 | Password: 123         | Cancel |
| Group                                                                                                 | Confirm Password: 123 |        |
|                                                                                                    | Admin                 |        |
|                                                                                                    | ☑ Admin<br>☐ Client   |        |

Or create a "New group", then select existing user in following list.

| Admin   | ОК               |
|---------|------------------|
| Manager | Cancel           |
|         |                  |
|         |                  |
|         |                  |
|         |                  |
|         |                  |
|         |                  |
|         | Admin<br>Manager |

#### 2. Set User permission

Double Click on objects, then edit its properties, [Security]-[User Restriction]-[User Setting]:

39/278

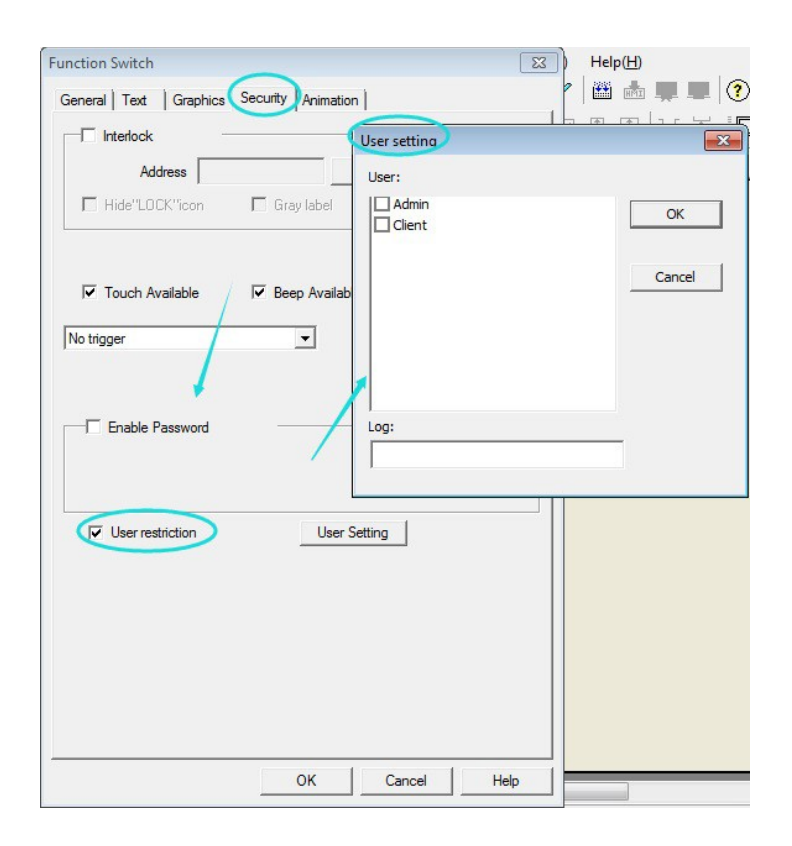

#### 3. Operating Record

Record the detail information about the operation of HMI.

#### **User Management**

HMI allows managing user accounts on screen. Including adding, deleting and editing the user account. HMI provide built-in screen for "sign in "and "password" (screen No.1011 and 1012).

| Function       | Address        | Object type       | Address function    |
|----------------|----------------|-------------------|---------------------|
|                | HSW10060~10148 | Drop down list    | User name           |
| Log in         | HSW10002       | Character input   | Password            |
| _              |                | object            |                     |
|                | HSX10000.0     | Bit switch(On)    | OK (log in)         |
|                | HSW10061       | Character display | User name           |
|                |                | object            |                     |
|                | HSW10002       | Character input   | Old password        |
| Change         |                | object            |                     |
| password       | HSW10006       | Character input   | New password        |
| -              |                | object            |                     |
|                | HSW10010       | Character input   | Confirm password    |
|                |                | object            |                     |
|                | HSX10000.1     | Bit switch(On)    | OK(change password) |
| Log out        | HSX10000.2     | Bit switch(On)    | Log out             |
|                | HSW10014       | Character input   | User name           |
|                |                | object            |                     |
|                | HSW10006       | Character input   | password            |
| New user       |                | object            |                     |
|                | HSW10010       | Character input   | Confirm password    |
|                |                | object            |                     |
|                | HSW10149~10260 | Drop down list    | Select group        |
|                | HSX10000.3     | Bit switch(On)    | OK(add new user)    |
| Delete user    | HSW10060~10148 | Drop down list    | User name           |
|                | HSX10000.4     | Bit switch(On)    | OK (delete user)    |
|                | HSW10060~10148 | Drop down list    | User name           |
| Select group   | HSW10149~10260 | Drop down list    | Group name          |
|                | HSX10000.5     | Bit switch(On)    | OK(join)            |
|                | HSW10060~10148 | Drop down list    | User name           |
| delete         | HSW10149~10260 | Drop down list    | Group name          |
|                | HSX10000.6     | Bit switch(On)    | OK (remove)         |
| Delete Profile | HSX10000.8     | Bit switch(On)    | OK(delete)          |
| Export Profile | HSX10000.9     | Bit switch(On)    | OK(export)          |
| Import profile | HSX10000.10    | Bit switch(On)    | OK(import)          |

| Export log file | HSX10000.11    | Bit switch(On)    | OK(export)  |
|-----------------|----------------|-------------------|-------------|
| Delete log file | HSX10000.12    | Bit switch(On)    | OK (delete) |
| Current system  | HSW10022~10039 | Character display |             |
| info            |                | object            |             |

The notification in HSW10001 shows the current state of HMI.

| Value of HSW10001 | Description                         |
|-------------------|-------------------------------------|
| 1                 | Insufficient permissions.           |
| 2                 | User name does not exist.           |
| 3                 | User name already exists.           |
| 4                 | Invalid password.                   |
| 5                 | Log in successfully.                |
| 6                 | Password you inputted do not match. |

| 7  | Password changed.                 |
|----|-----------------------------------|
| 8  | User adding complete.             |
| 9  | User deleting complete.           |
| 10 | Maximum number of users exceeded. |
| 11 | User already exists in the group. |
| 12 | Completed adding user to group.   |
| 13 | User not in the group.            |
| 14 | User delete successfully.         |
| 15 | Import file successfully.         |
| 16 | Failed to Import file.            |
| 17 | Export file successfully.         |
| 18 | Export file failure.              |
| 19 | Log out.                          |
| 20 | Delete Profile successfully.      |
| 21 | Delete log file successfully.     |

#### **User Permission**

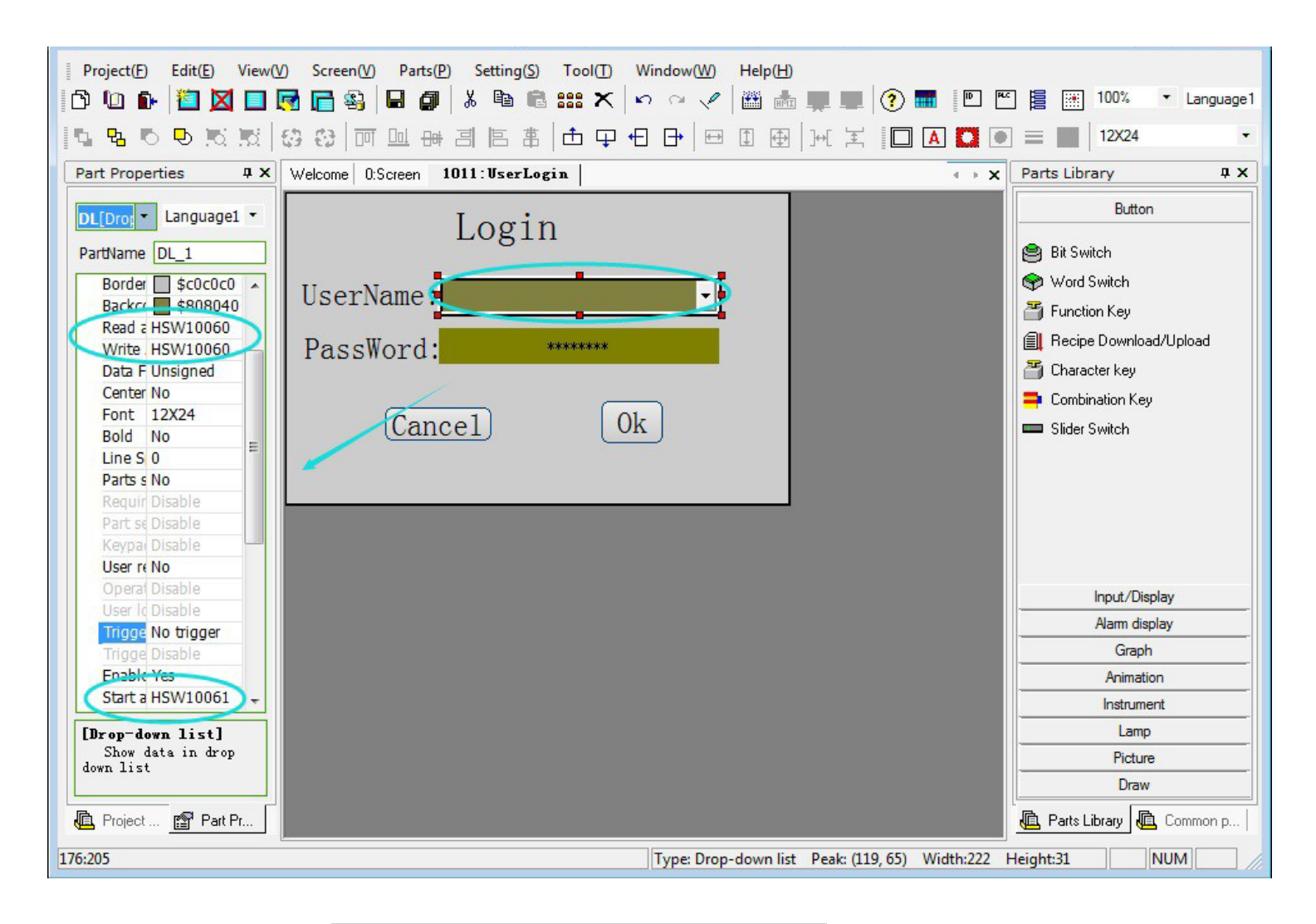

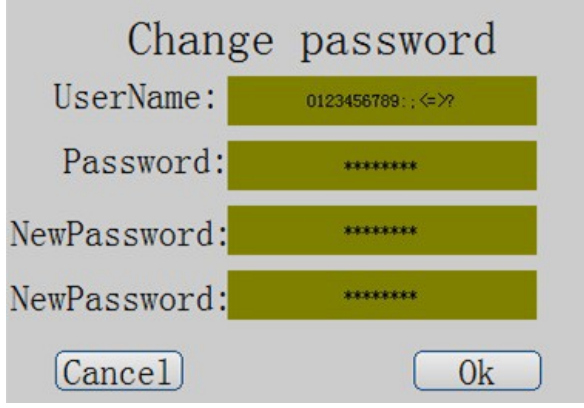

41/278

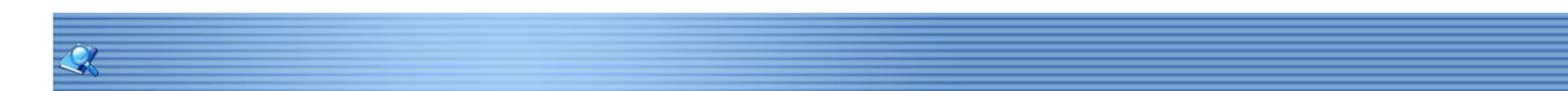

#### **TTS Function**

#### Setting

TTS function require additional voice module. Click [Setting]-[Project Properties]-[Extensions] to enable " TTS function".

| eral   Screen security   HMI IP | Instalment   Parts secur | ity Extensions | l    |
|---------------------------------|--------------------------|----------------|------|
| TTS setting                     | Setting                  |                |      |
| User permission                 | Setting                  |                |      |
| Operating record                |                          |                |      |
| SNMP                            | Setting                  |                |      |
| Operable when parts hidden      |                          |                |      |
|                                 |                          |                |      |
|                                 |                          |                |      |
|                                 |                          |                |      |
|                                 |                          |                |      |
|                                 |                          |                |      |
|                                 |                          |                |      |
|                                 |                          |                |      |
|                                 |                          |                |      |
|                                 |                          |                |      |
|                                 |                          |                |      |
|                                 | OK                       | Cancel         | Help |

#### **Audio Setting**

| D     | Content     | Priority    |        |        |
|-------|-------------|-------------|--------|--------|
| Globa | I Audio New | Delete Edit | Import | Export |

- 1. Global Audio: Audio setting.
- 2. Import or export configuration file.

| tyle   | Woman 1,Recomme | ende 👻 |
|--------|-----------------|--------|
| /olume |                 | +      |
| Tone   |                 |        |
| Speed  | <b> </b>        |        |
| Defa   | ult             |        |

#### **Audio Settings**

| riority            | Audio style can be set separately       |
|--------------------|-----------------------------------------|
| Content -          |                                         |
| Import Alarm       | *                                       |
| insert variable    |                                         |
| Edit variable      |                                         |
| Control Bit        | ~                                       |
|                    | Preview                                 |
| It will play 50 ch | aracters,allow to input 1024 characters |

- 1. Priority: the higher priority the have the priority when multiple trigger at same time.
- 2. Content: input the content in the text box.
- 3. Personalization: Audio style can be set separately when start.
- 4. Preview: Listen test. (Notice:need to link the usb to interface that have TTS module, only can preview first 50 characters)
- 5. Control Bit: Insert the character to current text box.
- 6. Import alarm: Insert the alarm content.

#### **Control bit**

| ontrol Bit                                   | × |
|----------------------------------------------|---|
| Mode 1<br>Trigger by fixed<br>Cycle 0 Hour 💌 |   |
| Mode2<br>Trigger by bit                      |   |
| Control Bit<br>Bit Setting                   |   |
| Trigger Set ON<br>Cyde trigger               |   |
| Cyde 0 Hour                                  |   |
| Mode3<br>Trigger by time<br>T Alarm clock    |   |
| 24-hour 0 : 0 Repeat                         |   |
| *三种方式可同时使用 Cancel OK                         |   |

- 1. Trigger by fixed: cycle.
- 2. Trigger by bit: audio output when the trigger address meet demand. Cycle trigger when ON and OFF.
- 3. Alarm clock:24-hour, trigeer by time.

#### **Text Label**

| Text Label             |              | ×      |
|------------------------|--------------|--------|
| Number processing mode | Phone Number | Insert |
| Prompt tone            | [sound 1]    | Insert |
| Variables              | \$1 •        | Insert |
|                        | Hide         |        |

- 1. Number processing mode: the number will pronunciation after insert.
- 2. Prompt tone: prompt tone when come across the sign.
- 3. Variables: pronounce according to the variables address.

#### Edit variable

|                | Variable Name         | Address                   | Properties                  |  |
|----------------|-----------------------|---------------------------|-----------------------------|--|
|                |                       |                           |                             |  |
| sert digital v | ariable into sentence | e,value would replace the | variable when voice output. |  |

| dit variable                    |                   |
|---------------------------------|-------------------|
| Variable Name<br>Variable: 51 💌 | Variable address  |
| Properties                      |                   |
| Data format: Unsigned 💌         | Length: Word 💌    |
| Max. Number of 5                | Length: 0         |
| Integer Digits: 5               | Decimal Digits: 0 |
|                                 | Cancel OK         |

44/278

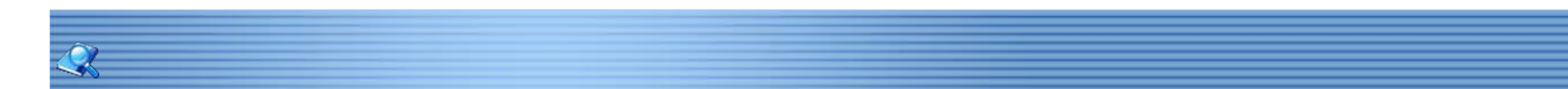

#### Picture

All pictures of project can be found in [setting]-[Gallery]. Picture could be: Single state picture.

- 1. Multi-state picture.
- 2. GIF format picture.

45/278

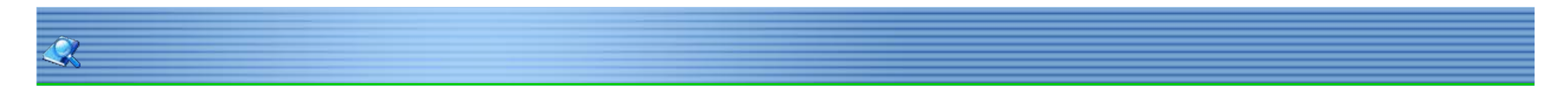

#### Gallery

User could use customized pictures from "Gallery". Two types of pictures in Gallery:

- 1. User picture: Import picture by user.
- 2. System picture: Software provide the different kinds of picture for user programming. Select from [setting]-[gallery].

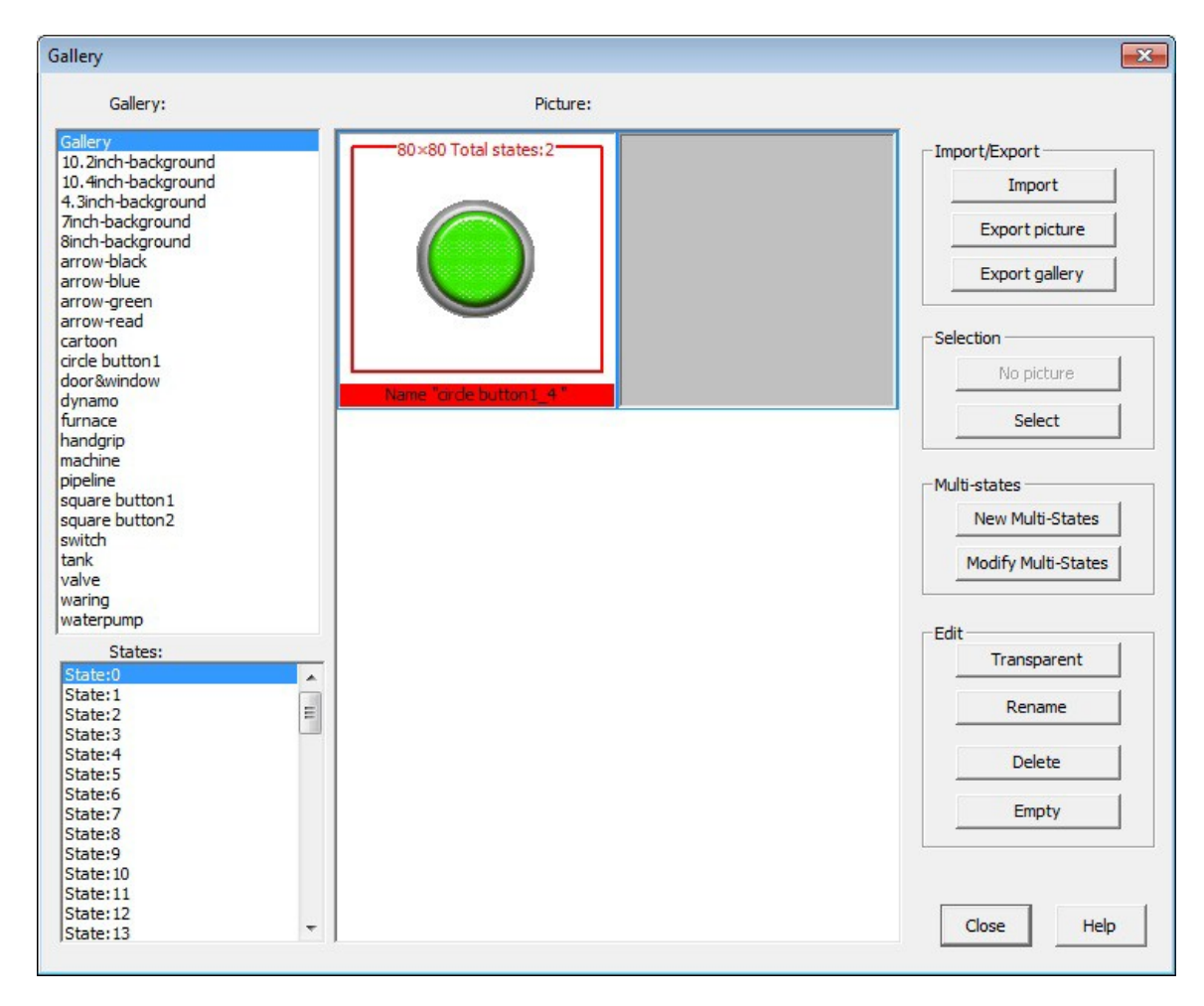

| Properties     | Description                              |  |
|----------------|------------------------------------------|--|
| Import         | Import picture from PC.                  |  |
| Export         | Export picture to PC.                    |  |
| Export gallery | Export full gallery to PC in blb format. |  |
| Multi-states   | New: Create a new multi-states.          |  |
|                | Edit: Edit existing multi-states.        |  |
| Selection      | Select or unselect a picture.            |  |
| Transparent    | Make designated color transparent.       |  |
| Rename         | Rename picture (name must be unique).    |  |
| Delete         | Delete picture that choose currently.    |  |
| Empty          | Delete all of picture in Gallery.        |  |
| Close          | Close Gallery window.                    |  |

46/278

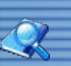

#### Add Picture

Add pictures to [gallery]:

- 1. Import a picture from PC.
- 2. Create a new multi-states.
- 3. Select picture from software built-in gallery.

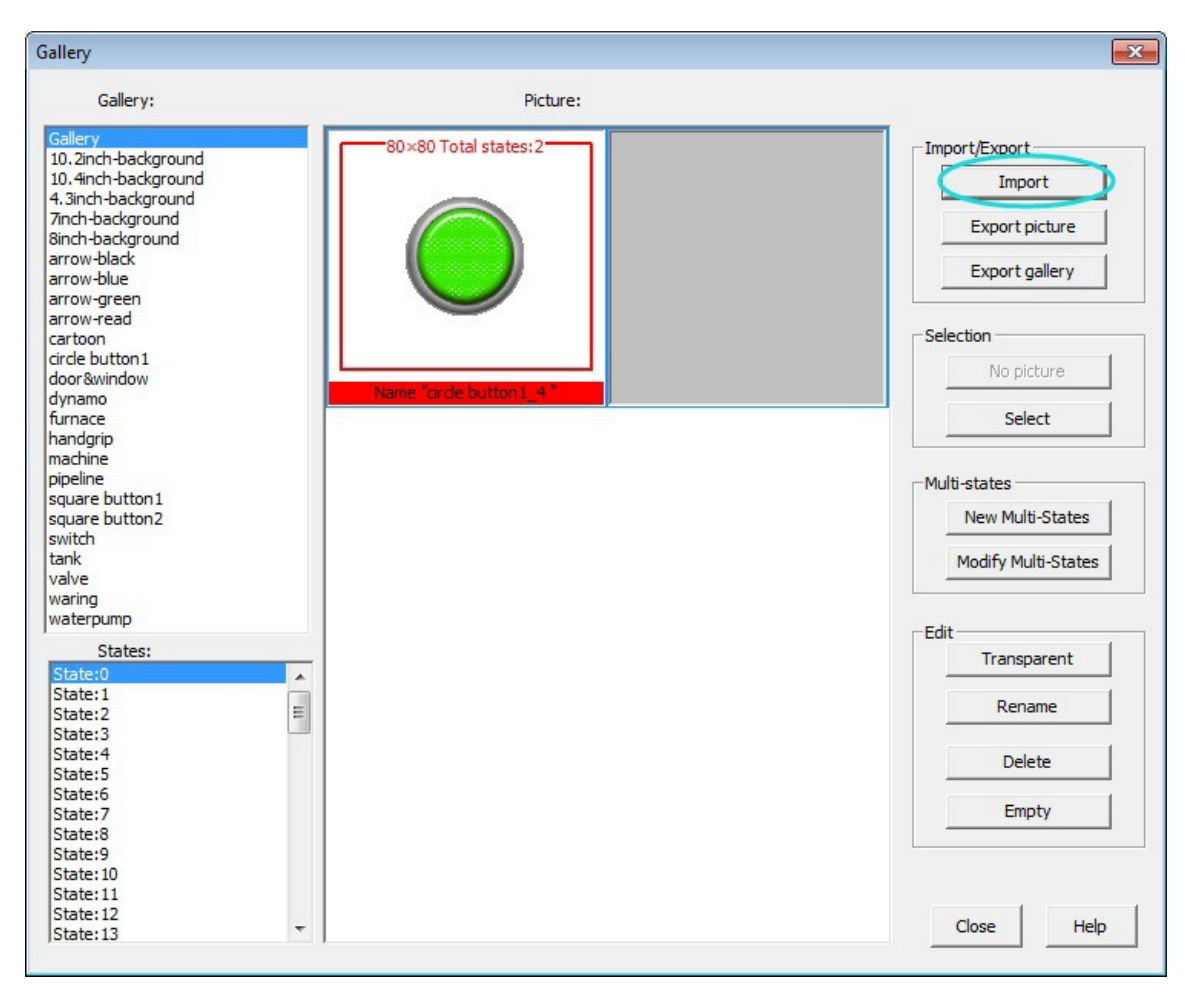

47/278

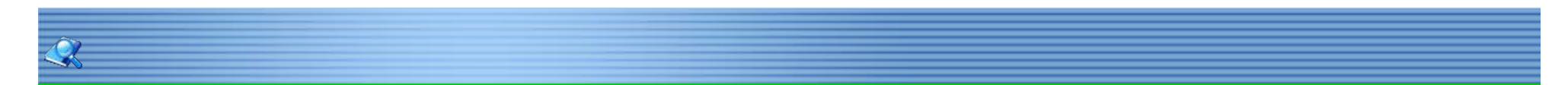

#### New Multi-states

Multi-states consist of common pictures , those pictures should be added to multi-sates in certain order. Click [setting]-[gallery]-[new multi-states].

Notice: Gif format picture cannot be transparent.

| New multi-states                                                                  |                 | ×          |
|-----------------------------------------------------------------------------------|-----------------|------------|
|                                                                                   |                 |            |
| Name:<br>Total states: 2<br>Transparent Color edit<br>Drag mouse to<br>pick color |                 |            |
| R 0 G 0 B 0                                                                       | State:0 State:1 |            |
| Width 0 Height 0                                                                  |                 |            |
| Insert Delete                                                                     |                 |            |
| OK Cancel                                                                         |                 |            |
|                                                                                   |                 |            |
|                                                                                   |                 |            |
|                                                                                   |                 | Close Help |

| Property                 | description                                           |
|--------------------------|-------------------------------------------------------|
| Name                     | Name of new picture.                                  |
| Total states             | Total states of new picture, support up to 32 states. |
| Transparent              | Make designated color transparent.                    |
| R/G/B                    | The digital of transparent color.                     |
| Drag mouse to pick color | Select the color.                                     |
|                          |                                                       |
| Width/height             | The size of selected picture.                         |
| Insert                   | Insert picture to multi-states.                       |
| Delete                   | Delete picture from multi-states.                     |
| Ok                       | Save changes to multi-states.                         |
| Cancel                   | Cancel and close the dialog.                          |

48/278

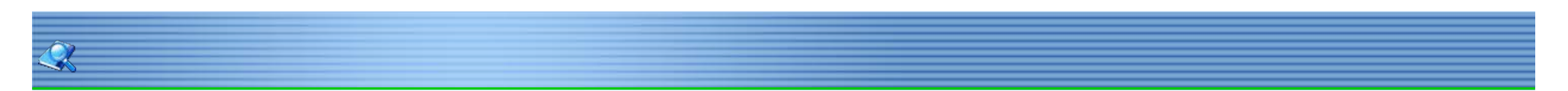

#### **Select Picture**

Select a picture for the object from "Gallery". Notice: unable to select both vector and picture in one multi-states.

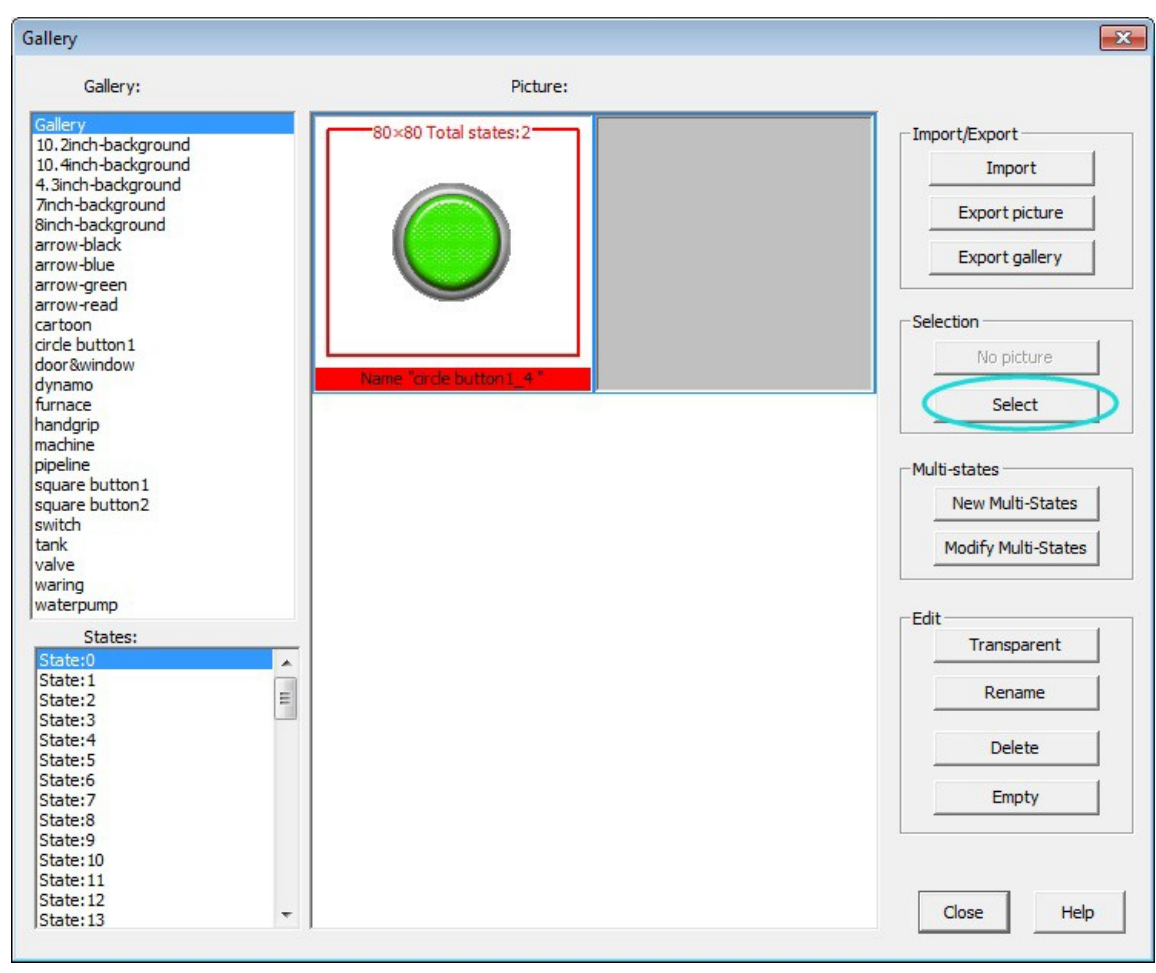

49/278

#### Address

1. Address length: Word address: each address occupies 16 bits.

Byte address: each address occupies 1 bit.

2. Address type:

Internal address of HMI: HMI local address, including HDW/HDX,HSW/HSX and so on. Device address: PLC address or other peripheral device.

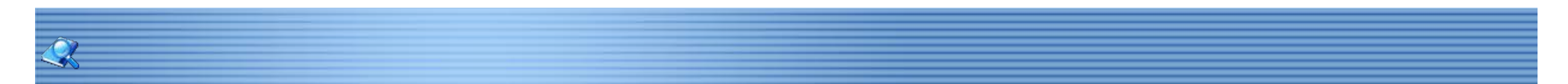

#### **Address Format**

HMI support connecting with PLC devices by different COM port, also support one COM port to communicate with more than one device; [Connection] #[ Station No.] :[Address] Connection: COM port number ( range 1-3). Station No. :To mark the different device in same COM port.

Address: Device address number.

Notice:

Connection and station number can be omitted.

\*for examplae "A#B:C"means that connection number is "A", station number is "B"and access address "C".

51/278

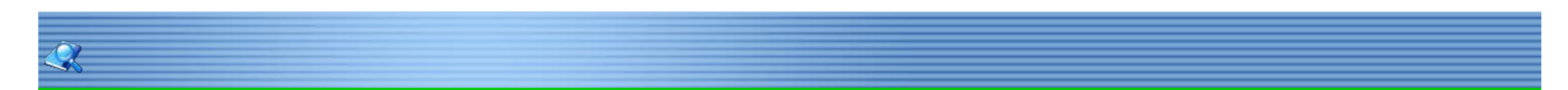

## Address Editor

Address editor is a dialog to edit address, including connection, station number and address of device.

|     |            |        | Ŧ      | Local bit address                          |
|-----|------------|--------|--------|--------------------------------------------|
| c   | Connection | 1 - CC | DM1 -  | Address format: bit Address.               |
| Ade | tress type | HDX    | -      | Type: HDX.<br>Main No.: 0~100000(Decimal). |
| Aut | а сво сурс | I DA   |        | Number of No.:2                            |
| Ac  | dress No.  | 0.0    |        | No. range:0~15                             |
| 4   | В          | С      | D E F  |                                            |
| 7   | 8          | 9      | Delete | PLC station No.                            |
| 4   | 5          | 6      | Clear  |                                            |
| _   |            |        |        | Address source                             |
| 1   | 2          | 3      | Close  | Input directly                             |
|     |            | ок     | NONE   | C From Address library                     |
|     |            |        |        | C System reserved Address                  |

| Property        | Description                             |  |
|-----------------|-----------------------------------------|--|
| PLC station No. | Set device station number for address.  |  |
| Input directly  | The address is inputted by user.        |  |
| From address    | Choose address from address library.    |  |
| System reserved | Choose address from the system address. |  |
| address         |                                         |  |
| Connection      | COM port number ( range 1-3).           |  |
| Address type    | Choose address type.                    |  |
| Address No.     | Choose address number.                  |  |

52/278

Address Library Address library contains commonly used addresses. It not only avoids setting the addresses repeatedly but also expresses the function of an address more clearly.

|        |        | Add  | ress type |    | Address value |
|--------|--------|------|-----------|----|---------------|
|        |        |      |           |    |               |
|        |        |      |           |    |               |
|        |        |      |           |    |               |
| Add(A) | Insert | Edit | Delete    | Up | Close         |

| Property    | description                            |
|-------------|----------------------------------------|
| Word        | List of all predefined word addresses. |
| Bit address | List of all predefined bit addresses.  |

53/278

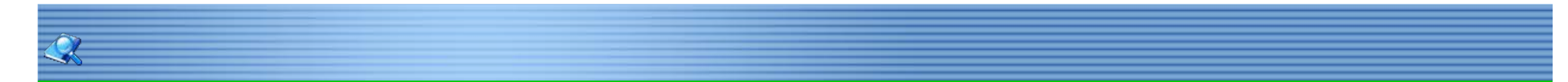

Objects List List of all addresses in current project, user can see the all of usage address. Click [View]-[Objects list] from the menu bar.

|                                        | name  | Туре       | Monitor | Operate | Location | 1 |
|----------------------------------------|-------|------------|---------|---------|----------|---|
| Sereen                                 | FS_0  | Function   |         |         | 0        |   |
|                                        | BS_0  | Bit Switch |         |         | 0        |   |
|                                        | FS_1  | Function   |         |         | 0        |   |
| 1002: Common Window                    | NUM_0 | Numeric    | HSW195  |         | 1000     |   |
| - 1003: Fast Selection                 | NUM_1 | Numeric    | HSW193  |         | 1000     |   |
| 1000: BuilNum                          | KY_10 | Characte   |         |         | 1000     |   |
| 1001: BuilKey                          | KY_0  | Characte   |         |         | 1000     |   |
| 1004: UserPwdKb                        | KY 1  | Characte   |         |         | 1000     |   |
| 1006: UserTimeKh                       | KY_2  | Characte   |         |         | 1000     |   |
| 1007: UserTrdVb                        | KY_3  | Characte   |         |         | 1000     |   |
| 1007: UserTrakb<br>1008: UserDataPwdKb | KY_4  | Characte   |         |         | 1000     |   |
|                                        | KY_5  | Characte   |         |         | 1000     |   |
| 1009: Installpaymentset                | KY_6  | Characte   |         |         | 1000     |   |
| 1010: InstallpaymentPwd                | KY_9  | Characte   |         |         | 1000     |   |
| 1011: UserLogin<br>1012: UserChangePSW |       |            |         |         |          |   |

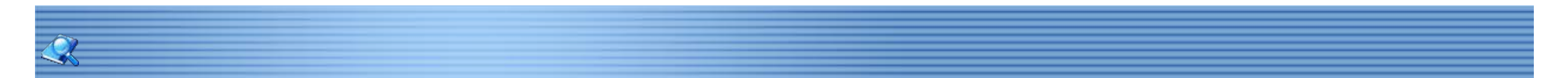

#### **Address Mapping**

#### Description:

Address mapping is the operation to build the relationship between two different addresses. Forwarding address from source address to destination address, so the value in both addresses would be same according to the predefined mapping mode. Both addresses could be from different, in this way, to make HMI processing faster.

\*For example: forward "D0" to "HDW100" (length: 10), so the address D0,D1,.....D9 would be related to HDW100,HDW101.....HDW109.

#### Function:

- 1. Mapping Mode(Read only): Destination address only read the value from source address.it is unable to write value to source address.
- 2. Mapping Mode(Read/Write): The value of source and destination address always keep same.
- 3. Mapping control: Set the control bit to start or stop mapping.
- 4. The maximum length of mapping group is 2048.

55/278

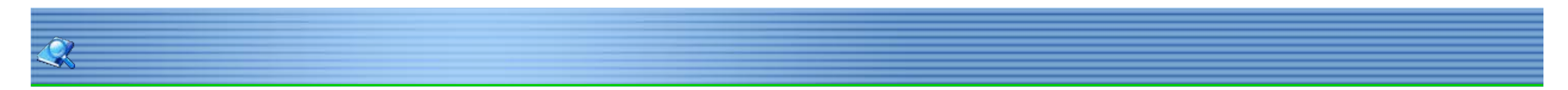

## Font Library

Support all of Windows font display in HMI screen, allow adding up to 32 kinds of font display in one project. Click [Setting]-[Font library] on the menu bar.

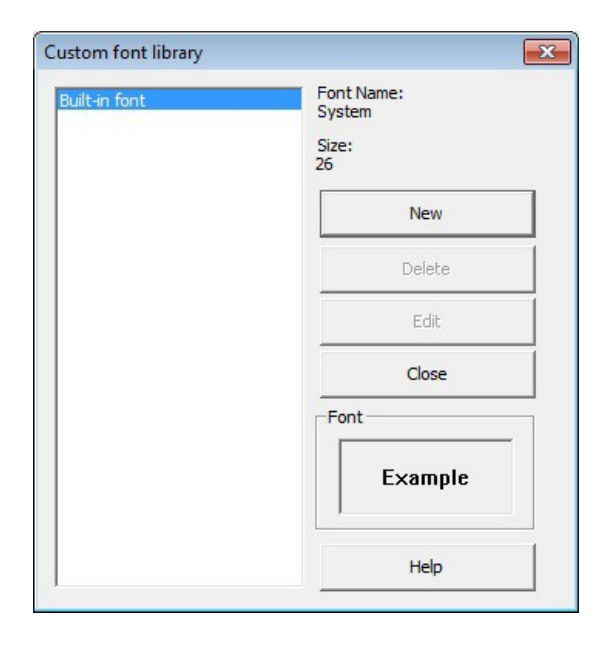

| Property  | Description                        |
|-----------|------------------------------------|
| List      | List of font type in font library. |
| Font name | Font name of selected font.        |
| Size      | Font size of selected font         |
| Example   | Preview of selected.               |

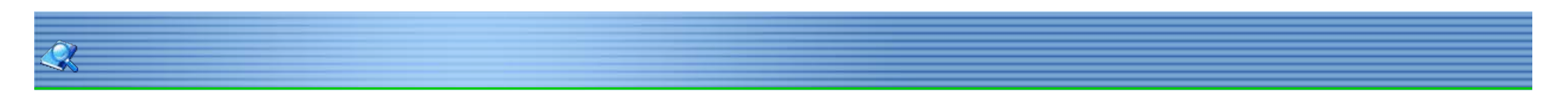

Custom Font Objects can use custom font. Click [Font] on object [text], click [new] to add a new font.

| Font                                                    |               |                    | ×     |
|---------------------------------------------------------|---------------|--------------------|-------|
| Font List:<br>6X12<br>8X16                              | Font name:    | Size:              | _     |
| 12X12<br>16X16<br>12X24                                 | Built-in font | The default        |       |
| 16X32<br>24X16<br>24X24<br>24X24                        | Sa            | mple               |       |
| 32X32<br>Built-in font                                  | 1             | lew                |       |
|                                                         | De            | lete               |       |
|                                                         | Edit          | Close              |       |
|                                                         |               | ок                 |       |
|                                                         | Н             | le <mark>lp</mark> |       |
|                                                         |               |                    |       |
| ustom font                                              |               |                    |       |
| Font name: Font0                                        |               |                    |       |
| Font:                                                   | Style:        |                    | Size: |
| <b>ኽ</b> @Arial Unicode MS<br>ኽ @Batang<br>ኽ @BatangChe | <u> </u>      |                    |       |

| <sup>1</sup> 1 @Arial Unicode MS<br>11 @Batang<br>11 @BatangChe<br>12 @DFGothic-EB<br>12 @DFKai-SB<br>12 @DFMincho-SU |        |
|----------------------------------------------------------------------------------------------------|--------|
|                                                                                                    | Font   |
| ОК                                                                                                    | Cancel |

| Property  | Description                                               |
|-----------|-----------------------------------------------------------|
| Font name | Font name (must be unique).                               |
| Font      | Current selected font.                                    |
| Style     | Font style, including Regular, Bold, Italic, Bold Italic. |
| Size      | Font size.                                                |

57 / 278

**Text Library** Text library contains commonly used text. It avoids setting the text repeatedly. Click [setting]-[Text library] to open the following dialog.

| Language 1 | Language2 | Language3 | Language4 | Language5 | Language6 | Language7 | Language8 |
|------------|-----------|-----------|-----------|-----------|-----------|-----------|-----------|
|            | 02342525  |           |           |           | Start and |           |           |
|            |           |           |           |           |           |           |           |
|            |           |           |           |           |           |           |           |
|            |           |           |           |           |           |           |           |
|            |           |           |           |           |           |           |           |
|            |           |           |           |           |           |           |           |
|            |           |           |           |           |           |           |           |
|            |           |           |           |           |           |           |           |
|            |           |           |           |           |           |           |           |
|            |           |           |           |           |           |           |           |
|            |           |           |           |           |           |           |           |
|            |           |           |           |           |           |           |           |
|            |           |           |           |           |           |           |           |
|            |           |           |           |           |           |           |           |
|            |           |           |           |           |           |           |           |

| Property  | Description                              |
|-----------|------------------------------------------|
| ID        | Automatic ID for the predefined text.    |
| Language1 | The first language content (256 bytes).  |
| Language2 | The second language content (256 bytes). |
| Language3 | The third language content (256 bytes).  |

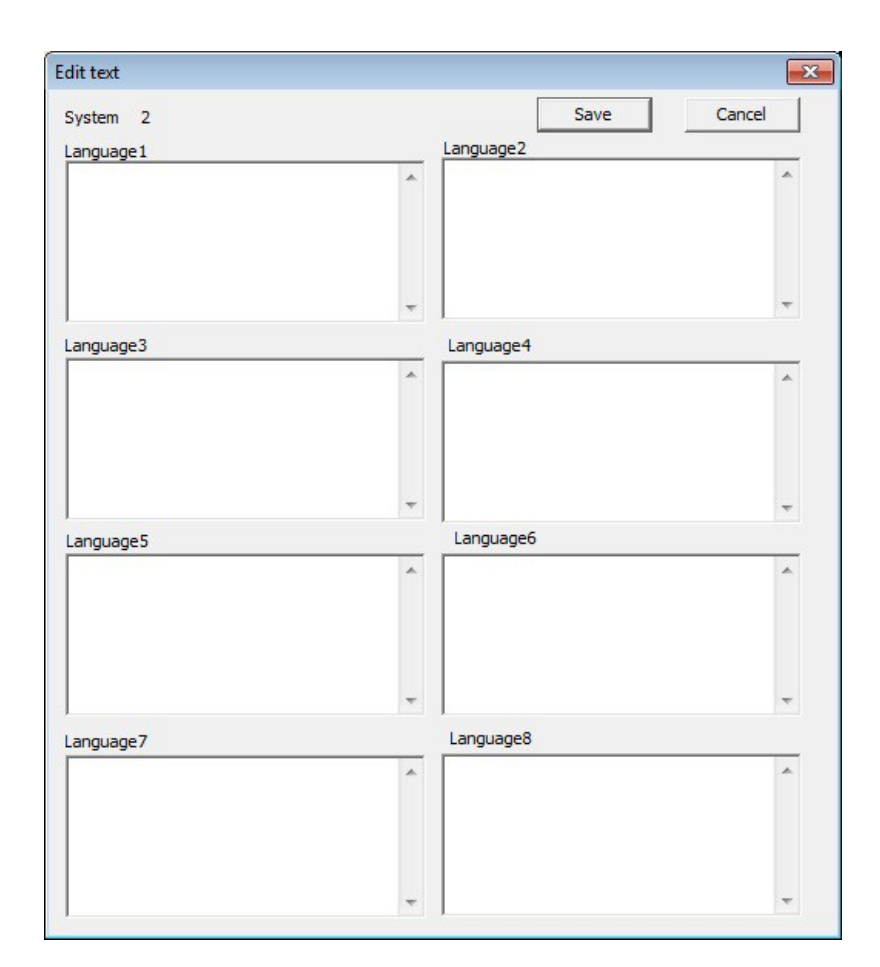

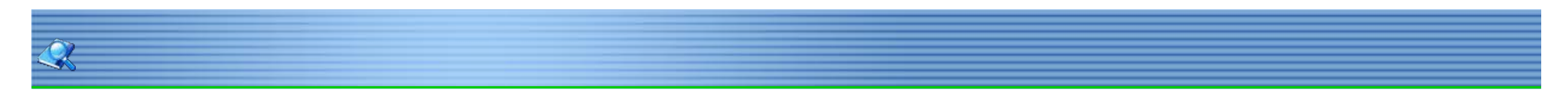

Current Language Select the display of screen from the tool bar.

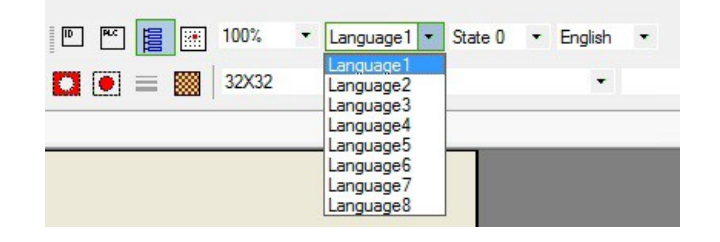

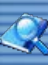

Use Text Library
Objects can be added text from text library. There are two types of text library:
1. Click [setting]-[text library] to select the proper text you need;
2. Choose [text] label on bit switch, then select [from text Library]-[text library].

| Language 1 | Language2 | Language3 | Language4 | Language5 | Language6 | Language7 | Language8 |
|------------|-----------|-----------|-----------|-----------|-----------|-----------|-----------|
|            |           |           |           |           |           |           |           |
|            |           |           |           |           |           |           |           |
|            |           |           |           |           |           |           |           |
|            |           |           |           |           |           |           |           |
|            |           |           |           |           |           |           |           |
|            |           |           |           |           |           |           |           |
|            |           |           |           |           |           |           |           |
|            |           |           |           |           |           |           |           |
|            |           |           |           |           |           |           |           |
|            |           |           |           |           |           |           |           |
|            |           |           |           |           |           |           |           |
|            |           |           |           |           |           |           |           |
|            |           |           |           |           |           |           |           |
|            |           |           |           |           |           |           |           |
|            |           |           |           |           |           |           |           |
|            |           |           |           |           |           |           |           |
|            |           |           |           |           |           |           |           |
|            |           |           |           |           |           |           |           |

| Bit Switch                             |               | ×        |
|----------------------------------------|---------------|----------|
| General Text Graphics Security Animati | on            |          |
| From Text Lib                          | State Sele    | ction    |
| Language1 All States                   | State 0       | <u> </u> |
| ·                                      | Text to       | AI       |
|                                        | Style to      | All      |
| -                                      | 0 Bytes       | Font     |
| Language2                              |               | ······   |
| ^                                      | Text to       | AI       |
|                                        | Style to      | All      |
| -                                      | 0 Bytes       | Font     |
| Language3                              | Text to       | AI       |
|                                        | Style to      | All      |
| -                                      | 0 Bytes       | Font     |
| Text Color                             | 1. Al 2. 1 P. |          |
| Copy to All                            |               |          |
|                                        |               |          |
|                                        |               |          |
|                                        |               |          |
|                                        |               |          |
|                                        |               |          |
|                                        |               |          |
|                                        |               |          |
| ОК                                     | Cancel        | Help     |

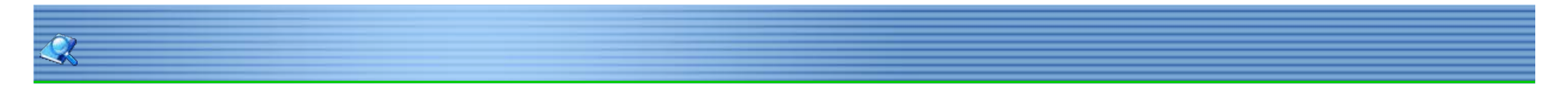

#### Bit Switch (General/Text/Graphics/Security/Animation) General

Bit switch is to access the bit-address of the PLC/ HMI. When bit switch is triggered, the changing of [write address] depends on the mode setting. When [read] option is selected, the [read address] is editable.

\*For example, if the value of [read address] is "ON", the state of a designated bit address shows the picture and text corresponds to "ON", in contrary, the "OFF" features are shown.

#### Settings

| t Switch                        |                 |              | ×    |
|---------------------------------|-----------------|--------------|------|
| General   Text   Graphics   Sec | urity Animation | 1            |      |
| Read-write                      |                 | 1            |      |
|                                 |                 | Edit         |      |
| white Address I                 |                 |              |      |
| Read Same                       | Read-Write Addr | ess          |      |
| Read Address                    |                 | E.dit        |      |
|                                 |                 |              |      |
| Mode                            |                 |              |      |
|                                 | ON C Re         | set C Switcl | 1    |
|                                 |                 |              |      |
|                                 |                 |              |      |
| Display Setting                 |                 | ta           |      |
| T Display invented              | i Quick opua    | le           |      |
| I Blinking                      |                 |              |      |
|                                 |                 |              |      |
| T Hide                          |                 |              |      |
|                                 |                 | Invisible    |      |
| 54                              |                 |              |      |
| Min.Hold Time                   | ms              |              |      |
|                                 |                 |              |      |
|                                 |                 |              |      |
|                                 |                 |              |      |
|                                 |                 |              |      |
| [                               | OK              | Cancel       | Help |
| l                               |                 | Gancor       | nop  |

| Classification    | Property                    | Description                                                                                                    |
|-------------------|-----------------------------|----------------------------------------------------------------------------------------------------|
|                   | Write address               | Edit the value of Address of PLC/ HMI.                                                                                                    |
|                   | Read                        | The Address is red from [Read-Address].                                                                                                    |
| Read-Write        | Same Read-<br>Write Address | The value of [Read Address] is equals to [Writing Address].                                                                                                    |
|                   | Read-address                | Read the value from the set address.                                                                                                    |
|                   | Set OFF                     | Set OFF the [Write-Address].                                                                                                    |
|                   | Set ON                      | Set ON the [Write-Address].                                                                                                    |
| Mode              | Reset                       | Switch pressed: Set ON the [Write-Address]. Switch released: Set OFF the<br>[Write-Address].<br>Reset Delay:Set OFF the [Write-Address] after [] (ms), when release the<br>switch.                                                       |
|                   | Switch                      | Alter the [write-address] between 0 and 1, each time the Switch is triggered.                                                                                                    |
|                   | Display<br>inverted         | Display the picture or text inverted.<br>*For Example, the value of [Write-Address] is set ON, the OFF mode is<br>displayed.                                                                                                    |
|                   | Quick Update                | Increase the [Read-address] update frequency.                                                                                                    |
|                   | Blinking                    | Blinking while the switch is triggered, the frequency is editable.                                                                                                    |
| Display Setting   | Hide                        | Display or Hide the bit switch.<br>*Bit switch is not operable when [hide] is selected, to set the switch operable<br>while hide, go to [Setting]-[Project Properties] - [operability of hiding setting],<br>and select [enable] option. |
| Min. Hold<br>Time | N/A                         | The switch triggers after [](ms) in case of misoperation.                                                                                                    |

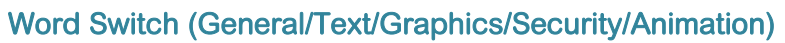

General

Â,

Change a value of the word address, when the switch is triggered the value of word address will change depends on the switch type. \*For example: Set two word switch with increase and decrease mode respectively, the value will change depends on which type of switch is operated.

Settings

| Read Address                      |            | Edit         |      |
|-----------------------------------|------------|--------------|------|
| Read-write Same                   | Address    |              |      |
| Write Address                     |            | Edit         |      |
| Data Format<br>Data Format Unsign | ed 💌       | Length Word  | •    |
| Mode                              |            |              |      |
| Set Value                         | C Increase | C Decre      | ease |
| Data<br>Operand                   |            |              |      |
|                                   | Min.Ho     | ld Time 2000 | ms   |
| Indirect Addressing               |            | ,            |      |
| Read Address                      |            |              |      |
| Write Address                     |            |              |      |
|                                   |            |              |      |
|                                   |            |              |      |
|                                   |            |              |      |
|                                   |            |              |      |

| Classification | Properties  | Description                                            |
|----------------|-------------|--------------------------------------------------------|
|                | Read        | Read the value from set address.                       |
|                | Address     |                                                        |
| Edit           | Same Read-  | The value of [Read Address] is equals to [Writing      |
|                | Write       | Address].                                              |
|                | Address     |                                                        |
|                | Write       | Edit the value of Address for the device.              |
|                | address     |                                                        |
| Data Format    | Data Format | The Data Format of the Object.                         |
|                | Length      | The data length of the Object.                         |
|                | Set value   | Set a constant value for the word address.             |
|                | Increase    | Increase the [operand] value for each time the switch  |
|                |             | triggered.                                             |
| Mode           | Decrease    | Decrease the [operand] value for each time the switch  |
|                |             | triggered.                                             |
|                | Operand     | The variable for each operation.                       |
|                | High Limit  | The value will not increase when the value is reached. |
|                | Low Limit   | The value will not decrease when the value is reached. |

62/278

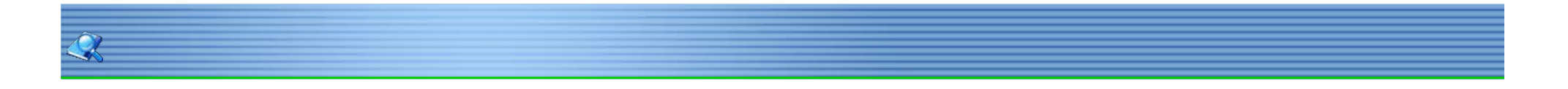

## Keypad Switch (General/Text/Graphic) General

Keypad switch is a manual data input object; this part must work with the Keypad. User can assign letters or numbers for each switch, when the switch is triggered the data will input to the textbox. Settings

| Keypad Switch         |       |        | ×    |
|-----------------------|-------|--------|------|
| General Text Graphics |       |        |      |
|                       |       |        |      |
| Function Switch       | Enter | ]      |      |
| Input                 | 0     | -      |      |
|                       | .,    |        |      |
|                       |       |        |      |
|                       |       |        |      |
|                       |       |        |      |
|                       |       |        |      |
|                       |       |        |      |
|                       |       |        |      |
|                       |       |        |      |
|                       |       |        |      |
|                       |       |        |      |
|                       |       |        |      |
|                       |       |        |      |
|                       |       |        |      |
|                       |       |        |      |
|                       | ОК    | Cancel | Help |

| Classificati | properties | description                               |
|--------------|------------|-------------------------------------------|
|              | Enter      | Corresponds to [enter] on keyboard.       |
|              | Delete     | Corresponds to [Delete] on keyboard.      |
|              | Clear      | Corresponds to [Clear] on keyboard.       |
|              | ESC        | Corresponds to [ESC] on keyboard.         |
| Function     | Symbol     | For the symbol input.                     |
| Switch       | Switch     | Change the input mode between Chinese and |
|              | Pinyin     | Page up/down for Pinyin input.            |
|              | UP/Down    |                                           |
|              | Chinese    | Page up/down for Chinese input.           |
|              | UP/Down    |                                           |
|              | Pinyin 1~3 | Select Pinyin from designated number.     |
|              | Chinese    | Select Chinese from designated number.    |
| Input        | N/A        | Set input value in ASCII code.            |

63/278

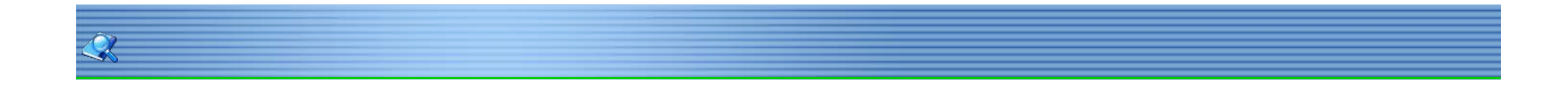

# Slider Switch (General /Graphics) General

Change the address value from the slider position. \*For example: set the high and low limit for a slider as 0-100; read-write address as HDW0, when the slider moves to the middle of the switch, the value of HDW0 is 50.

#### Settings

|                                                                    |                         |              | simal Point 0             |
|--------------------------------------------------------------------|-------------------------|--------------|---------------------------|
| Length W                                                           | /ord 💌                  |              | Min scale 1               |
| Data Format Ur                                                     | nsigned 🗾               | Displa       | y direction Top to bottom |
| Constant                                                           |                         |              | Scroll mode               |
| [0 - 65                                                            | 535]                    | Select range | Show limit                |
|                                                                    |                         |              | Write now                 |
|                                                                    |                         |              | Show value                |
| Appearance                                                         |                         |              | Slider                    |
|                                                                    | Border o                | olor         | Block width 30            |
| Border invisible                                                   |                         |              |                           |
| Border invisible                                                   | ible Backgrou           | und          |                           |
| Border invisible     Background invis     Rail invisible           | ible Backgrou<br>Rail c |              | Block color               |
| Border invisible     Background invisi     Rail invisible Position | ible Backgrov<br>Rail c | olor         | Block color               |

| Classificat | i Properties  | Description                                     |
|-------------|---------------|-------------------------------------------------|
|             | Read- write   | Read and write for the designated address.      |
|             | Length        | The length of the read-write address.           |
|             | Data format   | The data format for the read-write address.     |
|             | Dynamic       | The limits of value will read from address.     |
|             | Decimal point | N/A                                             |
|             | Min scale     | The minimum operand for each operation.         |
| General     | Display       | Slider movement direction.                      |
|             | direction     |                                                 |
|             |               | Set constant operand for each operation.        |
|             | Scroll mode   | *For example, scroll value is set as 10, every  |
|             |               | time slides the switch the data value will      |
|             |               | increase or decrease a constant value of 10.    |
|             | Show limits   | Show the limits on the slider                   |
|             | Write now     | Out the value in real time.                     |
|             | Show value    | Display the slide value on the left side of the |
| Slider      | Block width   | Set the width of the slider.                    |
|             | Block color   | Set the color for the slider.                   |

Function Key (General/Text/Graphics/Security/Animation)

Â,

General Function key can implement functions like switch between different screens, copy data to UDisk, file transfer, ect. Settings

| C Destination Screen                                   |                 |
|--------------------------------------------------------|-----------------|
|                                                        |                 |
| Screen No. Ju. Screen                                  |                 |
| - 🖲 Others                                             |                 |
| Previous Screen                                        | C Password      |
| C Next screen                                          | C Instalment    |
| C Return                                               | C Close Window  |
| C Copy data from CF/SD to UDisk                        | C Pop-up Window |
| C Copy data from FLASH to UDisk                        | C File Transfer |
| Display Setting                                        |                 |
| ☐ Hide                                                 |                 |
|                                                        |                 |
|                                                        |                 |
| File Transfer<br>Source Folder:<br>Destination Folder: |                 |

| Classification  | Properties      | Description                                                                           |
|-----------------|-----------------|---------------------------------------------------------------------------------------|
| Destination     | Screen No.      | Switch to the selected screen.                                                        |
| screen          |                 |                                                                                       |
|                 | Previous screen | Switch to previous screen.                                                            |
|                 | Next screen     | Switch to next screen.                                                                |
|                 | Return          | Return to last screen.                                                                |
|                 | File transfer   | Transfer file to designated location.                                                 |
|                 | Copy data from  | Transfer data from CF/SD to Udisk for data backup and                                 |
| Others          | CF/SD to UDisk  | alarm recording.                                                                      |
|                 | Copy data from  | Transfer data from FLASH memory to Udisk for data backup                              |
|                 | FLASH to UDisk  | and alarm recording.                                                                  |
|                 | Pop-up window   | Pop-up designated sub-screen, relevant pop-up window setting can be found underneath. |
|                 | Password        | Input data from pop-up Keypad, if the physical data input is                          |
|                 | Instalment      | Pop-up the instalment window instantly.                                               |
|                 | Close window    | Close current sub screen.                                                             |
|                 |                 | Display or Hide the Object.                                                           |
| Display setting | Hide            | *Function Key is not operable when [hide] is selected, to set                         |
|                 |                 | the switch operable while hide, go to [Setting]-[Project                              |
|                 |                 | Properties] – [operability of hiding setting], and select                             |
|                 | Invisible       | Keep the function switch hided.                                                       |
|                 | Screen No.      | Pop-up the designated screen.                                                         |
| Pop-up          | litle           | Display or hide the title bar.                                                        |
| window          | Position        | The pop-up window will display on the designated position.                            |
|                 | Mode            | Pop-up window can close with the main screen.                                         |
|                 | Source folder   | Select the folder need to be transferred.                                             |
|                 | Destination     | Select the folder to save the file.                                                   |
| File transfer   | folder          |                                                                                       |
|                 |                 | Udisk :\Udisk\ Flash:\Flash\ SD: \CFDC\                                               |
|                 | File transfer   | C Disk: C:\                                                                           |
|                 | description     | Use *.* at the end of the route to transfer all files under the                       |
|                 |                 | tolder, shown as following Select designated file to transfer.                        |
|                 |                 |                                                                                       |
|                 |                 |                                                                                       |
|                 |                 |                                                                                       |
|                 |                 |                                                                                       |
|                 |                 |                                                                                       |
|                 |                 |                                                                                       |
|                 |                 |                                                                                       |
|                 | 1               | 1                                                                                     |

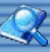

## Recipe Transfer (General/Text/Graphics)

#### General

Recipe transfer is designed for reading and writing the recipe address, over write will replace the current address.

Setting

| Recipe Download/Upload | X |
|------------------------|---|
| General Graphics Text  | 1 |
| Transmission mode      |   |
| linput                 |   |
| Enable Password        |   |
| User restriction       |   |
|                        |   |
|                        |   |
|                        |   |
| OK Cancel Hel          | p |

| Classificati | Properties | Description                                 |
|--------------|------------|---------------------------------------------|
| Transmissio  | Upload     | Transfer the data to the designated recipe. |
| n mode       | Download   | Write the recipe to designated address.     |
| Enable       | N/A        | Please refer to Parts Security              |
| password     |            |                                             |
| User         | N/A        | Please refer to User Restriction            |
| restriction  |            |                                             |

67 / 278

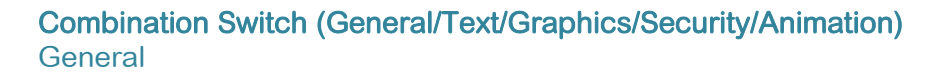

Individual functions can be added to one object, to implement multiple tasks at the same time. \*For example, add "set bit" and "destination screen" to a combination switch, when press the switch, it will trigger a bit switch while switch to another screen.

Settings

|     | Timing transfer:   | Sec(0:disa    | able)    |         |  |
|-----|--------------------|---------------|----------|---------|--|
| Fun | Control Bit:       |               | Selected | Added 0 |  |
| No  | Content            | -             | No       | Content |  |
| 0   | Set Bit            | Add->         |          |         |  |
| 1   | Reset Bit          |               |          |         |  |
| 2   | Invert Bit         | <-Delete      |          |         |  |
| 3   | Bit Copy           |               | -        |         |  |
| 4   | Destination Screen |               |          |         |  |
| 5   | SettingData        | <<-Delete All |          |         |  |
| 6   | Value Copy         |               | 1        |         |  |
| 7   | Recipe download    |               |          |         |  |
| 8   | Recipe upload      | Up            |          |         |  |
| 9   | Calculation        |               | 1        |         |  |
| 10  | Timing Set bit     |               | 1        |         |  |
| 11  | Timing reset bit   | Down          |          |         |  |
| 12  | Timing set value   |               | -        |         |  |
|     |                    |               |          |         |  |
|     |                    |               |          |         |  |
|     |                    |               |          |         |  |
|     |                    |               |          |         |  |
|     |                    |               |          |         |  |
|     |                    |               |          |         |  |
|     |                    |               |          |         |  |
|     |                    |               |          |         |  |
|     |                    |               |          |         |  |
|     |                    |               |          |         |  |

| Classificati | Properties   | Description                                      |
|--------------|--------------|--------------------------------------------------|
| Timing       | N/A          | System will trigger the object periodically      |
| transfer     |              | depends on the set time.                         |
| Control bit  | N/A          | Trigger the object by designated address.        |
|              | Set bit      | Set ON the designated address.                   |
|              | Reset bit    | Set OFF the designated address.                  |
|              | Invert bit   | Invert the designated address, for each time the |
|              |              | Switch is triggered.                             |
|              | Bit copy     | Copy multiple continues addresses, the address   |
|              |              | number needs to be set.                          |
| Function     | Destination  | Switch to designated screen.                     |
|              | screen       |                                                  |
|              | Setting data | Set multiple data, the data volume needs to be   |
|              | Value copy   | Copy multiple data, the data volume needs to be  |
|              | Recipe       | N/A                                              |
|              | download     |                                                  |
|              | Recipe       | N/A                                              |
|              | upload       |                                                  |
|              | Calculations | Perform adding, subtraction, multiplication,     |
|              |              | division, complementation calculations to        |

68/278

# Numerical input/ display (General/Graphics/Security/Advanced/Animation) General Numerical input/ display in designated data format, the data is scalable.

| Data format     | Description                                                                                                    |
|-----------------|----------------------------------------------------------------------------------------------------|
| Binary          | Binary system is a number system which represents numeric values using two different symbols: typically 0 (zero) and 1                                                                                                    |
| Octal           | Octal system is a number system using data from 0 to 7.                                                                                                    |
| Unsigned        | Data contain from 0 to 9.                                                                                                    |
| Hex             | Data value expressed by symbols 0 <u>-9 an</u> d "A,B,C,D,E,F".                                                                                                    |
| BCD             | Binary-coded decimal (BCD) is a class of binary encodings<br>of decimal numbers where each decimal digit is represented<br>by a fixed number of bits, usually four or eight. Special bit<br>patterns are sometimes used for a sign or for other |
| 32bits floating | Double word by default.                                                                                                    |

Settings

| Numeric Input/Display                         | X    |
|-----------------------------------------------|------|
| General Graphics Security Advanced Animation  |      |
| _ Read-write                                  | _ 1  |
| Read Address Edit                             |      |
| Input                                         |      |
|                                               |      |
|                                               |      |
| • · · · ·                                     |      |
| Description                                   |      |
| Display                                       |      |
| Quick update     Transparent     Input As '*' |      |
| Disable Keypad Alignment Center               |      |
| Font                                          |      |
| Data Format                                   |      |
| Unsigned Word                                 |      |
| [0 - 65535] Setting                           |      |
| Int:5, Dec:0                                  |      |
| Indirect Addressing                           | - II |
| E Read Address                                |      |
| Write Address                                 |      |
| Label                                         | -    |
| Left Right                                    |      |
| ☐ Default value                               |      |
| OK Cancel He                                  |      |
|                                               |      |

| Classificatio      | properties          | Description                                                                                  |
|--------------------|---------------------|----------------------------------------------------------------------------------------------|
|                    | Read                | The data from designated address will be displayed.                                          |
| Read-write         | Input               | Initialize the keypad input and address input function.                                      |
|                    | Same read-<br>write | The value of [Read Address] is equals to [Writing Address].                                  |
|                    | Write<br>address    | Shows the state of designated address on the object.                                         |
|                    | Keypad              | Select keypad features and display condition.                                                |
|                    | Description         | N/A                                                                                          |
|                    | Quick               | Increase the data update and display fresh frequency.                                        |
|                    | Transparent         | Data input background shown transparent.                                                     |
| Display            | Input as "*"        | The data input shown as "*", this function is designed for password security.                |
|                    | Disable<br>keypad   | The keypad input function is not functional.                                                 |
|                    | Alignment           | Input box position.                                                                          |
|                    | Font                | N/A                                                                                          |
| Keypad<br>position | N/A                 | Keypad display position.                                                                     |
| Indirect           | Read                |                                                                                              |
| addressing         | Write<br>address    |                                                                                              |
| Label              | Left                | The text shown on the left side of the input box.                                            |
|                    | Right               | The text shown on the right side of the input box.                                           |
| Default<br>value   | N/A                 | Need to custom the keypad, add the key of "Default value " to keypad scree, ID should be 99. |

Â,

General

Data from PLC is inputted / displayed in ASCII format, multiple continues data can input/ display simultaneously. Settings

| haracter Input/Display              | /                 |                       |   |
|-------------------------------------|-------------------|-----------------------|---|
| General Graphics Se                 | ecurity Animation |                       |   |
| Read-write                          | - 10 <sup>1</sup> |                       | - |
| Read Address                        | I                 | Edit                  |   |
| 🔲 Input                             |                   | 🔲 Read 2 words        |   |
| Description                         |                   |                       |   |
| Display                             | ~                 |                       | - |
| Quick update                        | Transparent       | 🔲 Input As '*'        |   |
| 🔲 Disable Keypad                    | Alignment         | Center 💌              |   |
| Font                                | Length            | 1                     |   |
| Indirect Addressing<br>Read Address |                   |                       |   |
| Default value                       | ☐ Dis             | play in Reverse Order |   |
|                                     | OK                | Cancel Hel            | р |

| Classificatio                                                             | properties | description                                      |
|---------------------------------------------------------------------------|------------|--------------------------------------------------|
| Read-write                                                                | Read 2     | Read 2 bytes data simultaneously.                |
| Display                                                                   | Length     | The address length of the read or write address. |
| Display in                                                                | N/A        | Reverse the order of high byte and low byte.     |
| reverse                                                                   |            |                                                  |
| *The description of other items, please refer to "Numeric Input/Display". |            |                                                  |

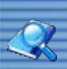

Log Display General The object is designed to display and browse the operation log.

| - ModeL   | og source: User log file | •                |  |
|-----------|--------------------------|------------------|--|
|           | Address:                 | Setting          |  |
| Query     | Note:6 sequential Ar     | ddress stand for |  |
| Start     | year,month,day,hour      | minute,second.   |  |
| End t     | ime:                     | Setting          |  |
| - Display |                          |                  |  |
|           | Font                     |                  |  |
|           |                          |                  |  |
|           |                          |                  |  |
|           |                          |                  |  |

#### Settings

| Classificatio | Propertie     | Description                                                                                                    |
|---------------|---------------|----------------------------------------------------------------------------------------------------|
|               | Log<br>source | The file location to view the log.                                                                                                    |
| Mode          | Address       | The address is aiming for receive function code to interact with the HMI.<br>The function code shown as following: 1: page up<br>2: page down 3:front page 4:last page 5:search<br>6:cancel the search |
| Query         | Start time    | Set the start time for the query period.<br>For example, set the start time as HDW10(HDW0~HDW15 will be occupied<br>)                                                                                  |
|               | End time      | Set the end time for the query period.                                                                                                    |

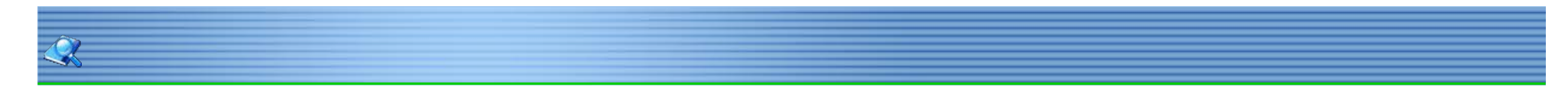

## Alarm record display (Graphics)

General

Check recorded alarm, the time span set by the user, and the alarm record will list by the time sequence.

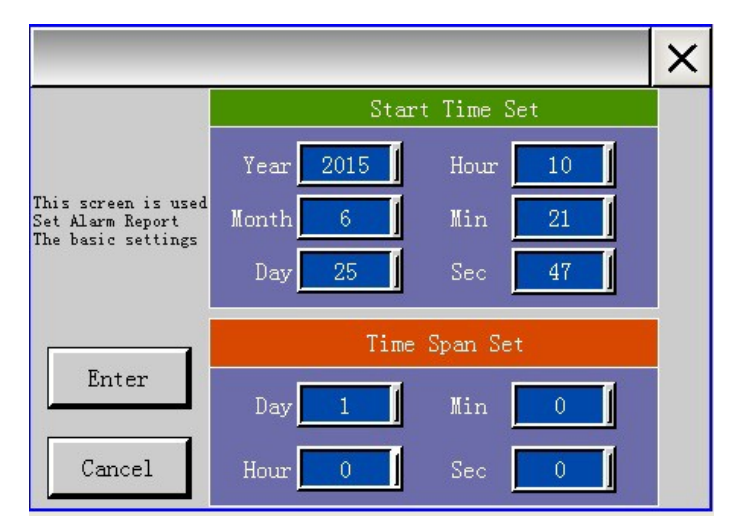

#### Settings

| Graphics                                                                                                    |                                                          |              |                                                                |               |
|----------------------------------------------------------------------------------------------------|----------------------------------------------------------|--------------|----------------------------------------------------------------|---------------|
| Font                                                                                                    |                                                          | Align        | ment Center                                                    | •             |
| Query                                                                                                    |                                                          |              |                                                                | 0.01000.000   |
| Query mode                                                                                                    | Final set                                                | tting time   | - Hid                                                          | le tittle bar |
| Start time                                                                                                    | 2015                                                     | M 6          | D 25                                                           | _             |
|                                                                                                    | 4 3                                                      | Min. 17      | Sec 12                                                         | -             |
| Query length                                                                                                    | 1                                                        | н О          | Min 0                                                          | Sec 0         |
| Advanced mo                                                                                                    | de                                                       | Start Addres | \$                                                             | Ec            |
| Advanced mo<br>Alarm setting<br>Alarm type                                                                                                | Bit Alarm                                                | Start Addres | s to fresh                                                     | Ed            |
| Advanced mo<br>Alarm setting<br>Alarm type<br>Display style<br>Different color o<br>Width                                                 | Bit Alarm<br>display Del                                 | Start Addres | s to fresh                                                     | Ed<br>alue    |
| Advanced mo<br>Alarm setting<br>Alarm type<br>Display style<br>Different color o<br>Width<br>Hide high lim                                | bit Alarm<br>display Def<br>it<br>varm cancel            | Start Addres | s<br>to fresh<br>T<br>Hide current v<br>Hide Alarm va          | Ed<br>alue    |
| Advanced mo<br>Alarm setting<br>Alarm type<br>Display style<br>Different color o<br>Width<br>Hide high lim<br>Hide when A<br>Hide respons | bit Alarm<br>display Def<br>6<br>it<br>Narm cancel<br>se | Start Addres | s<br>to fresh<br>Thide current v<br>Hide Alarm va<br>Hide time | Ed            |

| Classificatio | Properties     | Description                                    |
|---------------|----------------|------------------------------------------------|
|               | Query mode     | Set query time.                                |
|               | Hide title bar | N/A                                            |
|               | Start time     | Set the start time to collect alarm data. Date |
| Query         |                | format set as:                                 |
|               |                | Year/month/day/hour/minute/second.             |
|               | Query length   | Set the time interval for query, the maximum   |
|               |                | length is 31 days.                             |
|               |                | Date format: day/hour/minute/second.           |
| Advanced      | N/A            | Refer the description down below.              |
| mode          |                |                                                |
| Alarm         | Alarm type     | Select between bit alarm and word alarm.       |
| setting       | Auto fresh     | Set the address for auto fresh key.            |

#### Advanced mode

Set start address, the next 15 addresses will all be occupied.
| General Graphics                                     |     |
|------------------------------------------------------|-----|
|                                                      |     |
| Alignment Center -                                   |     |
| - Query                                              |     |
| Query mode Final setting time  Hide tittle bar       |     |
| Start time Y 2015 M 6 D 25                           |     |
| H 3 Min 17 Sec 12                                    |     |
|                                                      | _   |
| Query length D   H   Win.   Sec                      |     |
| Alarm setting<br>Alarm type Bit Alarm  Auto fresh Ec | jit |
| Display style<br>Different color display Default     |     |
| Width 6 Hide current value                           |     |
| ☐ Hide high limit                                    |     |
| T Hide when Alarm cancelled T Hide Alarm value       |     |
| Hide response                                        |     |
| Hide low limit                                       |     |
| OK Cancel H                                          | elp |

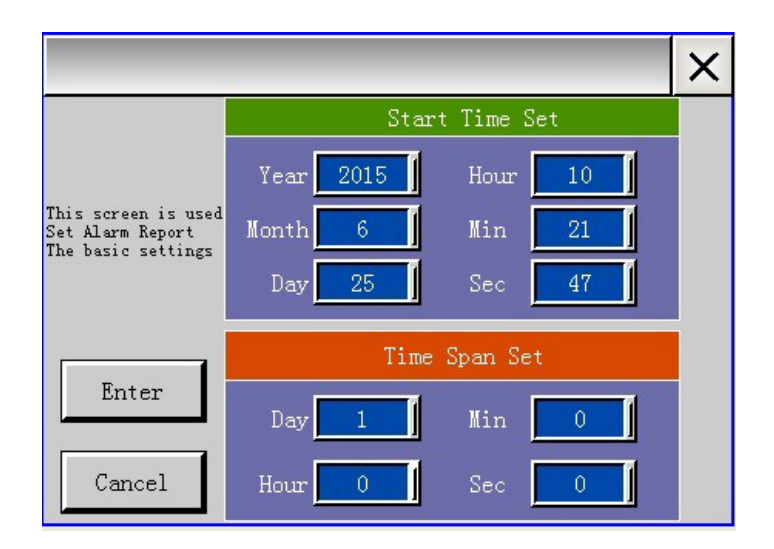

If the start address set as HDW100 the next 15 address perform the following functions.

| Address  | Address type | Functions             | remark     |
|----------|--------------|-----------------------|------------|
| HDW100   |              | Start time: year      |            |
| HDW101   |              | Start time: month     |            |
| HDW102   |              | Start time: day       |            |
| HDW103   |              | Start time: hour      |            |
| HDW104   | Word address | Start time: minute    |            |
| HDW105   |              | Start time: second    |            |
| HDW106   |              | Time interval: day    |            |
| HDW107   |              | Time interval: hour   |            |
| HDW108   |              | Time interval: minute |            |
| HDW109   |              | Time interval: second |            |
| HDX110.0 |              | Refresh               | Auto reset |
| HDX110.1 |              | ON:keep refreshing    |            |
|          |              | OFF:stop refreshing   |            |
| HDX111.0 | Bit address  | Page up               |            |
| HDX111.1 |              | Page down             |            |
| HDX111.2 |              | Page up in the        | Auto reset |
|          |              | designated range      |            |
| HDX111.3 |              | Page down in the      |            |
|          |              | designated range      |            |

History alarm (General/Graphics) General All alarm records are displayed, data includes alarm time, clear time. History alarm record will erased after HMI powered off. Settings

| History Alarm Display    |                | x |
|--------------------------|----------------|---|
| General Graphics         |                |   |
| Font                     | Show time      |   |
| - Alarm setting          |                | Ĩ |
| Display in Reverse Order | er             |   |
|                          | OK Cancel Help |   |

| Classificati     | Properties                  | Description                                          |
|------------------|-----------------------------|------------------------------------------------------|
| Show time        | N/A                         | Display alarm time and clear time.                   |
| Show date        | N/A                         | Display alarm time and clear time by selected order. |
| Alarm<br>setting | Display in reverse<br>order | Reverse display the alarm order.                     |

Alarm Bar General Scroll the alarm information on HMI. Settings

|                                        | Border color Null          |      |
|----------------------------------------|----------------------------|------|
|                                        | Text color                 |      |
|                                        | Background                 |      |
|                                        | TFT-type style\dp_zc00.pvg | Open |
| Width 70<br>Text spaces 7<br>Transpare | Height 46                  |      |
| Date                                   | Time                       |      |
| Hide date                              | Hide time<br>Show time     |      |

| Classificatio | properties | Description                 |
|---------------|------------|-----------------------------|
| Text speed    | N/A        | Set the scroll speed.       |
| Transparent   | N/A        | Set the display background. |
| Date          | N/A        | Date format.                |
| Time          | N/A        | Time format.                |

Alarm display (General/Graphics) General

Â,

This function will list the current alarm information. Settings

| classification | Properties | Description                                   |
|----------------|------------|-----------------------------------------------|
| Show time      | N/A        | Display alarm time and clear time.            |
| Show date      | N/A        | Display alarm time and clear time by selected |
| Hide box when  | N/A        | Hide alarm information after the alarm reset. |
| alarms reset   |            |                                               |

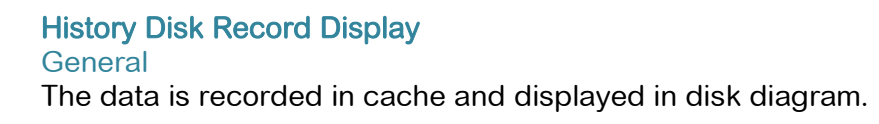

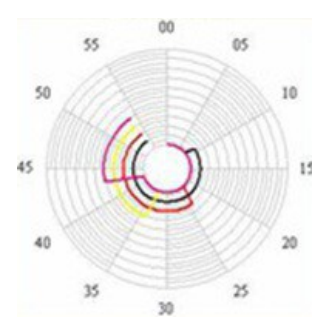

### Settings

The history disk record is able to record only one data group, maximum 4 data type, each data type corresponds to one disk curve.

| History Disc Record D                             | isplay                                                                 |
|---------------------------------------------------|------------------------------------------------------------------------|
| Advanced General                                  |                                                                        |
| Total<br>Curve:0<br>Curve:1<br>Curve:2<br>Curve:3 | Enable Line type Line color Disable Channel No. Record No.:0 sele Edit |
|                                                   | Data range<br>Min. 0 Max. 0<br>Show scale<br>Color Disable             |
| Cun                                               | ve setting Record No.:0 Edit                                           |
|                                                   | OK Cancel Help                                                         |

| Classificati | Propertie      | Description                                                         |
|--------------|----------------|---------------------------------------------------------------------|
| Total        | N/A            | The line type and color is editable for each curve number selected. |
| Enable       | Channel<br>No. | Select channel number needs to be displayed.                        |
|              | Data           | The record data range.                                              |
| Curve        | N/A            | Select the curve number needs to be edited.                         |

Q

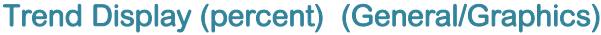

Â,

**Trend Display (percent) (General/Graphics)** General Trend graph will visualize the data as the percentage trend.

| Trend Display (percentage)                                                                                                    | × |
|----------------------------------------------------------------------------------------------------|---|
| General Advanced Graphics                                                                                                    | _ |
| Total Enable Disable Disable Curve:1<br>Curve:1<br>Curve:2<br>Curve:3<br>Curve:4<br>Curve:6<br>Curve:6<br>Curve:7<br>Curve:8<br>Curve:9<br>Curve:10<br>Curve:11 |   |
| Data range<br>Min 0 Max 0                                                                                                    |   |
| Curve setting Record No.:0 Edit                                                                                                    |   |
| OK Cancel Help                                                                                                    |   |

### Settings

| Classificati | Propertie | Description                                        |
|--------------|-----------|----------------------------------------------------|
| Total        | N/A       | The line type and color is editable for each curve |
|              |           | number selected.                                   |
| Enable       | Channel   | Select channel number needs to be displayed.       |
|              | No.       |                                                    |
|              | Data      | The record data range.                             |
| Curve        | N/A       | Select the curve number needs to be edited.        |

### Data Record Display

General

The data recorded can be displayed, queried as commanded and shown as a table.

Setting

Select [menu bar]N/A [setting]N/A[data record] to add the data group.

| Bit Alarm     | C Word     | Alarm 🤇 | Data Record | C Tren | d Graph                     |  |
|---------------|------------|---------|-------------|--------|-----------------------------|--|
| System ID     | Group name | Server  | Multi-Link  | C Real | time Disk record<br>Channel |  |
|               |            |         |             |        |                             |  |
|               |            |         |             |        |                             |  |
|               |            |         |             |        |                             |  |
| •             |            |         |             |        |                             |  |
| anguage: Lang | uage 1 💌   | New     | Edit        | Delete | Close                       |  |
|               |            | Help    | Empty       | Import | Export                      |  |

The record and save interval, trigger condition can be edited.

| ť                                                                         |                   |                            |                |
|---------------------------------------------------------------------------|-------------------|----------------------------|----------------|
| General<br>Group name: Group0<br>Trigger Mode No trigg<br>Trigger Address | Sampling cycle(Se | ec);6 Saving<br>Recommende | cycle(Min): 60 |
| Record channel                                                            |                   |                            |                |
| No                                                                        | Channel           | Address                    | Data Format    |
|                                                                           |                   |                            |                |
|                                                                           |                   | 1                          |                |

Advanced mode is able to change the query conditions from designated addresses, the "start address" need to be set to activate the function, the following 21 adjacent addresses will be occupied, but only 16 addresses are functional.

80/278

| Font     Alignment     Center     Alignment     Center     Alignment     Center     Alignment     Center     Alignment     Center     Alignment     Center     Alignment     Center     Alignment     Center     Alignment     Center     Alignment     Center     Alignment     Center     Alignment     Center     Alignment     Center     H     Alignment     Center     Hide title bar     Start time   Y   2015   M   Alignment   H   7   Min.   41   Sec   9   Pint button   Show Ali   Image: Start Address   Edit        Name   Advanced mode   Start Address   Edit <th></th> <th></th>                                                                                                    |                   |                          |
|----------------------------------------------------------------------------------------------------|-------------------|--------------------------|
| uery   Query mode   Final setting time   Start time   Y   2015   M   6   D   24   H   7   Min.   41   Sec   7   Query length   D   1   H   0   Min.   41   Sec   0   Print button   Show All   Advanced mode   Start Address   Edit Edit Record group    0   Selection   Auto fresh   Edit   Selection Auto fresh    Edit width 6                                                                                                    | Font              | Alignment Center <u></u> |
| Start time Y 2015 M 6 D 24   H 7 Min. 41 Sec 17   Query length D 1 H 0 Min. 0 Sec 0   Print button Show All Image: start Address Image: start Address Image: start Address Image: start Address   Advanced mode Start Address Image: start Address Image: start Address Image: start Address   Image: start address Image: start Address Image: start Address Image: start Address   Image: start address Image: start Address Image: start Address   Image: start address Image: start Address Image: start Address   Image: start address Image: start Address Image: start Address   Image: start address Image: start Address Image: start Address   Image: start address Image: start Address Image: start Address   Image: start address Image: start Address Image: start Address   Image: start address Image: start Address Image: start Address   Image: start address Image: start address Image: start Address   Image: start address Image: start address Image: start address   Image: start address Image: start address Image: start address   Image: start address Image: start address Image: start address   Image: start address Image: start address Image: start address   Image: start address Image: start address Ima | Query mode Fina   | setting time             |
| H 7 Min. 41 Sec 17<br>Query length D 1 H 0 Min. 0 Sec 0<br>Print button Show All<br>Advanced mode Start Address Edit<br>Enable statistics Start Address Edit<br>Record group 0 Selection Auto fresh Edit<br>splay style<br>Different color display Default<br>Width 6                                                                                                    | Start time Y 201  | 5 M 6 D 24               |
| Query length     D     1     H     0     Min.     0     Sec     0       Print button     Show All        Advanced mode     Start Address     Edit       Enable statistics     Start Address     Edit       Record group     0     Selection     Auto fresh       Splay style     Different color display     Default        Width     6                                                                                                    | н 7               | Min. 41 Sec 17           |
| Print button     Show All       Advanced mode     Start Address       Enable statistics     Start Address       Record group     0       Selection     Auto fresh       Edit       splay style       Different color display       Default       Width                                                                                                    | Query length D    | H 0 Min. 0 Sec 0         |
| Record group     0     Selection     Auto fresh     Edit       splay style                                                                                                    | Enable statistics | Start AddressE           |
| isplay style<br>Different color display Default ▼<br>Width 6                                                                                                    | Record group      | Selection Auto freeh E   |
|                                                                                                    | ienlau etulo      | Default                  |

| Address | Address     | Part type            | function                     |
|---------|-------------|----------------------|------------------------------|
| HDW0    |             |                      | Start time: year             |
| HDW1    |             |                      | Start time: month            |
| HDW2    |             |                      | Start time: day              |
| HDW3    |             |                      | Start time: hour             |
| HDW4    | Word        | Numerical            | Start time: minute           |
| HDW5    | address     | display              | Start time: second           |
| HDW6    |             |                      | Time interval: day           |
| HDW7    |             |                      | Time interval: hour          |
| HDW8    |             |                      | Time interval: minute        |
| HDW9    |             |                      | Time interval: second        |
| HDX10.0 |             |                      | Require auto print           |
| HDX10.1 | Bit address | Bit switch           | Confirm auto print           |
| HDX10.2 |             |                      | Query for printing           |
| HDW11   |             |                      | Time interval for auto print |
| HDW12   | Word        | Numerical<br>display | Start row for printing       |
| HDW13   | address     |                      | End row for printing         |
| HDW14   |             |                      | Query for print interval     |
| HDX15.0 |             |                      | Page up for a set number     |
| HDX15.1 | Bit address | Bit switch           | Page down for a set number   |
| HDX15.2 |             |                      | Page up                      |
| HDX15.3 |             |                      | Page down                    |
| HDW16   |             | N/A                  | N/A                          |
| HDW17   | Word        | N/A                  | N/A                          |
| HDW18   | address     | N/A                  | N/A                          |
| HDW19   |             | N/A                  | N/A                          |
| HDW20   |             | N/A                  | N/A                          |

When the project is operating, hold the part for 2~3 seconds to activate the query time.

| Classificatio | Properties | Description                                                                    |
|---------------|------------|--------------------------------------------------------------------------------|
| Start time    | N/A        | Time format:<br>year/month/day/hour/minute/second                              |
| Interval      | N/A        | Time format: day/ hour/ minute/second. The<br>maximum time interval is 31 days |

HSW257: Record time interval.

HSW948: Print time interval.

Print time must longer than the record time interval.

Print time interval better set as multiple of record time interval.

The print time interval will be set as record time interval, while the previous setting invalid.

-addresses shown as following:

HSW257 - HSW261 N/A HSW265 N/A HSW269 .... HSW9481 - HSW9482 N/A HSW9483 N/A HSW9484....

Disk Record Display General The real- time data is recorded in cache and displayed in disk diagram. Setting

| otal<br>Curve:0<br>Curve:1<br>Curve:2<br>Curve:3 | Enable<br>Line type [<br>Line color [ | Disable<br>Disable |
|--------------------------------------------------|---------------------------------------|--------------------|
|                                                  | Data range<br>Min. 0<br>Show scale    | Max.               |
|                                                  |                                       | Disable            |
| Curve                                            | e setting Record No.:0                | Edit               |
| Custom setting                                   | ı screen                              |                    |

| Classificati | Propertie      | Description                                                         |
|--------------|----------------|---------------------------------------------------------------------|
| Total        | N/A            | The line type and color is editable for each curve number selected. |
| Enable       | Channel<br>No. | Select channel number needs to be displayed.                        |
|              | Data           | The record data range.                                              |
| Curve        | N/A            | Select the curve number needs to be edited.                         |

Â.

82/278

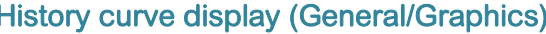

History curve display (General/Graphics) General The real-time data in HMI cache will display curve graph, which X axis represent as time, Y axis represent as data. Settings

| Total<br>Curve:0<br>Curve:1<br>Curve:2<br>Curve:3<br>Curve:4<br>Curve:5<br>Curve:6<br>Curve:7 | Enable<br>Line type Disable<br>Line color Disable<br>Channel No. Record No.:0 | sele Edit |
|-----------------------------------------------------------------------------------------------|-------------------------------------------------------------------------------|-----------|
| Cu                                                                                            | rve setting Record No.:0                                                      | Edit      |

| Classification | Properties  | Description                                  |
|----------------|-------------|----------------------------------------------|
| Total          | N/A         | The line type and color is editable for each |
|                |             | curve number selected.                       |
| Enable         | Channel No. | Select channel number needs to be            |

| History Curve Display |                    |      |
|-----------------------|--------------------|------|
| General Advanced G    | iraphics           |      |
| Variable Curve        | No                 |      |
| Data Range            |                    |      |
| Variable              | Min. 0 Max. 6553   | 35   |
| Other<br>X Axis 5     | Y Axis 5 Style 360 | 0    |
| Query                 |                    |      |
| Query mode            | Final setting time |      |
| Start time            | Y 2015 M 6 D 2     | 4    |
|                       | H 7 Min. 36 Sec 2  |      |
| Query                 | D 1 H 0 Min. 0     |      |
|                       | Sec 0              |      |
| Advanced mode         | dress Ed           | it   |
|                       | OK Cancel          | Help |

Â,

| Classification | Properties | Description                              |  |
|----------------|------------|------------------------------------------|--|
| Variable curve | N/A        | The curve will change dynamically as the |  |
| No.            |            | data change.                             |  |
|                | X axis     | The number of box on X axis.             |  |
| Other          | Y axis     | The number of box on X axis.             |  |
|                | style      | Choose the direction to move the object. |  |
| Data range     | N/A        | The variable range.                      |  |

| History Curve Display      |       |            |          |        |       | ×  |
|----------------------------|-------|------------|----------|--------|-------|----|
| General Advanced G         | raphi | ics        |          |        |       |    |
| Variable Curve I           | No.   |            |          |        |       |    |
| Data Range                 |       |            |          |        |       |    |
| ☐ Variable                 |       | Min. 0     |          | Max.   | 65535 |    |
| Other<br>X Axis 5          |       | Y Axis 5   |          | Style  | 3600  |    |
| Query mode                 |       | Final sett | ing time | •      |       |    |
| Start time                 | Y     | 2015       | M 6      | D      | 24    |    |
|                            | н     | 7          | Min. 36  | Se     | 2     |    |
| Query                      | D     | 1          | нО       | Mir    | n. 0  |    |
|                            | Sec   | 0          |          |        |       |    |
| Advanced mode<br>Start Add | dress |            |          |        | Edit  |    |
| -                          |       | 0          | K        | Cancel | He    | lp |

Advanced mode is able to change the query conditions from designated addresses, the "start address" need to be set to activate the function, the following 21 adjacent addresses will be occupied, but only 16 addresses are functional.

|          | St           | art Time Set             | Rang Set                               |  |
|----------|--------------|--------------------------|----------------------------------------|--|
|          | Year 2015    | Hour 15                  | Up: -1                                 |  |
|          | Month 6      | Min 39                   | Down: 0                                |  |
|          | Day 24       | Sec 14                   | Check point O Sec                      |  |
|          | Line Span Se | t Link1:Disable Link5:Di | sable Move Span Set                    |  |
|          | Day 1        | Link2:Disable Link6:Di   | sable Move: 3600 Sec                   |  |
|          | Hour 0       | Link3:Disable Link7:Di   | sable                                  |  |
|          | Min O        | Paper Width Proportio    | sable Enter                            |  |
|          | Sec 0        | 40 <sup>Figure</sup>     | 4 Cancel                               |  |
| Address  | Туре         | Part                     | function                               |  |
| HDW100   |              |                          | Start time: year                       |  |
| HDW101   |              |                          | Start time: month                      |  |
| HDW102   |              |                          | Start time: day                        |  |
| HDW103   | Word         |                          | Start time: hour                       |  |
| HDW104   | address      | Numerical                | Start time: minute                     |  |
| HDW105   |              | display                  | Start time: second                     |  |
| HDW106   |              |                          | Time interval: day                     |  |
| HDW107   |              |                          | Time interval: hour                    |  |
| HDW108   |              |                          | Time interval: minute                  |  |
| HDW109   |              |                          | Time interval: second                  |  |
| HDX110.0 |              |                          |                                        |  |
| HDX110.1 | ]            |                          |                                        |  |
| HDX110.2 |              |                          |                                        |  |
| HDX110.3 | Bit address  | Bit switch               | Whether to display 0-7 the             |  |
| HDX110.4 |              |                          | curves                                 |  |
| HDX110.5 |              |                          |                                        |  |
| HDX110.6 |              |                          |                                        |  |
| HDX110.7 |              |                          |                                        |  |
| HDW111   |              |                          | Maximum data range                     |  |
| HDW112   | Word         | Numerical                | Minimum data range                     |  |
| HDW113   | address      | display                  | Movement interval                      |  |
| HDW114   |              |                          | Print percentage                       |  |
| HDW115.0 | Bit address  | Bit address              | Refresh                                |  |
| HDW115.1 |              |                          | ON:keep refreshing OFF:stop refreshing |  |

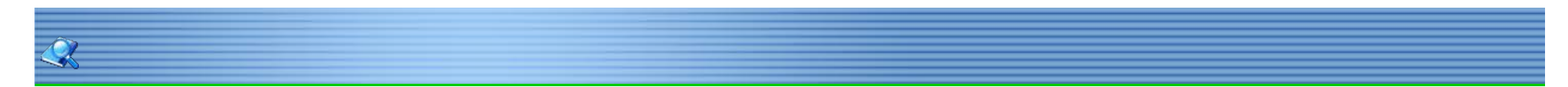

## History XY Plot (General/Graphics)

General

The data in cache will display as continuous curve or separated points, each point in XY plot needs 2 addresses to set a point. Setting

| History XY Plot                                                                |           |                    | ×    |
|--------------------------------------------------------------------------------|-----------|--------------------|------|
| General Advanced Total Curve:0 Curve:1 Curve:2 Curve:3 Curve:5 Curve:6 Curve:6 | Graphics  | Disable<br>Disable |      |
| Custom setti                                                                   | ng screen |                    |      |
|                                                                                | ОК        | Cancel             | Help |

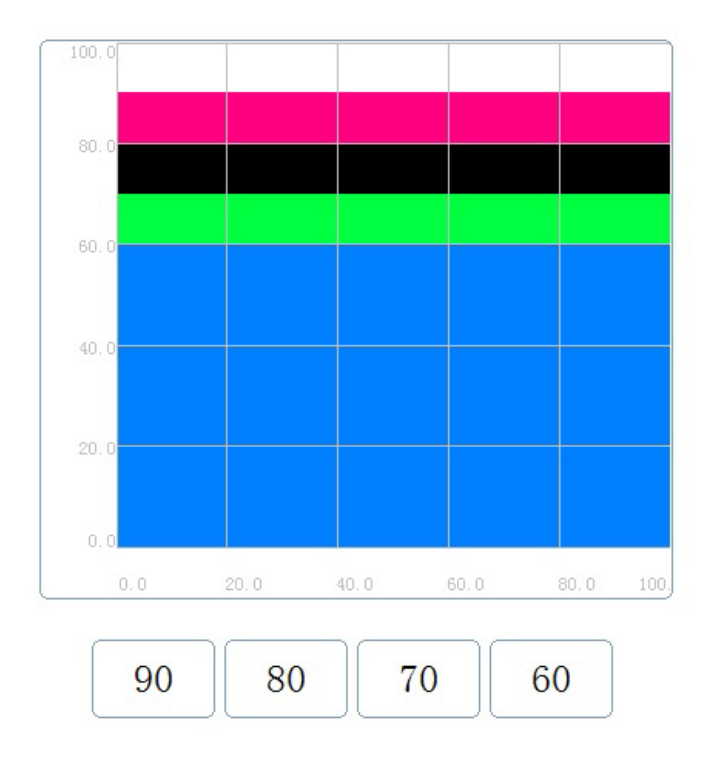

85/278

| History XY Plot                    |          |             |           | ×    |
|------------------------------------|----------|-------------|-----------|------|
| General Advanced Graph             | nics     |             |           |      |
| Data range<br>X limits<br>X limits | Min.     |             | Max. 100  |      |
| ☐ Variables                        |          |             |           |      |
| Other<br>Style Discrete point      | <b>•</b> | Point type  | e 1 Point |      |
| X Axis grids 5                     |          | Y Axis grid | s 5       |      |
|                                    |          |             | Edit      |      |
| Variable curve No.                 |          |             |           |      |
|                                    | OK       |             | Cancel    | Help |

| Classificatio | Properties   | Description                                |
|---------------|--------------|--------------------------------------------|
|               | X limits     | The Maximum and minimum value              |
|               |              | displayed on X axis.                       |
|               | Y limits     | The Maximum and minimum value              |
|               |              | displayed on Y axis.                       |
| Data range    | X high limit | The X high limit value will determined     |
|               |              | by the designated address.                 |
|               | X low limit  | The X low limit value will determined by   |
|               |              | the designated address.                    |
|               | Y high limit | The Y high limit value will determined     |
|               |              | by the designated address.                 |
|               | Y low limit  | The Y low limit value will determined by   |
|               |              | the designated address.                    |
|               | Style        | Discrete point:the XY graph will           |
|               |              | displayed as separated dot.                |
|               |              | Junction:the XY graph will displayed as    |
|               |              | 1 point:a point is displayed as 1 pixel. 2 |
| other         | Point type   | point:a point is displayed as 2 pixel. 3   |
|               |              | point:a point is displayed as 3 pixel. 5   |
|               |              | point:a point is displayed as 5 pixel.     |
|               | X axis grids | The grids number on X axis.                |
|               | Y axis grids | The grids number on Y axis.                |
|               | Clear        | Clear the display.                         |

86/278

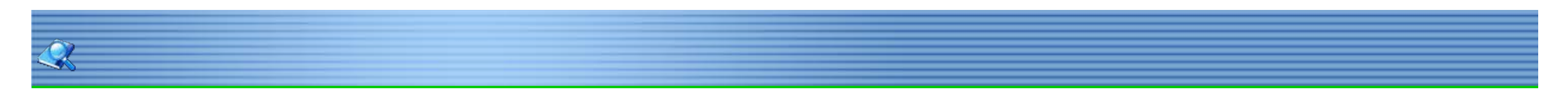

### XY Plot (General/Graphics)

### General

The real time data in cache will display as continuous curve or separated points, each point in XY plot needs 2 addresses to set a point. Setting

| Trend Display (XY)                                           |                                                   |      | <b>X</b> |
|--------------------------------------------------------------|---------------------------------------------------|------|----------|
| General Advanced                                             | Graphics                                          |      |          |
| Total<br>Curve:0<br>Curve:1<br>Curve:2<br>Curve:3<br>Curve:4 | Enable<br>Line type Disable<br>Line color Disable |      |          |
| Curve:5<br>Curve:6<br>Curve:7                                | Read Address                                      | Edit |          |
|                                                              | Data Format                                       | *    |          |
| ☐ Custom settir                                              | ng screen                                         |      |          |
|                                                              | OK Can                                            | cel  | Help     |

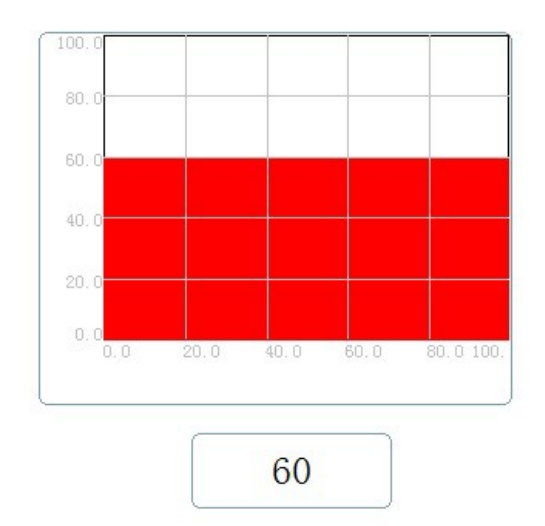

| end Display ()   | (Y)                         |         |                                |  |
|------------------|-----------------------------|---------|--------------------------------|--|
| eneral Adva      | inced G                     | raphics |                                |  |
| Auto sa          | ampling                     |         | - XY Amplification -           |  |
| Samplir          | ng Control                  |         |                                |  |
| Variable         | e Curve N                   | o. ———  |                                |  |
| - Data range     | Xlimit                      | Min 0   | Max. 100                       |  |
|                  |                             | 1       |                                |  |
|                  | Y limit                     | Min 0   | Max. 100                       |  |
| ☐ Varia          | Y limit<br>ible             | Min 0   | Max. 100                       |  |
| ☐ Varia<br>Style | Y limit<br>ible<br>Discrete | Min 0   | Max. 100<br>Point type 1 Point |  |

| Classification | Properties    | Description                                |
|----------------|---------------|--------------------------------------------|
| Auto sampling  | Sampling time | Auto record time interval.                 |
| XY             | Amplification | Enlarge the scale of the XY axis.          |
| Sampling       | Control bit   | The switch to control the sampling.        |
|                | Style         | Discrete point:the XY graph will           |
|                |               | displayed as separated dot.                |
|                |               | Junction:the XY graph will displayed as    |
| Data range     | Point type    | 1 point:a point is displayed as 1 pixel. 2 |
|                |               | point:a point is displayed as 2 pixel. 3   |
|                |               | point: a point is displayed as 3 pixel. 5  |
|                |               | point:a point is displayed as 5 pixel.     |
|                | X axis grids  | The grids number on X axis.                |
|                | Y axis grids  | The grids number on Y axis.                |

88 / 278

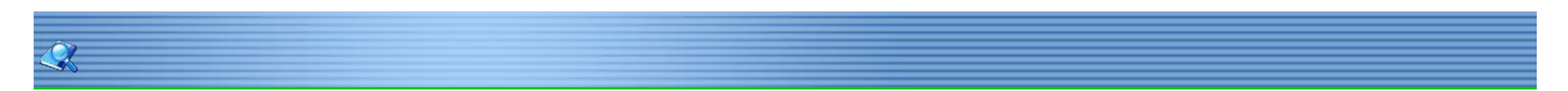

### **Trend Graph** General

Trend graph shows the data as a dynamic curve, the X axis represent the time, Y axis represent the data.

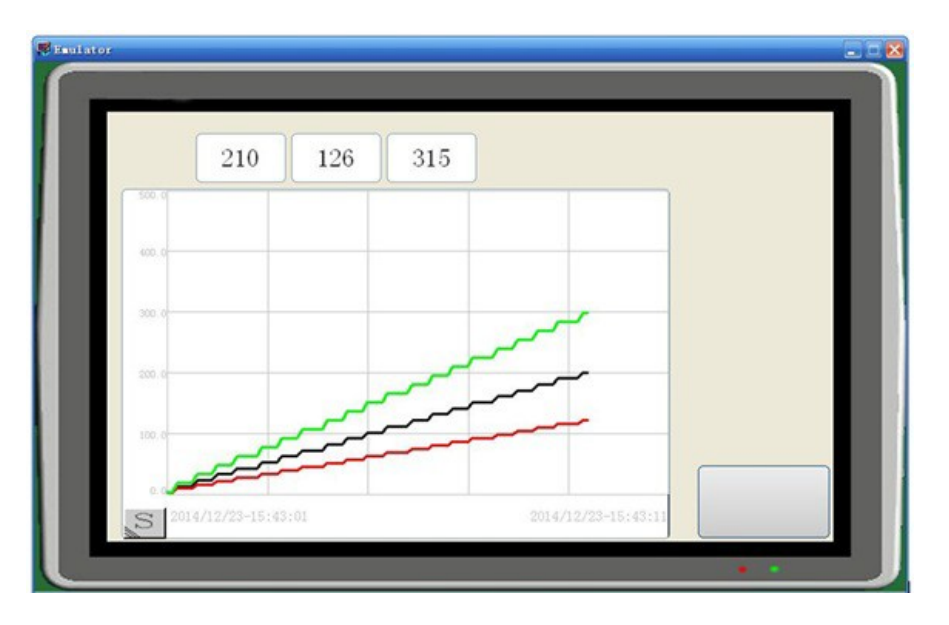

Press "S" icon or hold the graph for 2~3 seconds. The following setting will show up.

89/278

| Classification | Properties   | Description                                     |  |
|----------------|--------------|-------------------------------------------------|--|
| Data range     | N/A          | The data range for the graph can be set as a    |  |
| Alarm color    | N/A          | The color for high and low limit, and line type |  |
|                |              | can be set.                                     |  |
| Advanced       | N/A          | Refer the table down blow.                      |  |
| Clear screen   | N/A          | Clear the display by pressing the bit switch.   |  |
|                | Total points | The maximum point shown on one graph.           |  |
|                | X axis       | The number of box on X axis.                    |  |
| Others         | Y axis       | The number of box on X axis.                    |  |
|                | Show scale   | N/A                                             |  |
|                | Scroll bar   | N/A                                             |  |
|                | Hide Y axis  | N/A                                             |  |

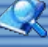

# Rotating Picture General

Display the data change by rotate the corresponding picture (only support bmp format), user can set rotation centre, direction, angle ect.

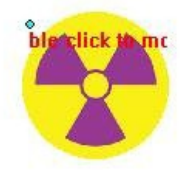

Settings The picture selected cannot be scaled in this function.

| Rotating Picture          |                                                  |
|---------------------------|--------------------------------------------------|
| General                   |                                                  |
| Preview                   | Picture                                          |
| NoBmp                     | No picture selected Open<br>Position  X 32 Y 186 |
| Data Format               |                                                  |
| Data Format               | Unsigned                                         |
| Min. Angle                | 0 Max. Angle 360                                 |
| Address<br>Rotation Angle | Edit                                             |
| Rotation center           |                                                  |
| Rotation center           | X 82                                             |
| T Variable                | Y 236                                            |
|                           |                                                  |
| Angle proporti            | on 0 Counter clockwise                           |
| Auto rotate               |                                                  |
|                           | OK Cancel Help                                   |

| Classificatio      | Propertie          | Description                                                       |
|--------------------|--------------------|-------------------------------------------------------------------|
| Angle              | N/A                | Scale the rotation angle by the set data.                         |
| proportion         |                    |                                                                   |
| Counter            | N/A                | N/A                                                               |
| clockwise          |                    |                                                                   |
| Transparent        | N/A                | Delete the selected color in picture.                             |
|                    | Data               | Unsigned, BCD, signed, 32bits floating.                           |
| Data format        | format             |                                                                   |
|                    | Min.               | N/A                                                               |
|                    | Max.               | N/A                                                               |
| Address            | Rotation<br>angle  | Set the write address to keep the rotation angle data.            |
| Rotation<br>center | Rotation<br>center | The picture rotates around the central point of the picture.      |
|                    | X/Y                | Set the central rotation point manually, this position may set as |
|                    | Cycle              | The picture will rotate every [ ] (100ms).                        |
| Auto rotate        |                    | *for example, the data input is 10, the time interval will be     |
|                    |                    | 10*100ms=1000ms.                                                  |
|                    | Automatic          | Rotates designated angle for each time interval.                  |
|                    | angle              |                                                                   |

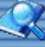

### Dynamic Picture (General/Text/Graphics)

### General

The picture moves as the preset track path, the position and state of the picture is determined by the designated address.

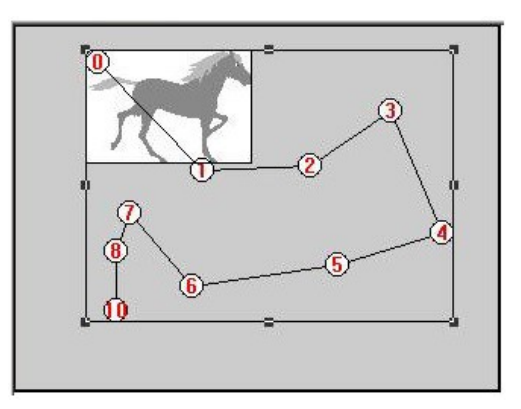

Settings How to set the object:

Select the dynamic picture function in parts library.

Left-click on the start point (point 0), then drop the following track points (point 1, 2, 3....) by left-click. The track path contains maximum 50 points. Drag the point to change the position. Right –click to finish the track input.

| icture(track)       |         |   |              |
|---------------------|---------|---|--------------|
| General Text Graphi | cs      |   |              |
| Read Address        |         |   | Edit         |
| Data Format Ur      | isigned | • |              |
| Auto move           |         |   |              |
|                     |         |   |              |
|                     |         |   |              |
|                     |         |   |              |
| Control Bit         |         |   |              |
|                     |         |   |              |
|                     |         |   | 1            |
|                     |         |   | Point Editor |
|                     |         |   |              |
|                     |         |   |              |
|                     |         |   |              |
|                     |         |   |              |
|                     |         |   |              |
|                     |         |   |              |
|                     |         |   |              |

| Classificati | Properties | Description                                       |
|--------------|------------|---------------------------------------------------|
|              |            | Set designated addresses to control the state     |
| Read         |            | and position the picture, 2 addresses will be     |
| address      | N/A        | occupied in total.                                |
|              |            | *For example set the read address as HDW0,        |
|              |            | then the addresses function as following:         |
|              |            | HDW0:state of the picture HDW1:position of the    |
|              | Return     | After the picture reaches the last point, it will |
| Auto move    |            | return to the start point.                        |
|              | Frequency  | The picture will move automatically at the        |
|              |            | designated frequency. (unit, 100ms)               |
|              | State      | Change the state by designated frequency.(unit,   |
| Control bit  | Read       | Set designate address to trigger the movement.    |
| Point        | N/A        | Edit the positions for the track points.          |

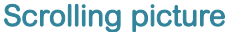

Scrolling picture General The picture will moves in a set movement pattern, for example, add water effect on the picture. Settings

| Preview        | Color      |                |
|----------------|------------|----------------|
|                | _ Bloo     | ck Forecolor:  |
|                | Block      | Background:    |
|                | R          | ail Forecolor: |
|                | Rail       | Background:    |
|                |            | Border color:  |
|                |            | Line type:     |
|                |            | Pattern style: |
| Properties     |            |                |
| Control Bit:   |            | Edit           |
| Blocks:        | 1          |                |
| Speed:         | 1          |                |
| Direction:     | 0 degree   | •              |
| Block Picture: | No picture | From library   |
| Rail Picture:  | Name:0     | From library   |
| No Border      |            |                |
| ☐ Hide         |            |                |
|                |            | - Inviteda     |

| Classificatio | Properties    | Description                               |
|---------------|---------------|-------------------------------------------|
|               | Block         | N/A                                       |
|               | Block         | N/A                                       |
|               | background    |                                           |
| Color         | Rail forcolor | N/A                                       |
|               | Rail          | N/A                                       |
|               | Border color  | N/A                                       |
|               | Line type     | N/A                                       |
|               | Pattern style | N/A                                       |
|               | Control bit   | Set the designated address to trigger the |
|               | Blocks        | The number of blocks.                     |
| <b>_</b>      | Speed         | Scrolling speed.                          |
| Properties    | Direction     | Movement direction.                       |
|               | Block picture | Customize the block.                      |
|               | Rail picture  | Customize the rail.                       |
|               | No border     | Display or hide the border.               |

93 / 278

Dynamic picture (XY axis) (General/Text/Graphics/Animation) General The picture will move based on the designated read address. Settings

| mamic Picture(XY Axis)                  |   |
|-----------------------------------------|---|
| General Text Graphics Animation         |   |
| Address                                 |   |
| Read Address Edit                       |   |
| Data Format                             |   |
| Data Format Unsigned                    |   |
| Min. 0 Max. 65535                       |   |
| Movement                                |   |
| X direction     Y direction     X And Y |   |
| Gain 1                                  |   |
|                                         | ] |
|                                         |   |
|                                         |   |
|                                         |   |
|                                         |   |
|                                         |   |
|                                         |   |

Â,

94 / 278

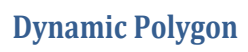

**General** Connect points to construct a polygon; the points are positioned based on designated address. Settings Each point requires 2 addresses to locate the position.

| Dynamic Pol | lygon                         | X  |
|-------------|-------------------------------|----|
| General     |                               |    |
| Position    | Border color                  |    |
|             | Points 0<br>Read Address Edit |    |
|             | OK Cancel He                  | lp |

| Properties   | Description                           |
|--------------|---------------------------------------|
| Points       | The points contained for the polygon. |
| Read address | Start address for the graph.          |

Â,

95/278

### Video input display

### General

Real time monitoring can be realized in this function, the video data cannot be saved. The video input window will display on the top layer. Settings

If the designated address set as HDW100, it will occupy the following 13 addresses. The preset for brightness, contrast ratio, saturation and display area is required.

PAL: the maximum individual scan lines are 312 lines. NTSC: the maximum individual scan lines are 256 lines.

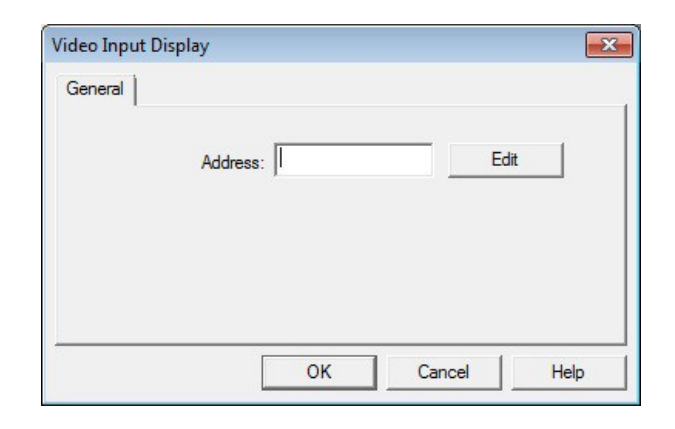

| Address            | value | Description                                   |  |
|--------------------|-------|-----------------------------------------------|--|
|                    | 0     | Pause                                         |  |
| HDW100             | 1     | Start                                         |  |
|                    | 2     | Stop                                          |  |
| HDW101,HDW1<br>02, |       | Set the display position                      |  |
|                    | 0     | Display video signal from 1 channel.          |  |
| HDW105             | 1     | Display video signal from 2 channel.          |  |
|                    | 2     | Display video signal from 3 channel.          |  |
|                    | 3     | Display video signal from 4 channel.          |  |
| HDW106             | 0~255 | Brightness setting, 0-minimum brightness,     |  |
|                    |       | 255- maximum brightness.                      |  |
| HDW107             | -     | Contrast setting:                             |  |
| HDW108             | -     | Saturation setting.                           |  |
| HDW109             | 0~255 | Color tone setting.                           |  |
| HDW110             |       | Reset and initialize the video input setting. |  |
|                    | 0     | Set the display rotation direction.           |  |
| HDW111             | 1     | Rotate 90 degree.                             |  |
|                    | 2     | Rotate 180 degree.                            |  |
|                    | 3     | Rotate 270 degree.                            |  |
| HDW112             |       | Reset the color setting of the video input.   |  |

Q

96/278

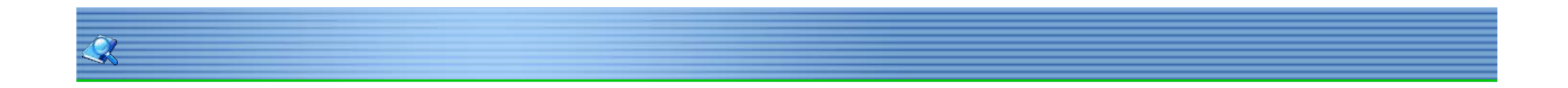

### Pie Graph

### General

A pie chart (or a circle chart) is a circular statistical graphic, which is divided into slices to illustrate numerical proportion. \*For example: there are 3 values: 100 (HDW0), 60 (HDW1) and 40 (HDW2, 200 (100 + 60+ 40), the ratio relationship is: 50%; 30%; 20%, shown on the pie chart as figure 1.

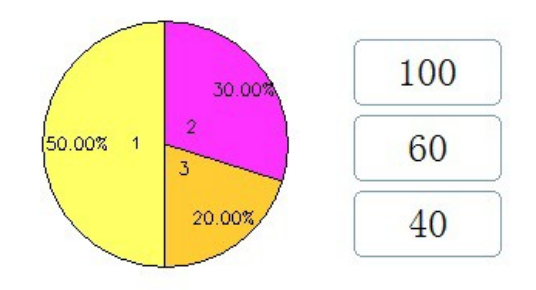

Setting

| Pie Graph                                                       |               |            |          | × |
|-----------------------------------------------------------------|---------------|------------|----------|---|
| Graph                                                           |               |            |          |   |
|                                                                 |               |            |          |   |
| Position<br>X 227 Y 52<br>Edit variable<br>Data Format Unsigned | Size<br>Width | [101 H     | eight 76 |   |
| Total members 2                                                 | (0            | 52)        |          |   |
| Start Address                                                   |               | E          | tit      |   |
| Address range                                                   |               |            |          |   |
| statistic                                                       |               |            |          |   |
| Data Format Hide                                                | •             |            |          |   |
| Font size                                                       | •             | Font color |          |   |
|                                                                 |               |            |          |   |
|                                                                 | ОК            | Cancel     | Hel      | p |
|                                                                 |               |            |          |   |

| Classificati | Properties  | Description                                     |
|--------------|-------------|-------------------------------------------------|
| Edit         | Total       | The number of slices in the chart.              |
| variable     | members     |                                                 |
|              | Start       | The pie chart value will start to read from the |
| Edit         | address     | designated address.                             |
|              | Address     | The range will calculated automatically depends |
|              | range       | on the start address and total members.         |
| Statistic    | Data format | Display format, number or percentage.           |

| Font size | Font size setting. |  |  |
|-----------|--------------------|--|--|
|-----------|--------------------|--|--|

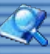

# Bar graph

**General** Bar graph is a chart that presents Grouped data with rectangular bars with lengths proportional to the values that they represent.

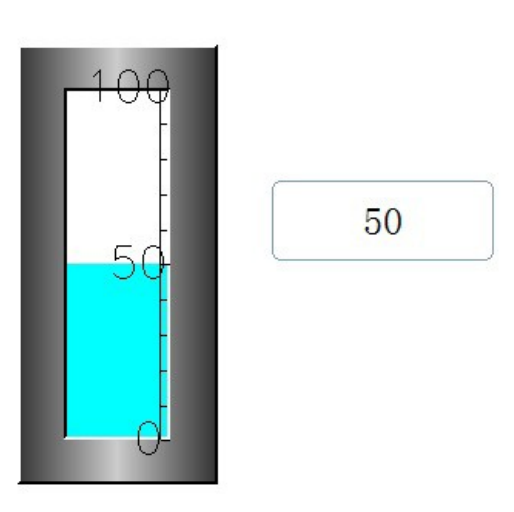

Settings

| Graph                 |             |               |          |
|-----------------------|-------------|---------------|----------|
| ieneral Graph         |             |               |          |
| Edit                  |             |               |          |
| Read Addres           | is          |               | Edit     |
| Data Format           |             |               |          |
| Data Forma            | t Unsigned  | -             |          |
| 🔲 Variable Range      | Min. 0      | Ma            | к. 65535 |
| - Alarm control       |             |               |          |
| T Double color(invali | d 3D style) |               |          |
| Invisible(invalid 3D  | style)      | Display inver | ted      |
|                       |             |               |          |

| Classificati        | Properties      | Description                                              |  |
|---------------------|-----------------|----------------------------------------------------------|--|
| Edit                | Read            | The graph read value from the designated                 |  |
| Data                | Data format     | Value format setting                                     |  |
| format              | Min/Max         | The data range                                           |  |
| Alarm               | Min             | When the minimum value reaches, display the alarm color. |  |
| control Max         |                 | When the maximum value reaches, display the alarm color. |  |
| Double<br>color     | Read<br>address | When the low limit reaches.                              |  |
| Transparen          | N/A             | N/A                                                      |  |
| Display<br>inverted | N/A             | Invert display the graph                                 |  |

| Bar Graph                                   |                                                                       |                               |
|---------------------------------------------|-----------------------------------------------------------------------|-------------------------------|
| General Graph                               |                                                                       |                               |
| Preview<br>100<br>50<br>30 style/bg_01a.pvg | Border color<br>Dial plate<br>Pattem style<br>Forecolor<br>Background | Null Open                     |
| Font size                                   | •                                                                     |                               |
| Scale color<br>Main scale 10<br>Sub scale 5 |                                                                       |                               |
| Scale color                                 | Minifica                                                              | ation 0 to the 10<br>Max. 100 |
| Position<br>X 40 Y 96                       | Vidth 138                                                             | Height 108                    |
|                                             | ок с                                                                  | Cancel Help                   |

| Classificatio | Properties   | Description                              |
|---------------|--------------|------------------------------------------|
| Show scale    | Main scale   | The total scale number on the bar graph. |
|               | Sub scale    | The scale number between two main        |
| Show scale    | Minification | Display the decimal numbers.             |
| value         | Scale range  | The display ratio.                       |
| Font size     | Style        | Customize the text style.                |

99/278

# **Meter Graph** General

Meter graph display the value change in an autometer.

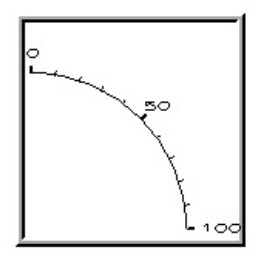

Settings The settings refers to "Graph".

| eter graph    |          |   |        |      | ×  |
|---------------|----------|---|--------|------|----|
| ieneral Graph |          |   |        |      |    |
| Edit          |          |   |        |      | _  |
| Read Address  |          |   | Е      | dit  |    |
| Data Format   |          |   |        |      |    |
| Data Format   | Unsigned |   | •      |      |    |
|               | Min. 0   | _ | Max. 6 | 5535 |    |
|               |          |   | 1      |      |    |
|               |          |   |        |      |    |
|               |          |   |        |      |    |
|               |          |   |        |      |    |
|               |          |   |        |      |    |
|               |          |   |        |      |    |
|               |          |   |        |      |    |
|               |          |   |        |      |    |
|               |          |   |        |      |    |
|               |          |   |        |      |    |
|               |          |   |        |      |    |
|               |          |   |        |      |    |
|               |          |   |        |      |    |
|               |          |   |        |      |    |
|               |          |   |        |      |    |
|               | OK       |   | Cancel | He   | dp |

| Meter graph             | ×                                                                    |
|-------------------------|----------------------------------------------------------------------|
| General Graph           |                                                                      |
| Preview                 | Border color Null Dial plate Pattern style Forecolor Background Null |
| Font size               | ✓ Scale type Type1 ✓                                                 |
| Sub scale 5             | Minification 0 to the 10                                             |
| Scale range Min.        | 0 Max. 100                                                           |
| Position<br>X 188 Y 212 | Size<br>Width 146 Height 67                                          |
| [                       | OK Cancel Help                                                       |

# Â.

Column Graph General Column graph reflect the data change as fluid change in the tank.

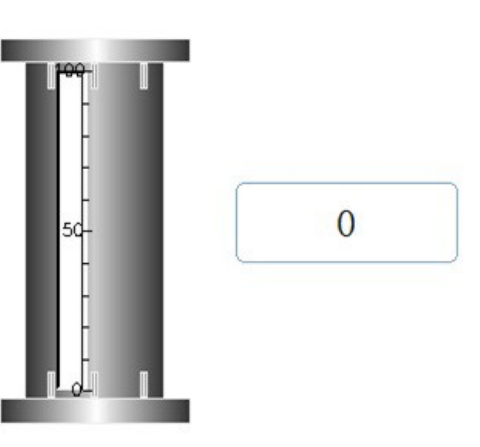

Settings The settings refers to "Bar graph".

| Column Graph 🗾         | 3 |
|------------------------|---|
| General Graph          |   |
| - Edit                 |   |
| Read Address Edit      |   |
| Data Format            |   |
| Data Format Unsigned 💌 |   |
| Min. 0 Max. 65535      |   |
|                        |   |
|                        |   |
|                        |   |
|                        |   |
|                        |   |
|                        |   |
|                        |   |
|                        |   |
|                        |   |
|                        |   |
|                        |   |
|                        |   |
|                        |   |
| OK Cancel Help         |   |

101 / 278

| Column Graph                       |                                                                       | ×                             |
|------------------------------------|-----------------------------------------------------------------------|-------------------------------|
| General Graph                      |                                                                       |                               |
| Preview                            | Border color<br>Dial plate<br>Pattem style<br>Forecolor<br>Background | Null                          |
| Luxury Style\tghh_a03.pvg          |                                                                       | Open                          |
| Font size                          |                                                                       |                               |
| ✓     Show scale       Scale color |                                                                       |                               |
| Scale range Min.                   | Minifica                                                              | ation 0 to the 10<br>Max. 100 |
| Position Size                      | e<br>Width 83                                                         | Height 66                     |
|                                    | ок с                                                                  | ancel Help                    |

103 / 278

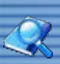

### Meter (General/Text/Graph)

General Graph shows the data change in a combination of pointer and dial. Settings

| eneral Graph Text | 1          |                                 |  |
|-------------------|------------|---------------------------------|--|
| Edit              |            |                                 |  |
| Read Addres       | s          | Edit                            |  |
| Data Format       |            |                                 |  |
| Data Forma        | t Unsigned | •                               |  |
| Variable Range    | Min. 0     | Max. 360                        |  |
|                   |            |                                 |  |
|                   |            |                                 |  |
|                   |            |                                 |  |
|                   |            |                                 |  |
|                   |            |                                 |  |
|                   |            |                                 |  |
|                   |            |                                 |  |
|                   |            |                                 |  |
|                   |            |                                 |  |
|                   |            |                                 |  |
| - Hide            |            |                                 |  |
| - Tide            |            |                                 |  |
| T Hide            |            | 🗖 Invisible                     |  |
| - Hide            | <b>F</b> 1 | ☐ Invisible<br>Display inverted |  |

| Classificati | Properties   | Description                               |
|--------------|--------------|-------------------------------------------|
| Edit         | Read address | The value is red from designated address. |
| Data format  | Data format  | The format of the data.                   |
|              | Max/Min      | The data range.                           |
| Display      | N/A          | Invert the display value.                 |
| inverted     |              |                                           |

| Preview                                       | Border color<br>Dial plate                                                   | Pointer color                                          |
|-----------------------------------------------|------------------------------------------------------------------------------|--------------------------------------------------------|
| Luxury Style \mghh_a08                        | Pattern style Null<br>Forecolor Null<br>Background Null<br>Spvg Open<br>Size | Pointertype   type   ▼                                 |
| Sc<br>J⊄ Show scale value<br>Scale color      | ale type Type1  Font size                                                    | Alarm indication                                       |
| Minification<br>Scale range<br>Variable Range | 0 to the 10<br>Min. 0 Max. 100                                               | Meter type<br>Meter Type 330° type 💌<br>Offset Angle 0 |

| Classificatio | Properties    | Description                      |
|---------------|---------------|----------------------------------|
|               | Minification  | Minify the scale.                |
| Show scale    | Scale range   | The display ratio.               |
| value         | Dynamic limit | The limits are determined by the |
|               |               | designated addresses.            |

| Show pointer | Pointer color    | N/A                                          |
|--------------|------------------|----------------------------------------------|
|              | Pointer type     | N/A                                          |
| Show scale   | Main scale       | The total scale number on the bar graph.     |
|              | Sub scale        | The scale number between two main            |
| Abnormal     | Normal range     | The normal data range.                       |
| indication   | Low limit color  | The color of the area lower than the limit . |
|              | High limit color | The color of the area higher than the limit. |
| Meter type   | Circle meter     | 330 degree or 360 degree.                    |
|              | Starting offset  | The "0" position.                            |
|              | angle            |                                              |

### Clock

<u> </u>

### General

Settings

The time is displayed in the clock graph

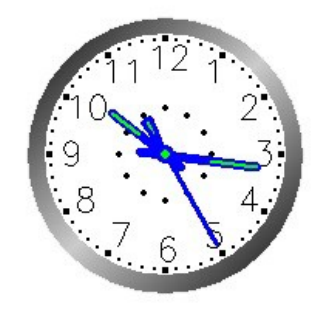

| Proviou                 | 502-2015 F             |
|-------------------------|------------------------|
| rieview                 | Border color           |
| 111211                  | Dial plate             |
| 2                       | Pattern style Null     |
| 8 4                     | Forecolor Null         |
| . 6 3                   | Pasternund Null        |
|                         | Background Inuli       |
| clock style\clock04.pvg | Open                   |
| Position                | Size                   |
| X 234 Y 258             | Width 87 Height 75     |
| , ,                     |                        |
| Show scale value        | Show pointer           |
| Scale color             | Pointer color          |
| Scale size              | Pointer type     Type1 |
|                         |                        |
| Scale type              | Show scale             |
| Ivpe1                   | Scale Scale            |
|                         |                        |

| Classification | Properties    | Description            |
|----------------|---------------|------------------------|
| Show scale     | Scale color   | The scale(text) color. |
| value          | Scale size    | N/A                    |
| Scale type     | N/A           | N/A                    |
| Show pointer   | Pointer color | N/A                    |
|                | Point type    | N/A                    |
| Show scale     | Scale color   | N/A                    |

### Timer

### General

The designated command will be executed after the timer set. Setting

| Timer                        |                      |             | ×  |
|------------------------------|----------------------|-------------|----|
| General                      |                      |             |    |
| Description                  |                      |             |    |
| Mode                         | Accumulated OFF de 💌 | (0.1 Sec) 💌 |    |
| Master switch                |                      | Edit        |    |
| Timing control               |                      | Edit        |    |
| Cycle Trigg                  | er                   |             |    |
| Time setting                 |                      | Edit        |    |
| Output                       | when timing          |             | _, |
| Bit Address     Word Address |                      |             |    |
| Timing                       |                      |             |    |
|                              |                      |             |    |
|                              | ОК С                 | Cancel He   | lp |

| Classification | Properties  | Description                                 |  |
|----------------|-------------|---------------------------------------------|--|
| Mode           | N/A         | The timer function.                         |  |
| Timing trigger | N/A         | The timer triggers address.                 |  |
| Counted time   | N/A         | The timer will reset after the designated   |  |
|                |             | time reaches.                               |  |
| Modify time    | N/A         | Timer data can be modified while counting,  |  |
| when timing    |             | default setting is not ediable.             |  |
|                | Bit address | When the timer reaches the designated       |  |
| Output         |             | time, trigger the address.                  |  |
|                | Word        | When the timer reaches the designated       |  |
|                | address     | time change the value of the word address   |  |
|                |             | in the selected mode (set value, increase,  |  |
| Timing         | N/A         | Numerical display the timer.                |  |
| clear          | N/A         | Clear the timer record, when the address is |  |
|                |             | triggered.                                  |  |

Â,

107 / 278

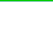

Â,

## Bit Lamp

**General** Bit lamp indicates the state of corresponding bit switch.

| Bit Lamp                        | ×    |
|---------------------------------|------|
| General Text Graphics Animation | 1    |
| Address                         |      |
| Read Address Edit               |      |
| Display setting                 |      |
| Display inverted Quick update   |      |
| T Blinking                      |      |
|                                 |      |
| T Hide                          |      |
| ☐ Invisible                     |      |
|                                 |      |
|                                 |      |
|                                 |      |
|                                 |      |
|                                 |      |
|                                 |      |
|                                 |      |
| OK Cancel                       | Help |

| Classification | properties                                 | Description                                                                   |  |  |  |  |
|----------------|--------------------------------------------|-------------------------------------------------------------------------------|--|--|--|--|
| Read address   | N/A The address corresponds to the switch. |                                                                               |  |  |  |  |
| Display        | N/A                                        | A Display the inverted state.                                                 |  |  |  |  |
| Quick update   | N/A                                        | Increase the read frequency.                                                  |  |  |  |  |
|                | Blink when ON                              | N/A                                                                           |  |  |  |  |
|                | Blink when OFF                             | N/A                                                                           |  |  |  |  |
| Blinking       | Blink alternately when ON                  | N/A                                                                           |  |  |  |  |
| C C            | Blink alternately when OFF:                | N/A                                                                           |  |  |  |  |
|                | Blinking frequency (100ms)                 | *For example: the input value is 5, the blinking frequency will set as 500ms. |  |  |  |  |
| Hide           | Hide when OFF/Hide when                    | N/A                                                                           |  |  |  |  |
|                | Control bit                                | Trigger the control to hide the indicator.                                    |  |  |  |  |

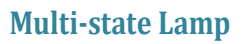

### General

The Indicator will display different text or picture corresponds to different state. \*For example, the state of the switch is 2, the indicator shows the designated picture or text corresponds to this state. Settings

| - Addres | Text Graphics Animation Security |
|----------|----------------------------------|
|          | Read Address Edit                |
| Dat      | a Format Unsigned 🗨              |
| Change   | e States                         |
| V        | Automatic 🗌 Manual               |
|          | Frequency 10 x100ms              |
| Г        | Return                           |
|          | Control Bit                      |
|          | Fraguency Address                |
|          |                                  |
| <b>v</b> | Enable statesSetting             |
|          | Addressing                       |
| Indirect |                                  |

| Classificati | Properties    | Description                                     |
|--------------|---------------|-------------------------------------------------|
|              | Automatic     | The states will change automatically in         |
|              |               | designated frequency.                           |
|              |               | The time interval to change the states, unit    |
|              | Frequency     | set as (ms).                                    |
|              |               | *For example, the input value is 5, the         |
|              |               | frequency will be 500ms.                        |
| Change       | Return        | Change back to the initial state after the last |
| states       |               | state reaches                                   |
|              | Control Bit   | Set a switch to trigger the state change        |
|              | Frequency     | The frequency can set as a variable, the        |
|              | Address       | value will be red from designated address,      |
|              |               | *For example, in default setting, state 0       |
|              | Enable states | corresponds to the value of the read            |
|              | controller    | address is 0, the state controller can change   |
|              |               | the state number corresponds to the             |
|              | Manual        | Change the state manually.                      |

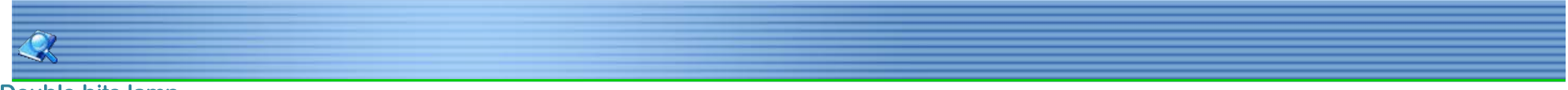

### Double bits lamp General

Double bits lamp read from two addresses, display the states depend on the different combination of the addresses. Setting

| eneral Text | Graphics Animati | on |           |  |
|-------------|------------------|----|-----------|--|
| Read Addr   | ess              |    |           |  |
|             | Read Address1    |    | Edit      |  |
|             | Read Address2    |    | Edit      |  |
| Display set | ting             |    |           |  |
| Hide        |                  |    |           |  |
|             |                  |    |           |  |
|             |                  |    | Invisible |  |
|             |                  |    |           |  |
|             |                  |    |           |  |
|             |                  |    |           |  |
|             |                  |    |           |  |
|             |                  |    |           |  |
|             |                  |    |           |  |
|             |                  |    |           |  |
|             |                  |    |           |  |
|             |                  |    |           |  |
|             |                  |    |           |  |

| Classificati | properties | Description                                               |     |         |         |  |
|--------------|------------|-----------------------------------------------------------|-----|---------|---------|--|
|              | Read       | Read the value from designated address to show the state. |     |         |         |  |
| Read         | address 1  |                                                           |     |         |         |  |
| Address      | Read       | N/A                                                       |     |         |         |  |
|              | address 2  |                                                           |     |         |         |  |
|              |            | Address 2                                                 |     |         |         |  |
| States       | 4 states   |                                                           |     | ON      | OFF     |  |
|              |            | Read address                                              | ON  | State 1 | State 2 |  |
|              |            | 1                                                         | OFF | State 3 | State 4 |  |
Indirect window (General/Animation) General

Indirect window is designed for display designated screen, depends on the screen number input. Settings

| General | Animation           |           |      | l |
|---------|---------------------|-----------|------|---|
|         | Control Bit         |           | Edit |   |
|         | Position<br>X 218   | Y 96      | _    |   |
|         | Size<br>Width 137   | Height 73 |      |   |
| Display | As sub Window No    |           | ·    |   |
|         | Move to top         |           |      |   |
|         | Data Format Unsigne | ed _      | •    |   |
|         |                     |           |      |   |
|         |                     |           |      |   |
|         |                     |           |      |   |

| Classification | Properties | Description                                |
|----------------|------------|--------------------------------------------|
| Control Bit    | N/A        | The switch to trigger the window.          |
| Display as sub | N/A        | Active the control bar for the sub-window. |
| Move to top    | N/A        | Top priority on display .                  |

### **Direct Window (General/Animation)**

#### General

Direct window will display a designated sub-window when the set conditions are met. Features of direct window:

- a. Direct window only displays sub-window.
- b. The sub-window displays depending on the trigger conditions.c. The window size and position depend on the size and position of the object.

### Settings

| Direct Window                                     | X    |
|---------------------------------------------------|------|
| General Animation                                 | 1    |
| Control Bit Edit                                  |      |
| Trigger when ON     Trigger when OFF     Position |      |
| х 496 у 121                                       |      |
| Size<br>Width 231 Height 117                      |      |
| Display As sub Window No                          |      |
| Screen No. 0: Screen                              |      |
| Move to top                                       |      |
|                                                   |      |
|                                                   |      |
|                                                   |      |
|                                                   |      |
|                                                   |      |
|                                                   |      |
| OK Cancel                                         | Help |

| Classification | Properties   | Description                                       |
|----------------|--------------|---------------------------------------------------|
|                | Control bit  | The switch to trigger the window.                 |
| Trigger        | Trigger when | The window will show up when the trigger is set   |
|                | Trigger when | The window will show up when the trigger is set   |
| Display as sub | N/A          | Active the control bar for the sub-window.        |
| window         |              |                                                   |
| Screen Number  | N/A          | The designated screen displays when triggered the |
| Move to top    | N/A          | Top priority on display.                          |

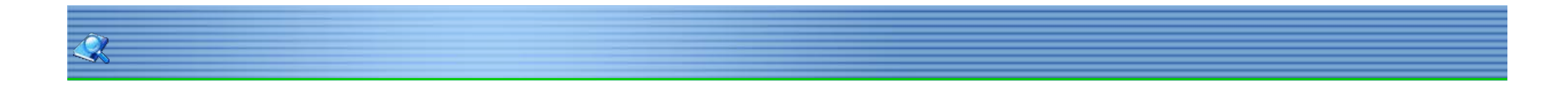

### Drop-Down list (General/<u>Text/Graphics</u>)

**General** Drop-Down list is designed for display the designated state by text, to select the text in the list, the corresponding state will change, and the write address will change to the designated state value. (There are 32 states in total, as "0-31"). Settings

| Read Address                                                            | Edit | 1         | 1  |
|-------------------------------------------------------------------------|------|-----------|----|
| ✓ Read-write Same Address                                               |      | Fo        | nt |
| Write Address                                                           | Edit |           |    |
| Data Format                                                             |      |           |    |
| Data Format Unsigned                                                    | -    |           |    |
| Line Spacing 0                                                          |      |           |    |
| Display Setting                                                         |      |           |    |
| ☐ Hide                                                                  |      |           |    |
|                                                                         |      |           |    |
|                                                                         |      | Invisible |    |
|                                                                         |      | Invisible | ms |
| Indirect Addressing                                                     |      | Invisible | ms |
| Indirect Addressing                                                     |      | Invisible | ms |
| Indirect Addressing<br>Read Address<br>Write Address                    |      | Invisible | ms |
| Indirect Addressing<br>Read Address<br>Write Address<br>Enable Password |      | Invisible | ms |
| Indirect Addressing<br>Read Address<br>Write Address<br>Enable Password |      | Invisible | ms |
| Indirect Addressing<br>Read Address<br>Write Address<br>Enable Password |      | Invisible | ms |

| Classification | Description                                             |
|----------------|---------------------------------------------------------|
| Data format    | Select the data format from Unsigned, signed and BCD.   |
| Line Spacing   | The distance between two different options in the list. |

113 / 278

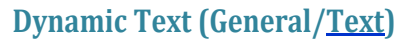

Â,

**General** A designated Text content will loop display on the HMI. This function is mainly used for display the advertisement on the HMI. Settings

The content needs to be set in the text option.

| Dynamic Text                |                                          |        | <b>x</b> |
|-----------------------------|------------------------------------------|--------|----------|
| General Text                |                                          |        |          |
| Preview                     |                                          |        |          |
| Text                        | Border color<br>Text color<br>Background |        |          |
| Position<br>X 294           | Y 243                                    | ]      | open     |
| Size<br>Width 220           | Height 104                               | ]      |          |
| Text spaces ∫<br>☐ Transpan | Low                                      |        |          |
|                             | OK                                       | Cancel | Help     |

| Classification | Description                                                              |
|----------------|--------------------------------------------------------------------------|
| Text speed     | Select the scrolling speed for the text.                                 |
| Transparent    | Set the feature transparently.                                           |
| Left to right  | The text scrolling from left to right, default setting as right to left. |

### Printer

X

General

Printer can save the designated display area as picture, or print-out the text though the micro printer. Settings

| 1_       |            |     |           |      |      |
|----------|------------|-----|-----------|------|------|
| Position | x          | 176 | Y         | 303  |      |
| Size     | Width      | 101 | Height    | 101  |      |
| Edit     |            |     |           |      |      |
| Export   | to Printer |     |           |      | Edit |
| Ехро     | t to File  |     |           |      | Edit |
| Export f | older      |     |           |      |      |
| € SI     | D/CF card  | CU  | Disk      |      |      |
|          | Folde      | r   |           |      |      |
|          | np         |     |           |      |      |
|          |            |     |           |      |      |
| Print di | Vertical   |     | C Horizor | ital |      |
|          |            |     |           |      |      |

| Classificati | Properties        | Description                                                |
|--------------|-------------------|------------------------------------------------------------|
| Edit         | Export to printer | The printer address to output the text content.            |
|              | Export to file    | Saving location of the screen-shot on designated area.     |
|              | SD/CF card        | SD/CF card or Udisk to save the screen-shot on             |
| Export       | UDisk             | designated area.                                           |
| folder       | Folder            | Simulation: Save the picture to designated PC folder. HMI: |
|              |                   | Save the picture to SD/CF card or Udisk.                   |
|              | BMP               | Screen-shot format.                                        |
| Print        | Vertical          | Print-out direction, while work with the micro printer.    |
| direction    | Horizontal        |                                                            |

## Date Display (General/<u>Animation</u>)

**General** Display the date on HMI.

 $\langle \! \rangle \! \langle \! \rangle$ 

| 2015/6/24                 | Text color                             |          |
|---------------------------|----------------------------------------|----------|
|                           | Background<br>TFT-type style\dp_zc00.p | ovg Open |
| X 262<br>Size<br>Width 91 | Y 141<br>Height 65                     | Font     |
| Transpare                 | ent                                    |          |
| ☐ Transpare               | ent<br>Display style                   |          |

### Settings

| Classificati | Properties    | Description                                                                |
|--------------|---------------|----------------------------------------------------------------------------|
| Format       | Show date     | yy/mm/dd:year/month/day mm/dd/yy:month/day/year<br>dd/mm/yy:day/month/year |
|              | Display style | Chinese1 English1 Chinese2 English2                                        |

## Time Display (General/Animation)

**General** Time display shows the system time on the main screen.

11:22:11

Settings

| Time              |                                         | ×       |
|-------------------|-----------------------------------------|---------|
| General Animation |                                         |         |
| Preview           |                                         |         |
| 16:19:40          | Border color Null Text color Background |         |
|                   | TFT-type style\dp_zc00.pvg              | Open    |
| Position<br>X 87  | Y 182                                   |         |
| Size<br>Width 100 | Height 96                               | Font    |
| Transparer        | nt                                      |         |
|                   | OK Canc                                 | el Help |

Ŕ

File List (Graphics/Query) Query Query is mainly used for data searching; the required data will be acquired by the set condition. Settings

| File List              |                  | ×   |
|------------------------|------------------|-----|
| General Graphics Query |                  |     |
| Index group:           | Edit             |     |
| Query condition        | Query condition0 |     |
| Query setting          |                  |     |
| Query controller       | Edit             |     |
| Member ID:             | Edit             |     |
| Length:                | 0                |     |
| Туре:                  | Blink when ON    |     |
| Range:                 | Edit             |     |
| Matched group          | 0                |     |
| Result:                | Edit             |     |
|                        |                  |     |
|                        |                  |     |
|                        |                  |     |
|                        | OK Cancel H      | elp |

| Classificati | Properties    | Description                                 |
|--------------|---------------|---------------------------------------------|
| Index        | N/A           | Display a designated data group.            |
| Query        | N/A           | The conditions set to select the required   |
| condition    |               | data, support maximum 10 conditions.        |
|              | Query         | Trigger the controller to query the         |
|              | controller    | designated data group.                      |
|              | Member ID     | Query will start from the designated member |
| Query        | Length        | The ID number needs to be queried.          |
| setting      | Туре          | Number, time, string.                       |
|              | Range         | The data limits.                            |
|              | Matched group | Store maximum 50 groups data queried.       |
|              | Result        | N/A                                         |

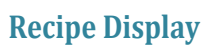

**General** This function is designed to display and modify the formula of the recipe. Settings

| review              |     |   |        |                                     |                      |      |          |
|---------------------|-----|---|--------|-------------------------------------|----------------------|------|----------|
| 1<br>Grout<br>Grout | 2   | 3 |        | Border col<br>Text col<br>Backgrour | or <u>Null</u><br>or |      |          |
| Position<br>X       | 225 |   | Y      | 350                                 | 1                    | Font |          |
| Width               | 102 | ł | leight | 80                                  |                      | -    |          |
| 🗌 Inpu              | t   |   |        | Keypad                              | Alignment            | INum | <b>v</b> |
|                     |     |   |        |                                     |                      |      |          |

| Classification | Description                                               |
|----------------|-----------------------------------------------------------|
| Input          | Modify the recipe is possible when input function active. |
| Alignment      | The text position in the frame.                           |
| Custom width   | N/A                                                       |

### List Box (General/<u>Text/Graphics</u>)

Â.

**General** List box is able to modify the value of the designated bit address from 0- 31. Settings Settings refer to drop-down list.

> List Box X General Text Graphics Edit Read Address Edit ▼ Read-write Same Address Font Write Address Eidit -Data Format Data Format Unsigned ms Enable Password User Restriction No trigger -ОК Cancel Help

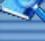

#### Draw

General

Draw function can be found in the menu bar [parts]-[draw], or in the parts library.

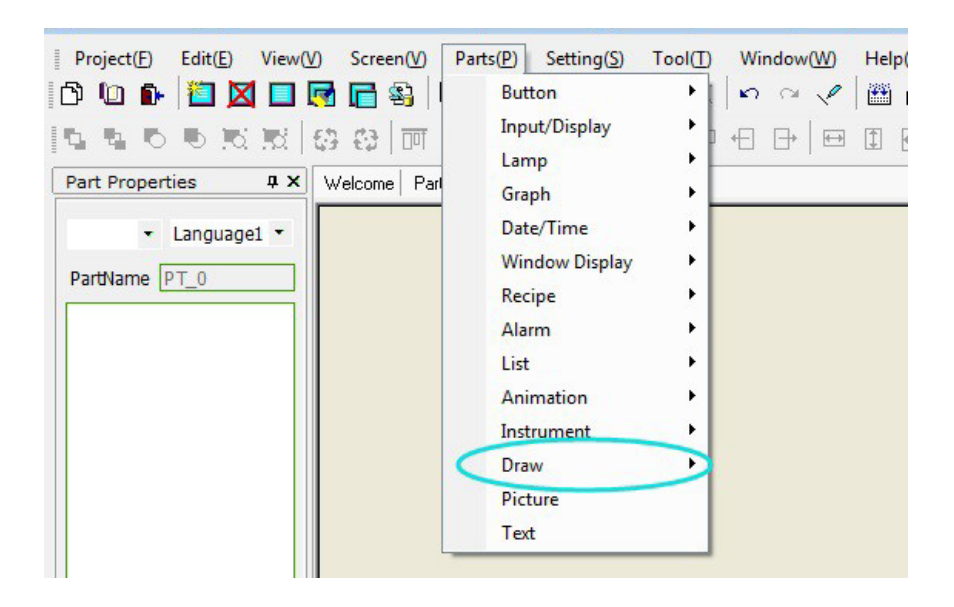

#### Settings

position: the top left position of the drawing shown in the screen.

Line color:select the color for the drawing

Line type: select the type of the drawing

size:the size of the drawing, expressed as pixel number.

121/278

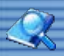

### Point

Settings shown as below.

| Point                 |                           |                      | ×        |
|-----------------------|---------------------------|----------------------|----------|
| Point General Preview | Position<br>Color<br>Type | X<br>342<br>3 points | Y<br>316 |
|                       |                           |                      |          |
|                       | OK                        | Cancel               | Help     |

122 / 278

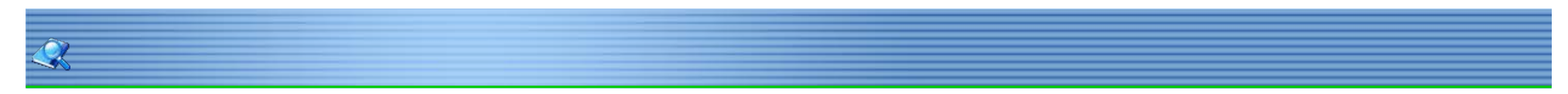

Line The setting window shown as below. Automatic adjustment range:in the range of designated value, the line will remain vertical.

| Line                                                                                                    | × |
|----------------------------------------------------------------------------------------------------|---|
| Line           General           Line color           Line type           Start XY           X           169           Y           192           End XY           X           615           Y |   |
| Automatic Adjustment Range 20                                                                                                    |   |
| OK Cancel Hel                                                                                                    | P |

123 / 278

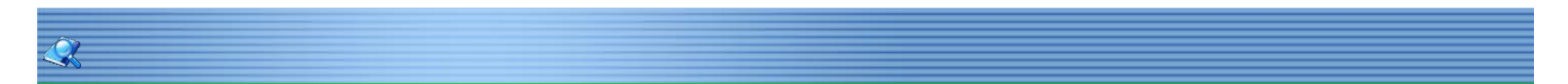

Polygon New polygon Left click the mouse to draw the profile of the polygon, right click to finish drawing.

Settings The points of the polygon can be modified by the point Editor at polygon setting window. Drag the point needs to be modified to the designated position.

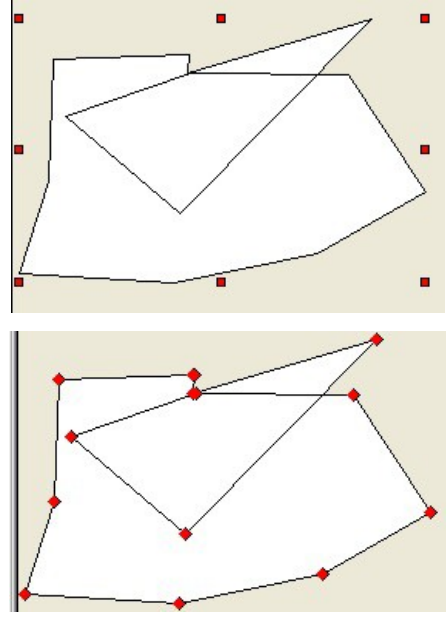

124 / 278

Cycle Cycle setting window shown as below.

Â,

| General                                              | <b></b>                        |
|------------------------------------------------------|--------------------------------|
| Border color<br>Line type<br>Forecolor<br>Background |                                |
| Radius<br>Xradius 94<br>Yradius 4                    | Center position<br>X 238 Y 268 |
| Center And radius                                    |                                |
| Length of radius                                     | Edit                           |
|                                                      |                                |

Radius: X and Y radius represents the horizontal and vertical radius respectively. Dynamic cycle: The center position and X, Y radius are decided by the designated addresses.

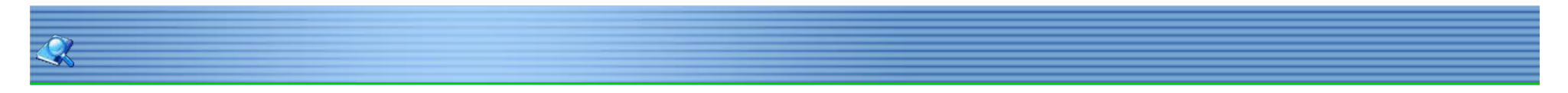

#### **Arc** General

Left click to drop the top right point of the arc.

Left click again and rotates clockwise to erase the redundant part of the arc, rotates counter clockwise to create the desired arc. Left click again to finish drawing.

#### Settings

The profile, start point, end point can be modified by simply dragging.

| General   |                 |   |
|-----------|-----------------|---|
|           | Border color    |   |
|           |                 |   |
|           |                 |   |
| Fill      | middle          |   |
|           | Forecolor       |   |
|           | Background      |   |
|           | Fill style      |   |
|           |                 |   |
| - Start p | int             |   |
| ×         | 220 Y 275       |   |
| End po    | nt              | _ |
| X         | 188 Y 274       |   |
| - Start p | sition          |   |
| X         | 91 Y 275        |   |
| Size      |                 |   |
| Widt      | h 219 Hight 145 |   |
|           |                 |   |
|           |                 |   |
|           |                 |   |
|           |                 |   |
|           |                 |   |

126/278

Rectangle Settings

| Rectangle  |                                                      |       |            | ×     |
|------------|------------------------------------------------------|-------|------------|-------|
| General Ar | nimation                                             |       |            |       |
|            | Border color<br>Line type<br>Forecolor<br>Background |       |            |       |
| Position   | Pattern style X 289<br>Y 80                          | Width | 302 Height | 90    |
| Color —    | Address No. HE                                       | owo   | Edit 🔽 Er  | nable |
|            |                                                      | ОК    | Cancel     | Help  |

The color will change as the value input changes. The color setting will occupy 3 continues addresses, for example, the designated address is HDW100, the following two addresses, HDW101, HDW102 will all be occupied, the value input range is between 0-255, the higher the value the darker the color. HDW100 represents Red;

HDW101 represents Green; HDW102 represents Blue.

127 / 278

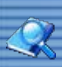

Text Textbox display the designated text content.

128 / 278

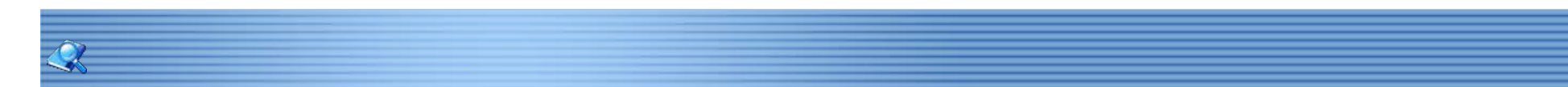

### **Broken Line**

General

Left click on the screen to drop the start point.

Drop the following points by left click on designated area. Right click the mouse to finish the drawing. Settings

The points of the polygon can be modified by the point Editor at polygon setting window. Drag the point needs to be modified to the designated position.

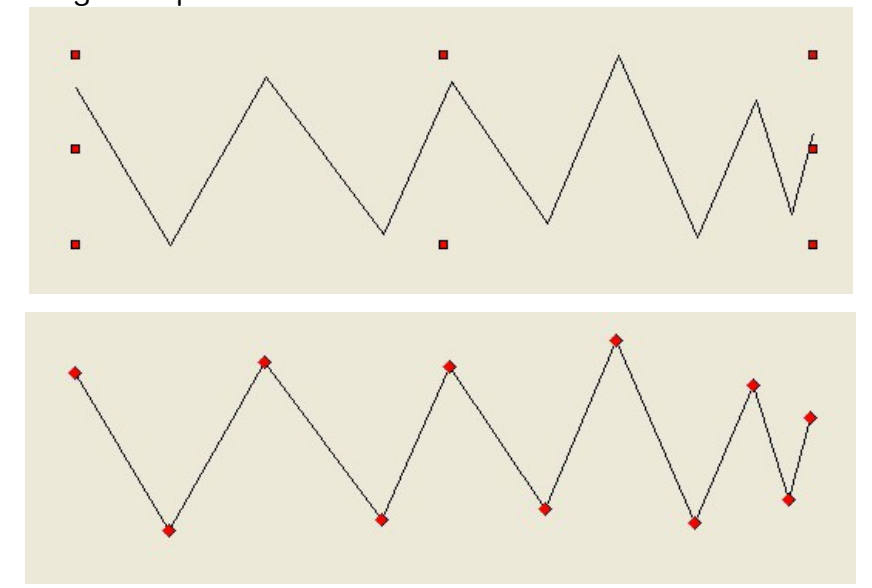

**Linear Scale** Settings

| Linear Scale                    | ×          |
|---------------------------------|------------|
| General Border color            |            |
| Line type                       |            |
| Display direction Top to bottom | •          |
| Position<br>X 301 Y 283         |            |
| Size<br>Width 329 Height 42     |            |
| Main scale 10                   |            |
| Sub scale 5                     |            |
|                                 |            |
|                                 |            |
|                                 |            |
|                                 |            |
|                                 |            |
| OK Ca                           | ancel Help |

Display direction: There are 4 display directions list as, top to bottom, bottom to top, left to right, right to left, corresponding to the following pictures respectively.

| Top to bottom | Bottom to top | Left to right | Right to left |
|---------------|---------------|---------------|---------------|

- a. Main scale: default main scale number is 10.B. Sub scale:the number of the sub scale is between the adjacent main scales.

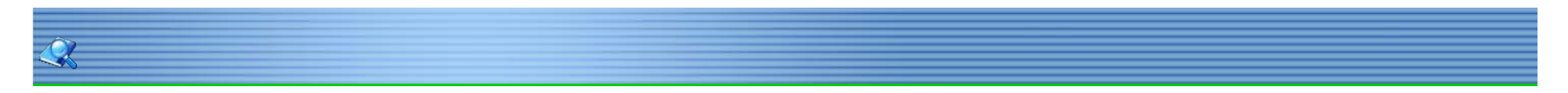

### Arc Scale

General

Left click to drop the top right point of the arc scale.

Left click again and rotates clockwise to erase the redundant part of the arc, rotates counter clockwise to create the desired arc scale. Left click again to finish drawing.

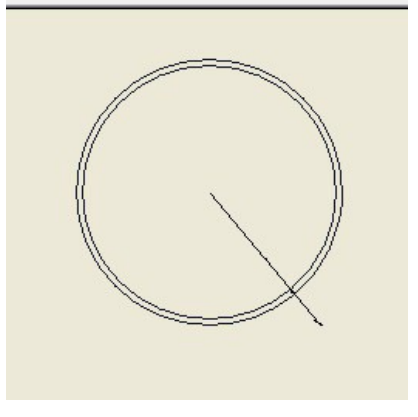

#### Settings

| Arc Scale       |             | ×    |
|-----------------|-------------|------|
| General         |             |      |
| Line colo       |             |      |
| Center position | x 379 Y 237 |      |
| External radiu  | is 204      |      |
| Inner radiu     | s 71        |      |
| Start Ang       | le 74.7449  |      |
| End Ang         | le 121.631  |      |
| Main sca        | le 10       |      |
| Sub sca         | le 5        |      |
|                 |             |      |
|                 |             |      |
|                 |             |      |
|                 |             |      |
|                 |             |      |
|                 | OK Cancel   | Help |

- Start angle: The angle corresponds to the X axis and the first radius drew.
   End angle: The angle corresponds to the X axis and the last radius drew.
- 3. Main scale:Default main scale number is 6.
- 4. Sub scale: The number of the sub scale is between the adjacent main scales.

131/278

#### Picture

Settings The picture can be put on the screen by following steps; Optimize the picture frame on the screen; Double click the object and select from gallery; To import customized picture, select [import]option; System will auto adjust the color of the picture harmoniously with the HMI background.

| allery                                    |                        |                     |
|-------------------------------------------|------------------------|---------------------|
| Gallery:                                  | Picture:               |                     |
| Gallery<br>10. Zinch-background           | 80×80 Total states:2   | Import/Export       |
| 10.4inch-background                       |                        | Import              |
| inch-background<br>inch-background        |                        | Export picture      |
| rrow-black<br>rrow-blue<br>rrow-green     |                        | Export gallery      |
| rrow-read<br>artoon                       |                        | Selection           |
| rcle button 1<br>por&window               | Name "orde button 1.4" | No picture          |
| urnace<br>andorip                         |                        | Select              |
| ipeline                                   |                        | Multi-states        |
| quare button 1<br>quare button 2<br>witch |                        | New Multi-States    |
| ank                                       |                        | Modify Multi-States |
| varing<br>vaterpump                       |                        | - 10                |
| States:                                   |                        | Transparent         |
| tate:1<br>tate:2                          |                        | Rename              |
| tate:5                                    |                        | Delete              |
| tate:6<br>tate:7                          |                        | Empty               |
| tate:8<br>tate:9                          |                        |                     |
| tate: 11                                  |                        |                     |
| state:13 T                                |                        | Close Help          |

132/278

Table

Settings

| ble              |                         |
|------------------|-------------------------|
| General          |                         |
| General          |                         |
| Rows 3           | Columns 4               |
| Border color     | Line type               |
| Inner Color      | Border type             |
| Invisible        |                         |
| Forecolor        | Pattern                 |
| Background       | Cross                   |
| Header Column    | ▼ Table cross Column ▼  |
| Row header color | Column header color     |
| Header Width     |                         |
| Position         | Size                    |
| x 120 Y 270      | Width   114 Height   75 |
|                  |                         |
|                  | OK Cancel Help          |

- 1. Rows:The number of textboxes list horizontally.
- 2. Columns: The number of textboxes list vertically.
- 3. Invisible:The table frame becomes invisible, excluding the header.
- 4. Header cross: The options for header cross are No, row, column, and table, which shown in the following table, respectively.

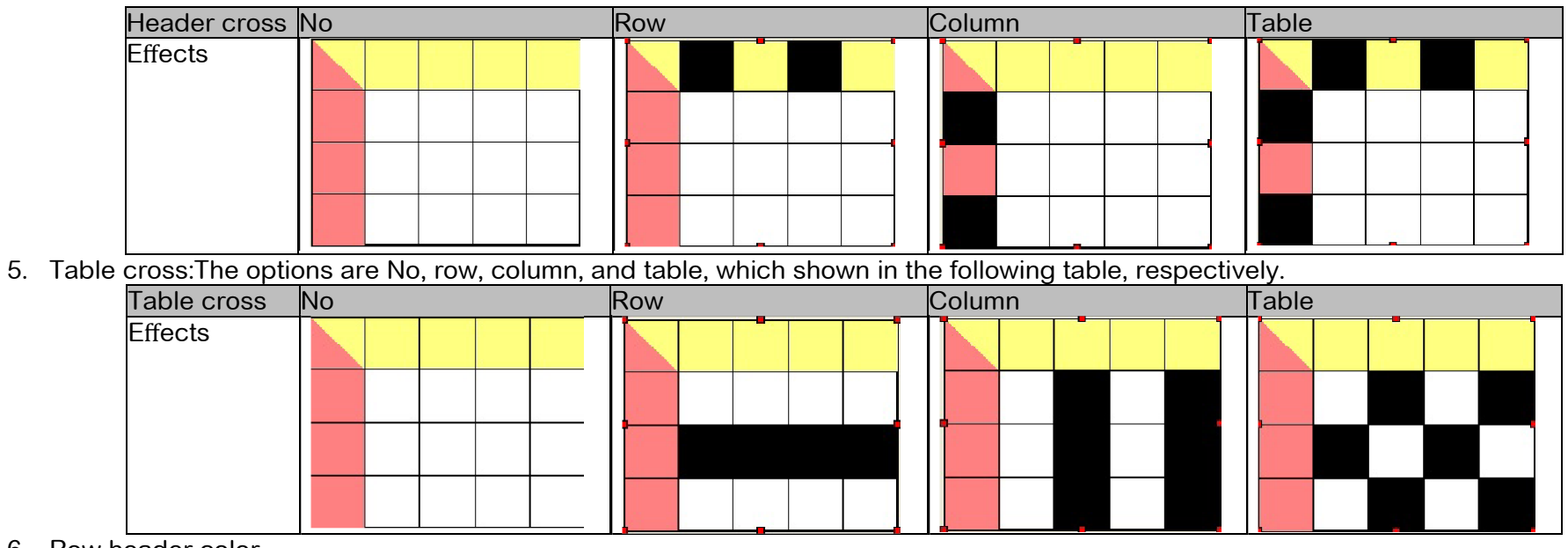

- 6. Row header color.
- 7. Column header color.
- 8. Header width: The header width does not affect the table size.

133/278

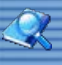

## **Vector Graphics**

Vector graphics does not support custom picture.

| Vector Graphics    |                         | ×                  |
|--------------------|-------------------------|--------------------|
| Graphics Animation |                         |                    |
| Preview            | - • Vector              |                    |
|                    | Border color            | Null               |
|                    | Forecolor               | Null               |
|                    | Background              | Null               |
|                    | Pattern style           | Null               |
| State view         | Release color           | Null               |
| State 0            | Release color2          | Null               |
|                    | Confirmation color      | Null               |
|                    | C Picture               |                    |
|                    | New Picture             | New multi-states   |
|                    | TFT-type style\zcst_001 | I.pvg From library |
|                    | ☐ Set to original dime  | nsions             |
|                    | Display direction       | n Odegree 💌        |
|                    | Position<br>X 144       | Y 373              |
| ~                  | Size<br>Width 93        | Height 63          |
|                    | ОК                      | Cancel Help        |

134 / 278

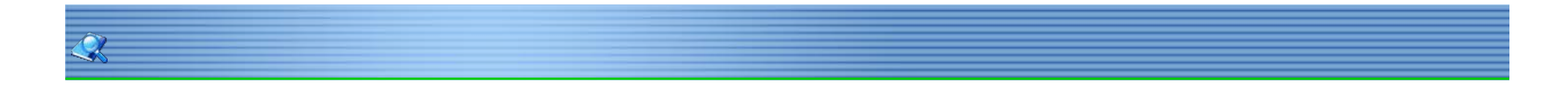

## Fast Copy

General

When the same part is required for multiple times, click the part need to be copied, select fast copy on the menu bar, chose the rows and columns required, shown as following.

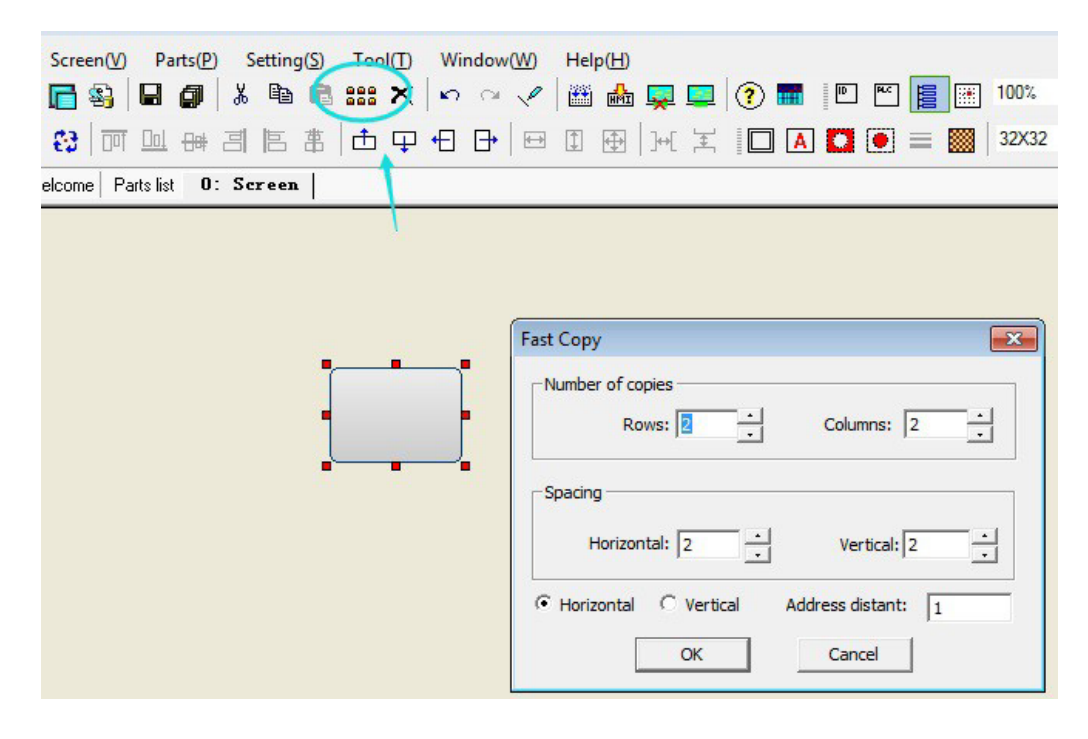

#### Settings

- 1. Number of copies: the numbers is expressed by the rows and columns.
- 2. Spacing: the space expressed as pixels between the rows and columns.
- 3. Direction: the addresses line up direction.
- 4. Address distant: the interval of the address number. For example, set the address distant as " 2", the start address is HDX10.0 then the addresses of the copied parts are named as HDX10.2, HDX10.4...

When the fast copy setting is completed the parts will list as following.

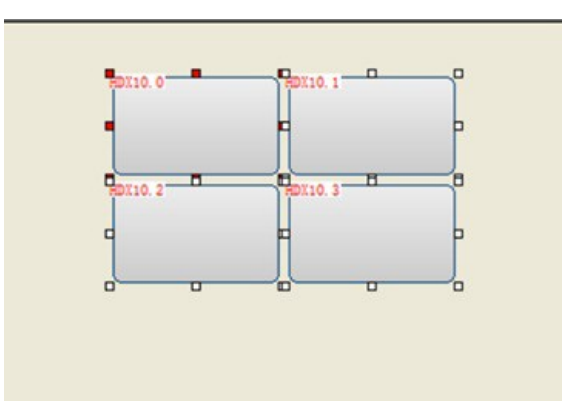

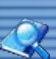

## **Bit Alarm**

Bit alarm message Add bit alarm to display alarm information on the screen. Click [Setting]-[Bit Alarm]-[Add].

| History ) | (Y Plot  | C Web-Server | c     | Multi-Link | C Real ti    | me Disk record | í.     |
|-----------|----------|--------------|-------|------------|--------------|----------------|--------|
| Address   | Conditi  | Alarm me:    | ssage | Record     | Alarm screen | 8 U            | Upload |
| anguage:  | Language | 1 -          | New   | Edit       | Delete       | Close          |        |

#### **Bit Alarm**

Add or edit bit alarm information, set bit address, trigger mode, content, and alarm screen ect.

| Bit Alarm                                              |                                             |
|--------------------------------------------------------|---------------------------------------------|
| Bit Address                                            | Print Record                                |
| Record Alarm                                           | Hide Cancelled Record                       |
| Content                                                | Upload                                      |
| From text lib Text library                             | Upload to                                   |
| Text:                                                  | Advanced setting: Edit                      |
|                                                        | Trigger mode  Alarm when ON  Alarm when OFF |
| Beep when Alarm     Frequency: Low     T     Beep once | Notify<br>Enable Hide when Alarm cancelled  |
| Duration: Short                                        | Control Bit:                                |
| Alarm screen: None                                     | Pop-up once                                 |
| Location X 0 Y 0                                       | Interval Time:                              |
| Title bar: Use 🔄 🗌 Close window                        | w when Alarm cancelled                      |
| ОК                                                     | Cancel                                      |

| Property                                | Description                                                                                                    |
|-----------------------------------------|----------------------------------------------------------------------------------------------------|
| Bit address                             | Read address.                                                                                                    |
| Record Alarm                            | Record history data.                                                                                                    |
| Upload                                  | Upload the alarm time and information to designed<br>address or not. Click the "Edit" beside "Advanced<br>setting" to select the upload information. |
| Trigger mode                            | The condition cause alarm.                                                                                                    |
| Content                                 | Alarm message which display on screen.                                                                                                    |
| Beep when                               | Beep when alarm on.                                                                                                    |
| Notify                                  | Set control bit on when alarm on, clear alert when alarm                                                                                             |
| Alarm screen                            | Pop-up alarm screen (it must be sub-screen).                                                                                                    |
| Location                                | The location of the screen alarm display.                                                                                                    |
| Interval time                           | Reopen the alarm screen when alarm screen closed.                                                                                                    |
| Pop-up once                             | Pop up alarm screen once.                                                                                                    |
| Close window<br>when Alarm<br>cancelled | Automatically close the alarm screen when alarm off.                                                                                                 |

| cancelled |  |  |
|-----------|--|--|
|-----------|--|--|

| Uplo | ad to Address:              |          |    |         |
|------|-----------------------------|----------|----|---------|
| No   | Content                     | add s [  | No | Content |
| 1    | HMI name                    |          |    |         |
| 3    | Alarm time<br>Alarm Address |          |    |         |
| 4    | Alarm value                 | <-Delete |    |         |
| 5    | Alarm message               |          |    |         |
|      |                             | Up       |    |         |
|      |                             | Down     |    |         |

137 / 278

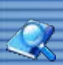

# Word Alarm Word Alarm

Monitor the data, alarm is on when designated address meet the condition.

- Word Alarm type:
  1. High Limit Alarm: Alarm is on when it reaches high limit.
  2. Low Limit Alarm: Alarm is on when it reaches low limit.

  - 3. Range Alarm: Alarm is on when it reaches the range. Click [Setting]-[Word Alarm].

| Bit Alarm | ( Plot C Web-S | Alarm C<br>erver C | Data Record<br>Multi-Link |        | C Trend Gra | ph<br>Disk record |
|-----------|----------------|--------------------|---------------------------|--------|-------------|-------------------|
| abel      | Address        | Alarm type         | Limit                     | Record | Descrip     | Alarm screen      |
|           |                |                    |                           |        |             | - 1               |

| /ord Alarm                                                                                    |                                   |
|-----------------------------------------------------------------------------------------------|-----------------------------------|
| Device name Word alarm 0                                                                      | Save single current alarm         |
| General                                                                                       |                                   |
| address: Data forma                                                                           | it: Unsigned 💌 Decimal Point: 4.0 |
| Description:                                                                                  | From text lib Text library        |
| <ul> <li>High limit Alarm</li> <li>Variable</li> <li>High 100</li> <li>High Limit:</li> </ul> | C Low limit Alarm                 |
| O Range Alarm                                                                                 |                                   |
| Range Alarm                                                                                   | Low Limit:                        |
| ☐ Variable Range High                                                                         | High Limit:                       |
| C Fixed Value Alarm                                                                           | Alarm Been                        |
| Variable Value:                                                                               |                                   |
| Value Address::                                                                               | Duration: Shori                   |
| Alarm screen: None                                                                            | Pop-up once                       |
| Notify                                                                                        | Upload                            |
| Enable Hide when cancelled                                                                    | Upload to                         |
| Trigger:                                                                                      | Advanced setting: Edit            |
| Location: X 0 Y 0                                                                             | Title bar: Use                    |
| $\square$ Close window when cancelled                                                         | update cycle:                     |
| ОК                                                                                            | Cancel                            |

| Properties        | Description                               |
|-------------------|-------------------------------------------|
| Device name       | Alarm name.                               |
| Record Alarm      | Record history alarm information.         |
| Device address    | Set alarm address.                        |
| Data Format       | Set data format.                          |
| Alarm description | Set alarm information when alarm is on.   |
| High Limit Alarm  | Alarm is on when it reaches high limit.   |
| Low Limit Alarm   | Alarm is on when it reaches high limit.   |
| Range Alarm       | Alarm is on when it is within the range.  |
| Fixed value alarm | Alarm is on when it equals to a constant. |

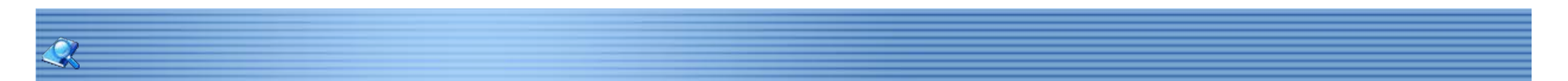

#### **Recipe Function**

The Recipe function keeps data in the HMI or other removable storage device, download the data from HMI to designated device addresses, or upload data from device addresses to HMI.

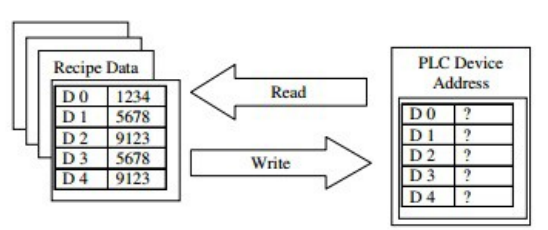

If user has several kinds of parameters and want to switch all or those parameters during production, you need to enter the parameters one by one every time, but if user can use the Recipe function, just need to enter the all parameters in HMI once and just switch the recipes. For example: A new can needs to be printed with different color and different printing duration. So user can create a recipe to save all of those parameter.

| Position   | Red(KG) | Green(KG) | Blue (KG) | Duration |
|------------|---------|-----------|-----------|----------|
|            |         |           |           | (Second) |
| Car Top    | 2       | 2         | 1         | 30       |
| Car Bottom | 3       | 1         | 2         | 40       |
| Car Inside | 2       | 3         | 3         | 20       |
|            |         | Ţ         |           |          |

| Recipe        | Data 1 (Red) | Data 2  | Data 3 (Blue) | Data 4     |
|---------------|--------------|---------|---------------|------------|
|               |              | (Green) |               | (Duration) |
| Group 1 (Top) | 2            | 2       | 1             | 30         |
| Group 2       | 3            | 1       | 2             | 40         |
| (Bottom)      |              |         |               |            |
| Group 3 (     | 2            | 3       | 3             | 20         |
| Inside)       |              |         |               |            |

139/278

Recipe Setting Recipe can support up to 25,000 data (Maximum total group 50, or Maximum total members 1,000). Click [Setting]-[Recipe]

| etting<br>Group : 3 | ı        | Total member: 1 | <u> </u>     | Data format: Unsigned | Decimal Poir | nt: 5.0       |
|---------------------|----------|-----------------|--------------|-----------------------|--------------|---------------|
|                     | <u> </u> | 1               | · ·          |                       | 1            |               |
| continuous add      | iress    | Start ad        | idress: HDW0 | )0000 Edit            |              |               |
| ecipe edit          |          | 1               |              |                       |              |               |
| Member              | Group 1  | Group 2         | Group 3      |                       | <u>^</u>     | Recipe import |
| Group name          | Group 1  | Group 2         | Group 3      |                       |              |               |
| Member 1            | 0        | 0               | 0            |                       |              | Recipe export |
| Member 2            | 0        | 0               | 0            |                       |              |               |
| Member 3            | 0        | 0               | 0            |                       |              |               |
| Member 4            | 0        | 0               | 0            |                       | =            |               |
| Member 5            | 0        | 0               | 0            |                       |              | Clear         |
| Member 6            | 0        | 0               | 0            |                       |              |               |
| Member 7            | 0        | 0               | 0            |                       |              | Сору          |
| Member 8            | 0        | 0               | 0            |                       |              | Pache         |
| Member 9            | 0        | 0               | 0            |                       |              | 1 0500        |
| Member 10           | 0        | 0               | 0            |                       | -            |               |
|                     |          |                 |              |                       |              |               |

| Properties  | Description                                                           |
|-------------|-----------------------------------------------------------------------|
| Setting     | Specify the total groups and members in recipe.                       |
| Data Format | The format data write to device or read from device addresses.        |
| Continuous  | Use continuous address for recipe, need to specify the start address. |
| Trigger     | Transfer recipe file when meet the control bit condition.             |

Recipe Display Click [Objects]-[Recipe]-[Recipe Display]. For example: In the car paint case, it needs 3 groups. 4 numbers in each group: Group 1: Top; Group 2: Bottom; Group3: Inside;

Red: HDW0; Green: HDW1; Blue: HDW2; Duration: HDW3;

| continuous add | dress   | Start ad | ldress: HDW0 | 00000 | Edit |  |               |
|----------------|---------|----------|--------------|-------|------|--|---------------|
| Member         | Group 1 | Group 2  | Group 3      |       |      |  | Recipe import |
| Group name     | Тор     | Bottom   | Inner        |       |      |  |               |
| Red            | 0       | 0        | 0            | ĺ     |      |  | Recipe export |
| Green          | 0       | 0        | 0            |       |      |  |               |
| Blue           | 0       | 0        | 0            | ]     |      |  |               |
| Time           | 0       | 0        | 0            |       |      |  |               |
|                |         | i.       |              | 2     |      |  | Clear         |
|                |         |          |              |       |      |  | Сору          |
|                |         |          |              |       |      |  |               |

Add "Recipe Display" to the screen by clicking [Objects]-[Recipe]-[Recipe Display].

| Group 1<br>Group 2<br>Group 3<br>Group 4<br> | Group 1 Group 2 Group 3 Group 4 | Group 1 Group 2 Group 2 Group |   |    |
|----------------------------------------------|---------------------------------|----------------------------------------------------------------------------------------------------|---|----|
| Group 2<br>Group 3<br>Group 4                | Group 2 Group 3 Group 4         | Group 2                                                                                                    |   |    |
| Group 3<br>Group 4                           | Group 3 Group 4 Group 4         | Course 2                                                                                                    |   |    |
| Group 4                                      | Group 4                         | Group 3                                                                                                    |   |    |
|                                              |                                 | Group 4                                                                                                    |   |    |
|                                              |                                 |                                                                                                    |   |    |
|                                              |                                 |                                                                                                    |   |    |
|                                              |                                 |                                                                                                    |   |    |
|                                              |                                 |                                                                                                    |   |    |
|                                              |                                 |                                                                                                    |   |    |
|                                              |                                 |                                                                                                    |   |    |
|                                              |                                 |                                                                                                    |   |    |
| •                                            |                                 |                                                                                                    |   | -  |
|                                              | 2                               |                                                                                                    | • | 1. |
|                                              |                                 |                                                                                                    |   |    |

141/278

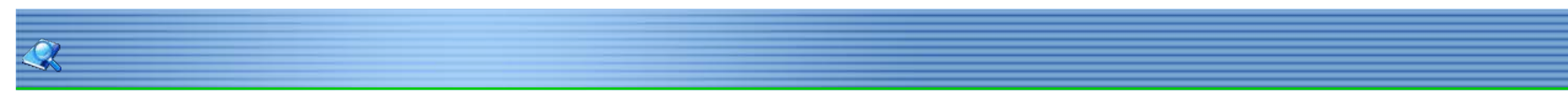

### **Recipe Transfer**

Recipe transfer is designed for reading and writing the recipe address, over write will replace the current address. Add the "Recipe Transfer button" to the screen by click [Objects]-[Button]-[Recipe Transfer] and set its properties. Also need to add a "Numeric Input/Display" with address "HPW0", "HPW" is used for specifying the Group number.

| Classificati Properties | Description                                 |
|-------------------------|---------------------------------------------|
| Transmissi Upload       | Transfer the data to the designated recipe. |
| on mode Download        | Write the recipe to designated address.     |

142/278

| AD |  |
|----|--|
|    |  |
|    |  |

### **Trend Chart**

Trend graph is designed to input and save related trend information. It will display the curve in real time. Click [Setting]-[Trend Display] to add the trend curve.

| - Contin          | uous Address<br>Curve | number: 1       | -  | Trigger Address o                                                                                | f sampling                                         |
|-------------------|-----------------------|-----------------|----|--------------------------------------------------------------------------------------------------|----------------------------------------------------|
| C Discrete        | e Address             |                 |    |                                                                                                  |                                                    |
| 0                 | 1                     | 2               | 2  | 3                                                                                                |                                                    |
| 4                 | 5                     | 6               | 5  | 7                                                                                                |                                                    |
| 8                 | 9                     | 1               | 10 | 11                                                                                               |                                                    |
| Display<br>Format | Unsigned 💌            | Decimal Point:4 | 0  | Note:Scale trend graph(Pr<br>display 12 cun<br>Trend graph can displ<br>History XY plot can disp | ercentage) c<br>ves<br>ay 4 curves<br>lay 8 curves |
| Sampling          |                       | -9999) V 100ms  |    | atal accords 100                                                                                 |                                                    |

143/278

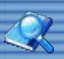

History XY Plot A record can collect up to 12 word address. Use triggers address of sampling. Sampling cycle is 0.1 second. Click [Setting]-[History XY Plot]-[Add].

| Address<br>• Continu | ous Address | umber: 1         | Trigger Address o                                                                               | f sampling                                           |
|----------------------|-------------|------------------|-------------------------------------------------------------------------------------------------|------------------------------------------------------|
| Clear                | Address     |                  |                                                                                                 |                                                      |
| 0                    | 1           | 2                | 3                                                                                               |                                                      |
| 4                    | 5           | 6                | 7                                                                                               |                                                      |
| 8                    | 9           | 10               | 11                                                                                              |                                                      |
| Display<br>Format    | Unsigned 💌  | Decimal Point:40 | Note:Scale trend graph(P<br>display 12 cur<br>Trend graph can displ<br>History XY plot can disp | ercentage) c<br>ves<br>lay 4 curves<br>blay 8 curves |
| Sampling<br>Sampling | Cycle 1     | 9999) X 100ms    | Total record: 100                                                                               | (1-1000)                                             |

144 / 278

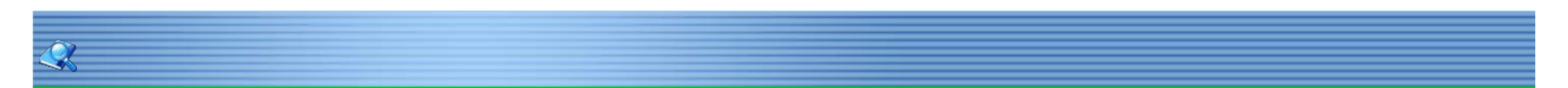

Web-Sever Web-Server is designed to access HMI from PC Browser, user need to set the related address in this area. Click [Setting]- [Web-Server]-[Add]:

|                                   | - 1 H                              |                 |   |
|-----------------------------------|------------------------------------|-----------------|---|
| Name:                             | Text library                       |                 |   |
| Address                           |                                    |                 |   |
| Address type 🕞 Bit Address        | C Word Address                     |                 |   |
| address:                          | ]                                  |                 |   |
| Data                              |                                    |                 |   |
| Data format: Unsigned             | Range 0                            | to              | 1 |
| Decimal point: 4,0                | Low Limit                          | –<br>High Limit | 1 |
| Advanced                          |                                    |                 |   |
| Description:This function is desi | igned to use with custom web page. |                 |   |
|                                   | <u></u>                            |                 |   |
| ASP index:                        |                                    |                 |   |

| Properties | Description                                              |
|------------|----------------------------------------------------------|
| Name       | Name of each information.                                |
| Address    | The address needs to be related to web ASP Index.        |
| ASP Index  | Set ASP Index to link with project address. For example, |
|            | set the project object address "HDW10", Set ASP Index"   |
|            | VW0". Wherever there is "VW0", it will be replaced with  |

| Name                                | 1                                |              |
|-------------------------------------|----------------------------------|--------------|
| Name:                               | Text library                     | _            |
| Address                             | C                                |              |
| address: HDW 10                     |                                  |              |
| Data                                |                                  |              |
| Data format: Unsigned               | Range 0                          | to 1         |
| Decimal point: 4,0                  | Low Limit 0                      | High Limit 1 |
| Advanced                            |                                  |              |
| Description:This function is design | ned to use with custom web page. |              |
| ASP index: VW0                      |                                  |              |

145 / 278

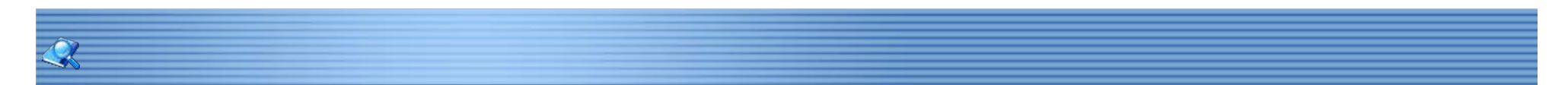

Disc Record Display Disc Record Display is used to input and save disc record related information. User can read from disc record display and History XY Plot. A record can maximum collect 4 curves.

Use Trigger Address of sampling. Sampling Cycle is 0.1 second,"Sampling cycle" means the time of the disc record draw a cycle. Click [Setting]-[Disc record Display]-[Add]:

| Address Continuous Address Curve number: 1           | Trigger Address of sampling Address  |
|------------------------------------------------------|--------------------------------------|
| C Discrete Address           0          1          2 | 3                                    |
| Display<br>Format Unsigned  Decimal Point:4 0        | History XY plot can display 8 curves |
|                                                      | 1 Min                                |

146/278
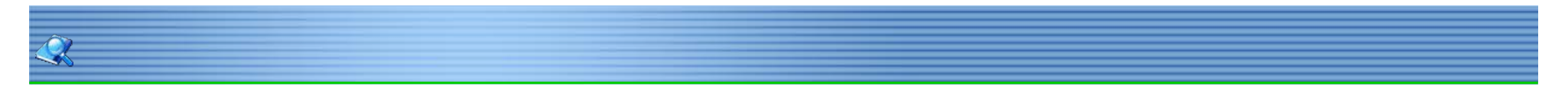

### General

Script is applied to realize complex control functions. HMI compile software provide powerful function, simple operation, reliable script system, the features of script are list as follow:

#### 1. Similar to BASIC grammatical structure;

BASIC work as the first computer language for the general public, it is easy and efficient to use.

#### 2. Support all of program logic control structures;

Software script support three logic control structures: order?condition?loops. It can realize complexity procedures.

### 3. Powerful function;

Functions of script are divided into two types: system and custom function. System function: the functions that system has identified for customers. Custom function: users can define a function and apply to all scripts.

#### 4. Support variety of data format;

Script support integer, floating, BCD code, byte, byte string and etc.

147 / 278

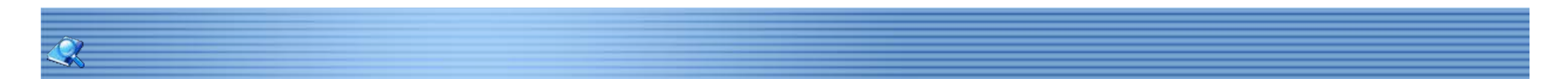

#### Hints to Use Script

Script can make project more convenient and flexible to use. Script is useful in realizing complex HMI function. If the script is used improperly, it may affect the efficiency of entire project. So pay attention to the follow issues:

- 1. Try not to use too much script loops, if the script loops that executes too many times, it might influence the efficiency of HMI.
- 2. In the cycle scripts, try not to use external register, due to the relatively slow serial communication, frequent access to external registers may cause the execution of scripts severely reduced, even influence the screen respond efficiently. There is fine to use internal register.
- 3. The maximum script length is 512 rows.

148/278

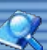

# Script Access to Device

Software script supports an efficiency way to access the device address by using symbol @.

| Writing                                                                  | Meaning                                                                                                    | Examples                                                                                                    |
|--------------------------------------------------------------------------|----------------------------------------------------------------------------------------------------|----------------------------------------------------------------------------------------------------|
| @B_;@b_;                                                                 | Access designated bit<br>address                                                                                                    | @B_I0.0:access bit address I0.0<br>@b_HDX0.0:access bit address<br>HDX0.0                                                                                                 |
| @W_;@w_;                                                                 | Access designated word<br>address                                                                                                    | @W_IW0:access word address IW0<br>@b_HDW0:access word address<br>HDW0                                                                                                    |
| @B_(the number of<br>protocol<br>connection)#(station<br>number):address | HMI connect more than<br>automatic control devices,<br>"#"stands for choosing<br>number before the symbol,"<br>:" stands for accessing the | <ul> <li>@B_2#2:I0.0:access the bit address</li> <li>I0.0, with the connection number 2<br/>and station number 2;</li> <li>@B_I0.0:access to bit address I0.0;</li> </ul> |
| @W_(the number of<br>protocol<br>connection)#station<br>number):address  | station number before<br>symbol.<br>Access the first protocol<br>without "# ",access default<br>station number1 without":".                | @W_2#2:IW0:access the bit address<br>IW0, with the connection number 2<br>and station number 2;                                                                           |

The script can access with the device though: write and read.

### For example

If @B\_HDX0.0 = 1 then 'read the value from address HDX0.0. @B\_HDX0.0 = 0 'write 0 to address HDX0.0 Else @B\_HDX0.0 = 1 'write 1 to address HDX0.0 Endif @W\_QW0 = @W\_QW0 + 1 'read data from address QW0, add 1 to this value then write to address QW0.

149/278

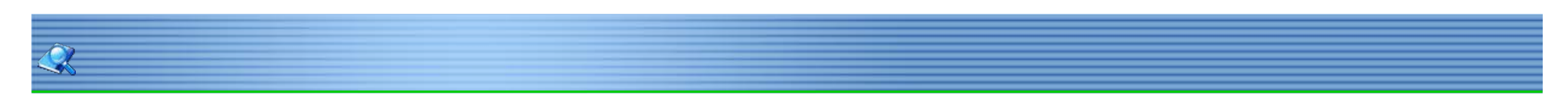

#### Script Type

Script divided into three categories:

Background script: Run independently when start project, screen updates have no influence and valid of all scripts. Global script: It began to run when project start, screen update, switch will affect all of script during running. Screen script: Only run under the designated screen. Screen script start running until screen is closed or switched.

Notice: background: interval unit of running time is 1 millisecond.

Edit background script: double click [background script] on project manager. Then click stop add it, set the timing interval to enter screen script. Shown as following:

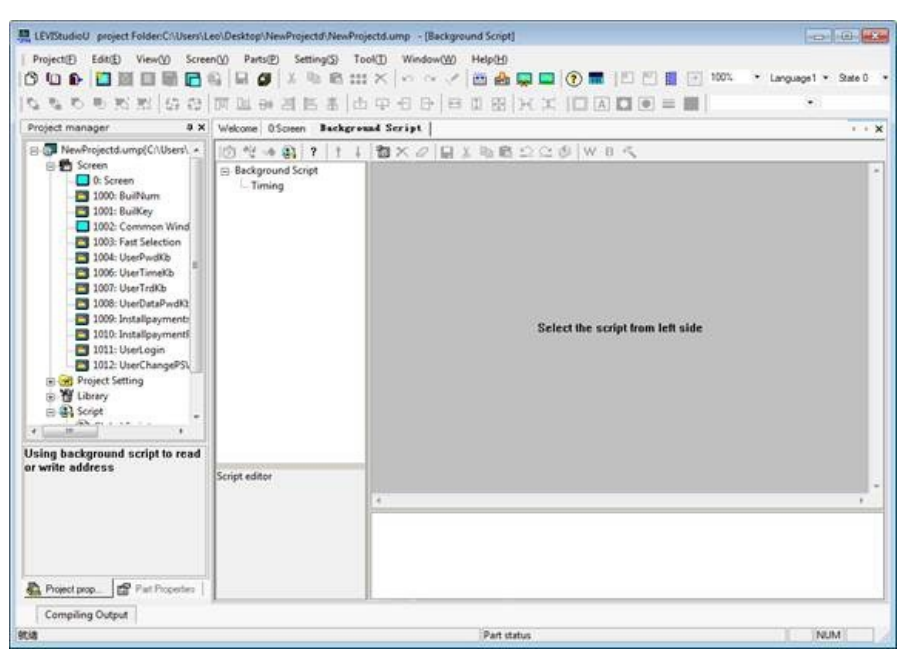

Global script can be divided into four categories:

| Property    | Description                                                 |
|-------------|-------------------------------------------------------------|
| Initialize  | The script will be executed once during loading project.    |
| Close       | The script will be run once during closing HMI project.     |
| Timing      | Trigger to run once in a while until project end, during    |
|             | running. Each project can be set global script of more than |
| Bit trigger | Script will be repeat executed when meet the condition of   |

Bit trigger has four conditions

| Property | Description                                                                                                    |
|----------|----------------------------------------------------------------------------------------------------|
| TRUE     | Detect the value of toggle bit constantly, script will always execute when the value is TRUE.                   |
| FALSE    | Detect the value of toggle bit constantly, script will always execute when the value is FALSE.                  |
| Rising   | Detect the value of toggle bit constantly; script will be once executed when the value changes FALSE from TRUE. |
| Falling  | Detect the value of toggle bit constantly, script will be once executed when the value changes TRUE from FALSE. |

#### Notice: global script of bit trigger can also have more than one in one project.

In order to edit global script, double click [global script] from project manager. Screen script can be divided into four categories under running condition:

| Property    | Description                                                 |  |
|-------------|-------------------------------------------------------------|--|
| Initialize  | Run under loading screen, the script will be executed onc   |  |
|             | during running.                                             |  |
| Close       | Run under closing screen, the script will be executed once  |  |
|             | during running.                                             |  |
| Timing      | Trigger to run at every once until screen is closed, during |  |
| Bit trigger | Script will be repeat executed when meet the condition of   |  |
|             | hit trigger under running project                           |  |

bit trigger, under running project.

Bit trigger divided into four conditions.

| Property | Description                                                                                                    |
|----------|----------------------------------------------------------------------------------------------------|
| TRUE     | Detect the value of toggle bit constantly, script will always execute when the value is TRUE.                   |
| FALSE    | Detect the value of toggle bit constantly, script will always execute when the value is FALSE.                  |
| Rising   | Detect the value of toggle bit constantly; script will be once executed when the value changes FALSE from TRUE. |
| Falling  | Detect the value of toggle bit constantly, script will be once executed when the value changes TRUE from FALSE. |

Right click [current screen]-[screen script] to edit screen script.

Global script and screen script have the same categories from above description. The difference between screen script and global script is that screen script runs only during screen operation, and the global script runs only during project operation.

151/278

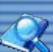

# **Initialization Script**

#### Summary

Initialization divided into screen initialization script and global initialization script. screen initialization script run once when enter screen at the moment; global initialization script is the moment of loading project, it runs once and is valid of all script.

#### Setting

Click [global script] from project manager to enter global script editor window.

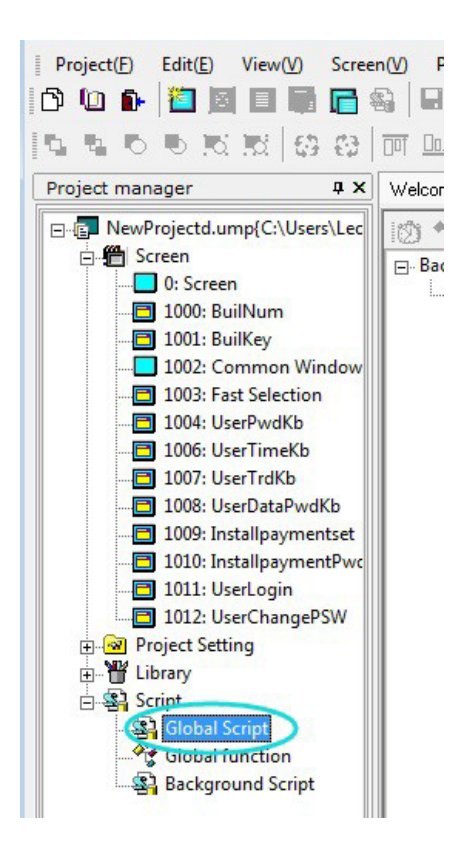

Double click [initialize] node from "the view of script" on screen script or global script, then edit script.

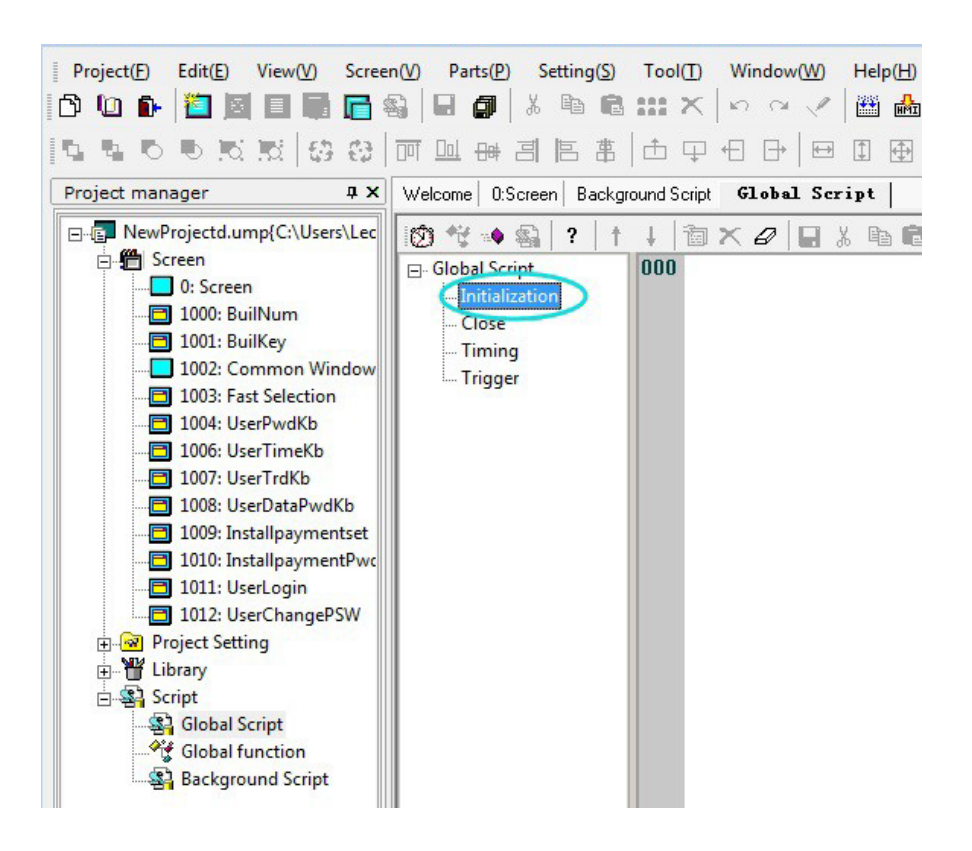

152/278

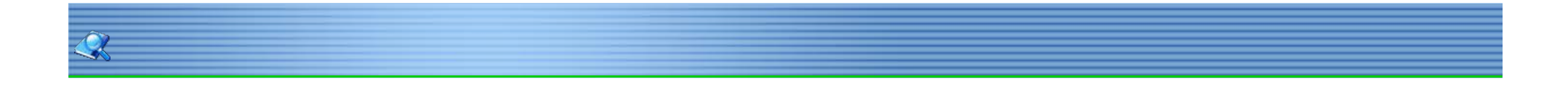

#### **Trigger Control**

#### General

Trigger control script is that software will check whether the designated bit meet trigger condition every 20ms.script execute once when condition is met until project closed.

Notice: The maximum number of trigger script for one screen is 32.

- 1. The script guidance.
- 2. New trigger control script.

Click [global script] from project manager to enter global script editor window.

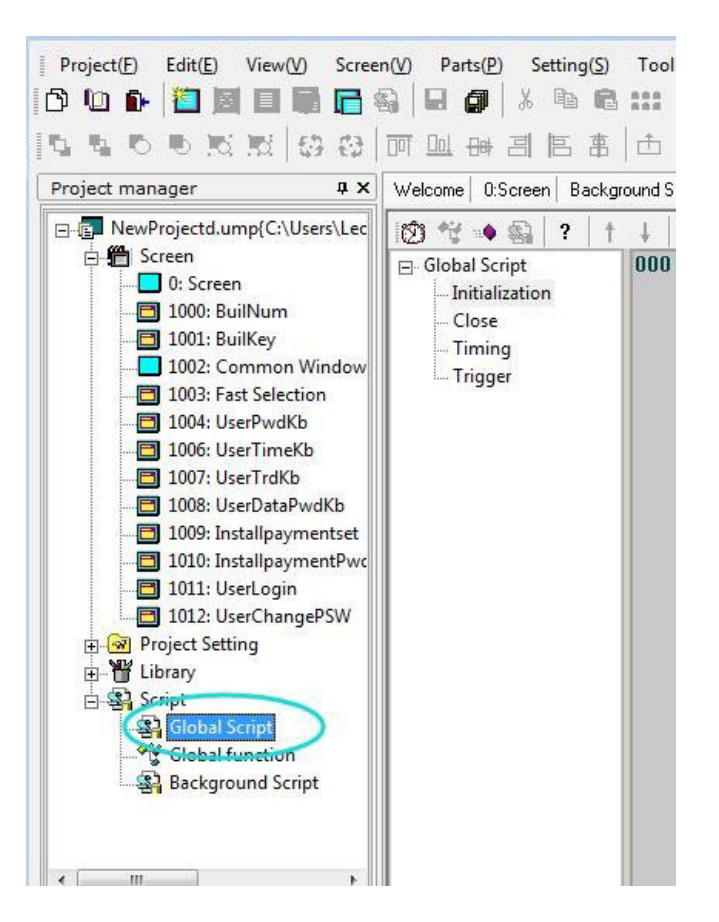

Double click [initialize] node from "the view of script" on screen script or global script, then edit script.

| Condition   | Description                                                    |  |
|-------------|----------------------------------------------------------------|--|
| TRUE        | check monitor bit Every 20ms,script execute once when the bit  |  |
|             | value is TRUE;                                                 |  |
| FALSE       | check monitor bit Every 20ms,script execute once when the bit  |  |
|             | value is FALSE;                                                |  |
| Bit changed | Execute once when bit switch state.                            |  |
|             |                                                                |  |
| rising      | check monitor bit Every 20ms, script execute once when the bit |  |
|             | value from FALSE to TRUE;                                      |  |
| falling     | check monitor bit Every 20ms, script execute once when the bit |  |
|             | value from TURE to FALSE;                                      |  |

#### Delete trigger control script

Select a trigger control script from script view, and then click K from tool bar, the script will be not restored after deleting.

#### Edit trigger control script property

Edit timing script property is to modify trigger condition and monitor bit, select script from script view then 🛍 from tool bar, click [OK] to save after modifying.

153/278

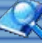

# **Close Script**

#### General

Close script divide into screen close and global close. Screen close is that script will run a period when screen closed. Global close is that script run a period when project closed.

Click [global script] on project manager to open global script editor window.

Double click [close] from " script tree view", open script editor window to edit.

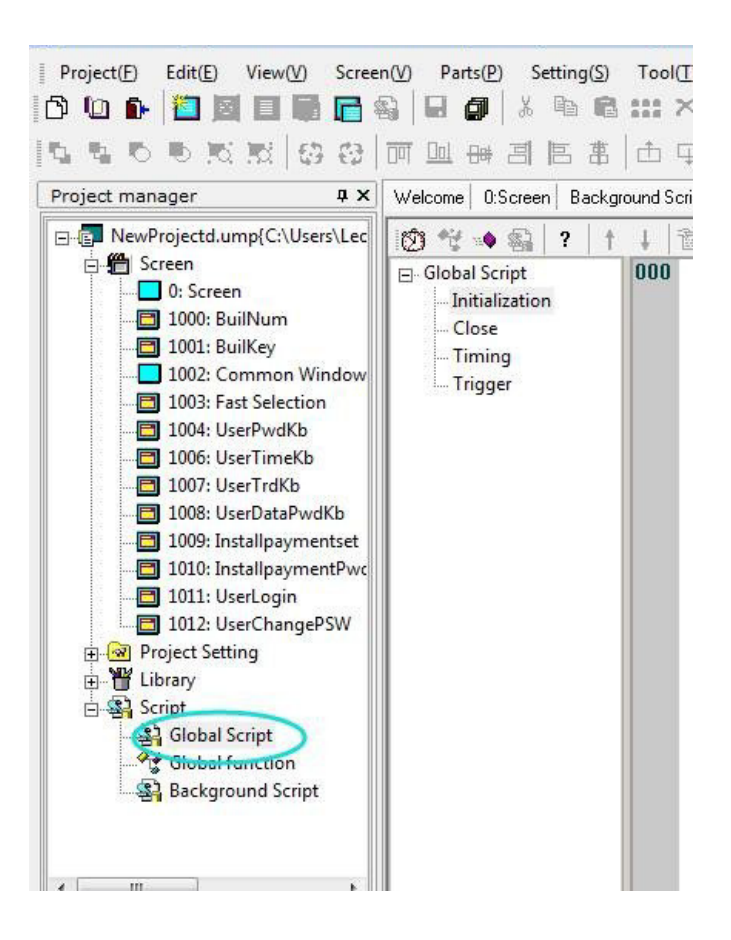

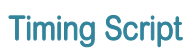

### General

The script will run for a designated time interval.

Notice: each trigger script screen of timing and global timing script limit to 32.

# New timing script

Click the symbol 2 from script editor bar.

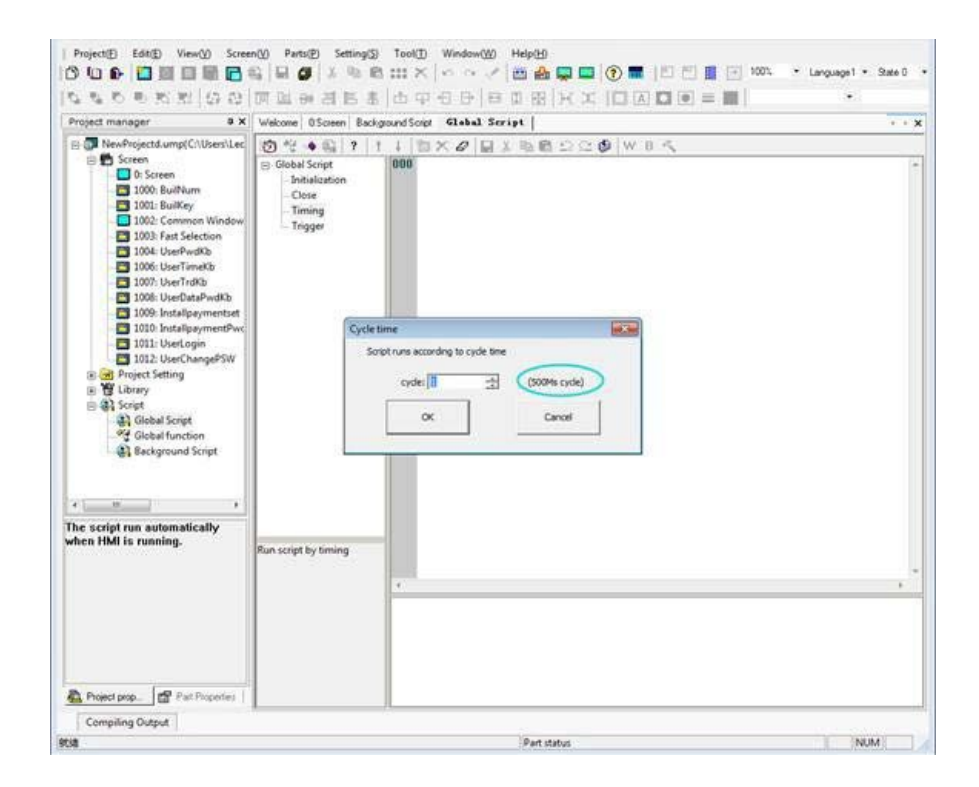

| Property | Description                                                        |  |
|----------|--------------------------------------------------------------------|--|
| Cycle    | Script runs at designated time interval, unit is 500ms. Background |  |
|          | timing script at 1ms per cycle.                                    |  |
| Ok       | Script created.                                                    |  |
| Cancle   | Cancel the current script setting.                                 |  |

List timing node on script view after creating timing.

#### Edit timing script property

Edit timing property is to modify cycle, select timing from script view then click from tool bar, and click [OK] to save after modifying cycle.

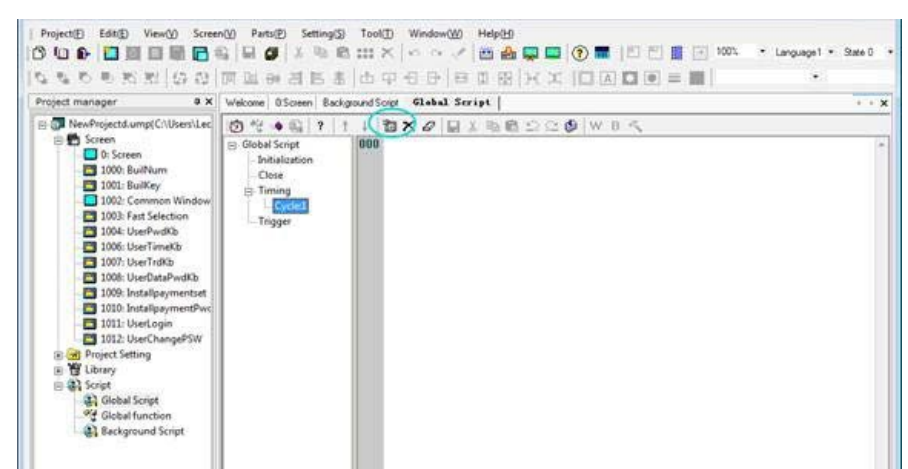

| The script run automatically<br>when HMI is running. | Script run every 1°0.5s |  |
|------------------------------------------------------|-------------------------|--|
| 🙇 Project prop 🗗 Part Properties                     |                         |  |

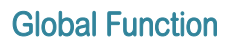

#### General

Global function is a form of code for using, it can be called in any script. the method reference system function. New global function

Double click [global function] in project manager.

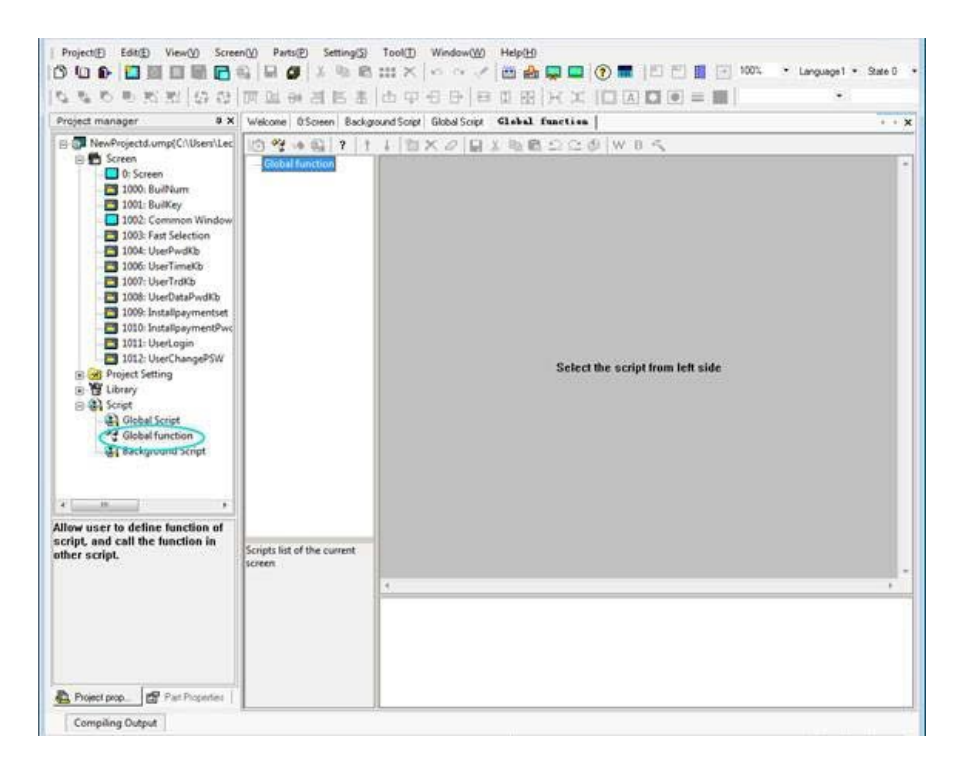

# Edit global function parameter

Click<sup>1</sup> from script tool bar, it is used for adding a global function.

| w function script        |                                  |
|--------------------------|----------------------------------|
| Function name            |                                  |
| -Function parameter      |                                  |
| Parameter                | Data format: None 💌              |
| Parameter 2:             | Data format: None                |
| Parameter 3:             | Data format: None 💌              |
| Parameter 4:             | Data format: None 💌              |
| Help<br>Function contain | is no more than four parameters. |
| ОК                       | Cancel                           |

| Property      | Description                                   |
|---------------|-----------------------------------------------|
| Function name | Function name cannot be the same as existing. |
| Return type   | None, string, integer, float.                 |
| Paremeter1    | The name of paremeter 1.                      |

Notice: function contains no more than are four parameters and cannot be repeated.

**Edit global function properties** [Edit] is to modify name and parameter. \*\*\* on tool bar.

Call global function

Refer to the call of system function.

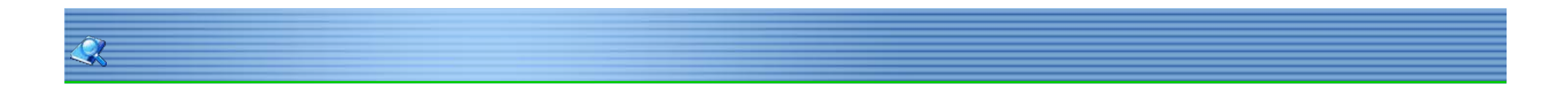

# **Checking Grammar**

Check script grammar is correct or not, error occurs when compile error. Select 🕸 from script tool bar, system does not prompt grammar error if grammar is correct, system will list all errors for modification.

157 / 278

#### **Grammar Error**

In this section common grammar errors of software script are listed as following:

- 1. Identifier \*\*\* contains invalid characters.
- 2. Attempt to redeclare sub \*\*\*.
- 3. Attempt to redeclare function \*\*\* .
- 4. Attempt to use reserved word \*\*\* as identifier.
- 5. Attempt to use type \*\*\* as identifier.
- 6. Unexpected ')' while parsing arguments for function \*\*\* .
- 7. Cannot parse expression (one of the arguments of function \*\*\*).
- 8. Cannot parse arguments of \*\*\* .
- 9. Too many arguments for function \*\*\*.
- 10. Not enough arguments for function \*\*\*.
- 11. '(' expected after sub name \*\*\* .
- 12. Unexpected '(' while parsing arguments for sub \*\*\* .
- 13. Cannot parse expression (one of the arguments of sub \*\*\*).
- 14. Cannot parse arguments of \*\*\* .
- 15. Too many arguments for sub/function \*\*\* .
- 16. Not enough arguments for sub/function \*\*\*.
- 17. Cannot parse expression .
- 18. '(' expected after function name \*\*\* .
- 19. Unexpected use of sub \*\*\* as a part of expression .
- 20. Illegal statements preceding subs/functions declaration .
- 21. Unexpected end of file while looking for 'endsub' .
- 22. End of line expected after 'else'.
- 23. End of line expected after 'endif'.
- 24. End of line expected after 'next'.
- 25. End of line expected after 'wend'.
- 26. 'while', 'until' or end of line expected afte r'do'.
- 27. Cannot parse expression after 'while'.
- 28. Cannot parse expression after 'until'.
- 29. 'do' without 'loop'.
- 30. Sub \*\*\* contains invalid character'@'.
- 31. Sub \*\*\* already declared.
- 32. Function \*\*\* already declared.
- 33. Sub name expected after 'sub'.
- 34. Function name expected afte r'function'.
- 35. Variable name expected.
- 36. Argument \*\*\* contains invalid character '@'.
- 37. 'integer', 'floating' or 'string' expected.
- 38. "',' or ')' expected.
- 39. 'endsub' without 'sub'.
- 40. 'end function' without 'function'.
- 41. End of line expected after 'beep'.
- 42. 'dim' unexpected here.
- 43. Variable name expected after 'dim'.
- 44. 'as' expected after variable name.
- 45. 'integer' 'floating' or 'string' expected after 'as'.
- 46. ',' or end of line expected after type in dim statement.
- 47. Cannot parse expression after 'while'.
- 48. End of line expected after' while' condition.
- 49. 'while' without 'wend'.
- 50. End of line expected after 'wend'.
- 51. 'wend' without 'while'.
- 52. Variable name expected after' for'.
- 53. '=' expected after variable name.

- 54. Cannot parse expression after 'for'.
- 55. 'to' expected.
- 56. Cannot parse expression after 'to'.
- 57. Cannot parse expression after 'step'.
- 58. End of line expected.
- 59. 'for' without 'next'.
- 60. End of line expected after 'next'.
- 61. 'Next' without 'for'.
- 62. Cannot parse expression after'if'.
- 63. 'then' expected.
- 64. Unexpected end of file while looking for 'endif'.
- 65. Unexpected end of file while looking for 'else' or 'endif'.
- 66. 'else' without 'if'.
- 67. 'end if' without 'if'.
- 68. Label name expected after 'goto'.
- 69. Unexpected end of line while looking for ')' in function call.
- 70. ',' expected.
- 71. Missing ')'.
- 72. Unexpected end of line in expression.
- 73. Unexpected end of file in expression.

# A2H

Function Val = A2H(A1)

Description Convert string A1 to hexadecimal number.

#### Parameters

A1: convert first four value of the string. Notice: string must be address(such as:@W\_HDW000002). Val: The value is hexadecimal number.

### Example

@W\_HDW20=A2H(@W\_HDW10) ' convert the string of HDW10 to hex then save in HDW20. Input: @W\_HDW10=255 Result: @W\_HDW20=255

# Abs

Function val = Abs(A1)

Description The absolute value of A1.

Parameters A1:the data of absolute value, must be variable. Val:it is absolute value that is address or variable.

# Example

Dim a as integer'a is defined as integera = SignedInt16("@W\_HDW0")'convert the data of @W\_HDW0 into signed data.@W\_HDW1 = Abs(a)'assign the returned absolute value to @W\_HDW1

Input:@W\_HDW0=-6, Result:@W\_HDW1=6 Notice: SignedInt16 function is designed to convert unsigned to signed.

161/278

# ACOS

Funcition val = ACos(A1)

#### Description

To compute the inverse cosine value of A1.

#### Parameters

A1: float value, can be a address or variable. Val: return value is float, can be a address or variable.

#### Example

Dim a ,b as floating 'define two float variable a,b a = 0.5 'assign the designated value to a b = ACos(a) 'the inverse cosine value of "a" is a radian which assign to variable b. 'to add the following sentence if needed to view the return value: float2d("@W\_HDW200", b) 'float b written into HDW200.

Result: @W\_HDW200=1.047 Notice: please call RadToDeg function to convert radian into angle.

162/278

Q

### AddrStringCompare

Function val = AddrStringCompare(A1, A2, length)

#### Description

It is designed to compare the designated length of two character strings.the string value is 1 when the two strings are the same.

#### Parameters

A1, A2:character string, must be an address(such as:"@W\_HDW000002") Length:The length of character string. Val:Return value, 0 or 1.

#### Example

if AddrStringCompare("@W\_HDW10","@W\_HDW0",2)=1 then 'compare the character string of HDW10 and @W\_HDW0 whether value are 1. @W\_HDW20=1 '@W\_HDW20 display 1 else @W\_HDW20=0 '@W\_HDW20 display 0 Endif

Input: @W\_HDW10="1a2 ",@W\_HDW0="1a2 ", result:@W\_HDW20=1

Input: @W\_HDW10="ab2 ",@W\_HDW0="12a ", result:@W\_HDW20=0

163 / 278

# Asc

Function val = Asc(A1)

#### Description

Return the first character of the string in ASCII value.

#### Parameters

A1:character string, it can be an address(such as:@W\_HDW000002) val:return value,ASCII value,it can be an address or variable.

#### Example

@W\_HDW10 = Asc("A") 'return the ASCII value of A to HDW10
@W\_HDW11 = Asc("a") 'return the ASCII value of a to HDW11
@W\_HDW12 = Asc("Apple")'return the first character A of string Apple to HDW12
@W\_HDW13 = Asc("123") 'return the first character ASCII value 1 of string 123 to HDW13.

Result: @W\_HDW10 = 65 @W\_HDW11 = 97 @W\_HDW12 = 65 @W\_HDW13 = 49

# AsFloating

Function val = AsFloating(A1)

Description Convert parameter A1 to a float.

#### Parameters

A1:integer variable. val:return float value, can be a variable or address.

#### Example

Dim a as integer 'define a integer variable {a}.  $a = @W_HDW10$  'assign  $@W_HDW10$  to a b = AsFloating(a) 'convert integer a to float then assign to b. b = b/1.2 'add as following sentence when need to view the return value: Float 2D(" $@W_HDW11$ ",b)'float variable b written into HDW11.

Input:@W\_HDW10=24, result:@W\_HDW11=20.00(set two decimals)

165 / 278

# ASin

Function val = ASin(A1)

Description Calculate the arcsine value of A1.

#### Parameters

A1:Float can be a address or variable. Val:Return float value, can be a address or variable.

#### Example

Dim a, b as floating 'define two float variable a,b a = 0.5 'assign the designated value to a b=ASin(a) 'calculate the arcsine value of a ,assign the radian to b. 'Add the following command if need to view the return value: float2d ("@W\_HDW200", b) 'float variable b written into HDW200

Result:@W\_HDW200=0.524 Notice: please call RadToDeg function to convert radian into angle.

166 / 278

# AsInteger

Function val = AsInteger(A1)

Description Convert parameter A1 to integer value.

#### **Parameters**

A1:floating must be a variable. Val:return integer value can be a variable or address.

#### Example

Dim a as floating 'define floating variable a a = D2Float("@W\_HDW0",a) 'use D2Float function to save the float date of HDW0 in a b= AsInteger(a)'convert the float a into integer, the return value assigned to b @W\_HDW10=b'save b to HDW10

Input: @W\_HDW0=20.12, Result: @W\_HDW10=20

167 / 278

#### AsString

Function val = AsString(A1)

Description Convert parameter A1 to a character string.

Parameters A1:not string parameter, it can be a variable. Val:return string value, variable or address.

#### Example

Script 1: a=123 'assign a value to a b=234 'assign a value to b c=AsString(a)+AsString(b) 'convert a and b to string then add up the two strings ,assign the result to c. @W\_HDW0=c 'assign c to HDW0 d=a+b 'plus a with b @W\_HDW100=d 'assign d to (HDW100) result:@W\_HDW0=123234 @W\_HDW100=357

#### Script 2:

W2S("@W\_HDW200","@W\_HDW300","02d") W2S("@W\_HDW210","@W\_HDW400","02d") W2S("@W\_HDW220","@W\_HDW500","02d") @W\_HDW0=AsString(@W\_HDW300)+AsString(@W\_HDW400)+AsString(@W\_HDW500) Input:@W\_HDW200=12,@W\_HDW210=34,@W\_HDW220=56 Result:@W\_HDW300=12,@W\_HDW400=34,@W\_HDW500=56,@W\_HDW0=123456 (Ensure the data always is two bits; otherwise occur error. reference the other chapter of W2S function)

168/278

# ATan

Function var = ATan(A1)

Description Return a arctangent value, the radian ranges -pi/2 to pi/2.

Parameters A1:Can be float, address or variable. Val:radian of return value.

### Example

@W\_HDW20= Atan (@W\_HDW10) 'save the arctangent value of (HDW10) to (HDW20) Input: @W\_HDW10=1.000,@W\_HDW20=0.785 Notice: please call RadToDeg function convert radian to angle.

Q

169/278

# ATan2

Function val = ATan2(A1,A2)

Description Return the arctangent value of A1/A2,radian range

#### Parameters

A1, A2: Address or variable.Val: return value is a radian, range -pi to pi.Notice: ATan2 use sign of two parameters to define the quadrant of return value.

#### Example

@W\_HDW20= ATan2 (@W\_HDW10,@W\_HDW12) 'save the arctangent value of (HDW10/HDW12) to (HDW20). Input:@W\_HDW10=1.0,@W\_HDW12=1.0, Result: @W\_HDW20=0.785 Notice: please call RadToDeg function convert radian to angle.

Q

Q

# B2W

Function B2W(A1, A2,length)

Description Convert a array (begins with A2, unit: byte, to another array (begins with A1, unit:word).

#### Parameters

A1:Saving address after converting Notice:must be address(e.g.:@W\_HDW000002)

A2:Address of the value be converted Notice:must be address(e.g.:@W\_HDW000002)

Length: The length of conversion Notice: It can be address or variable.

Return value:None Notice:This is a subprogram, it has no return value.

#### Example

B2W(@W\_HDW100,@W\_HDW10,2) 'convert (@W\_HDW10) to the length of 2,save as the result that begins with @W\_HDW100. Input: @W\_HDW10=1A2B Result: @W\_HDW100=2B @W\_HDW101=1A

# BCD

Function val = BCD(A1)

Description Convert A1(binary) to BCD, save the result as return value.

#### Parameters

A1:The binary be converted, it can be a address or variable. Val:Return value, BCD code; it can be a address or variable. Notice:Return value is a word; it hexadecimal corresponds to BCD code.

### Example

@W\_HDW20=BCD(@W\_HDW10) 'convert HDW10 (binary) to BCD code, then save in (HDW20) Input: @W\_HDW10=11111111(binary), Result: @W\_HDW20=255

172/278

# Beep

# Function Beep

Description Buzzers send out beep.

Parameters None

Example if @B\_HDX100.0=1 then 'beep when the bit switch HDX100.0 set ON beep endif result: HMI beep when bit switch HDX100.0 set ON.

Â,

173 / 278

# BIN

Function Val = BIN(A1)

Description Convert A1 (BCD) into binary, save the result in return value.

#### Parameters

A1: The BCD code is converted; it can be address or variable. Val: Return binary value, it can be address or variable.

#### Example

@W\_HDW20=BIN(@W\_HDW10) 'convert HDW10(BCD) to binary, save the result in (HDW20) Input: @W\_HDW10=255 Result: @W\_HDW20=11111111 (binary)

174 / 278

# Q

# **BMOV** sub function

Function BMOV(A1, A2,length)

### Description

Copy data with a designated length from source address A2 to A1.

#### Parameter

destAddr: saving address srcAddr: source address length: data length

### Example

@W\_HDW20 = 20'assign value to HDW20@W\_HDW21 = 21'assign value to HDW21@W\_HDW22 = 22'assign value to HDW22BMOV(@W\_HDW10,@W\_HDW20,3) 'assign the word address of HDW20, HDW21, HDW22 to HDW10, HDW11, HDW12

Result:

@W\_HDW10 = 20 @W\_HDW11 = 21 @W\_HDW12 = 22

# Chr

Function val = Chr(A1, A2, ...)

Description Convert integer parameter into correspond ASCII character, return the character string.

#### Parameters

A1, A2....: converted integer; it can be a address or variable. Val:return value, can be a address or variable. Example @W\_HDW100=Chr(@W\_HDW20,@W\_HDW21,@W\_HDW22,@W\_HDW23,@W\_HDW24)

'convert the value of (HDW20, HDW21, HDW22, HDW23, HDW24) to ASCII character, assign the value to (HDW100) Input 72, 69, 76, 76, 76, 79 step by step according to HDW20, HDW21, HDW22, HDW23, HDW24, result returns HELLO to (@W\_HDW100).

# **CIrB** subfunction

Function ClrB(A1)

Description Set the bit of A1 as FALSE(0).

#### Parameters

A1:System address(bit) Notice; subprogram has no return value.

Example ClrB(@B\_HDX100.0) 'assign 0 to(@B\_HDX100.0)

 $\langle \! \rangle \! \langle \! \rangle$ 

177 / 278

# Constant

Description Script supportd stable constant, users can use on script: pi = 3.14159265358979321 TRUE = 1 FALSE = 0

#### Example

Dim a as integer 'define integer a a = RadToDeg(pi) 'convert radian pi to angle then assign to a,RadToDeg function is used to convert radian to angle. @W\_HDW11 = a 'assign a to (HDW11) Result: @W\_HDW11=180

# Cos

Function Val = Cos(A1)

Description Return a cosine value of an angle.

#### Parameters

A1:a float radian of angle, it can be an address or variable. Val:return float value, it can be a address or variable.

#### Example

Dim a, b as floating 'define float a, b b = pi/3 'convert the value of HDW11 to float and assign to 'b'. a=Cos(b) 'return the cosine value of 'b' and assign the result to 'a'. 'to add the following sentence if need to view the return value: Float2D("@W\_HDW20",a) 'the float value of a written into HDW13.

Result:@W\_HDW20=0.5 Notice: please call RadToDeg function convert radian to angle.

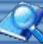

#### **D2F** subfunction

Function D2F (A1, A2) or A1= D2F (A1, A2)

#### Description

Convert the 32 bit integer format data to float then output the result.

Parameters A1: required data, begin with"@"; A2: source data, begin with"@";

#### Example

D2F(@W\_HDW2,@W\_HDW0) 'convert the double word (HDW0) to float, save the result to (HDW2). @W\_HDW2=D2F(@W\_HDW2,@W\_HDW0) 'convert the double word (HDW0) to float, save the result to (HDW2). Result: HDW0=100, HDW2=100

Q

# **D2Float**

Function F= D2Float("A1",F)

Description Convert the designated value to floating then assign to variable.

Parameters A1: Must begin with address"@"; F: Define the floating by self;

#### Example

dim F as floating'define F as floatingF=D2Float("@W\_HDW10",F) 'assign the value of (HDW10) to F in floatingFloat2D("@W\_HDW12",F)'copy the floating value of F to HDW12 register ,use to display result.

Result:HDW10=200, HDW12=200.

181/278

# DegToRad

# Function A2 = DegToRad(A1)

Description Convert the angle into correspond radian, and display.

### Parameters

A1: inputting angle supports address, other variable or floating. A2: outputting radian supports address, other variable or floating.

#### Example

@W\_HDW12=DegToRad(@W\_HDW10) ' input angle on (HDW10), convert to correspond redian and copy to (HDW12) Result: HDW10=180; HDW12=3.14159

dim a as floating ' set variable dim b as floating ' set variable b=30 ' input angle a=DegToRad(b) ' convert the length of radian and copy to variable {a} float2d("@W\_HDWO", a) ' display the value of floating on(HDWO)

Result: HDW0=0.52360

Q

182/278
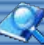

## DIM ... AS ...

Function Dim "variable" as "date type"

#### Description

Declare a variable, stable the type of data.

#### Parameters

Variable: begin with letter, other character can be letter, numbers, underscores ('\_'),must begin with '@' if it is address; Data type:string,floating,integer; Notice: use the variable of Dim during running, cannot change the type, Dim will be missed if not define the type of variable. Variable can be declared once.

## Example

dim a as integer'define a as integer dim @W\_HDW0 as floating 'define @W\_HDW0 as floating dim hi as string 'define "hi" as string Result: a is integer @W\_HDW0 is floating hi is string

183 / 278

#### ~

#### DO ... LOOP

Function Do [While | Until condition] [statements] Loop Or Do [statements] Loop [While | Until condition]

#### Description

Condition determent instruction.

Do while...loop executes an instruction of block repeatedly when condition is true. Do until...loop executes an instruction of block repeatedly until condition is true. Parameters

Condition: determine condition; obtain the expression of True or False.

Statements: execute one or more instructions repeatedly when condition is True or until condition is True.

If condition is true, all statements are executed until the Wend statement is encountered. Control then returns to the While statement and condition is again checked. If condition is still True, the process is repeated. If it is not true, execution resumes with the statement following the Wend statement.

#### Example

dim i as integer 'end DO loop when i=100 do while i<100 i=i+1 @W\_HDW0=i loop

Result: HDW0=100

184/278

## **End** Function

Terminates the script immediately.

Description End the execution of script.

## Parameters

Statement: Judging condition, use with IF together. end script when meet condition.

Example If a = 10 Then End 'end script when a=10. Result: End the script program.

# Exp

## Function A1=Exp(A2)

Description

Returns the power value of e (natural logarithm), save the outputting result to A1, e=2.71828182846.

## Parameters

A1: the goal date: the power floating value of returning, must begin\_with '@'(e.g.@W\_HDW10); A2: Source data, natural exponential function, must be integer or variable. Cannot not begin with the address of "@"(e.g.@W\_HDW10)

## Example

dim a as integer'define a as integera = @W\_HDW2' assign the value of (HDW2) to variable a@W\_HDW0= Exp(a)'exponential is the value of (HDW2),save result to(HDW0)

Result: HDW2=2, HDW0=7.38905600

186/278

## F2D

Function F2D (A1, A2)

Description

Convert a 32 bit floating to integer format, then output the result.

#### Parameters

A1:Goal date, the value can be a address(e.g.@W\_HDW12). A2:source date, it can be a address or other variable.

Example F2D(@W\_HDW12,@W\_HDW10) 'convert the floating of (HDW10) to integer, save in (HDW12).

result: HDW10=200, HDW12=200

187 / 278

## F2S

Function F2S (A1,A2,s1)

#### Description

Output a format of floating that in the type of string.

#### Parameters

A1: source address, used to store floating, the value is a address(e.g.@W\_HDW200); A2: Goal address, used to store string after converted, value is a address(e.g.@W\_HDW100).

S1: the format of displaying goal data. such as the format of 03.03f,f, used for outputting a single-precision in the form of decimal.m.nf:means m column and n decimals when outputting.

#### Example

F2S("@W\_HDW200", "@W\_HDW100", "03.03f") '(HDW200) is floating input,(HDW100) is text output;

result:

HDW200=1.22365, HDW100=1.224

188/278

## FILL

Function FILL (A1, A2, A3)

## Description

Write the same value to designated address constantly.

#### Parameters

A1: The beginning address, it can be a address(e.g.@ W\_ HDW25); A2: Source data, it needs to be written in continuous value, the value can be a address, variable or constant; A3: The number of operation, writing address number, it can be a address, variable or constant;

#### Example

FILL (@W\_HDW25, 10, 3) 'At the beginning three address of @W\_HDW25 is 10. result:At the beginning three address of @W\_HDW25 is 10,@W\_HDW25=10,@W\_HDW26=10,@W\_HDW27=10.

189/278

## Float2D

Function Float2D (A1,A2);

Description Copy floating value to the address.

## Parameters

A1: Goal address, the value must be address (e.g.@W\_HDW102); A2: Source data, it can be floating;

Example dim f as floating 'define f as floating f=1.1 'assign a designated value to f Float2D ("@W\_HDW102",f) 'assign the value f to HDW102

Result: HDW102=1.1

190/278

#### For... to... step...next

Function For counter = start to end Step [Statements] Next

Description Execute a command repeatedly for designated times.

#### Parameters

counter:Work as a variable for loop counter;

start:The start value of counter, it can be any variable type or expression;

end:The end value of counter, it can be any variable type or expression;

step:Every loop, the changed value of counter is step value, step default if it is not designation. step default is -1, when start>end, step default is 1 when start< end. It can be any variable type or expression;

statements:Between For with Next, execute instruction set of designated times;

Set a loop of for...Next in another loop, it can nest call the loop of for...Next. Different from a while, for only search once value from end. Empty for loop will be ignored, and cannot delay time.

## Example

'Use HDX2.0 to trigger the loop

for i=100 to 0 step -5 ' set the start is 100,end is 0,subtract 5 every time, execute 20 times totally. @W\_HDW100=@W\_HDW100+1 ' execute (HDW100+1) 21 times totally, the final result is 21. Next @B\_HDX2.0=0

Result: HDW100=101

191/278

## **Function**

Function Function name (arglist) statements name = expression statements End Function

Description

Differ from internal function, need to declare the name, parameter, code of the function.

#### Parameters

Name:function name.

arglist:stands for the variable list of parameter, this parameter will be entered when calling function. use comma to separate.

statements:a set of code in running function body.

Notice: it can not define a function program at any other program body. Write name first and then follow with parameter list, when calling function. Declare function must before calling. in the internal function body, it can assign to a function name from return value at any place. Return value is 0 if not assign function name. Functions can recursive call, but, it may lead to stack overflow.

#### Example

Function sincos (angle as floating) sincos = sin(angle) + cos(angle) End Function<

@W\_0002 = sincos(pi/2)

.....

.....

192/278

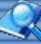

# Goto

Function Goto label

#### Description

Go to the designated row unconditionally in a function body.

## Parameters

Label: target character, start with letter in row label, end with(:)of any string.row label has no sensitive to the format of letter. notice:Goto only can jump into the internal function that visible row.

## Example

Goto sd 'go to the row which start with "sd";

Result: Go to sd row.

193/278

## H2A

Function A1 = H2A (A2)

## Description

Convert a binary(16 bit) to hexadecimals(4 bit) of ASCII.

#### Parameters

A1:return value, string, it can be an address or variable. A2:binary is needed to be converted, the value can be a address or variable.

## Example

@W\_HDW100= H2A (@W\_HDW0) ' convert the binary of (HDW0) to character and save in (HDW100).

Result: HDW0=200, HDW=100

194 / 278

# Hypot

Function Var = Hypot (expr1, expr2)

#### Description

Calculate the value of the hypotenuse of a right triangle.

#### Parameters

expr1, expr2:source data, the two sides of right triangle. it must be address; Var:target data,it must be address; Notice: hypot function can support integer and floating when the format of source data and target data are the same.

## Example

@W\_HDW200=Hypot (@W\_HDW105,@W\_HDW108) ' input the value of right-angle side at (HDW105) and (HDW108), and assign the result of the hypotenuse to (HDW200).

Result: HDW105=3, HDW108=4, HDW200=5

195/278

## IF ... THEN ... ELSE ... END IF

Function If condition Then Statements [Else elsestatements] End If

#### Description

Execute correspond instruction when fulfil condition. condition will be tested when executing if. it will execute the later instruction block of then, if condition is true. otherwise, execute the later of else. complete the two instructions, next execute the later of End if.

#### Parameters

condition:any expression, the value can be true or false. statement:execute the instruction block when condition is true. else statement:execute the instruction block when condition is false.

#### Example

if @W\_HDW105=200 then 'judging condition: whether the value of (HDW105) is 200
@W\_HDW108=1 'the value of (HDW108) is 1 if fulfil condition else
@W\_HDW200=1 'the value of (HDW200) is 1 if not fulfil condition. Endif

Result: HDW105=199; HDW108=0; HDW200=1

Q

196/278

# InStr

Function var = InStr ("str1", "str2")

## Description

Return the position of str1 in str2(start with 0), set -1 if not find.

## Parameters

str1: source string, it can only be string, not address; str2: target string, it can only be string, not address; var: return value, the format of data must be string;

#### Example

dim a as floating a = InStr ("Hello", "o")' calculate the position of "o" in "hello". float2d ("@W\_HDW0",a) ' return value is 4.(start with 0)

Result: HDW0=4

197 / 278

# Q

## InvB subfunction

Function InvB (A1)

# Description

The state of inverse bit, it is a subfunction, so has no return value. Achieve the state of switching address constantly.

Parameters A1: it is an address.

Example InvB (@B\_HDX0.1) 'switch the state if (HDX0.1). Result: Switch the state of (HDX0.1) constantly.

198/278

#### ~

## IsFloating

Function A2=IsFloating (A1)

#### Description

Decide whether a parameter is floating, return true if it is floating, otherwise return FALSE. A1: source data, variable; A2: target data, must be variable, it cannot use system address directly.

## Example

dim a as integer dim b as floating b= D2float ("@W\_HDW200",b) 'assign the value of (HDW200) to b a = IsFloating (b) 'judge whether b is floating or not @W\_HDW300=a 'save the result to (HDW300)

Result: HDW300=1

199/278

## IsInteger

Function A2= IsInteger (A1)

## Description

Determine whether a parameter(A1) is integer, returen TRUE if the parameter is integer, otherwise return FALSE.

#### Parameter

A1: Source date, it is variable or number;A2: Target date, must be variable, it cannot use system address directly;

## Example

dim a as integera = IsInteger (20)@W\_HDW300=a'determine whether 20 is integer'display the result on (HDW300)

Result: HDW300=1

## IsString

Function val = IsString(expr)

## Description

Determine whether a parameter is string, return TRUE if it is string, otherwise return FALSE.

#### Parameters

Expr: source string, it can be a variable or string, not address; Val: target date, the result must be variable, cannot be a address;

## Example

dim a as integer'define variable, display the result;a= isstring ("hello")'determine whether"hello"is string;@W\_HDW0=a'assign the result to (HDW0)

Result: HDW=1

~

## LCase

Function A2 = LCase(A1)

Description Return converted string all parameters to low edian.

#### Parameters

A1: source string, it can be a address or variable; A2: outputting string, it can be a address or variable;

## Example

@W\_HDW33 = LCase (@W\_HDW25) 'input source sting on (HDW25), convert it to target string and display the result on (HDW33);

Result: HDW25=HELLO HDW33=hello

# Left

Function Val =Left (String, Length)

## Description

Count a string from left then return string length.

## Parameters

String: source string; it can be an address or string. Length: return the number of character. It can be an address, integer or variable. Return empty string if length<1.return the whole string if length not less than the character number of string. Val:target string, outputting string, it can be a address or variable.

## Example

@W\_HDW30=Left (@W\_HDW36, @W\_HDW40) '(HDW36) used to input source string,(HDW30) used to display the string result;

Result: HDW36=hello, HDW40=2, HDW30=he

# Len

Function Length=Len(String)

Description Return the string length.

## Parameters

String: source string, it can be a address or string; Length: target data, return value, it can be a address, variable, integer or floating;

## Example

@W\_HDW30=Len (@W\_HDW36) 'count the character number of (HDW36), save the result to (HDW30);

Result: HDW36=hello HDW30=5

# Log

Function a= Logn (x)=Log(x)/Log(n)

## Description

Log function:return the natural logarithm of the value.

#### Parameters

a: source date,it can be a variable, but it cannot use address directly; x, n: source date, it can be a variable, but it cannot use address directly;

#### Example

Dim a as integer 'define a as integer; Dim b as integer 'define b as integer; Dim c as integer 'define c as integer; b=@W\_HDW10 'assigns a value to b c=@W\_HDW20 'assigns a value to c a=Log (b)/Log(c) 'count logarithm @W\_HDW0 =a 'assign the result to (HDW0) Result: HDW10=27, HDW20=3, HDW0=3

# Log10

Function a=Log10(x)= Log(x)/Log(10)

Description Log function: return the natural logarithm.

## Parameters

A: target data, result can be variable, cannot use address directly; x: source data, it can be variable that must be the multiples of 10,cannot use address directly;

## Example

dim a as integer 'define a as integer dim b as integer 'define b as integer b= @W\_HDW10 'assign a value to b a= Log (b)/Log(10) 'result @W\_HDW0=a 'assign the result to (HDW0)

Result: HDW10=100, HDW0=2

## LTrim

Function val=LTrim("string")

## Description

Remove the left empty part of the string and return.

## Parameters

Val: target sring, it can be either a variable or address; string: source string, it can be either a variable or address;

Example dim a as string a=Ltrim(" hello") @W\_HDW103=a

Result: HDW103=hello

## MAX

Function A1=MAX(A2,A3)

#### Description

Compare the value of A2 and A3, assign the greater number to A1.

#### Parameters

A1: return value (used to store the greater number between A2 with A3).A2: the first comparison value.A3: the second comparison value.Notice: A1,A2,A3 only used in unsigned integer or unsigned address.

## Example

DIM A1 as integer @W\_HDW106=10 'assign the value to (@W\_HDW106),unsigned decimal word. @W\_HDW107=5 'assign the value to (?@W\_HDW107),unsigned decimal word. A1 = Max(@W\_HDW106,@W\_HDW107) @W\_HDW105 = A1

Result: @W\_HDW105 = 10

## Mid

Function A1=mid(A2,start,length)

Description

Returns a string contain a specified characters length from a string.

## Parameters

A1: string contains selected characters notice: A1 must be a string

A2: string of being selected notice: A2 must be a variable or address Start: the start position of string notice: Start must be a variable or address, it means that count begin with 0.

Length: the designated length of string notice: length no more than 127

#### Example

DIM A1 as string A1 = Mid("hellokitty",1,2) 'select the string of in " @W\_HDW106=A1

Result: @W\_HDW106 'display "el" on text input and output window

## MIN

Function A1=MIN(A2,A3)

Description Compare the value of A2 and A3, assign the smaller number to A1.

## Parameters

A1:return value (used to store the less number between A2 with A3).A2:the first comparison value.A3:the second comparison value.Notice: A1,A2,A3 only used in unsigned integer or unsigned address.

#### Example

DIM A1 as integer @W\_HDW106=10 'assign the value to (@W\_HDW106),unsigned decimal word. @W\_HDW107=5 'assign the value to (?@W\_HDW107),unsigned decimal word. A1 = Min(@W\_HDW106,@W\_HDW107) @W\_HDW105 = A1

Result: @W\_HDW105 = 5

#### **MSeconds**

## Function

A1=MSeconds()

#### Description

A1 is used to display the current microseconds of system.

#### Parameters

A1:used to store the current microseconds of system. Notice: A1 is unsigned integer variable or unsigned integer address.

#### Example

DIM A1 as integer@W\_HDW0= 10'assign a value to (@W\_HDW0), unsigned decimal wordA1=MSeconds()'return the current microseconds of system to A1@W\_HDW0= A1'display microseconds on screen,(HDW0) is a unsigned decimal integer address

Result: @W\_HDW0 will generate the time value of changing microseconds unit.

#### NewNoAddr

Function A1= NewNoAddr (A2, length)

#### Description

At the basic of source address A2,offset designated length,obtain a new address A1.

#### Parameters

A1:address after offsetting Notice: A1 must be variable. A2: source address Notice:A2 must be address(e.g.:"@W\_HDW000002") Length:offset length

# Example

DIM A1 as string A1=NewNoAddr("@W\_HDW0",50) '(HDW0) offsets 50 words address(16 bit),and save the result to A1 @W\_HDW1=A1 '(HDW50) save in A1

Result: (@W\_HDW1) character input/display will show @W\_HDW50

0

212/278

## NewStatAddr

#### function

A1= NewStatAddr(A2,length)

## description

At the basic of source address A2,offset the designated length, to obtain a new station A1.

## parameters

A1: The address after offsetting Notice: A1 must be variable. A2: Source station address notice:A2 must be address (e.g.:"@W\_1:10"). Length: offset length

## Example

DIM A1 as string A1=NewStatAddr("@W\_1:10",2) 'address 10 of station address1 that offset 2 station addresses,then save the result to A1 @W\_HDW1=A1 HDW50 is saved in A1

Result: @W\_HDW1 character input/display will show @W\_HDW50

## NStringCompare

Function A1= NStringCompare(A2,A3,length)

Description Compare whether the designated length of two strings is the same, return 1 to A1 if yes, otherwise return 0.

Parameters

A1:return value (compare the designated length of two strings, display 1 when equal, else 0). Notice: A1 can be a address integer or variable.

A2:the address of string to be compared Notice: A2 must be address.

A3:source string Notice: A3 must be variable or constant string.

Length:string length to be compared

Example @W\_HDW1= NStringCompare("@W\_HDW0","87654",5) if @W\_HDW1=1 then @B\_HDX10.0=1 'result: HDX10.0 set ON 'when the two strings are the same. endif if @W\_HDW1=0 then @B\_HDX10.0=0 'result:HDX10.0 set OFF 'when not equal. endif

#### Power

#### Function

var = power(expr1, expr2)

## Description

The value of [expr2] to the power of [expr1] will be assigned to Var.

## Parameters

var: return value. expr 1: base number. expr 2: power number.

Example Dim a as floating a=power (2, 3) 'the value of 3 to the power of 2 is assigned to a. Float2D("@W\_HDW10",a) 'assign the float value of a to @W\_HDW10

Result: @W\_HDW10=8

# RadToDeg

Function Var= RadToDeg(expr)

Description

Convert radiant value to degree, then assign to Var.

Parameters Var: return degree value. expr: input radiant value.

Example Dim a as floating a = RadToDeg(pi) 'assignt the degree value of p to a. Float2D("@W\_HDW4",a) 'assign the degree value to address "@W\_HDW4".

Result: @W\_HDW4=180

# RAND

Function Var = rand(expr1)

Description Generate a random number.

Parameter Var: generated random number. Expr1: the base number.

Example @W\_HDW0=rand(@W\_HDW0) 'Set the value of address@W\_HDW0 as the base number to generate random number.

Result: @W\_HDW0 random number.

ReadAddr

Function Word = ReadAddr(A1)

Description Assign the red value from A1 to word.

Parameter Word: return value

Example Dim word as integer @W\_HDW100=10 word = ReadAddr("@W\_HDW100") 'Read the value of address @W\_HDW100 and assign to word. @W\_HDW200=word

Result:@W\_HDW200=10

0
# Right

Function val = Right(string, length)

Description Return the designated number of string to val.

### Parameter

String: the operated string. Length: the designated number of byte required to return, count from the right side.

Example @W\_HDW103= Right("Hello", 3) 'return "llo"

Result:@W\_HDW103="llo"

### RTrim

Function val = RTrim(str)

Description Clear the empty part on the right side of string [str], then assign the empty part to val.

Parameter val: return value. str: the string need to be operated.

Example @W\_HDW0 = RTrim(" -Hell o- ") ' retrun" -Hell o- "

Result: @W\_HDW0 'display " -Hell o-"

## SetB sub

Function SetB(A1)

Description Set the bit A1 ON.

Parameters A1:Bit address

Example SetB(@B\_HDX100.0) 'Set the address {@B\_HDX100.0} ON

Result: @B\_HDX100.0=1

Â,

# SignedInt16

Function val = SignedInt16(A1)

## Description

Assign the value to {val} from address A1 which is signed integer.

#### Parameters A1:contain signed integer as "@W\_HDW000002" Val:return value

# Example

Dim a as integer 'Integer variable a a = SignedInt16("@W\_HDW0") 'read signed integer from HDW0 addresses and assign the value toa @W\_HDW2=a'assign the value a to HDW2

Input: @W\_HDW0=-2: Result: @W\_HDW2=-2.

222/278

# SignedInt32

Function val = SignedInt32 (A1)

Description Assign the value to {val} from address A1 which is signed even integer.

# Parameters

A1: the address contains signed even integer Val: Return value

Dim a as integer 'define {a} as a integer a = SignedInt32("@W\_HDW0") 'read signed even integer from HDW0, then assign this value to a. @W\_HDW2=a'assign the value of a to HDW2 @W\_HDW13=a>>16

Input: @W\_HDW0=-2 Result: @W\_HDW2=-2 @W\_HDW13=-1

# Sin

Function val = Sin(A1)

# Description

Implement sin calculation to computing the value in A1 then assign to val.

#### Parameters

A1: A1 needs to be a angle. Val: Return value.

# Example

Dim a as floating 'floating variable a,b a=sin(pi/6) 'return sinb to a Float2D("@W\_HDW13",a) 'assign the value of the floating variable a to address HDW13.

Result: @W\_HDW13=0.5

# SleepA

Function SleepA(T)

Description Wait time T(ms).

### Parameters

T: wait time, the unit is [ms] Return value: not available.

# Example SleepA(10) 'wait 10ms

Result: When the script runs to SleepA(10) then wait 10ms to continue running.

Â,

Sqr

Function val = Sqr(A1)

Description Assign a square root value of A1 to val.

Parameters A1:the data need to be operated Val:Return value

Example @W\_HDW0 = Sqr(4) 'calculate the square root of HDW0

Result: @W\_HDW0=2

Sub

## Function

Sub name (arglist) statements End Sub

Description

Declare the name, parameters and codes of the Sub (sub function)

#### Parameters

Name:naming rules refer to variable. Arglist:variable list. Statements: the code set of the sub function.

#### Example

sub samesub(a,b as integer) ' samesub and integer variable a,b c=a+b @W\_HDW0=c endsub samesub(1,12) 'call function samesub

Result: @W\_HDW0=13

227 / 278

#### **SWAP** subfunction

# Function

SWAP(A1,length)

#### Description

Swap the High endian with the low endian from address A1, swap length is adjustable.

#### Parameters

A1:the swapped high edian, must be a address as HDW\_000002. Length:swap length. Return value:Not available.

#### Example

@W\_HDW103=0x1234 'assign value to HDW103
@W\_HDW104=0x2345 'assign value to HDW104
@W\_HDW105=0x2565 'assign value to HDW105
@W\_HDW106=0x2675 'assign value to HDW106
SWAP(@W\_HDW103,4) 'swap the high and low endian for the 4 adjacent addresses start with HDW103.

Result: @W\_HDW103=0x3412 @W\_HDW104=0x4523 @W\_HDW105=0x6525 @W\_HDW106=0x7526

# Tan

Function val = Tan(A1)

#### Description

Implement tan calculation to computing the value in A1 then assign to val.

#### Parameters A1:A1 needs to be an angle. Val:return value.

# Example

Dim a as floating 'define a floating variable a a=TAN(pi/3) 'calculate the tangent value of pi/3 and assign to a Float2D("@W\_HDW16",a) 'assign the value of a to HDW16

Result: @W\_HDW13=1.732

## Trim

Function val = Trim(A1)

Description Return a value of a address without empty string next to it.

Parameters A1:The operated string val:return value

Example @W\_HDW1=Trim(" ab ")

Result: @W\_HDW1="ab"

Â,

# UCase

Function val = UCase(A1)

Description Capitalize the string data, and then assign the value to val.

#### Parameters

A1:operated string, address or variable. Val:Return value

#### Example

@W\_HDW1=ucase("abcd") 'Capitalize abcd then assign the value to HDW1 Result: @W\_HDW1="ABCD"

231/278

# Variable

### Description

A variable is any factor, trait, or condition that can exist in differing amounts or types.

# Define variable

Use Dim to define variable in script. The variable can be string, floating, integer.

#### Example:

Dim a as floating 'define variable {a} as a floating. Dim b,c,d as integer'define variable {b,c,d} as integer

## Naming rules

The first letter must be English letter. No symbols. Maximum length is 15 words.

232/278

## W2B

#### Function W2B(A1, A2, A3)

#### Description

Replace the high endian of [A2]+1 with the high endian of A2.

#### Parameters

A1: operated address.A2: source address.A3: the conversion length.Return value: not available.

#### Example

@W\_HDW0 = 4660 'assign 16bit value 1234 to HDW0.
@W\_HDW1=0x5678 "assign 16bit value 5678 to HDW1.
@W\_HDW2 = 0x2425 "assign 16bit value 2425 to HDW1.
@W\_HDW3 = 0x3536 "assign 16bit value 3536 to HDW0.
@W\_HDW4 = 0x1415 "assign 16bit value 1415 to HDW0.
W2B(@W\_HDW20,@W\_HDW0, @W\_HDW10)
@W\_HDW10=1: save the high endian {34} of HDW0 to HDW20.

Result: @W\_HDW20=0x34, @W\_HDW21=0, @W\_HDW22=0

233/278

4

#### W2D

#### Function W2D(A1, A2)

#### Description

Convert the unsigned Word to unsigned Dword and save the result in A1.

#### Parameters

A1: operated address. A2: source address. Return value.

#### Example

unsigned decimal word @W\_HDW0 = 1234 'assign 1234 to HDW0. W2D(@W\_HDW2, @W\_HDW0) 'convert unsigned word {1234} from HDW0 to Dword and save in HDW2 Result: @W\_HDW0=12345,@W\_HDW2=12345,@W\_HDW3=0

signed decimal word

@W\_HDW0 = -12345 'assign value to HDW0: convert {-12344} to unsigned decimal word is {53191}. W2D(@W\_HDW2, @W\_HDW0) 'save unsigned Dword to HDW0

Result: @W\_HDW0=-12345,@W\_HDW2=53191,@W\_HDW3=0

## W2F

# Function

A1 = W2F (A2)

### Description

Convert a 16bit integer to a 32bit floating, and then save to the next word of A1.

#### Parameters

A1: operated address. A2: source address. Return value: not available.

#### Example

A1, A2 are addresses @W\_HDW0 = 1234 ' assign unsigned word {1234} HDW0 @W\_HDW1=W 2F(@W\_HDW0) ' Convert {1234} to a 32bit floating and then save to HDW1, HDW2. Result: @W\_HDW1=1234'32bit floating

A1 is an address,A2 is variable dim a as integer a=134 'define a integer 134 to a, @W\_HDW2=W2F (a) 'convert to 32bit floating save to HDW1, HDW2. Result:@W\_HDW1=134' 32bit floating

#### W2S

#### Function W2S(A1,A2,S1)

Description Convert integer word in address A1 text as S1 format, and then save to A2.

Parameters A1: operated address. A2: source address. S1: saving format. d format:Decimal format. d:real data length. Md:designated data length. Omd:designated data length if the length is shorter than m add 0 at the left. oformat:Unsigned octonary format. Mo and 0mo is also applied. x format:unsigned Hex integer format?Mx and 0mx is also applied. c format: ASCII format.

## Example

Decimal format @W\_HDW1=1456 'assign value {1456} to HDW1. W2S("@W\_HDW1", "@W\_HDW10", "6d") ' convert{1456} to decimal text and save to HDW10. Result: @W\_HDW10 shown "1456" Omd @W\_HDW1=1456 ' assign value {1456} to HDW1 W2S("@W\_HDW1", "@W\_HDW10", "06d") ' convert{1456} to integer decimal text and add 2 {0} on the left of the data then save to HDW10. Result: @W\_HDW10 show text "001456"

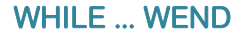

#### Function

While condition [statements] Wend

#### Description

If the condition is true, then all the commands before Wend in the statement will be executed then recheck the condition, if the condition is false, the command after Wend will be executed.

#### Parameters

Condition:Number or string, the result represent as True or False. Return value: not available.

#### Example

while @W\_HDW1>50 'the condition is the value of HDW1 bigger than 50. @W\_HDW1=@W\_HDW1-1 'when the condition is true, execute subtract 1 from 1HDW. wend @W\_HDW2=@W\_HDW2+1 ' when the condition is false, execute add 1 from 1HDW.

Execute: If HDW1=60,after executed; HDW1=50, if the condition is true.

237 / 278

## WriteAddr

# Function

WriteAddr(A1,A2)

# Description

Assign the value from A2 to address A1.

#### Parameters

A1: operated address A2: source address Return value: not available.

### Example

dim f as integer ' integer f f=13 ' assign the value 13 to f WriteAddr("@W\_HDW1",f) ' write the value to HDW1. WriteAddr("@W\_HDW10",@W\_HDW2) ' write the value from HDW2 to HDW10.

Result: HDW1=13 HDW10= HDW2'IF HDW2=1456,Then HDW10=1456;IF HDW2=-123,Then HDW10=-123

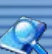

#### **HMI Address**

HMI provide four types of HMI address for user:

#### System Parameters (HSW/HSX)

The address starting with "HSW" are reserved by HMI system, define those address to save the state or parameter of current system. Like system properties, communication parameters etc.

#### User Data (HDW/HDX):

The address starting with "HDW" are provided for user, save data to this type of address. Provide holding addresses

(HDW8000~HDW30000) as well.

Special Data(HPW/HPX):

Special address reserved by HMI.

Recipe Query(RPW):

Accessing recipe data by reading or writing those addresses.

The address format RPW\*\*####; \*\* means group number; #### means data number; (e.g. RPW010002 means the second data in first group) Notice:

HSW, HDW, HPW, RPW are word address, HSX, HDX, HPX are bit address;

HSW is related to HSX, (e.g. one word address HSW0 contains 16 bits from HSX0.0 to HSX0.15);

HDW is related to HDW, (e.g. one word address HDW0 contains 16 bits from HDX0.0 to HDX0.15);

HPW is related to HPX, (e.g. one word address HPW0 contains 16 bits from HPX0.0 to HPX0.15);

RPW has no related bit address.

| Word Address | Address Format | Range            |
|--------------|----------------|------------------|
| HSW          | HSWn           | HSW0~16000       |
| HDW          | HDWn           | HDW0~30000       |
| HPW          | HSWn           | HPW0~8191        |
| RPW          | RPWn           | RPW000000~491000 |

| Bit Address | Address Format | Range            |
|-------------|----------------|------------------|
| HSX         | HSXn.m         | HSX0.00~16000.15 |
| HDX         | HDXn.m         | HDX0.00~30000.15 |
| HPX         | HPXn.m         | HPX0.00~8191.15  |

239/278

| HPW Address   |                           |                                                           |
|---------------|---------------------------|-----------------------------------------------------------|
| Address       | Meaning                   | Description                                               |
|               | Charles and the state     |                                                           |
| нчм0          | Group number of recipe    | weed to specify the group number.(value of HPWU) when you |
|               |                           | download or upload the data to recipe.                    |
| HSW Address   |                           |                                                           |
| Address       | Meaning                   | Parameter                                                 |
| HSW00000      | Save preferences setting  | Save the parameter of project when HSW000000=1            |
| HSW00001      | Cancel parameter Settings | Cancel the parameter of project when HSW000001=1          |
| HSW00002      | HMI station No.           | Reserved                                                  |
| HSW00003      | PLC station No.           | Reserved                                                  |
| HSW00004      | Type of COM1 serial port  | 0. BS232                                                  |
| 113 110 00004 | Type of contraction port  | 0. N3232                                                  |
|               |                           | 1. 1. 1. 1. 1. 1. 1. 1. 1. 1. 1. 1. 1. 1                  |
|               |                           | 2: RS422                                                  |
| HSW00005      | COM No.                   | 0: COM1                                                   |
|               |                           | 1: COM2                                                   |
|               |                           | 0.2400                                                    |
|               |                           | 0.2400                                                    |
|               |                           | 1:4800                                                    |
| HSW00006      | COM1 baud rate (BPS)      | 2: 9600                                                   |
|               |                           | 3: 19200                                                  |
|               |                           | 4: 38400                                                  |
|               |                           | 5. 57600                                                  |
|               |                           | 6.115300                                                  |
|               | CON11 data hita           | 0.7                                                       |
| ПЗ 100007     |                           | 0.7                                                       |
|               |                           | 1: 8                                                      |
|               |                           | 0: None                                                   |
|               | COM1 parity               | 1: Odd                                                    |
| 80000445      |                           |                                                           |
|               |                           | 2: Even 3:SPACE                                           |
|               | COM1 stop bit             | 0·1 Rit                                                   |
| 13000009      |                           | 0. 1 DIL<br>1. 2 DI <del>L</del>                          |
|               |                           |                                                           |
| HSW00010      | COM1 flow control         | 0: None                                                   |
|               |                           | 1: Software                                               |
|               |                           | 2: Hardware                                               |
|               | COM1 number of retied     |                                                           |
|               |                           |                                                           |
| HSW00012      |                           |                                                           |
| HSW00013      | COM1 receiving timeout    | Unit: millisecond                                         |
| HSW00014      | Default screen No.        | The first screen after starting the HMI                   |
| HSW00015      | Display language          | 0: language 1                                             |
|               |                           | 1: Language 2                                             |
|               |                           | 2: Language 3                                             |
| 1101100010    |                           |                                                           |
| HSW00016      | Font                      | Keserved                                                  |
| HSW00017      | Font size                 | Reserved                                                  |
| HSW00018      | Font quality              | Reserved                                                  |
| HSW00019      | Touch buzzer              | 0: True                                                   |
|               |                           | 1: False                                                  |
|               |                           |                                                           |
| HSW00024      | Restart HMI               | 0: False                                                  |
|               |                           | 1: True                                                   |
| HSW00026      | Printer type              | Recenved                                                  |
| HSW00027      | Print nort                | Reserved                                                  |
| HSW/00028     | l ocal time vear          | Range: 0~999                                              |
| HSW00020      | Local time - month        | Range: 01~12                                              |
|               |                           | Pango: 01~21                                              |
|               |                           |                                                           |
|               |                           |                                                           |
| HSW00032      | Local time - Minute       | Kange: U-59                                               |
| HSW00033      | Local time - Second       | Kange: 0~59                                               |
| HSW00034      | Upload project            | 1: Upload (Reserved )                                     |
| HSW00035      | Download project          | 1: Download (Reserved)                                    |
| HSW00036      | Type of COM2 serial port  | 0: RS232                                                  |
|               |                           | 1: RS485                                                  |
|               |                           | 0: 2400                                                   |
|               |                           | 1: 4800                                                   |
| HSW00037      | COM2 baud rates           | 2: 9600                                                   |
|               |                           | 2. 9600                                                   |
|               |                           | 5. 2000                                                   |
|               |                           | 4: 19200                                                  |
|               |                           | 5: 38400                                                  |
|               |                           | 6: 57600                                                  |
|               |                           | 7: 115200                                                 |
|               |                           | 0.7                                                       |
| HSW00038      | COIVIZ data bits          | U: /                                                      |
|               |                           | 1:8                                                       |
|               |                           | 0: None                                                   |
| HSW00039      | COM2 parity               | 1: Odd                                                    |
|               | party                     | 2: Even                                                   |
|               |                           |                                                           |
|               |                           | 3: SPACE                                                  |
| HSW00040      | COM2 stop                 | 0:1 Bit                                                   |
|               |                           | 1·2 Bit                                                   |
|               |                           |                                                           |

<u>R</u>

| HSW00041 | COM2 flow control           | 0: None                       |
|----------|-----------------------------|-------------------------------|
|          |                             | 1: Software                   |
|          |                             | 2: Hardware                   |
| HSW00042 | COM1 number of retied       |                               |
| HSW00043 | COM1 waiting timeout        | Unit: millisecond             |
| HSW00044 | COM1 receiving data timeout | Unit: millisecond             |
| HSW00045 | Characters keypad display   | Characters keypad display     |
| HSW00112 | Security protection         | 1: Enable security protection |
|          |                             | 1: level 1                    |
| HSW00113 | Security level              | 2: level 2                    |
|          |                             | 3: level 3                    |
|          |                             |                               |

| HSW00114               | Current security level                                  | 1: level 1<br>2: level 2                            |
|------------------------|---------------------------------------------------------|-----------------------------------------------------|
|                        |                                                         | <br>11: level 11<br>12: level 12                    |
|                        |                                                         | 0:Sunday                                            |
|                        |                                                         | 1:Monday                                            |
| HSW00126               | Local time - week                                       | 2: Luesday<br>2: Wednesday                          |
|                        |                                                         | 4. Thursday                                         |
|                        |                                                         | 5:Friday                                            |
|                        |                                                         | 6:Saterday                                          |
| HSW00127               | Веер                                                    | 0: normal beeping                                   |
|                        |                                                         | 1: keep beeping (unlatched )                        |
| HSW00128               | Script running cycle<br>HMLIP address 1 (left to right) |                                                     |
| HSW00140~14            | HMI subnet mask 1 (left to right)                       |                                                     |
| HSW00144~14            | HMI default gateway 1 (left to right)                   |                                                     |
| HSW00148               | HMI port No.                                            |                                                     |
| H3W00157               |                                                         | 0. Faise<br>1. True                                 |
| HSW00160~16            | Password                                                | 8 hvtes                                             |
| HSW00169               | COM 1 timeout retried                                   | Range: 0~65535                                      |
| HSW00170               | COM 2 timeout retried                                   | Range: 0~65535                                      |
| HSW00173               | COM1 delay read or write                                | Range: 0~65535                                      |
| HSW00174<br>HSW00175   | COM2 delay read or write                                | Nange: 0~05555                                      |
| HSW00176               | Empty history XY plot                                   | 0: not heavy painting empty 1: heavy painting empty |
|                        |                                                         |                                                     |
| HSW00189               | Display an error message box                            | 0: False<br>1: True                                 |
| HSW00191               | Empty record data files,                                | 0: False                                            |
|                        |                                                         | 1: True                                             |
| HSW00192               | Empty system configuration files,                       | 0: False                                            |
| HSW000200              | The number of current bit alarm                         | 1: True                                             |
| HSW000201              | The number of current word alarm                        |                                                     |
| HSW000202              | Empty bits alarm data                                   | 1: True                                             |
| HSW000203              | Empty words alarm data                                  | 0: False<br>1: True                                 |
| 1100000200             |                                                         | 0: False                                            |
|                        |                                                         | 1: clear all file under" \ \ Flash \ \ Data "       |
|                        |                                                         | 2: clear all file under"\ Flash \ Data \ DL "       |
| HSW000205              | Clear file under "\ Flash \ Data"                       | 3: clear all file under \\ Flash \\ Data \\ AL      |
| 100000200              |                                                         | 5: clear all file under"\\CFDC\\Data\\DL "          |
|                        |                                                         | 6: clear all file under"\ \ CFDC \ \Data \ \ AL "   |
|                        |                                                         | 7: clear all file under"\ \ Udisk \ \ Data"         |
|                        |                                                         | 8: clear all file under"\ \ Udisk \ \Data \ \ DL "  |
|                        | Class the pap up window                                 |                                                     |
| HSW000214<br>HSW000216 | Keyboard case switching                                 | 0:capital 1:lowercase                               |
|                        |                                                         |                                                     |
| HSW000217              | Clear multi-language setting                            | 0:False 1:True                                      |
| 130000218              | Settings screen saver switch                            |                                                     |
| <u>HSW000</u> 219      | Start time of screen saver countdown                    | Unit: second                                        |
| HSW000220              | Screen saver countdown                                  | Unit: second                                        |
| HSW000221              | Screen sleep                                            | Unit: second                                        |
| 0000223                |                                                         |                                                     |
| HSW000224              | PLC station No. Of COM2                                 | Range: 0~255                                        |
| HSW000225              | HMI station No. Of COM2                                 | Range: 1~255                                        |
| HSW000226              | PLC station No. Of COM2                                 | Range: 0~255                                        |
| HSW000227              | Save CF/SD card data to U disk                          | 0:False 1:True                                      |
| HSW000233              | Read data from PLC                                      | 0: False (from ache) 1: True (from PLC)             |
|                        |                                                         | 4 Т                                                 |
| HSW000238              | Bit alarm flag<br>Word alarm flag                       | 1: True                                             |
| HSW000243              | Group number of Discrete recipe                         | Range: 1~3                                          |
| HSW000244              | Recipe upload or download                               | 1: upload                                           |
| HS\M/000245            | Clear alarm record                                      | 2: download                                         |
| HSW000245              | Type of COM1 serial port                                | 0: RS232                                            |
|                        |                                                         | 1: RS422                                            |
|                        |                                                         | 2: RS485                                            |
|                        |                                                         | 0: 2400                                             |
| HS/M000340             | COM3 baud rates                                         | 11: 4800<br>2: 9600                                 |
| 101000240              |                                                         | 3: 9600                                             |
|                        |                                                         | 4: 19200                                            |
|                        |                                                         | 5: 38400                                            |
|                        |                                                         | 6: 57600                                            |
| 1                      | 1                                                       | 17: 115200                                          |

| HSW000249 | COM3 data bits | 0: 7<br>1: 8                 |
|-----------|----------------|------------------------------|
| HSW000250 | COM3 parity    | 0: None<br>1: Odd<br>2: Even |

242 / 278

|                               |                                                                     | 3: SPACE                                                         |
|-------------------------------|---------------------------------------------------------------------|------------------------------------------------------------------|
| HSW000251                     | COM3 stop bit                                                       | 0: 1 Bit                                                         |
|                               |                                                                     | 1: 2 Bit                                                         |
| HSW000252                     | COM3 flow control                                                   | 0: None                                                          |
|                               |                                                                     | 2: Hardware                                                      |
| HSW000253                     | COM3 number of reties                                               |                                                                  |
| HSW000254                     | COM3 waiting timeout                                                | Unit: millisecond                                                |
| HSW000255                     | COM3 receiving data timeout                                         | Unit: millisecond<br>0:True 1:Ealse                              |
| 10000200                      | record                                                              |                                                                  |
| HSW000257                     | Sampling period of group No.0 data record                           | Unit: second (0 ~ 65535)                                         |
| HSW000258                     | The type of saving data of group No.0 data record                   | 0:According to setting to save data                              |
|                               | record                                                              | 1:save data to CF/SD card, data in HMI will be cleared           |
| HSW000260                     | Save parameters of group No.1 data                                  | 0:True 1:False                                                   |
| HSW000261                     | record<br>Sampling period of group No 1 data record                 | Unit: second (0 ~ 65535 )                                        |
| HSW000262                     | Autosave period of group No.1 data record                           | Unit: minutes( 0 ~ 65535)                                        |
| HSW000263                     | The type of saving data of group No.1 data                          | 0:According to setting to save data                              |
|                               |                                                                     |                                                                  |
| <br>HSW000296                 | Save parameters of group No.10 data                                 | 0:True 1:False                                                   |
| 1181/000207                   | record                                                              | Liniti accord (0 65525)                                          |
| HSW000297                     | Autosave period of group No.10 data                                 | Unit: minutes(0 ~ 65535)                                         |
| HSW000501                     | Default level of parts security                                     |                                                                  |
| H5VVUUU502                    | Current level of parts security                                     |                                                                  |
| HSW000503                     | Import group No. of recipe                                          |                                                                  |
| HSVV000504                    | export group No. of recipe                                          |                                                                  |
| HDW25000                      | Import file name of file list                                       |                                                                  |
| HDW25001                      | Export file name of file list                                       |                                                                  |
|                               |                                                                     |                                                                  |
| HSW000506                     | Clear the current event list                                        |                                                                  |
| HSW000507                     | Clear history event list                                            |                                                                  |
| HSW000508                     | Delete EVReg.dat files                                              |                                                                  |
| 1004000500                    |                                                                     |                                                                  |
| HSW000509<br>HSW000500        | Parts security password separated<br>Whether opening parts password |                                                                  |
| HSW000543                     | X position of touching                                              |                                                                  |
| HSW000544                     | Y position of touching                                              |                                                                  |
|                               |                                                                     |                                                                  |
| HSW000546<br>HSW000547        | U disk state for print part<br>State of saving picture              | HSW546=1<br>HSW547=1:Saving HSW547=2:Saved                       |
|                               |                                                                     | 5                                                                |
| HSVV000545                    | Screen No. of screen saver                                          |                                                                  |
| HSW000661-                    | Year, month, day, hour,minute,second for                            |                                                                  |
| 666                           | File list                                                           |                                                                  |
|                               |                                                                     | HSW667=10000:importing                                           |
| HSW000667                     | File list import export state                                       | HSW667=10000+group:Import success<br>HSW667=20000:Import failure |
|                               |                                                                     | HSW667=30000:Exporting                                           |
|                               |                                                                     | HSW667=30000+group:Export success                                |
| 11014/000000                  |                                                                     | HSW667=40000+group:Export failure                                |
| 130000299                     | Settings Immediately store data records                             | preservation 1:Immediately storage to CF card, within            |
|                               | This setting can power lost preservation                            | the system will be reset                                         |
| HSW000744-                    | Latched address                                                     | Read or write data by this area may damage FLASH                 |
| HSW001255<br>HSW000542        | =1                                                                  | Memory is full already                                           |
| HDW8000-                      | Latched address                                                     | Total addresses length: 16 K + 2000 words,                       |
| HDW30000<br>Picture level pa  | lassword                                                            | Read or write data by this area may damage FLASH                 |
| HSW000404                     | Safety level 1 password                                             | Total 8 bytes                                                    |
| HSW000408                     | Safety level 2 password                                             | Total 8 bytes                                                    |
| <u>HS</u> W000412             | Safety level 4 password                                             | Total 8 bytes                                                    |
| HSW000420                     | Safety level 5 password                                             | Total 8 bytes                                                    |
| HSW000424                     | Salety level 6 password<br>Safety level 7 password                  | Total 8 bytes                                                    |
| HSW000432                     | Safety level 8 password                                             | Total 8 bytes                                                    |
| HSW000436                     | Satety level 9 password                                             | I otal 8 bytes<br>Total 8 bytes                                  |
| HSW000444                     | Safety level 11 password                                            | Total 8 bytes                                                    |
| HSW000448<br>Parts level page | Safety level 12 password                                            | Total 8 bytes                                                    |
| Password using                | g the internal parts HSW address words add                          | dress type                                                       |
| safety level 1                | Total 8 bytes                                                       | HSW452                                                           |
| safety level 3                | Total 8 bytes                                                       | HSW460                                                           |

| safety level 4 | Total 8 bytes | HSW464 |
|----------------|---------------|--------|
| safety level 5 | Total 8 bytes | HSW468 |
| safety level 6 | Total 8 bytes | HSW472 |

243/278

| safety level 7  | Total 8 bytes     | HSW476 |
|-----------------|-------------------|--------|
| safety level 8  | Total 8 bytes     | HSW480 |
| safety level 9  | Total 8 bytes     | HSW484 |
| safety level 10 | Total 8 bytes     | HSW488 |
| safety level 11 | Total 8 bytes     | HSW492 |
| safety level 12 | Total 8 bytes     | HSW496 |
|                 |                   |        |
| open parts leve | l password        | HSW500 |
| The default par | ts password level | HSW501 |
| Current part pa | ssword level      | HSW502 |

243/278

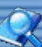

#### RS 232C/RS422/RS485 Serial Interface

#### RS-232 serial interface

RS232 was first introduced in 1962, This is the most common type of serial interface, it was the standard communication before the PS2 and USB become popular in the computer industry, you use to connect mouse, modem and printer to RS232 serial interface. RS232 only allows for one transmitter and one receiver on each line. RS232 also use a Full-Duplex transmission method. RS232 can transmit up to 1Mbps with maximum distance up to 50 feet.

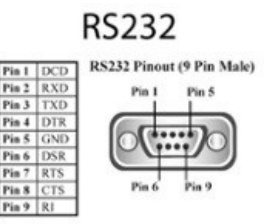

#### RS-422 serial interface

RS422 is an improved version of RS232, it uses twisted pair cable to reduce the noise, and it uses signaling balancing to transmit data, so what is signal balanced – It uses a voltage-difference between the two lines as an indication of the signal value, with this method the data is able to transmit for longer distance with faster data rates, with RS422 the data can transmit up to 10 Mpbs at 50 feet or 100 Kbps at 4000 feet. RS422 is capable of multi-drop capability, it limits up to 10 slaves in the data line.

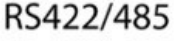

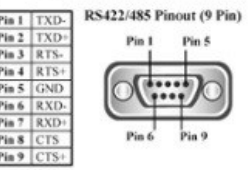

#### RS485 serial interface

RS485 is an improved version of RS422, it expands on the capabilities, the major change is to have multi-drop Limitation of RS422, it allowing up to 32 devices to communicate through the same data line. Any of the slave devices on an RS-485 bus can communicate with all the slave within the data line without going through master device.

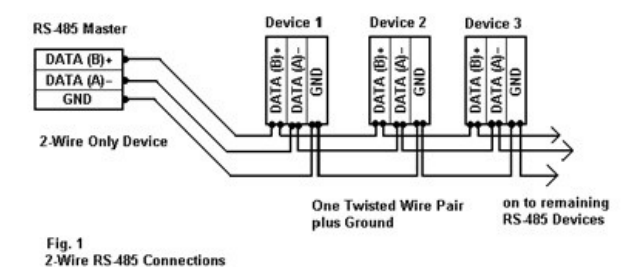

| Item           | RS232             | RS422                          | RS485              |
|----------------|-------------------|--------------------------------|--------------------|
| Cabling        | Single ended      | Single ended<br>multi- drop    | Multi-drop         |
| Number of      | 1 transmit 1      | 1 transmitters 10              | 32 transmitters 32 |
| Devices        | receive           | receivers                      | receivers          |
| Communicatio   | Full duplex       | Full duplex, half              | Full duplex, half  |
| n Mode         |                   | duplex                         | duplex             |
| Max Distance   | 50 feet at 19.2   | 4000 feet at 100               | 4000 feet at 100   |
| Max. Data Rate | 1Mpbs for 50 feet | 10 Mpbs for 50                 | 10 Mpbs for 50     |
| Signaling      | Unbalanced        | Balanced                       | Balanced           |
| Mark (data 1)  | -5V min15V max.   | 2V min. (B>A) 6V<br>max. (B>A) | 5V max. (B>A)      |
| Space (data 0) | 5V min. 15V max.  | 2V min. (A>B) 6V<br>max. (A>B) | 5V max. (A>B)      |
| Input Level    | ±3V               | 0.2V difference                | 0.2V difference    |

244 / 278

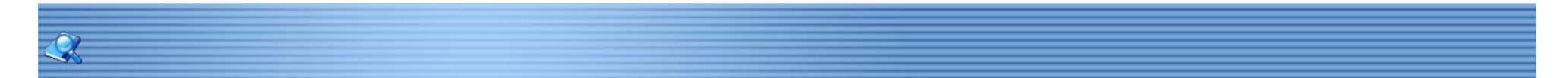

Data Record Collect data in designated time period, and save the data to storage device, The record data file can be saved in the SD card, U disk or external storage.

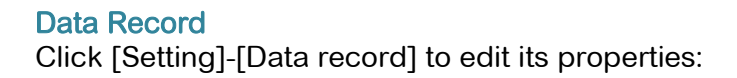

| History XY Plot | t C Web-   | Server        | C Multi-Link  | C Real | time Disk record |  |
|-----------------|------------|---------------|---------------|--------|------------------|--|
| System ID       | Group name | Sampling cycl | Saving cycle( |        | Channel          |  |
| 0               | Group0     | 6             | 60            |        | Channel0         |  |
|                 |            |               |               |        |                  |  |
| (               |            | New           | Edit          | Delete | Close            |  |

Language: choose display language. Import: import new record group from CSV file. Export: export the current record group to CSV file.

| neral                                        |                  |                        |                 |
|----------------------------------------------|------------------|------------------------|-----------------|
| Group name: Group1<br>rigger Mode No trigger | Sampling cycle(S | ec);6 · Saving c       | :yde(Min): 60 ▲ |
| gger Address                                 |                  | Show '0' when time-out |                 |
|                                              | Channel          | Address                | Data Format     |
|                                              |                  |                        |                 |
|                                              |                  |                        |                 |
|                                              |                  |                        |                 |
|                                              |                  |                        |                 |
|                                              |                  |                        |                 |
|                                              |                  |                        |                 |
|                                              |                  |                        |                 |
| 4                                            |                  |                        | •               |
| New                                          | Edit             | Delete                 | Close           |

- 1. Group name: group name, should be unique;
- 2. Sampling cycle: the sampling cycle of the group;
- 3. Saving cycle: the saving cycle of the group, in minute;
- 4. Trigger mode: Trigger to record the ;
- 5. Trigger address: Control to collect the record;
- 6. Show "0" when time out: the data record will display 0 when channel failed to get the data.

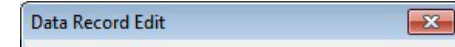

| Name: Cha          | annel0   |
|--------------------|----------|
| Address:           |          |
| Format: Uns        | signed 💌 |
| Decimal point: 4.0 |          |
| ок                 | Cancel   |

- 1. Channel name: group name, it is sole, can not repeat;
- 2. Address: the word address need to be record, it can be external register address, also can be HMI register address;
- 3. Display format: Data transfer format, current support binary system, octonary number system, unsigned, signed, hexadecimal, BCD, 32 floating, 32 unsigned, 32 signed, character;
- 4. Decimal point: whether to display the decimal point and the number after the decimal point in the data storage medium.

#### Data record file

Click the "Export" in the "Data record" window after set, then can export an CSV file.

- 1. The first line of the CSV: STUDIO, DataLog;
- 2. The second line of the CSV: Language of group 1, Language of group 2, Language of group 3, Sampling cycle(in second), save cycle(in minute), trigger mode, trigger address,
- Channel language 1, Channel language 2, Channel language,3 address, data format, data length, the place of decimal point. 3. The last line of CSV:END;

Data format: binary system (0), octonary number system(1), unsigned(2), signed(3),BCD(4),32 floating (5),signed(6),32 unsigned(8),32 signed(9),character(11)

247 / 278

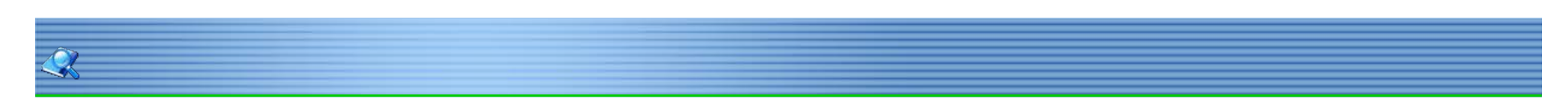

# Data Record Storage

### Storage

Data record file can be saved in different storage medium according to customer requirement. Click [Setting]-[project Properties]-[Data record storage]:

| Device type                                      |                             |
|--------------------------------------------------|-----------------------------|
| HMI Model:) TP                                   | <b>•</b>                    |
| ata record storage                               | Screen style                |
| C HMI internal Flash                             | Windows Classic             |
| C UDisk CF/SD Card                               |                             |
| Backlight Setting                                | Data setting                |
| Backlight setting: Never<br>(Invalid when Alarm) | HMI name:                   |
| Backlight control:                               | Floating: Little-endian 💌   |
| Alarm Screensaver: True                          | All data with big-endian    |
| B                                                | System control area         |
| Response time: 20ms                              | Pand address HDW0           |
| Startup screen                                   | Neau address.               |
| Startup screen No .: 0:Screen                    | ▼ Length: 1 ▼               |
|                                                  | Write address               |
| Language: English                                | Quick update                |
| Screensaver setting                              |                             |
| Wait: Sec                                        | Screen saver: 0:Screen      |
| Hide'NC'when time-out                            | Custom password keypad      |
| Gray font                                        | Hide password keypad title  |
| Hide numeric keypad title                        | Hide character keypad title |
| Backstage setting                                | _                           |
| ( Hight top corner 5                             | seconds (5~30sec)           |
| C Before startup                                 | seconds (0~60sec)           |
|                                                  | Buffer size(200-1000): 200  |
| -                                                |                             |

At most 30Mb space for data storage. If user needs to record large data, it is suggested to storage in U disk or SD card. The data may be lost if removable storage is larger than 4 GB.

| Save cycle of the data | Interval of generate file |
|------------------------|---------------------------|
| 0-30 minutes           | 1 hour generate a file    |
| 30 minutes -12hours    | 1 day generate a file     |
| 12hours-15days         | 1 month generate a file   |
| More than 15days       | 1 year generate a file    |

# Data Record Tool

View data from "Data record display".

| 06-06 11:07:25 | 26 | 351 | 3276 | 3751 | 1434 | 5385 | 3520 | 6060 |
|----------------|----|-----|------|------|------|------|------|------|
| 06-06 11:07:19 | 25 | 325 | 2925 | 0475 | 3219 | 3951 | 8135 | 2540 |
| 06-06 11:07:13 | 23 | 276 | 2300 | 4950 | 5194 | 9060 | 3452 | 0221 |
| 06-06 11:07:07 | 22 | 253 | 2024 | 2650 | 244  | 3866 | 4392 | 2305 |
| 06-06 11:07:01 | 20 | 210 | 1540 | 8855 | 2504 | 6028 | 2440 | 7387 |
| 06-06 11:06:55 | 19 | 190 | 1330 | 7315 | 3649 | 3524 | 1948 | 4947 |
| 06-06 11:06:49 | 17 | 153 | 969  | 4845 | 0349 | 9077 | 8549 | 4575 |
| 06-06 11:06:43 | 16 | 136 | 816  | 3876 | 5504 | 4264 | 9472 | 1562 |
| 06-06 11:06:37 | 14 | 105 | 560  | 2380 | 8568 | 7132 | 1984 | 6882 |
| 06-06 11:06:31 | 13 | 91  | 455  | 1820 | 6188 | 8564 | 0388 | 0434 |
| 06-06 11:06:25 | 11 | 66  | 286  | 1001 | 3003 | 8008 | 9448 | 3758 |
| 06-06 11:06:19 | 10 | 55  | 220  | 715  | 2002 | 5005 | 1440 | 4310 |
| 06-06 11:06:13 | 8  | 36  | 120  | 330  | 792  | 1716 | 3432 | 6435 |
| 06-06 11:06:07 | 7  | 28  | 84   | 210  | 462  | 924  | 1716 | 3003 |
| 06-06 11:06:01 | 5  | 15  | 35   | 70   | 126  | 210  | 330  | 495  |
| 06-06 11:05:55 | 4  | 10  | 20   | 35   | 56   | 84   | 120  | 165  |
| 06-06 11:05:49 | 3  | 6   | 10   | 15   | 21   | 28   | 36   | 45   |
| 06-06 11:05:43 | 1  | 1   | 1    | 1    | 1    | 1    | 1    | 1    |

Click "S" in the left side of the data record display object, display the setting dialog box.

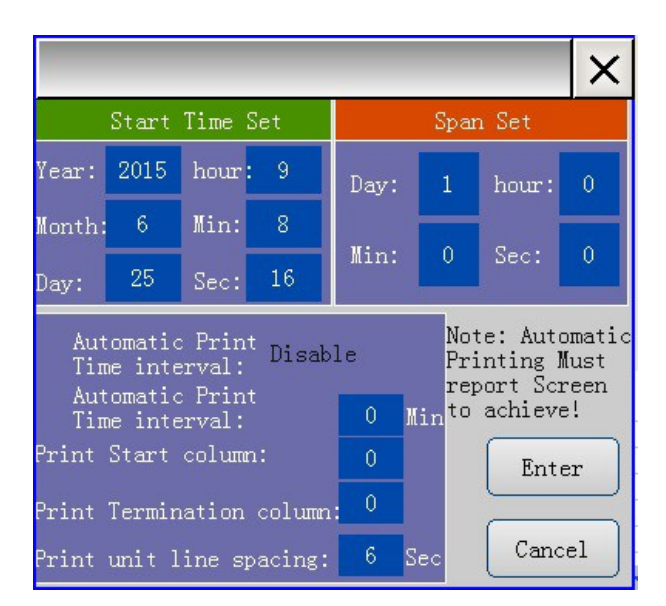

# Data log tool

The software record the file in CSV format, The record data exported form HMI is encrypted by default. So need to use the "data log tool". Click [Tool]-[Data Log Tool]

| 100                   |                      | Help( <u>H</u> ) |
|-----------------------|----------------------|------------------|
| ***                   | Compile(C)           | F9               |
|                       | Cancel( <u>S</u> )   | Ctrl+F9          |
|                       | Decompile            |                  |
| <b>,</b>              | Off-line( <u>F</u> ) | F10              |
|                       | On-line( <u>G</u> )  | F11              |
| <mark>л</mark><br>нмт | Download( <u>D</u> ) | F8               |
|                       | UDisk Download(Q)    |                  |
|                       | Recipe Editor        |                  |
|                       | Software Setting(Z)  |                  |
|                       | Address viewer       |                  |
|                       | Wiring viewer        |                  |
|                       | Data log tool        |                  |
|                       | Project Converter    |                  |
|                       | Dynamic instalment   | password         |

249/278

# Data Record Transfer

Add "Function Switch" to the screen, and double click to edit its properties. The record data stored in HMI FLASH or SD card can be transferred to Udisk by function switch.

| Text Graphics Security Animati                        | on              |
|-------------------------------------------------------|-----------------|
| O Destination Screen                                  |                 |
| Screen No. 0: Screen                                  | <b>v</b>        |
| • Others                                              |                 |
| Previous Screen                                       | C Password      |
| C Next screen                                         | C Instalment    |
| C Return                                              | C Close Window  |
| C Copy data from CF/SD to UDisk                       | C Pop-up Window |
| C Copy data from FLASH to UDisk                       | C File Transfer |
| Display Setting                                       |                 |
| l Hide                                                |                 |
|                                                       | 🗖 Invisible     |
|                                                       |                 |
| ile Transfer<br>Source Folder:<br>Destination Folder: |                 |

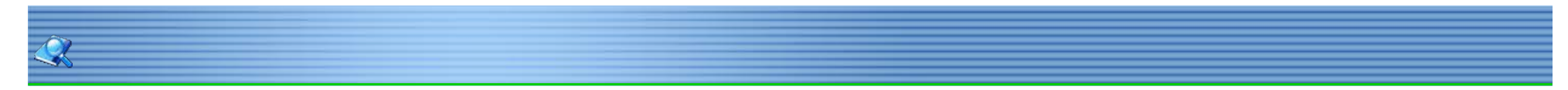

# **PLC Debugging**

The PLC programming software(Running on PC) can be communicated with remote PLC over HMI, to download, upload and monitor the PLC.

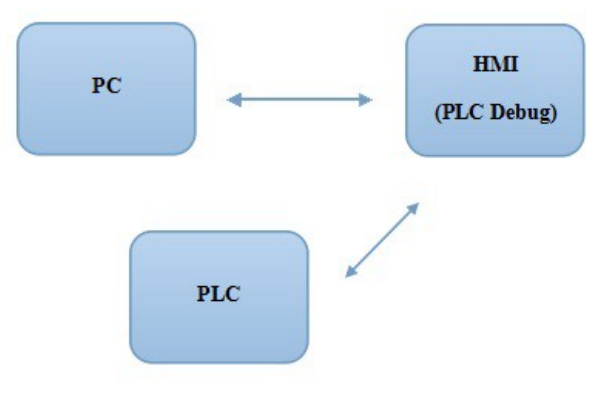

### Setting

# Requirement:

At least 2 COM port on HMI, one is for PLC connection, the other one is for PLC debugging.

PLC programming software support communicating with PLC over COM port.

# For Example

# Mitsubishi PLC:

Connect HMI(COM1) with PLC.

Connect HMI (COM2) with PC (PLC programming software), the communication parameters of both COM ports should be same. Set the wait timeout.

## Notice: It may be disconnected during communication, when PLC debugging is enabled.

| nmunicatio                                           | on                       |                                                                                        | PLC Debug                                                                                                    |                                                                              |                                                                                             |                        |                                                                                                 |
|------------------------------------------------------|--------------------------|----------------------------------------------------------------------------------------|----------------------------------------------------------------------------------------------------|------------------------------------------------------------------------------|---------------------------------------------------------------------------------------------|------------------------|-------------------------------------------------------------------------------------------------|
| No.                                                  | Port<br>COM1             | Device<br>MIT FX NOPROTO                                                               | - Introduction                                                                                               | s running, t                                                                 | his function allows debuggi                                                                 | ng of the proje        | ect on PLC over HMI.                                                                            |
| Nev<br>efault Statio<br>HMI No.:<br>Device No.:<br>F | v<br>0<br>0<br>Port COM1 | Delete<br>Multi-Link<br>C Host Total slave<br>C Slave HMI No<br>Protocol MIT FX NOPROT | PLC Debu<br>Port: C<br>This port shot<br>connected to<br>function will n<br>the port is us<br>another device | g<br>Jd be<br>PC. The<br>ot work if<br>ed by<br>ze.<br>C debug<br>n wait the | Port Setting<br>Port: RS232<br>Baud rate 9600<br>Stop bit: 1<br>Data bits 7<br>Parity: EVEN | Reco<br>Aax Wait Time) | out<br>Vait timeout(ms): 1000<br>eive timeout(ms): 500<br>Retry times: 2<br>Retry timeout(s): 2 |
|                                                      | 10del TP                 | 9600, 1, 7, EVEN )                                                                     |                                                                                                    |                                                                              | Canc                                                                                        | 8                      |                                                                                                 |
|                                                      |                          |                                                                                        |                                                                                                    | pin                                                                          | delinition                                                                                  | pin                    | delinition                                                                                      |
| Devic                                                | e IP: None               |                                                                                        | setting                                                                                                    | 1                                                                            | RS422 TX+ (RS485+)                                                                          | 2                      | RS232 RXD                                                                                       |
| Time                                                 | eout: ( 300, 50,         | 2, 3, 0, 0)                                                                            | setting                                                                                                    | 3                                                                            | RS232 TXD                                                                                   | 5                      | GND                                                                                             |
| Periph                                               | eral: None               |                                                                                        | Detals                                                                                                    | 6                                                                            | RS422 TX- (RS485-)                                                                          | 7                      |                                                                                                 |
|                                                      | Indie                    |                                                                                        | Details                                                                                                    | 8                                                                            | RS422 RX-                                                                                   | 9                      | RS422 RX+                                                                                       |
|                                                      | ebug COM1, RS            | 232C                                                                                   | setting                                                                                                    |                                                                              |                                                                                             |                        |                                                                                                 |
| PLC D                                                | - 1                      |                                                                                        |                                                                                                    |                                                                              |                                                                                             |                        |                                                                                                 |
| PLC D                                                | the protocol only        |                                                                                        |                                                                                                    |                                                                              |                                                                                             |                        |                                                                                                 |
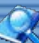

# Siemens S7-200 Smart Ethernet

# General

The driver is designed for Siemens S7-200 Smart series PLC. Addresses

| e note                 |
|------------------------|
|                        |
| 9999                   |
| 9999                   |
| 9999                   |
| 9998                   |
| 9998 VW0=VB(0~1)       |
| VW2=VB(2~3)            |
| Even address           |
| VD0=VB(0~3)            |
| 9998 VD4=VB(4~7)       |
| The addresses          |
| need to be the         |
| multiply of 4          |
| 9999                   |
| 9999 MW=MB(0~1)        |
| MW2=MB(2~3)            |
| Even addresses         |
| $MD0=MB(0\sim3)$       |
| 9999 MD4=MB(4~7)       |
| I ne addresses         |
| need to be the         |
|                        |
| sesse current value on |
|                        |
|                        |
|                        |
| 3333                   |
|                        |
|                        |
|                        |
|                        |
|                        |
| Read only              |
| 0000 Timer state       |
| Read-                  |
| 9999 Counter state     |
| Read-only              |
|                        |

Setting Choose the correspond protocol for PLC, at [Setting]-[Communication]-[setting].

ſ

| ort                                     | Device Type:                                                                                    |        |                                                                                                    |
|-----------------------------------------|-------------------------------------------------------------------------------------------------|--------|----------------------------------------------------------------------------------------------------|
| COM1<br>COM2<br>COM3<br>Cthernet<br>CAN | Delta<br>FATEK<br>HollySys<br>Keyence<br>MIT<br>ModBus<br>Nardi Elettronica<br>OMRON<br>Siemens | ×<br>E | Siemens S7-300 Ethernet<br>Siemens S7-300 Ethernet Basic<br>Siemens S7-1200 Ethernet<br>Siemens S7-200 Smart(Ethernet)<br>Siemens S7-200(Ethernet With 243)<br>Siemens S7-xxx Ethernet |

Set the Ethernet data.

| nice Concellor                                        | tion of                                                                                                 |                                                                    |                                                     |              | Communication                 |                                                                                     |
|-------------------------------------------------------|----------------------------------------------------------------------------------------------------|--------------------------------------------------------------------|-----------------------------------------------------|--------------|-------------------------------|-------------------------------------------------------------------------------------|
| No.                                                   | Port<br>Ethernet                                                                                        | Device<br>Siemens \$7-200 Smart(                                   | Ethe                                                |              | Communication                 |                                                                                     |
| New                                                   |                                                                                                    | Delete S                                                           | etting                                              | Did not find | any wiring                    | instructions!                                                                       |
| HMI No.:                                              | 0<br>2                                                                                                  | Multi-Link     Multi-Link     Host Total slave:     Slave HML No.: | 2                                                   |              |                               |                                                                                     |
| Po                                                    | ort Ethernet p                                                                                          | Protocol Siemens 57-200 S                                          | mart(Ethernet)                                      |              | HMI Pinout                    |                                                                                     |
| HMI Mo<br>CC<br>Device<br>Timeo<br>Periphe<br>PLC Det | odel TP<br>DM: None<br>IP: 192.168.1<br>Dut: (1500, 50<br>ral: None<br>bug COM1, RS<br>ee protocol only | 1.202: 102<br>, 2, 3, 0, 0 )<br>232C                               | setting<br>setting<br>setting<br>Details<br>setting | Did not find | any wiring                    | instructions!                                                                       |
| User-Denned                                           | d protocoi                                                                                              |                                                                    | 04                                                  | Cance        | нер                           |                                                                                     |
|                                                       |                                                                                                    |                                                                    |                                                     |              | TCP/IP ;<br>PIC ;<br>T<br>Bro | PLC IP: 192 . 168 . 1<br>port No.: 102<br>Network: TCP_Client_2N<br>padcast address |

PLC IP: device IP PLC port No.:102(fixed) Network:TCP\_Client\_2N (fixed) Wait time:the internet status(=1500ms)

| Timeout Setting  | ×            |
|------------------|--------------|
| Wait Timeou      | ut(ms): 1500 |
| Receive Timeou   | ut(ms): 50   |
| Retry            | Times 2      |
| Retry time       | out(s): 3    |
| Delay tim        | ne(ms): 0    |
| sequential lengt | th(0 by 0    |
| ОК               | Cancel       |

OK

Cancel

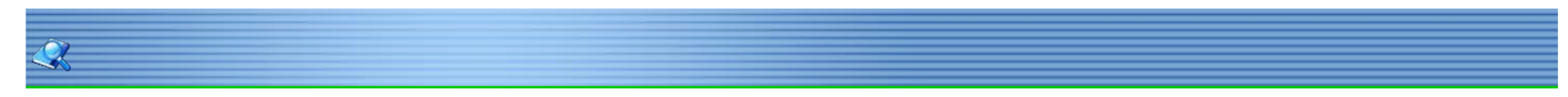

# Siemens S7-300 MPI protocol

#### General

The RS485 cable connection is shown as figure 1. Communication parameter: 185000,1,8,Even; Station No.: 2.

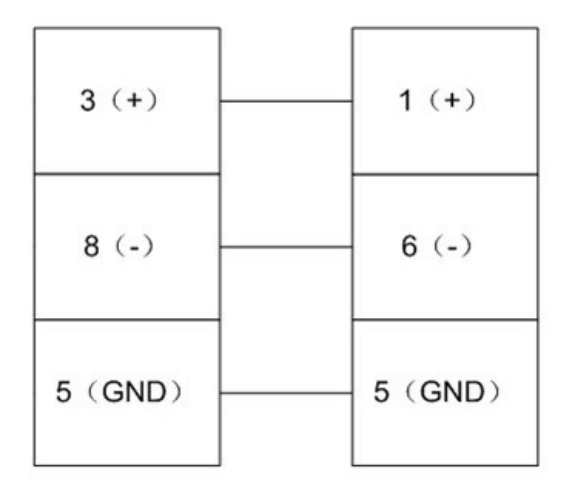

#### Address

IW address format is shown as following, QW and MW address setting is the same. Word: IW0, IW2, IW4, IW6, IW8..... corresponds to: I0.0~I1.7(IW0),I2.0~I3.7(IW2),I4.0~I5.7(IW4),.... Dword: IW0, IW4, IW8, IW12, IW16...

|                |                                     |                          | <b>v</b> |                                                                      |
|----------------|-------------------------------------|--------------------------|----------|----------------------------------------------------------------------|
| C<br>Ado<br>Ac | Connectio<br>dress typ<br>ddress No | on 1-CC<br>pe IW<br>o. 0 | DM1 V    | Address format: word Address.<br>Type: IW.<br>No.: 0~126.<br>Decimal |
| A              | в                                   | C                        | D E F    | 1                                                                    |
| 7              | 8                                   | 9                        | Delete   | PLC station No.                                                      |
| 4              | 5                                   | 6                        | Clear    | - Address source                                                     |
| 1              | 2                                   | 3                        | Close    | Input directly                                                       |
| 0              |                                     | ОК                       | NONE     | C From Address library                                               |
| Help           |                                     |                          |          | C System reserved Address                                            |

DBn Address: BBB BD data (0~255); DDDD= Corresponds to BD addresses (0~8192); Shown as following BBBDDD = 1000095, 100 is data block, 0095 is address.

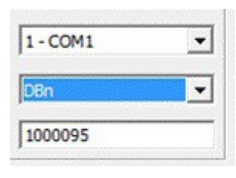

The data filled with zeros shown as 0120005 which represent the address 0005 in data block 012.

| 1 - COM1 | • |
|----------|---|
| DBn      | • |
| 120005   |   |

DB##DBWxxxxx:## is data block number (0~255), xxxxx represent data block range (0~8192), shown as figure 5, 01 is data block, 4 is the address correspond to it.

| 1 - COM1 | • |
|----------|---|
| DB01DBW  | • |
| 000004   |   |

# Siemens S7-300 Ethernet

| Туре            | HMI<br>address | PLC address    | Format        | Range          | Note                                                                           |
|-----------------|----------------|----------------|---------------|----------------|--------------------------------------------------------------------------------|
|                 | IW             | I              | IWn           | 0 ~ 99999      |                                                                                |
|                 | QW             | Q              | QWn           | 0 ~ 99999      |                                                                                |
|                 | MB             | M              | MBn           | 0 ~ 99999      |                                                                                |
|                 | MW             | Μ              | MWn           | 0 ~ 99999      | MW=MB(0~1)<br>MW2=MB(2~3)<br>Even address                                      |
| Word<br>address | MD             | Μ              | MDn           | 0 ~ 99999      | MD0=MB(0~3)<br>MD4=MB(4~7)<br>The addresses<br>need to be the<br>multiply of 4 |
|                 | DBxDBB         | DB0.DB~DB99.DB | DBxDBBnnxxxx  | 000000~9999999 | nn: block<br>number, xxxx:<br>address                                          |
|                 | DBxDBW         | DB0.DB~DB99.DB | DBxDBBnnxxxx  | 000000~9999999 | nn: block<br>number, xxxx:<br>address                                          |
|                 | DBxDBD         | DB0.DB~DB99.DB | DBxDBBnnxxxx  | 000000~9999999 | nn: block<br>number, xxxx:<br>address                                          |
|                 | I              |                | ln.x          | 0.0 ~ 99999.7  |                                                                                |
| <b></b>         | Q              | Q              | Q             | 0.0 ~ 99999.7  |                                                                                |
| Bit             | Μ              | Μ              | Mn.x          | 0.0 ~ 99999.7  |                                                                                |
| address         | DBxDB          | DB0.DB~DB99.DB | DBxDBnnxxxx.y | 0.0 ~ 99999.7  | nn: block<br>number, xxxx:<br>address                                          |

Driver selection.

| ort                                     | Device Type:                                                                                    |   |                                                                                                    |
|-----------------------------------------|-------------------------------------------------------------------------------------------------|---|----------------------------------------------------------------------------------------------------|
| COM1<br>COM2<br>COM3<br>Ethernet<br>CAN | Delta<br>FATEK<br>HollySys<br>Keyence<br>MIT<br>ModBus<br>Nardi Elettronica<br>OMRON<br>Siemens |   | Siemens S7-300 Ethernet<br>Siemens S7-300 Ethernet Basic<br>Siemens S7-1200 Ethernet<br>Siemens S7-200 Smart(Ethernet)<br>Siemens S7-200(Ethernet With 243)<br>Siemens S7-xxx Ethernet |
|                                         | OP连接+CP343模块                                                                                    | ! | Cancel                                                                                                    |

Internet parameter.

| TCP/IP parameters                 | ×             |
|-----------------------------------|---------------|
| PLC IP: 192.<br>PlC port No.: 102 | 168 . 1 . 202 |
| Network: TCP_Cl                   | ient_2N 💌     |
| Broadcast address                 |               |
| Broadcast No. 0                   | Cancel        |

# Ô

| Timeout Setting          | x |
|--------------------------|---|
| Wait Timeout(ms): 1500   |   |
| Receive Timeout(ms): 50  |   |
| Retry Times 2            |   |
| Retry timeout(s): 3      |   |
| Delay time(ms): 0        |   |
| sequential length(0 by 0 |   |
| OK                       |   |

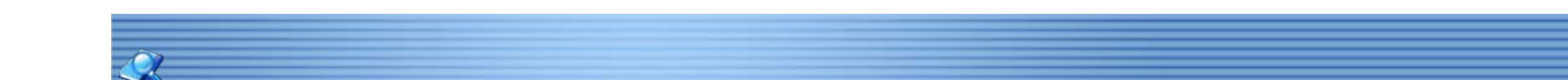

# Siemens S7-1200 Ethernet

Settings Select [Siemens S7-1200 Ethernet] in [setting]-[communication]- [Setting].

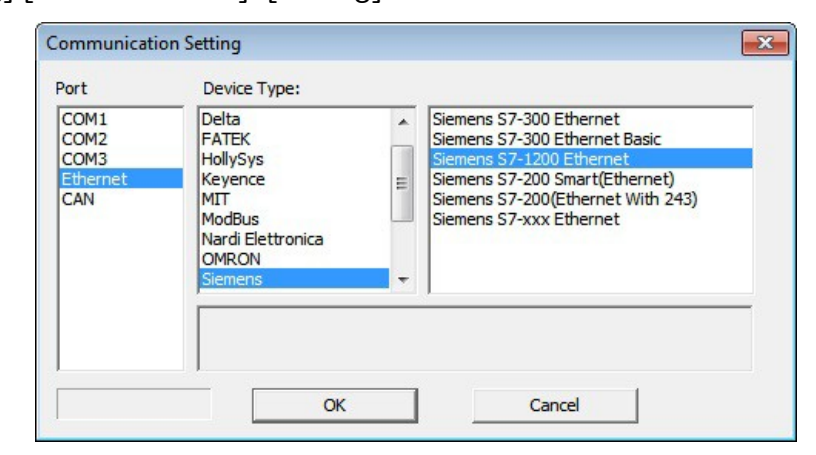

| municatio                                | on                |                      |                              |                                      |
|------------------------------------------|-------------------|----------------------|------------------------------|--------------------------------------|
| evice Conne                              | ections:          |                      | 1                            | Communication                        |
| No.                                      | Port<br>Ethernet  | Siemens              | Device S7-300 Ethernet       |                                      |
| Nev                                      | w                 | Delete               | Setting                      | Did not find any wiring instructions |
| efault Statio<br>HMI No.:<br>Device No.: | on No.            | C Host<br>C Slave    | Total slave: 2<br>HMI No.: 1 |                                      |
| P                                        | Port Ethernet     | Protocol Sieme       | ens \$7-300 Ethernet         | HMI Pinout                           |
| HMEM                                     | Model TP          |                      | setting                      |                                      |
| Device                                   | e IP: 192.168.    | 1.202:102            | setting                      | Did not find one mining instructions |
| Periph                                   | eral: None        | ,, ,, ,, ,, ,, , , , | Details                      | Did not find any wiring instructions |
| PLC De                                   | ebug COM1, RS     | 232C                 | setting                      |                                      |
|                                          |                   |                      |                              |                                      |
| Change t                                 | the protocol only |                      |                              |                                      |

#### Connection

S7-1200 support maximum 3 device connection. HMI access with PLC with S7 protocol, TSAP is 02.01. DB access Offset is DB2 address To access the B1 data in DB2, use addresses DBxDBB2xxxx, DBxDBW2xxxx, DBxDBD2xxxx. Represent block: 2xxxx For example: DBxDBB20000 = DD2.DBB0 DBxDBB20001 = DD2.DBB1

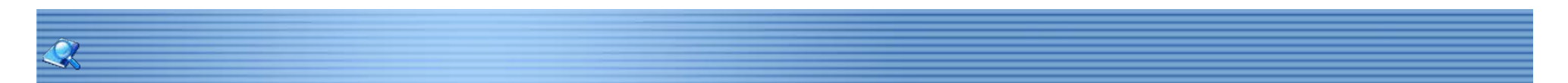

# **User-defined Protocol**

# Write and Read

Application 1: according to Modbus protocol, HMI send 01 03 00 00 00 04 44 09, 01: station number, 03: write, 00 00: index address, 00 04: data length, 44 09: CRC code.

The device will return 01 03 08 00 24 00 00 00 06 00 07 50 16, 01: station number, 03: write, 08: valid data length, 50 16: CRC code. The specific settings are shown as following.

Step 1: Add checking, in [check] setting.

| Protocol Setting<br>Project file:                                              |                                                   |              |                                                       |
|--------------------------------------------------------------------------------|---------------------------------------------------|--------------|-------------------------------------------------------|
| Instruction edit(Format:FF FF.                                                 | ):                                                |              |                                                       |
| 00 00 00 00 00 00 00 00 00<br>00 00 00                                         | 00 00 00 00 00 00                                 | Read C Write | □ Other<br>□ No receiving<br>□ □ Send after receiving |
| Send break signal first                                                        |                                                   | HEX C ASCII  |                                                       |
| Note:                                                                          |                                                   | Manually sen | Address:                                              |
| Check Parts Data length                                                        | Instruction length                                |              |                                                       |
| Note<br>The start position in<br>instruction start from 1                      | Add checking<br>Checking type:<br>Start position: | Length:      | setting                                               |
|                                                                                | Back checking<br>Start position:                  | Length:      |                                                       |
| Add control                                                                    | + Differ with                                     | send check   | Setting                                               |
| Add control                                                                    | d in the project folder!                          | send check   | Setting Cancel                                        |
| Add control<br>UserProtoInfo.xml is not four<br>Instruction List               | d in the project folder!                          | send check   | setting Cancel                                        |
| Add control<br>character:<br>UserProtoInfo.xml is not four<br>Instruction List | Differ with     Differ with                       | send check   | Setting Cancel                                        |
| Add control                                                                    | d in the project folder                           | send check   | Setting Cancel                                        |
| Add control                                                                    | t Differ with                                     | send check   | Setting Cancel                                        |

Step 2: set address details in [part] setting.

| Protocol Setting<br>Project file:          |                                                                         |                                              |
|--------------------------------------------|-------------------------------------------------------------------------|----------------------------------------------|
| Instruction edit(Format:FF FF):            |                                                                         |                                              |
| 00 00 00 00 00 00 00 00 00 00 00 00 00     | Format                                                                  | ther<br>No receiving<br>Send after receiving |
| Note:                                      | Manually send                                                           | Address:                                     |
| Check Parts Data length Instruction length |                                                                         |                                              |
| Instruction.                               |                                                                         |                                              |
| Byte order: U16 little-endian              | Note:                                                                   | Cancel                                       |
| Byte order: U16 little-endian              | Note: New                                                               | Cancel                                       |
| Byte order: U16 little-endian              | Note: New                                                               | Cancel                                       |
| Byte order: U16 little-endian              | Note: New From this instruction New Edit                                | Cancel                                       |
| Byte order: U16 little-endian              | Note:<br>Note:<br>New<br>From this instruction<br>New<br>Edit<br>Delete | Cancel                                       |

Step 3:set return data position and length in [data length].

| Project file:                                                                                                  |                                                                                                    |
|----------------------------------------------------------------------------------------------------|----------------------------------------------------------------------------------------------------|
| nstruction edit(Format:FF FF):                                                                                 |                                                                                                    |
| 00 00 00 00 00 00 00 00 00 00 00 00 00                                                                         | Mode     Other     Other     No receiving     Format     C ASCII     Markally cond     Address:                                |
| Description<br>Read operation is used to read data from return inst<br>used to write data to send instruction. | ruction, and write operation is                                                                                                |
| Return data Position: the setting of byte position is from 1 Add dat Position: Position: Length:               | te data<br>d instruction:there is no setting about<br>a and parity in send instruction<br>Add instruction<br>Position: Length: |
| 100                                                                                                    |                                                                                                    |
| UserProtoInfo.xml is not found in the project folde<br>Instruction List                                        | ri New Cancel                                                                                                    |
| UserProtoInfo.xml is not found in the project folde<br>Instruction List                                        | From this instruction New                                                                                                    |
| UserProtoInfo.xml is not found in the project folde<br>Instruction List                                        | From this instruction  From this instruction  Edit  Delete                                                                     |

Step 4:set the return data length in [instruction length].

| Project file:                                                     |                                                         | 1      |
|-------------------------------------------------------------------|---------------------------------------------------------|--------|
| nstruction edit(Format:FF FF):                                    |                                                         |        |
| 00 00 00 00 00 00 00 00 00 00 00 00 00                            | C Read C Write     Format     Format     G Hex C ASCII  | avinç  |
| Note:                                                             | Manually send Address:                                  |        |
| Check   Parts   Data length Instruction len                       | Instruction length                                      |        |
| System will calculate the send length.                            | Return length: /Byte                                    |        |
|                                                                   |                                                         |        |
| UserProtoInfo.xml is not found in the project<br>Instruction List | From this instruction                                   | al and |
| UserProtoInfo.xml is not found in the project<br>Instruction List | From this instruction From this instruction Edit Delete |        |

Case 2: Based on Modbus protocol, HMI send: 01 06 00 01 00 38 D9 D8. 01: station number, 06: write, 00 01 index address, 00 38: acquired data, D9 D8: CRC code.

Device responds same command: 01 06 00 01 00 38 D9 D8, means write successful. Step 1: set start position and length in [checking]-[back checking].

| Project file:                                                                 |                                                                                 |                                                                   |                       |
|-------------------------------------------------------------------------------|---------------------------------------------------------------------------------|-------------------------------------------------------------------|-----------------------|
| Instruction edit(Format:FF FF                                                 | ):                                                                              |                                                                   |                       |
| 00 00 00 00 00 00 00 00 00<br>00 00<br>Send break signal first<br>Note:       | 0 00 00 00 00 00 +                                                              | Format<br>C Hex C ASCII                                           | Other<br>No receiving |
| Chark la La La La                                                             | 1                                                                               | I Manually sent                                                   | Address:              |
| The start position in<br>instruction start from 1                             | Add checking<br>Checking type:                                                  | ▼<br>Lepath:                                                      | setting               |
| Add control                                                                   | Back checking<br>Start position:                                                | Length:                                                           | Setting 1             |
| Add control<br>character:<br>UserProtoInfo.xml is not fou<br>Instruction List | + Differ with                                                                   | Length:                                                           | Setting Cancel        |
| Add control<br>character:                                                     | + Back checking<br>Start position:<br>+ Differ with<br>nd in the project folder | Length:<br>send check                                             | Setting Cancel        |
| Add control<br>character:                                                     | + Back checking<br>Start position:<br>+ Differ with<br>nd in the project folder | Length:<br>send check                                             | Setting Cancel        |
| Add control<br>character:                                                     | Back checking<br>Start position:<br>+ Differ with<br>nd in the project folder   | Echigen Length: Send check Ne From this instr New Edit            | Setting Cancel        |
| Add control<br>character:                                                     | + Back checking<br>Start position:<br>Differ with<br>nd in the project folder   | Length:<br>send check<br>From this instr<br>New<br>Edit<br>Delete | Setting               |

Step 2: set write data in [data length].

| Protocol Setting<br>Project file:<br>Instruction edit(Format:FF FF                                    | .):                                                                                                    |                                                    |                                               |
|----------------------------------------------------------------------------------------------------|----------------------------------------------------------------------------------------------------|----------------------------------------------------|-----------------------------------------------|
| 00 00 00 00 00 00 00 00 00 00 00<br>00 00 0                                                           | 00 00 00 00                                                                                                    | Mode<br>Read C Write<br>Format<br>C Hex C ASCII    | Other<br>No receiving<br>Send after receiving |
| Check Parts Data length In Note The start position in instruction start from 1 Add control character: | struction length  <br>Add checking<br>Checking type:<br>Start position:<br>Back checking<br>Start position:<br>Differ with | Length:                                            | Setting                                       |
| UserProtoInfo.xml is not found i<br>Instruction List                                                  | n the project folder!                                                                                                    | From this instru<br>New<br>Edit<br>Delete<br>Clear | v Cancel                                      |

Manually send "manually send": the command will send while the address is triggered. Case 1: assign manually send to a command, control bit is 12 (range: 0-9999). [oncectrlbit] can be found in address setting in [user-defined protocol].

| 1 - COM1  | - |
|-----------|---|
| OneCtlBit | - |
| 0         |   |

Send after receiving Send after receiving will applied when the HMI is used as a Client device. The settings shown down below.

| truction edit(Format:FF FF): 00 00 00 00 00 00 00 00 00 00 00 00 00 00 00 Send break signal first ite:  heck   Parts   Data length   Instruction length   Note The start position in instruction start from 1 Checking type: Start position: Back checking                                                                                                    | Mode<br>© Read C Write<br>Format<br>© Hex C ASCII<br>Manually send<br>Length: | Other<br>No-receiving<br>Send after receiving<br>FF FE OK<br>Address:   |
|----------------------------------------------------------------------------------------------------|-------------------------------------------------------------------------------|-------------------------------------------------------------------------|
| 00 00 00 00 00 00 00 00 00 00 00 00 00       Image: Constraint of the start position in instruction start from 1         Note       Image: Constraint of the start position in instruction start from 1         Image: Constraint of the start position in instruction start from 1       Image: Constraint of the start position in instruction start from 1 | Mode<br>© Read C Write<br>Format<br>© Hex C ASCII<br>Manually send<br>Length: | Other<br>No-receiving<br>✓ Send after receiving<br>FF FE OK<br>Address: |
| Send break signal first  heck   Parts   Data length   Instruction length    Note  The start position in instruction start from 1  Back checking  Back checking                                                                                                    | Format<br>• Hex C ASCII<br>Manually send<br>Length:                           | FF FE OK Address:                                                       |
| heck   Parts   Data length   Instruction length  <br>Note<br>The start position in<br>instruction start from 1<br>Back checking                                                                                                    | _ Manually send                                                               | Address:                                                                |
| Note The start position in instruction start from 1 Back checking Back checking                                                                                                    | Length:                                                                       | setting                                                                 |
|                                                                                                    |                                                                               |                                                                         |
| Add control + Differ with ser                                                                                                    | Length:                                                                       | Setting                                                                 |
| erProtoInfo.xml is not found in the project folder!<br>struction List                                                                                                    | Nev                                                                           | v Cancel                                                                |
|                                                                                                    | - From this instru                                                            | uction                                                                  |
|                                                                                                    | Edit                                                                          |                                                                         |
|                                                                                                    | Delete                                                                        |                                                                         |
|                                                                                                    | Clear                                                                         |                                                                         |

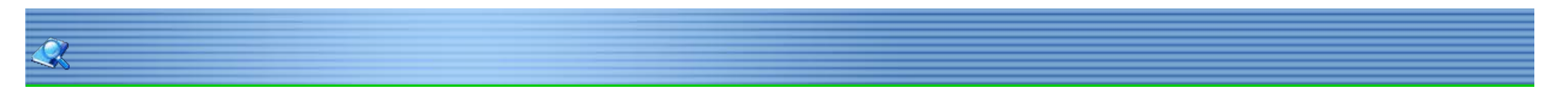

# General

If the device does not support MODBUS standard, and the protocol is not list in HMI compile software, then user can define the protocol by following instruction to realize simply communication functions like send and receive commands.

### Settings

1.Choose [other protocol]–[user defined protocol].

| Port                 | Device Type:                                               |   |                                                                                                  |          |
|----------------------|------------------------------------------------------------|---|--------------------------------------------------------------------------------------------------|----------|
| COM1<br>COM2<br>COM3 | YASKAWA<br>Yokogawa                                        | ^ | ShortMessage_Module<br>Rectangle PLC                                                             | <b>^</b> |
| Ethernet<br>CAN      | Yamatake<br>zhongtai<br>Ntu ao Rio PLC<br>megmeet<br>MIKOM |   | OpenCAN<br>Multi-Link Protocol<br>YDM Protocol<br>YDM Protocol 12Bytes<br>AoTai ModBus RTU Slave |          |

# Press [communication]-[user-defined protocol].

| Protocol Setting                    |                          |                    |                                          |
|-------------------------------------|--------------------------|--------------------|------------------------------------------|
| Project file:                       |                          |                    |                                          |
| Instruction edit(Format:FF FF.      | ):                       | Mada               | Other                                    |
| 00 00 00 00 00 00 00 00 00 00 00 00 | • 00 00 00 00 00         | Read C Write       | ☐ No receiving<br>☐ Send after receiving |
| Send break signal first             |                          | F HEX C ASCII      |                                          |
| Note:                               |                          | Manually send      | Address:                                 |
| Check Parts Data length             | Instruction length       |                    |                                          |
| Note                                | - 1                      |                    |                                          |
| The start position in               | Add checking             |                    |                                          |
| instruction start from 1            | Checking type:           | · ·                | setting                                  |
|                                     | Start position:          | Length:            |                                          |
|                                     | Back checking            |                    |                                          |
|                                     | Start position:          | Length:            |                                          |
| Add control                         | + Differ with            | send check         | Califica                                 |
|                                     |                          |                    | Soung                                    |
| UserProtoInfo.xml is not foun       | d in the project folder! | Ne                 | V Cancel                                 |
| Instruction List                    |                          |                    |                                          |
| ing particulation and a             |                          | - From this instru | uction                                   |
|                                     |                          | New                |                                          |
|                                     |                          |                    |                                          |
|                                     |                          | Edit               |                                          |
|                                     |                          | Edit               |                                          |
|                                     |                          | Edit<br>Delete     |                                          |
|                                     |                          | Edit<br>Delete     |                                          |

| Properties       | Description                                       |
|------------------|---------------------------------------------------|
| Instruction edit | The required command.                             |
| Mode             | Write to address or read from the address.        |
| Format           | Encode format: HEX or ASCII.                      |
| Other            | No receiving: does not respond to the receiving   |
|                  | Send after receiving: respond to the receiving    |
| Manually send    | Respond once after trigger the address.           |
|                  | Address: set the trigger address.                 |
| Add              | Save this setting.                                |
| Cancel           | Cancel current settings.                          |
| Add              | Add a new command.                                |
| Edit             | Edit the designated command.                      |
| Delete           | Delete the designated command.                    |
| Clear            | Clear all the commands.                           |
| Instruction list | Browse all current commands.                      |
| Parts list       | Browse all the parts added.                       |
| Import           | Import the command files to the instruction list. |
| Export           | Export current command settings to local storage. |
| Browse           | Browse local command files.                       |
| Advanced         | Combine two commands.                             |
| Exit             | Complete editing and exit setting.                |

Press [Add] to create a new command.

| Project file:                                                      |                                                   |                                         |              |
|--------------------------------------------------------------------|---------------------------------------------------|-----------------------------------------|--------------|
| nstruction edit(Format:FF FF.                                      | ):                                                |                                         |              |
| 0 00 00 00 00 00 00 00 00 00<br>0 00 00<br>Send break signal first | 00 00 00 00 00                                    | Read C Write<br>Format<br>C Hex C ASCII | No receiving |
| locer 1                                                            |                                                   | Manually sen                            | d Address:   |
| Check   Parts   Data length                                        | Instruction length                                |                                         |              |
| Note<br>The start position in<br>instruction start from 1          | Add checking<br>Checking type:<br>Start position: | Length:                                 | setting      |
| Add control                                                        | Back checking<br>Start position:                  | Length:                                 | Setting      |
| JserProtoInfo.xml is not foun                                      | d in the project folder!                          | N                                       | ew Cancel    |
| instruction List                                                   |                                                   |                                         |              |
|                                                                    |                                                   | From this inst                          | ruction      |
|                                                                    |                                                   | New                                     |              |
|                                                                    |                                                   | Edit                                    |              |
|                                                                    |                                                   | Delete                                  |              |
|                                                                    |                                                   | Clear                                   |              |

Select the Mode as below.

| Protocol Setting<br>Project file:                 | ).                                                  |                   |                                               |
|---------------------------------------------------|-----------------------------------------------------|-------------------|-----------------------------------------------|
| 0 00 00 00 00 00 00 00 00 00 00 00 00 0           | 00 00 00 00 00                                      | Mode              | Other<br>No receiving<br>Send after receiving |
| Send break signal first                           |                                                     | Hex C ASCII       | Address:                                      |
| Check Parts Data length                           | Instruction length                                  | , manually sale   |                                               |
| The start position in<br>instruction start from 1 | Add checking     Checking type:     Start position: | Length:           | setting                                       |
| Add control                                       | Back checking<br>Start position:                    | Length:           | Setting                                       |
| JserProtoInfo.xml is not four                     | d in the project folder!                            | Ne                | w Cancel                                      |
|                                                   |                                                     | From this instru- | uction                                        |
|                                                   |                                                     | Edit              |                                               |
|                                                   |                                                     | Delete            |                                               |
|                                                   |                                                     |                   |                                               |

Choose the data format as below.

| Protocol Setting<br>Project file:                 |                                                   |               |                                                       |
|---------------------------------------------------|---------------------------------------------------|---------------|-------------------------------------------------------|
| nstruction edit(Format:FF FF.                     | ):                                                |               |                                                       |
| 00 00 00 00 00 00 00 00 00 00 00 00               | 00 00 00 00 00                                    | Read C Write  | □ Other<br>□ No receiving<br>□ □ Send after receiving |
| Send break signal first                           |                                                   | C HBX C ASCII |                                                       |
| Note:                                             |                                                   | Manually ser  | Address:                                              |
| Check Parts Data length                           | Instruction length                                |               |                                                       |
| The start position in<br>instruction start from 1 | Add checking<br>Checking type:<br>Start position: | <br>Length:   | setting                                               |
| Add control                                       | Back checking<br>Start position:                  | Length:       | Setting                                               |
| UserProtoInfo.xml is not four<br>Instruction List | nd in the project folder!                         | N             | ew Cancel                                             |
|                                                   |                                                   |               | ruction                                               |
|                                                   |                                                   | New           |                                                       |
|                                                   |                                                   | Edit          |                                                       |
|                                                   |                                                   | Delete        |                                                       |
|                                                   |                                                   | Clear         |                                                       |

Instruction edit, when the data format is HEX, use two numbers to represent one 16bit number. ASCII format using characters to input, shown as below.

| Protocol Setting                                                               |                                                                       |                                                   |                                               |
|--------------------------------------------------------------------------------|-----------------------------------------------------------------------|---------------------------------------------------|-----------------------------------------------|
| Instruction edit(Format:FF FF.                                                 | ):                                                                    |                                                   |                                               |
| 00 00 00 00 00 00 00 00 00 00<br>00 00 00<br>F Send break signal first         | 00 00 00 00 00                                                        | Mode<br>© Read C Write<br>Format<br>© Hex C ASCII | Other<br>No receiving<br>Send after receiving |
| Note. j                                                                        |                                                                       | Manually sen                                      | Address:                                      |
| The start position in<br>instruction start from 1                              | Checking type:<br>Start position:<br>Back checking<br>Start position: | Length:                                           | setting                                       |
| Add control                                                                    | Differ with                                                           | send check                                        | Setting                                       |
| Add control<br>Character:<br>UserProtoInfo.xml is not four<br>Instruction List | nd in the project folder                                              | 1 Ne                                              | Setting Cancel                                |
| Add control                                                                    | Ind in the project folder                                             | 1 Ne                                              | Setting Cancel                                |
| Add control                                                                    | Differ with                                                           | 1 send check                                      | Setting W Cancel Uction                       |
| Add control                                                                    | Differ with                                                           | I Send check                                      | Setting W Cancel Uction                       |

Check settings, shown as below.

| Project file: Instruction edit(Format:FF FF.                                   | ):                                                                                     | 1107-030                                                       | - 111                                         |
|--------------------------------------------------------------------------------|----------------------------------------------------------------------------------------|----------------------------------------------------------------|-----------------------------------------------|
| 00 00 00 00 00 00 00 00 00<br>00 00 00                                         | 00 00 00 00 00                                                                         | Format                                                         | Other<br>No receiving<br>Send after receiving |
| Note:                                                                          |                                                                                        | Manually send                                                  | Address:                                      |
| instruction start from 1                                                       | Checking type:                                                                         |                                                                | setting                                       |
| Add control                                                                    | Back checking<br>Start position:                                                       | Length:                                                        | Setting                                       |
| Add control<br>character:<br>UserProtoInfo.xml is not four<br>Instruction List | + Back checking<br>Start position:<br>Differ with<br>I Differ with<br>I Differ folder! | Length:<br>send check                                          | Setting Cancel                                |
| Add control                                                                    | + Differ with                                                                          | Length:<br>send check  From this instru  New  From this instru | setting Cancel                                |
| Add control<br>character:                                                      | H Differ with                                                                          | Length:<br>Length:<br>send check                               | Setting<br>Cancel                             |

| Properties       | Description                                           |
|------------------|-------------------------------------------------------|
| Add checking     | Add checking command when receiving the data.         |
| Back checking    | Start position: select the start position of the data |
|                  | which need to check.                                  |
|                  | Length: The data length need to be checked.           |
| Add control      | Add control character in ASCII format.                |
| character        |                                                       |
| Differ with send | Set return checking.                                  |
| check            |                                                       |

| Project file:                          |                                                                                                    |           |
|----------------------------------------|----------------------------------------------------------------------------------------------------|-----------|
| Instruction edit(Fo                    | -Mode                                                                                                    | Other     |
| 00 00 00 00 00 00 00 00 00 00 00 00 00 | Checking                                                                                                    | receiving |
| Send break sig                         | Input instruction:                                                                                                    |           |
| Note:                                  | 00 00 00 00 00 00 00 00 00 00 00 00 00                                                                                                    | fress:    |
| Check   Parts   [                      | Instruction list:                                                                                                    | uick add  |
| Add contro<br>character                | Checking type<br>Checking result<br>CRC<br>CSUM<br>CXOR<br>CXOR<br>CLRC<br>CSUM<br>CSUM |           |
| UserProtoInfo.xm<br>Instruction List   | Final result     Composite instruction                                                                                                    | Cancel    |
|                                        | OK Ca<br>Delete<br>Clear                                                                                                    | ancel     |

| Project file:                                                                                                |                                                                    |                                                   |
|----------------------------------------------------------------------------------------------------|--------------------------------------------------------------------|---------------------------------------------------|
| instruction edit(Format:FF FF):                                                                              |                                                                    | 0#                                                |
| 00 00 00 00 00 00 00 00 00 00 00 00 00                                                                       | <ul> <li>Mode</li> <li></li></ul>                                  | Other<br>□ No receiving<br>□ Send after receiving |
| Send break signal first                                                                                      | Format<br>• Hex C ASCII                                            | 1 Selu arte receiving                             |
| Note:                                                                                                    | Manually send                                                      | Address:                                          |
|                                                                                                    | 10.2 C                                                             |                                                   |
| Byte order: U16 little-endian 💌                                                                              | Note:                                                              |                                                   |
| Byte order: U16 little-endian 💌                                                                              | Note:                                                              | v Cancel                                          |
| Byte order: U16 little-endian -<br>UserProtoInfo.xml is not found in the project folder!<br>Instruction List | Note: Note: Nev                                                    | v Cancel                                          |
| Byte order: U16 little-endian 💌<br>UserProtoInfo.xml is not found in the project folder!<br>Instruction List | Note: Nev                                                          | v Cancel                                          |
| Byte order: U16 little-endian 💌<br>UserProtoInfo.xml is not found in the project folder!<br>Instruction List | Note: New From this instru New Edit                                | v Cancel                                          |
| Byte order: U16 little-endian  UserProtoInfo.xml is not found in the project folder! Instruction List        | Note: New From this instru Rew Edit Delete                         | v Cancel                                          |
| Byte order: U16 little-endian  UserProtoInfo.xml is not found in the project folder! Instruction List        | Note:<br>New<br>From this instru<br>New<br>Edit<br>Delete<br>Clear | v Cancel                                          |

| Properties   | Description                      |
|--------------|----------------------------------|
| Part Setting | Part type: bit or word address.  |
|              | Address: the triggering address. |
|              | Note: description to the part.   |
| Byte order   | The numerical display order.     |

| Protocol Setting<br>Project file:                                                                        |                                                                                        |                                                    |                        |                      |
|----------------------------------------------------------------------------------------------------|----------------------------------------------------------------------------------------|----------------------------------------------------|------------------------|----------------------|
| nstruction edit(Format:FF FF):                                                                           | Mode-                                                                                  |                                                    | Other                  |                      |
| 00 00 00 00 00 00 00 00 00 00 00 00 00                                                                   | 0 _ @ Read                                                                             | d 🤆 Write                                          | No recei               | ving<br>er receiving |
| Send break signal first                                                                                  | Format                                                                                 | C ASCII                                            | 1 Seliu art            | er receiving         |
| Note:                                                                                                    | Гм                                                                                     | lanually send                                      | Address                |                      |
| Description<br>Read operation is used to read data from returned used to write data to send instruction. | urn instruction, and v                                                                 | write operation                                    | is                     |                      |
| Return data Position: the setting of byte position is from 1 Position: Length:                           | Write data<br>Add instruction: t<br>data and parity in<br>Add instruction<br>Position: | here is no setti<br>n send instructi<br>on<br>Leng | ng about<br>on<br>pth: |                      |
| UserProtoInfo.xml is not found in the projec                                                             | t folder!                                                                              | New                                                | r L                    | Cancel               |
| bisudcuon Lisc                                                                                           |                                                                                        | om this instru                                     | ction                  |                      |
|                                                                                                    |                                                                                        | New                                                |                        |                      |
|                                                                                                    |                                                                                        | Edit                                               |                        |                      |
|                                                                                                    |                                                                                        | Delete                                             |                        |                      |
|                                                                                                    |                                                                                        |                                                    |                        |                      |

| Properties  | Description                                      |
|-------------|--------------------------------------------------|
| Return data | Position: the start position of the return data. |
|             | Length: the return data length.                  |
| Write data  | Position: the start position of the write data.  |
|             | Length: the write data length.                   |

| Protocol Setting<br>Protect file:                               |             |                                                                                   |                                    |                                     | - 1                     |     |
|-----------------------------------------------------------------|-------------|-----------------------------------------------------------------------------------|------------------------------------|-------------------------------------|-------------------------|-----|
| instruction edit(Format:FF FF):                                 |             |                                                                                   |                                    |                                     |                         |     |
| 00 00 00 00 00 00 00 00 00 00 00 00 00                          | ength       | Mode<br>Read C V<br>Format<br>Hex C A<br>Manuall<br>uction length<br>Send length: | Vrite<br>SCII<br>y send            | Other<br>No rec<br>Send a<br>Addree | eiving<br>after receivi | ing |
|                                                                 |             | Return length:                                                                    |                                    | /Byte                               |                         |     |
| UserProtoInfo.xml is not found in the proje                     | ect folder! | Return length:                                                                    | New                                | /Byte                               | Cancel                  |     |
| UserProtoInfo.xml is not found in the proje<br>Instruction List | ect folder! | Return length:                                                                    | New<br>s instruc                   | /Byte                               | Cancel                  |     |
| UserProtoInfo.xml is not found in the proje<br>Instruction List | ect folder! | From this                                                                         | New<br>s instruc                   | /Byte                               | Cancel                  |     |
| UserProtoInfo.xml is not found in the proje<br>Instruction List | ect folder! | From this                                                                         | New<br>s instruc<br>ew<br>:dit     | /Byte                               | Cancel                  |     |
| UserProtoInfo.xml is not found in the proje<br>Instruction List | ect folder! | From this                                                                         | New<br>s instruction<br>ew<br>cdit | /Byte                               | Cancel                  |     |

| Properties    | Description                                         |
|---------------|-----------------------------------------------------|
| Send length   | The instruction data will only send designated data |
| Return length | The responds data length.                           |

# Multi-Link

Multiple HMI can communicate with each other through RS485 connection. One HMI is HOST, the others are client. Only HOST HMI communicates with PLC, and it shares the data with other Client HMI.

\*Notice: Every HMI needs to set different station number for communication. It can use RS232 connection if there is only one client.

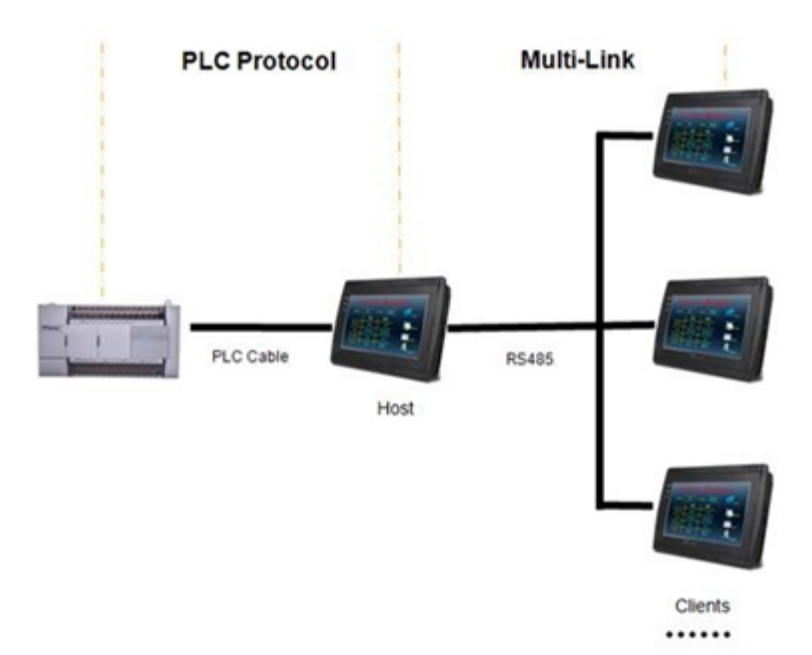

## Setting

Click [Setting]-[Communication]-[Device Type]-[Other Protocol]-[Multi-Link Protocol]. **\*Notice: Only COM2 can be used for Multi-Link connection,** 

| Port                                    | Device Type:                                               |   |                                                                                                 |   |
|-----------------------------------------|------------------------------------------------------------|---|-------------------------------------------------------------------------------------------------|---|
| COM1<br>COM2<br>COM3<br>Ethernet<br>CAN | Yamatake<br>zhongtai<br>Ntu ao Rio PLC<br>megmeet<br>MIKOM | * | ShortMessage_Module<br>Rectangle PLC<br>User-defined Protocol<br>OpenCAN<br>Multi-Link Protocol |   |
|                                         | Other Protocol<br>EasyIO<br>DMC<br>MCAT                    | • | YDM Protocol<br>YDM Protocol 12Bytes<br>AoTai ModBus RTU Slave<br>MP3 DRIVER                    | ÷ |

Click [Settings]-[Communication] to set the station number for those HMI.

| No.                    | Port                                                         | D                  | evice       |                               |
|------------------------|--------------------------------------------------------------|--------------------|-------------|-------------------------------|
| 1                      | COM1                                                         | TE                 | TA TP       |                               |
| 2                      | COM2                                                         | Multi-Li           | nk Protocol |                               |
| Net                    | w                                                            | Delete             | Sett        | ing                           |
| fault Stati            | on No.                                                       | - Multi-Link       |             |                               |
| HMI No.:               | 0                                                            | C Host T           | otal slave: | 2                             |
| Device No.             | 0                                                            | G Slave            | HMI No.:    | 1                             |
|                        | 6000                                                         | -                  |             |                               |
|                        | Port COM2                                                    | HMI M              | odel   TP   |                               |
| Pro                    | tocol Multi-Link                                             | ( Protocol         |             |                               |
|                        |                                                              |                    | NE)         | setting                       |
|                        | COM: (RS485,                                                 | , 115200, 1, 8, NO |             |                               |
| Devic                  | COM: (RS485,                                                 | , 115200, 1, 8, NO |             | setting                       |
| Devic                  | COM: (RS485,<br>be IP: None<br>eout: (1500, 1                | 50, 2, 3, 0, 0 )   |             | setting<br>setting            |
| Devic<br>Tim<br>Peript | com: (RS485,<br>ce IP: None<br>eout: (1500, 9<br>weral: None | 50, 2, 3, 0, 0 )   |             | setting<br>setting<br>Details |

| Property    | Description                                                    |
|-------------|----------------------------------------------------------------|
| Host        | Set the HMI as Host HMI in Multi-Link                          |
| Total Slave | The quantity of all client HMI in multi-link (except Host HMI) |
| Slave       | Set the HMI as Client HMI in Multi-Link                        |
| HMI No.     | Set the station number of current HMI (start with "1" and      |
|             | should be serial number)                                       |
| COM         | All of the HMI should be configured with the same              |
|             | communication parameters.                                      |

# **Additional Address**

All additional addresses need to be added to [Settings]-[Multi-Link] area, if use those addresses in script.

| lulti-Link        |              |                                | 28                      |
|-------------------|--------------|--------------------------------|-------------------------|
| C Bit Alarm       | C Word Alarm | C Data Record                  | C Trend Graph           |
| C History XY Plot | C Web-Server | Multi-Link                     | C Real time Disk record |
| Address           | Туре         | Length                         |                         |
|                   | Multi-Link   |                                |                         |
| Language: Lang    | Type: 4      | Bit Address C Word Addr Cancel | ess<br>lete Close       |

267 / 278

# **OpenCAN settings**

# General

Opencan is based on CAN2.0 standard; user can customize the protocol settings.

# Instruction

Choose [setting] on menu bar- [communication]-[setting], select OpenCAN, shown as following.

| Port                                    | Device Type:   |         |  |
|-----------------------------------------|----------------|---------|--|
| COM1<br>COM2<br>COM3<br>Ethernet<br>CAN | Other Protocol | OpenCAN |  |
|                                         | OpenCAN        |         |  |

Settings

| Frame | nanager |       |       |   |           |         |            |
|-------|---------|-------|-------|---|-----------|---------|------------|
| No.   | ID      | Frame | Frame | D | Data(Hex) | Address | Control Bi |
|       |         |       |       |   |           |         |            |
|       |         |       |       |   |           |         |            |
|       |         |       |       |   |           |         |            |
|       |         |       |       |   |           |         |            |
|       |         |       |       |   |           |         |            |
| 4     |         |       |       |   |           |         |            |

| Properties | Description                                 |
|------------|---------------------------------------------|
| Add        | Add a frame for designated address          |
| Insert     | Select the position to insert a frame.      |
| Frame      | Browse current frame settings.              |
| manager    |                                             |
| 9 Browse   | Show the frame setting files in xml format. |

Select [Add] and the following settings will show up, as figure 3.

| Frame Setting                      |                                                                                                    |                                                          |                                               |
|------------------------------------|----------------------------------------------------------------------------------------------------|----------------------------------------------------------|-----------------------------------------------|
| D (Hex)<br>0x 00000000 □ ID assign | Frame type                                                                                                    | Extended Frame fo                                        | rmat<br>frame C Remote Frame                  |
| Address edit                       | Interaction Send after rece<br>No Comfirm<br>response Comfirm<br>response<br>Data response Resp<br>Response ID<br>Differ with sender | iving<br>00 00 00 00 00 00 00 00 00<br>ponse ms<br>0x 0x | Control address No.:<br>CtriBit Manually send |
| Data assign<br>Register address    | Register Data type                                                                                                    | Start position(Bit)                                      | Length(Bit)                                   |
|                                    |                                                                                                    |                                                          |                                               |

| Add one frame* | Alaus | a service descentes | 1 canad |
|----------------|-------|---------------------|---------|
|----------------|-------|---------------------|---------|

| Properties   | Description                                         |
|--------------|-----------------------------------------------------|
| Frame type   | Select between Standard frame and Extended Frame.   |
| Frame format | Select between Data frame and Remote Frame.         |
| Data (Hex)   | Use two numbers to represent one 16bit number,      |
|              | separate with blank.                                |
| use address  | Select address type between bit and word.           |
| Option       | Relate the frame and the designated address.        |
| Interaction  | HMI send frame and the devices process and respond. |
| send after   | HMI will process and respond after receiving the    |
| receiving    | command.                                            |
| No response  | HMI or devices will not receive any responds        |

| Confirm       | The HMI or devices will check the data received then   |
|---------------|--------------------------------------------------------|
| response      | respond to it.                                         |
| Data response | HMI or devices will respond the designated data when   |
|               | receiving the frame.                                   |
| Response ID   | The response ID can differ with the sending ID by this |

Control address setting shown as below

| ID (Hex)<br>0x 00000000 	[ ID assign | Frame type                                                                                               | Frame type<br>Frame type<br>Frame form<br>C Standard C Extended<br>C Data from<br>C Data from |                  |                                              |
|--------------------------------------|----------------------------------------------------------------------------------------------------|-----------------------------------------------------------------------------------------------|------------------|----------------------------------------------|
|                                      | Data (Hex)                                                                                               | 00 00 00                                                                                      |                  | Multi package                                |
| Address edit                         | Interaction Send after receiver response Comfirm response Comfirm Response Response ID There with sender | iving<br>00 00 00 00 0<br>onse<br>ut<br>0x                                                    | 0 00 00 00<br>ms | Control address No.<br>CtriBit Manually send |
| note.                                |                                                                                                    |                                                                                               |                  |                                              |
| Data assign                          |                                                                                                    | 1                                                                                             |                  | 1                                            |
| Data assign<br>Register address      | Register Data type                                                                                       | Start pos                                                                                     | ition(Bit)       | Length(Bit)                                  |

| Properties    | Description                                                                                 |
|---------------|---------------------------------------------------------------------------------------------|
| Address       | Send when the designated address value is not 0.                                            |
| Ctrlbit       | CtrlBit address range is 0~255, the CAN command will only work when the address value is 1. |
| Manually send | Send once for each time the address is triggered.                                           |

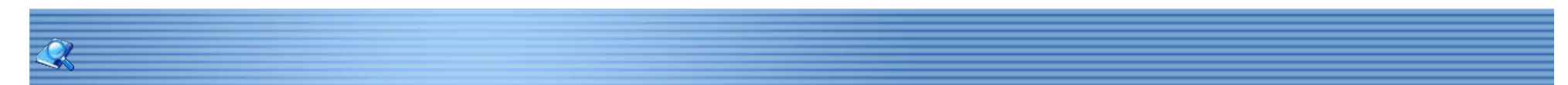

# **Modbus All Faction**

#### Modbus Function Code

Notice: In Modbus protocol, allow to access bit address like 100.1, which using the same function code with 16bits read-write.

| Word | Function Code(HEX)        | Data Length | Read or Write |
|------|---------------------------|-------------|---------------|
|      | 04 (Read input address)   |             |               |
| 3    | 06 (Write single holding  | 16-bits     | Read only     |
|      | 10 (Write multiple coils) |             |               |
|      | 03 (Read multiple holding |             |               |
| 4    | addresses)                | 16-bits     | v             |
|      | 06 (Write single holding  |             |               |
|      | 10 (Write multiple coils) |             |               |
|      | 03 (Read multiple holding |             |               |
| W6   | addresses)                | 16-bits     | v             |
|      | 06 (Write single holding  |             |               |
|      | 10 (Write multiple coils) |             |               |
| W16  | 03 (Read multiple holding | 16-bits     | V             |
|      | address)                  |             |               |
|      | 0F (Write multiple        |             |               |

| Bit Address | Function Code(HEX)       | Data Length | Read or Write |
|-------------|--------------------------|-------------|---------------|
|             | 01(Read coils)           | 16-bits     |               |
| 0           | 05(Write single coil)    |             | v             |
|             | 0F(Write multiple coils) |             |               |
|             | 02(Read discrete inputs) | 16-bits     |               |
| 1           | 05(Write single coil)    |             | Read only     |
|             | 0F(Write multiple coils) |             |               |
|             | 01(Read coils)           | 16-bits     |               |
| W5          | 05(Write single coil)    |             | v             |
|             | 0F(Write multiple coils) |             |               |
| W15         | 01(Read coils)           | 16-bits     | V             |
|             | 0F(Write multiple coils) |             |               |

# Address Mapping (Modbus RTU Master)

Modbus will read the value from HMI local address:

| HMI Local Address    | Modbus Address                       |
|----------------------|--------------------------------------|
| HDX3000.0~HDX3499.15 | Bit address type:0 (Range: 0~7999)   |
| HDW3500~HDW7999      | Word address type: 4 (Range: 0~4499) |

# Bit Address Mapping:

HDX3000.0 = Modbus Address 00(Address Type: 0; Address No.:0) HDX3000.15 = Modbus Address 015(Address Type: 0; Address No.:15) HDX3001.1 = Modbus Address 017(Address Type: 0; Address No.:17)

Word Address Mapping: HDW3500 = Modbus Address 40(Address Type: 4; Address No.:0) HDW3615 = Modbus Address 4115(Address Type: 4; Address No.:115) HDW4500 = Modbus Address 4100000(Address Type: 4; Address No.:1000)

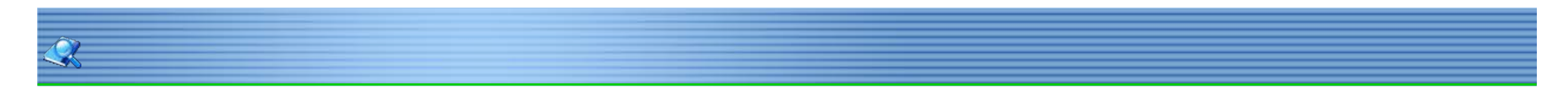

# Secure Startup

If user got the problem with HMI stuck when startup, there are may some problem with HMI project, so user need to download the HMI project again.

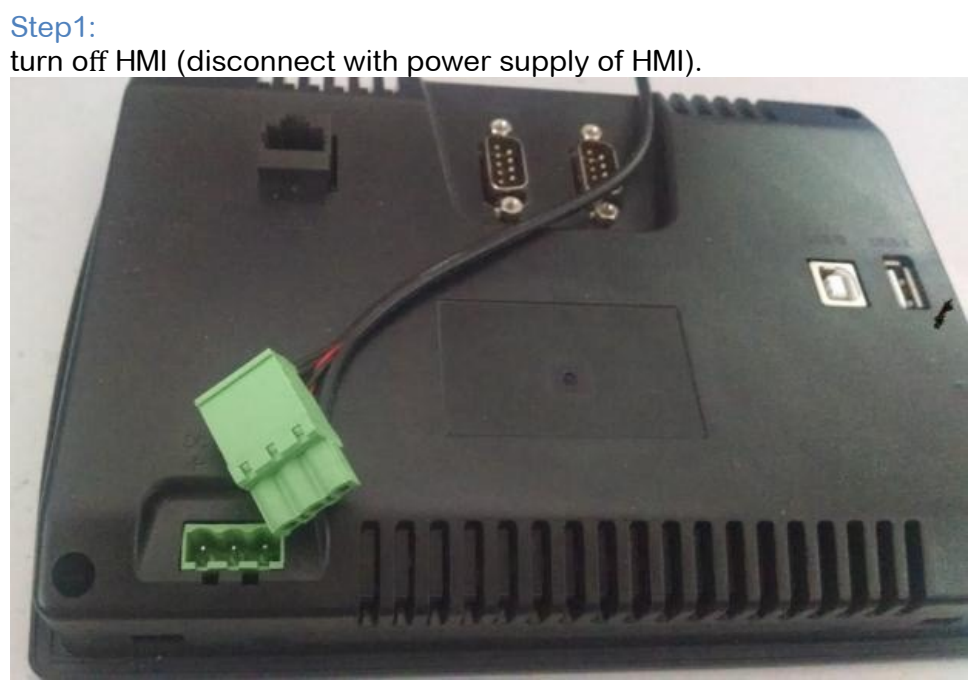

# step 2:

keep pressing on the left bottom corner of HMI (Hold on).

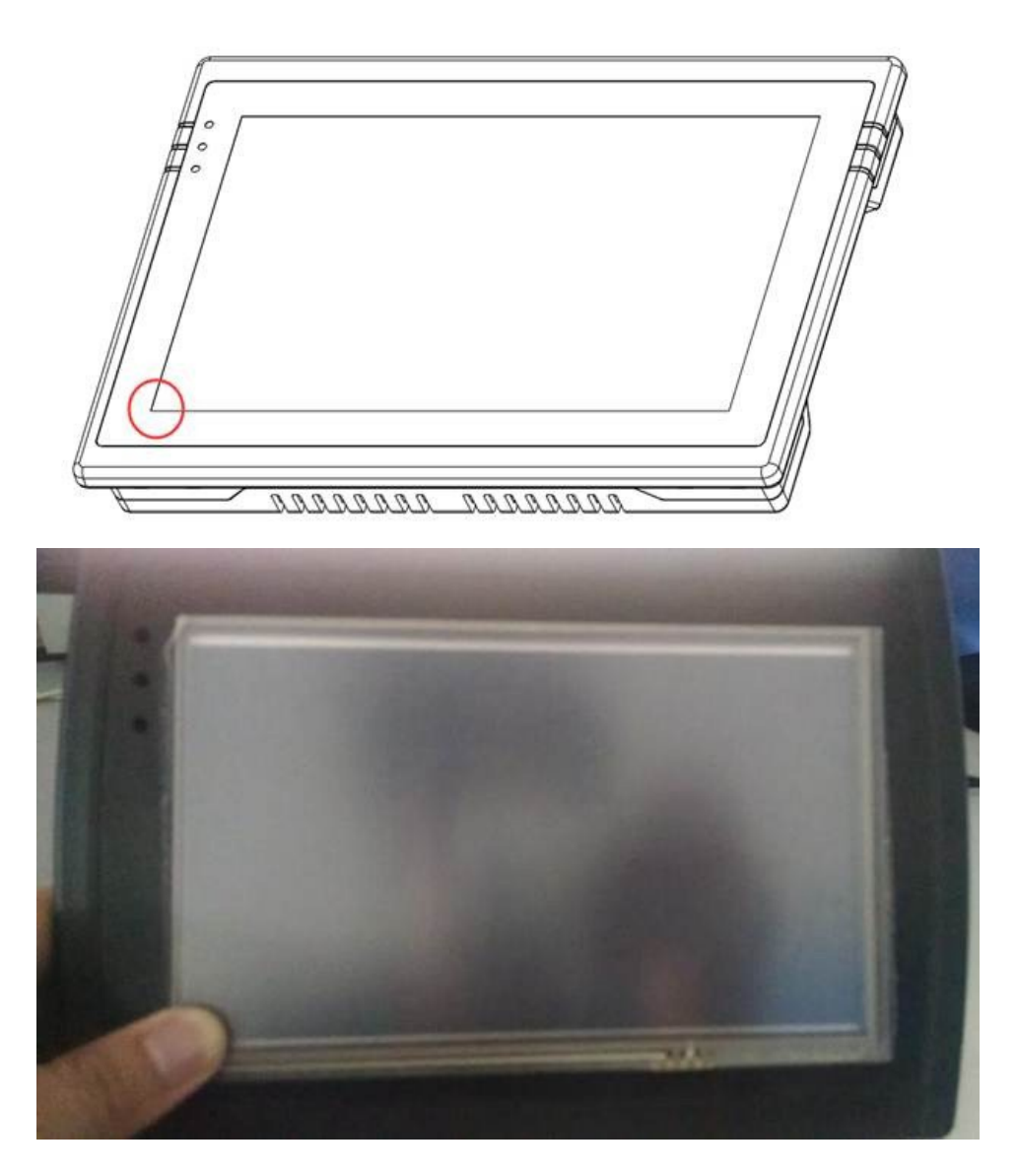

Step 3

Turn on HMI (connect with power supply of HMI) with keeping pressing on left bottom corner of HMI (Step2).

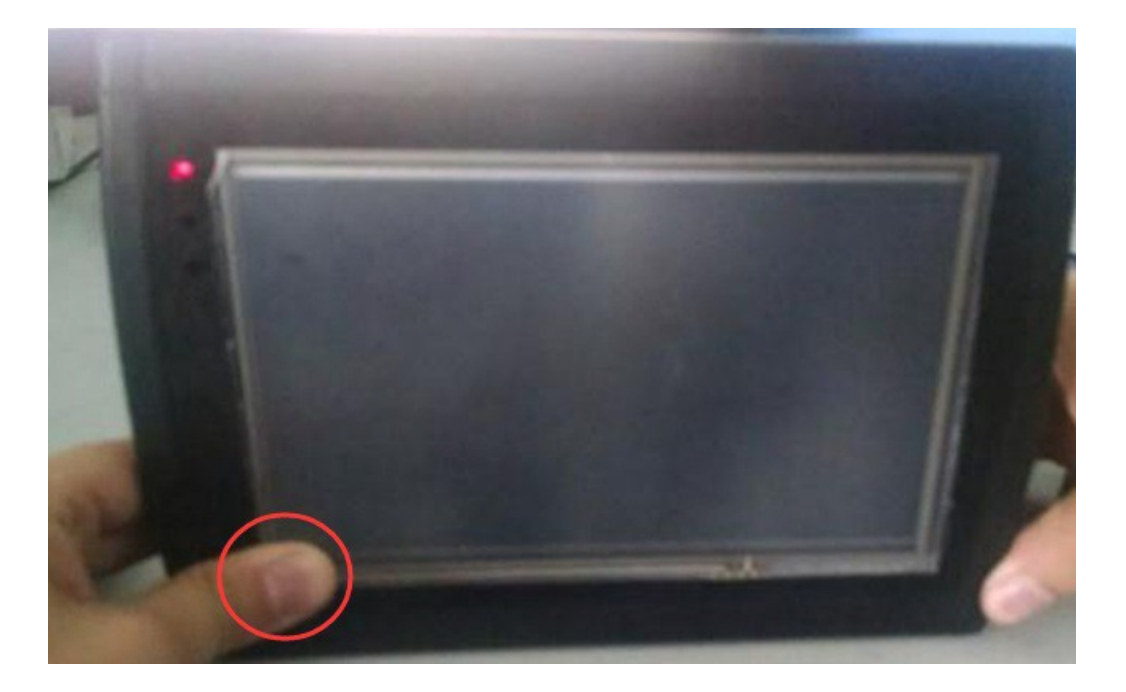

Step 4 Secure startup screen will appear, in this screen, user could download a new project for HMI from PC.

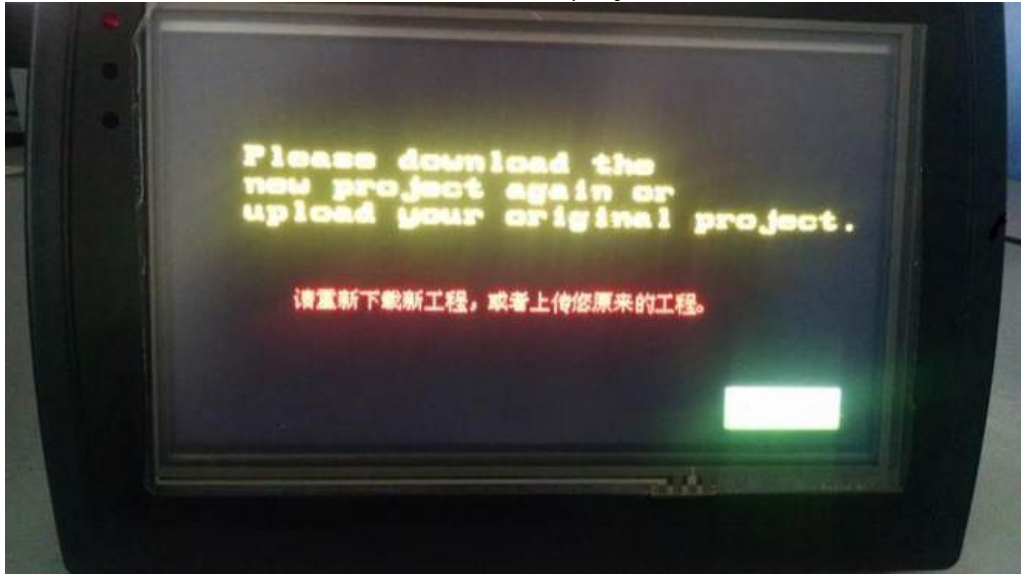

272 / 278

# ×

### Setup Screen

Keep pressing on the right top corner of Screen for 5 seconds, HMI setup screen will appear.

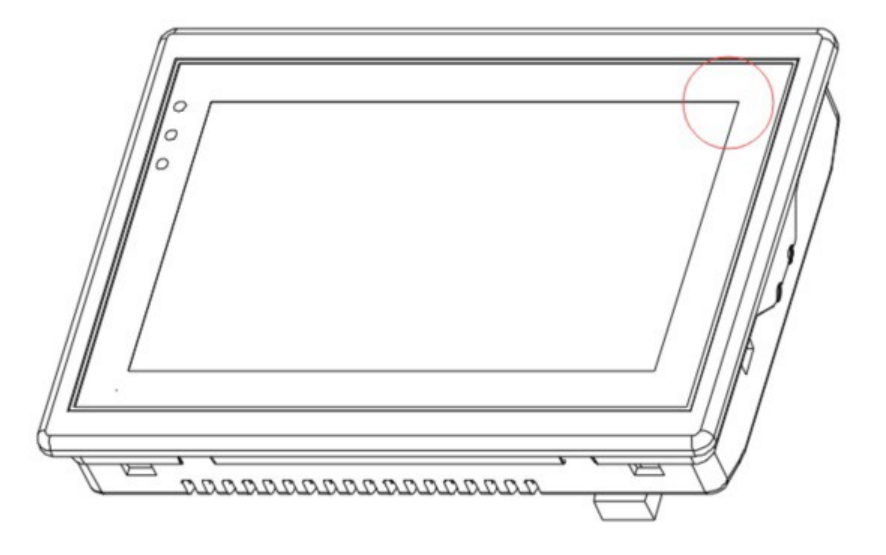

#### **HMI Version:**

Click on "Version" to see the version info of HMI.

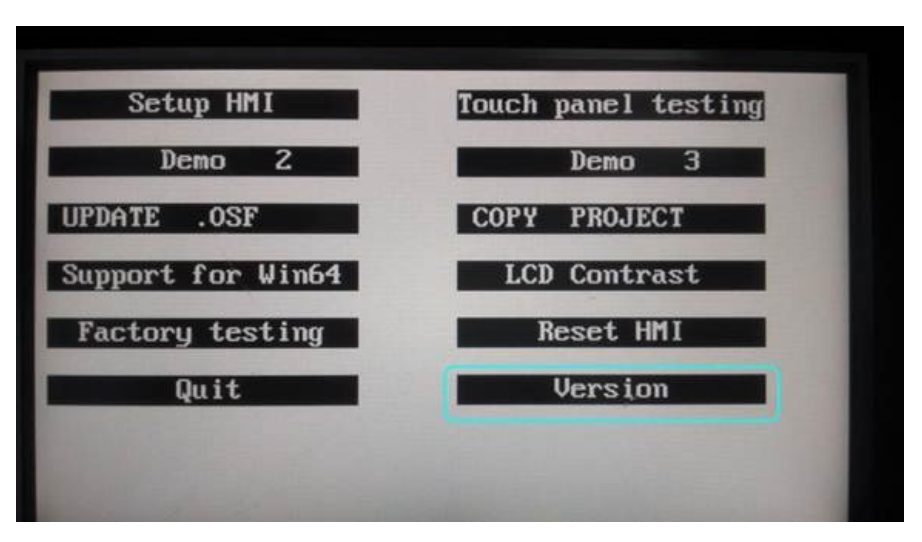

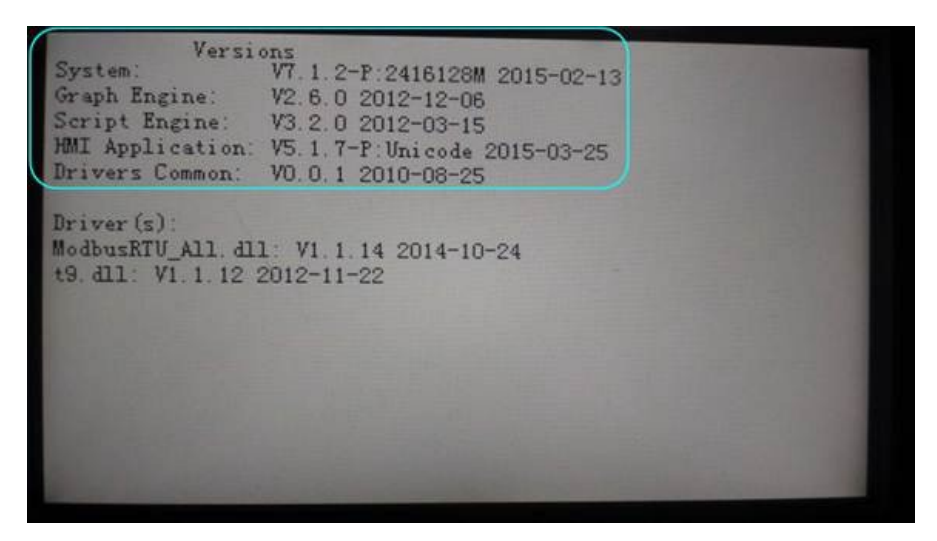

#### **Communication Protocol**

Check the current communication protocol in this HMI by clicking on the version; you can see the driver info of HMI.

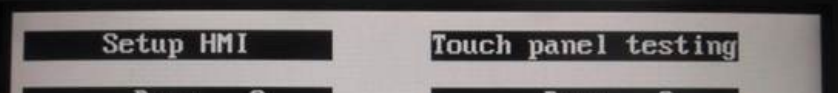

| Support for Win64 | LCD Contrast |
|-------------------|--------------|
| Factory testing   | Reset HMI    |
| Quit              | Version      |

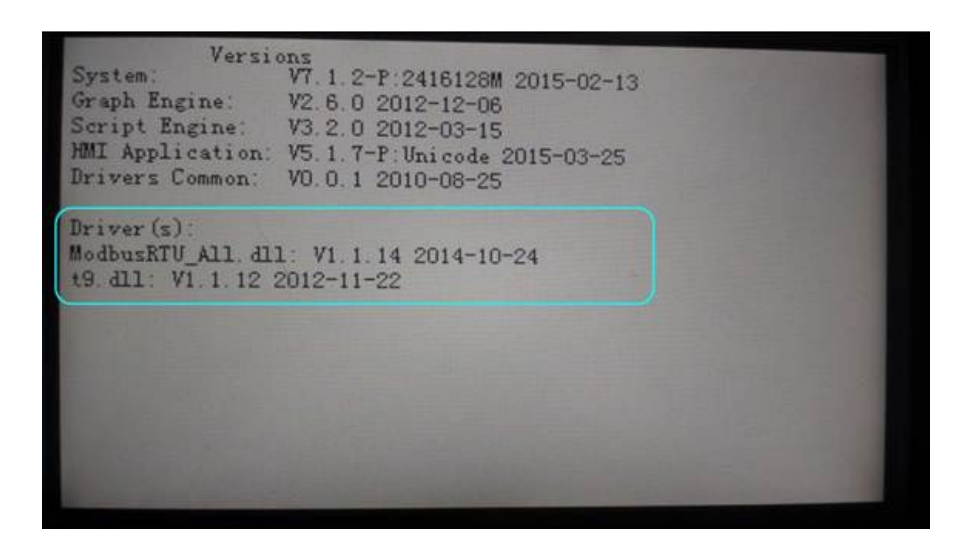

#### COM port parameters: Click on "Setup HMI"

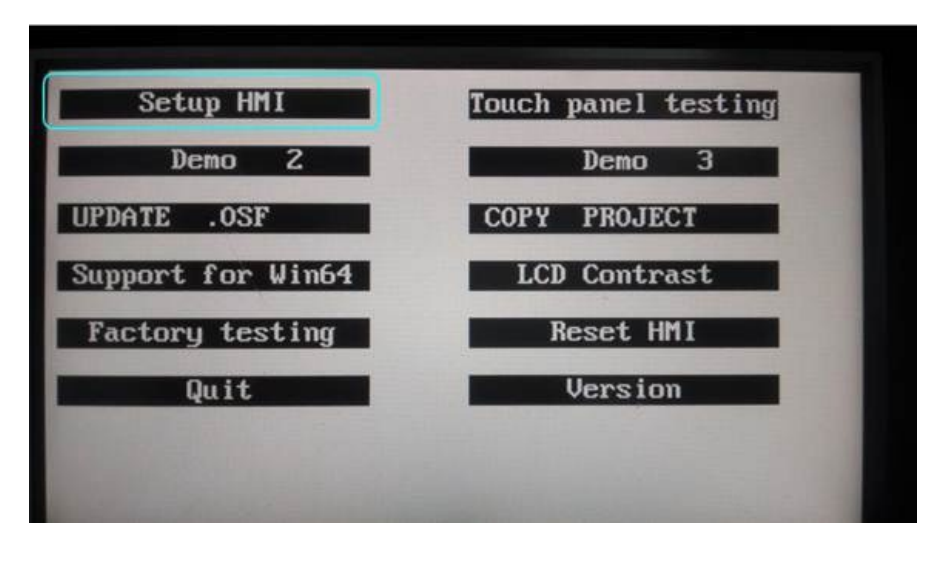

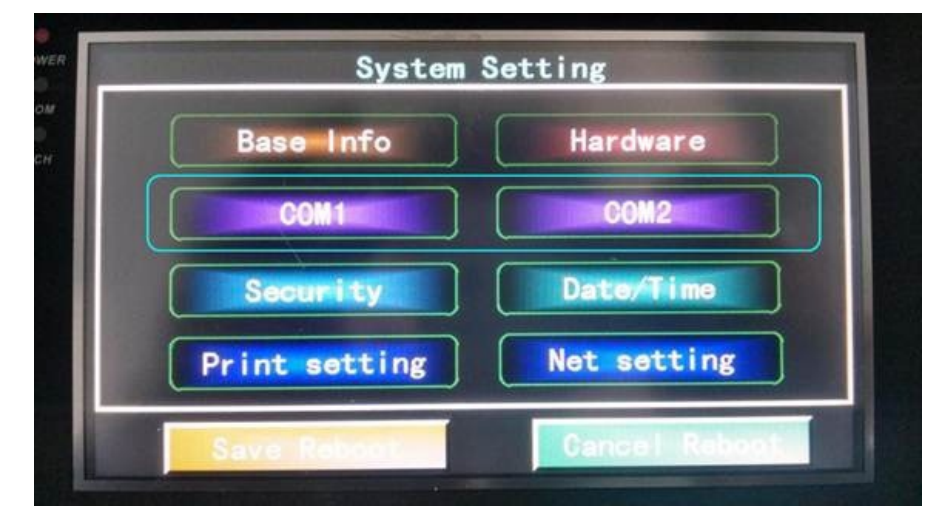

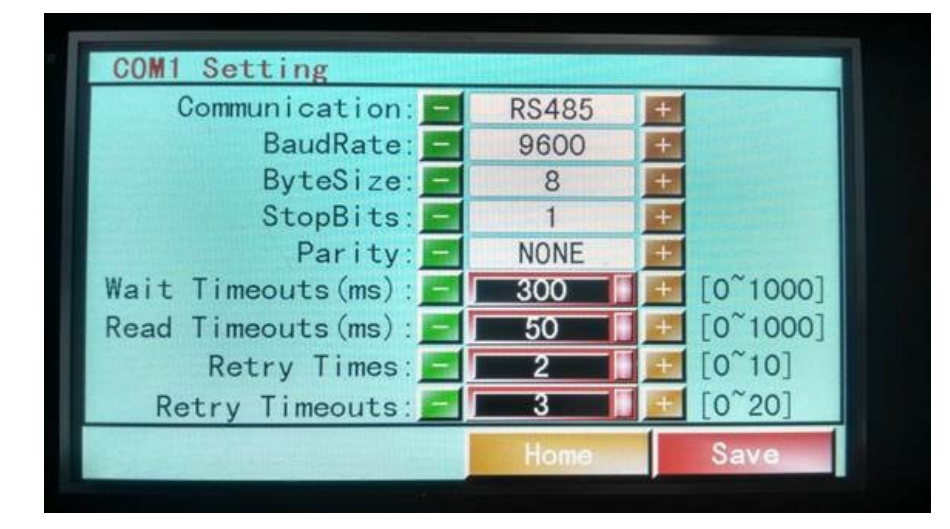

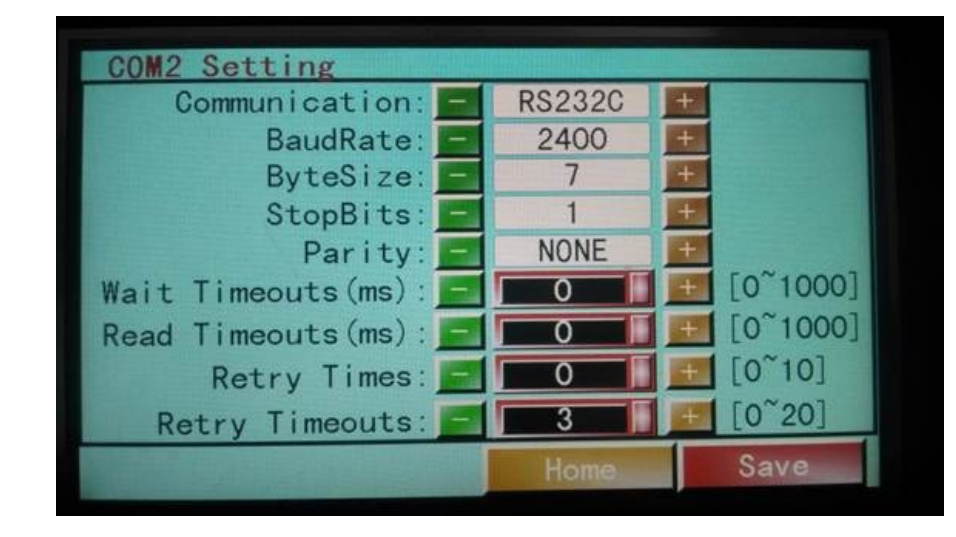

# **IP Setting**

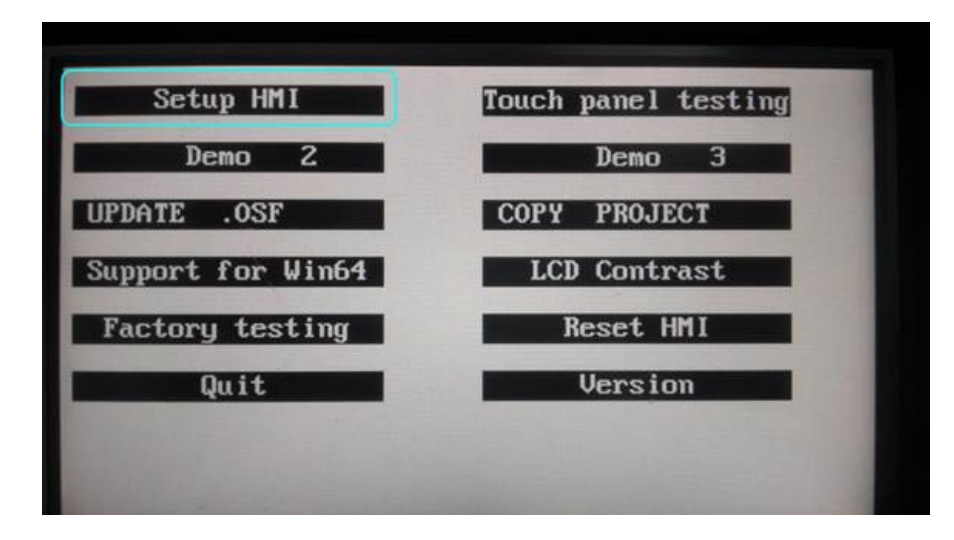

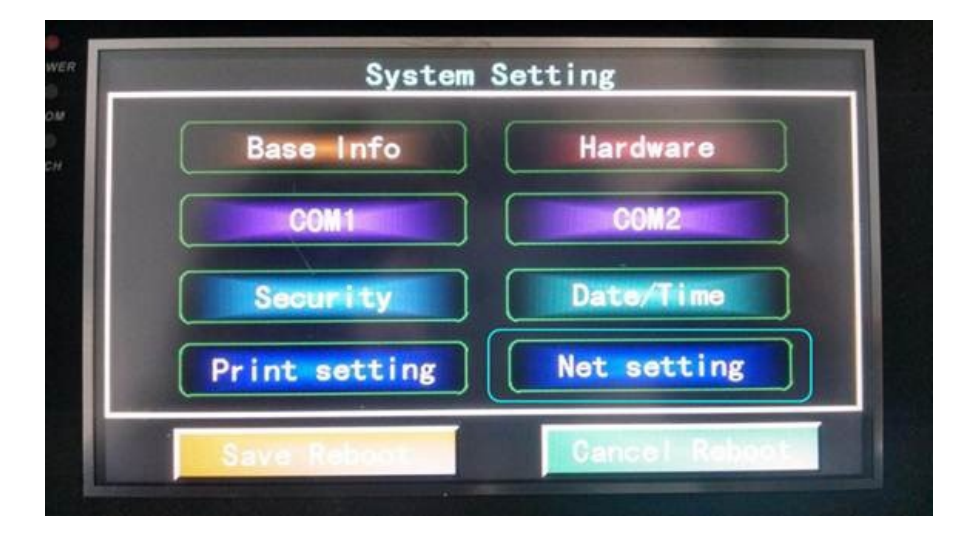

| Local Net      |     |   |     |     |     |   | Else |  |
|----------------|-----|---|-----|-----|-----|---|------|--|
| Local IP:      | 192 |   | 168 |     | 1   |   | 2    |  |
| SubNet Mask:   | 255 |   | 255 |     | 255 | . | 0    |  |
| Gateway:       | 192 |   | 168 |     | 1   |   | 1    |  |
| Net Port:      |     | 0 |     |     |     |   |      |  |
| and the second |     |   | H   | ome | 9   |   | Save |  |

Touch and display setting

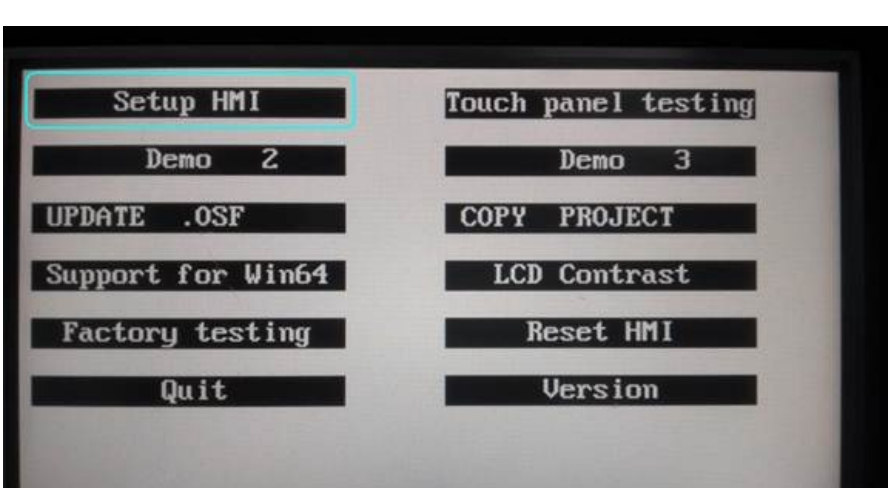

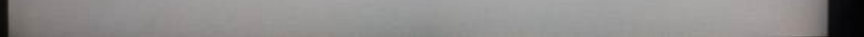

| System Set                                                                                                    | ting          |
|----------------------------------------------------------------------------------------------------|---------------|
| Base Info                                                                                                    | Hardware      |
| COM1                                                                                                    | COM2          |
| Security                                                                                                    | Date/Time     |
| Print setting                                                                                                  | Net setting   |
| Save Reboot                                                                                                    | Cancel Reboot |
| The second second second second second second second second second second second second second second second s |               |
| Hardware Setting                                                                                               |               |
| Touch Input method:                                                                                            | 1 point 📑     |
| Beep on Touch:                                                                                                 | No +          |
| Bright Adjust:                                                                                                 | No +          |
| Contrast Adjust: 🧾                                                                                             | No +          |
| Display Inverse:                                                                                               | No +          |
| ScreenSaver Time(Sec):                                                                                         | -1            |
|                                                                                                    | Home Save     |

# Time setting

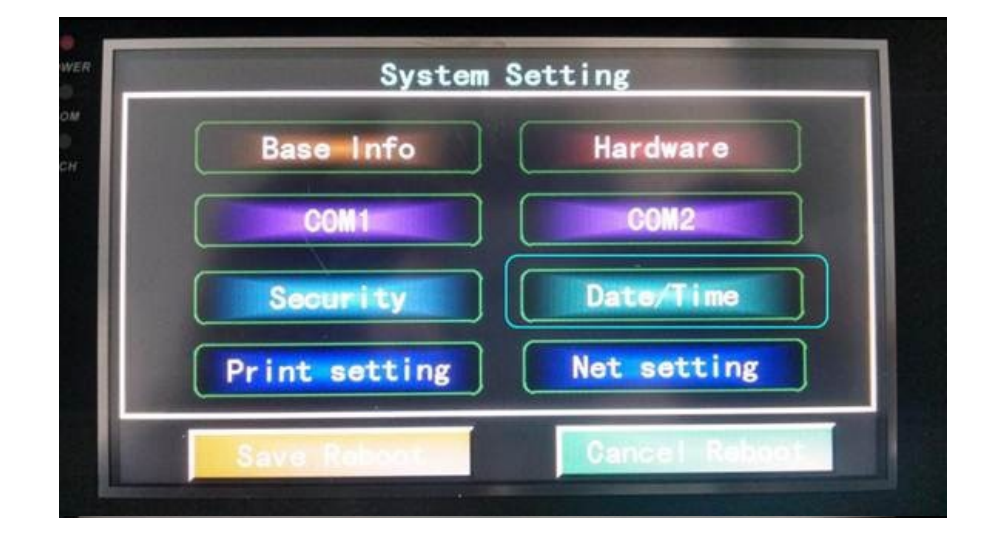

| Date and Time |      |       |             |
|---------------|------|-------|-------------|
| Year:         | 2015 | +     | [2000~9999] |
| Month:        | 3    | +     | [1~12]      |
| Day:          | 27   | +     | [1~31]      |
| Hour : 🗾      | 9    | +     | [0~23]      |
| Minute:       | 40   | +     | [0~59]      |
| Second :      | 50   | +     | [0~59]      |
|               |      | Home, | Save        |

HMI Installation Description Buckle is designed to fix HMI to device.

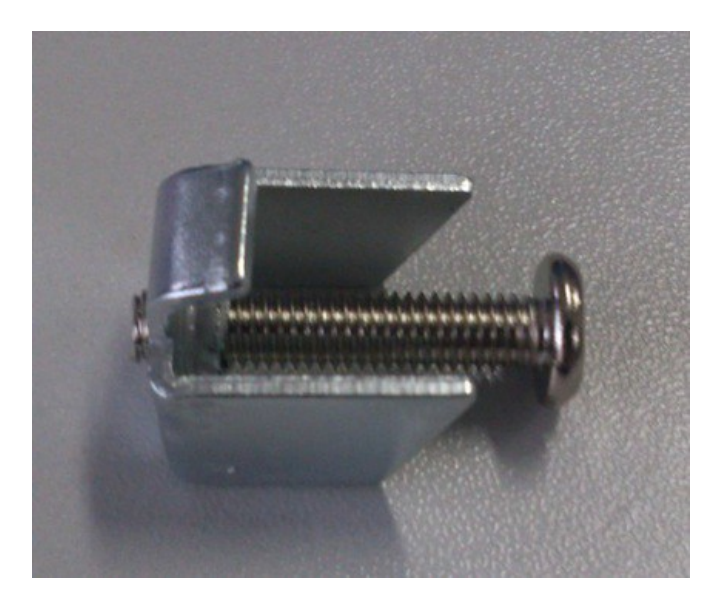

Usage On each side of the HMI is equipped with a mounting hole, tighten the screws.

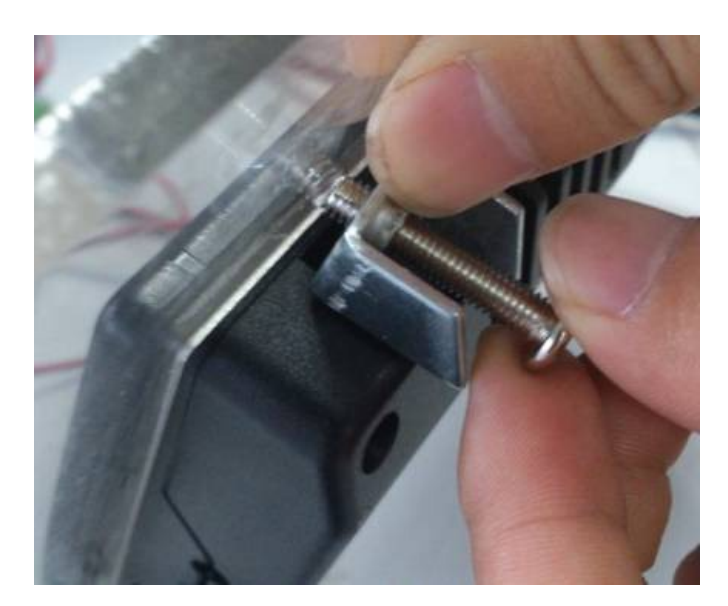

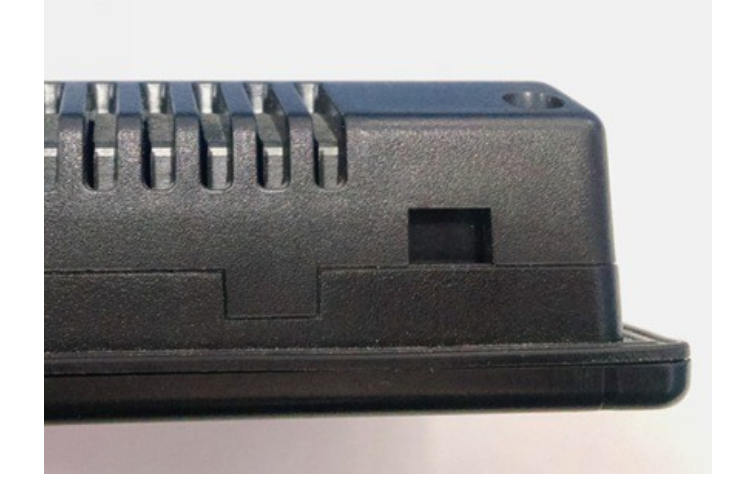